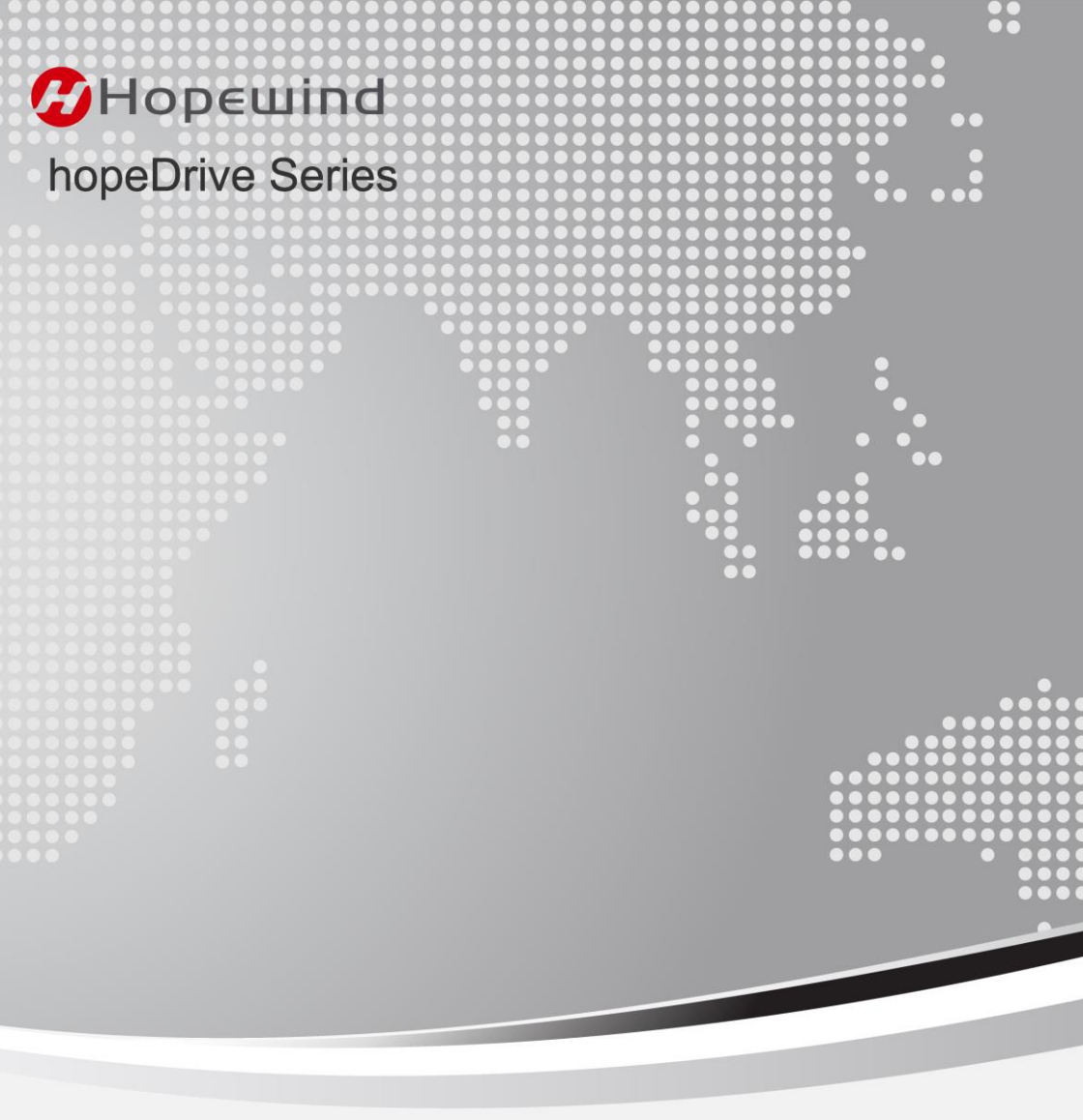

# HD2000 Series Low Voltage Engineering VFD

# **User Manual**

Version: V1.2

ShenzhenHopewindElectricCo.,Ltd.

# HD2000 Series Low Voltage Engineering VFD **User Manual**

Version: V1.2

Thank you for using the HD2000 series VFD from Shenzhen Hopewind Electric Co., Ltd. (Hereinafter referred to as Hopewind). Before using the product, please read this manual carefully.

This manual is prepared based on the "current" product and has been reviewed. The hardware, software and relevant figures in the manual are the "current" latest version, and in case of discrepancies, please refer to the actual product. There are inevitably omissions in the preparation and review of the manual. We will continue to improve the quality of the manual and any content updates will be made without notice.

If you have any questions about the product or the manual, contact the technician of Hopewind or email us at hopewind@hopewind.com.

If you want to know more about the product, please visit the official website of Hopewind at www.hopewind.com.

The copyright of the User Manual belongs to Hopewind, all rights reserved.

#### ✓ Intended Readers

This manual is intended for professionals who install, commission, use and maintain the product. Please read this manual carefully before starting to work on the product. Readers should have some basic knowledge of electricity, wiring, electrical components, electrical symbols and mechanical schematics.

✓ Content

| Chapters                     | Main Content                                                                                                    |
|------------------------------|----------------------------------------------------------------------------------------------------|
| 1 Safety Precautions         | Safety precautions that must be observed during transport and storage,<br>installation, operation and commissioning, and maintenance of this variable<br>frequency drive (VFD).                                                      |
| 2 Product Description        | Basic principle, naming rule, external dimensions, product data,<br>environmental data, etc.                                                                                                    |
| 3 Installation and<br>Wiring | Installation tools, space requirements, installation method and wiring method.                                                                                                    |
| 4~14 Chapters                | Introduction and related functional instructions of VFU, BRU, SRU, PRU,<br>MDU and PBU of HD2000 series VFD.<br>Introduction and related instructions for control unit and optional<br>accessories (encode module, operation panel). |

#### Symbol Convention

| Danger | Indicates a significant potential hazard, where serious injury or damage to people or equipment could occur if not operated as required, especially high voltage hazard. |
|--------|----------------------------------------------------------------------------------------------------|
|        | Indicates a general potential hazard, where general injury or damage to people or equipment could occur if not operated as required.                                     |
|        | Indicates a general potential risk. Failure to operate as required may result in<br>improper operation of the equipment or property damage.                              |

#### Terms and Abbreviations

| Terms/Abbreviations | Description                |  |  |  |
|---------------------|----------------------------|--|--|--|
| VFU                 | Variable Frequency Unit    |  |  |  |
| BRU                 | Basic Rectifier Unit       |  |  |  |
| SRU                 | Smart Rectifier Unit       |  |  |  |
| PRU                 | PWM Rectifier Unit         |  |  |  |
| FIU                 | Filter Interface Unit      |  |  |  |
| MDU                 | Motor Drive Unit           |  |  |  |
| PBU                 | Power Brake Unit           |  |  |  |
| PUCM                | Power Unit Control Module  |  |  |  |
| CLVC                | Closed Loop Vector Control |  |  |  |
| OLVC                | Open Loop Vector Control   |  |  |  |

# **Table of Contents**

| Table of Contents                               | 4  |
|-------------------------------------------------|----|
| 1 Safety Precautions                            | 1  |
| 1.1 Transport and storage                       |    |
| 1 2 Check before unpack                         | 1  |
| 1.3 Machine body warning symbols                | 1  |
| 1 4 Installation                                |    |
| 1.5 Wiring                                      | 2  |
| 1.6 Operation and commissioning                 | 2  |
| 1.7 Meintenence                                 |    |
| 1.7 Maintenance.                                |    |
|                                                 |    |
| 2 Product Description                           | 5  |
| 2.1 Common application modes                    | 5  |
| 2.2 Naming rule                                 | 6  |
| 2.3 Structure and dimensions                    | 7  |
| 2.4 Technical specifications                    | 10 |
| 2.5 Environmental data                          |    |
| 3 Installation and Wiring                       | 13 |
| 3.1 Installation operations                     |    |
| 3.1.1 Prepare installation tools                |    |
| 3.1.2 Remove the fixing strips                  |    |
| 3.1.3 Confirm installation space                |    |
| 3.1.4 Move the VFU to the installation position | 14 |
| 3.1.5 Fix the VFU                               | 14 |
| 3.2 Cable connection                            | 15 |
| 3.2.1 Power cable selection                     | 15 |
| 3.2.2 Control cable selection                   |    |
| 3.2.3 Cable connection torque requirements      | 17 |
| 3.2.4 Remove the front panel                    | 17 |
| 3.2.5 Connect ground conductor                  |    |
| 3.2.6 Connect the grid side cables              | 19 |
| 3.2.7 Connect the machine side cables           | 20 |
| 3.2.8 Connect the brake unit/brake resistor     | 20 |
| 3.2.9 Connect the control unit                  |    |
| 3.2.10 Connect terminal blocks                  |    |
| 3.2.11 Install the front panel                  |    |
| 4 Variable Frequency Unit - VFU                 | 23 |
| 4.1 Power specifications                        | 23 |
| 4.2 Internal structure                          | 24 |
| 4.2.1 F3, F4 type                               | 24 |
| 4.2.2 F5, F6 type                               | 25 |
| 4.2.3 FU type                                   |    |
| 4.2.4 GU type                                   | 27 |
| 4.2.5 HU type                                   | 28 |
| 4.2.6 Signal interface                          |    |
| 4.3 VFU input switch and fuse selection         | 31 |
| 4.4 VFU input and output reactors selection     | 32 |
| 4.5 Unit application                            | 33 |
| 4.5.1 EMC filter use                            |    |

|             | 4.5.2 VFU application example                                                                                                    | . 35                                                                                                    |
|-------------|----------------------------------------------------------------------------------------------------|----------------------------------------------------------------------------------------------------|
| 5 Ba        | sic Rectifier Unit - BRU                                                                                                    | 37                                                                                                    |
|             | 5.1 Power specifications                                                                                                    | 37                                                                                                    |
|             | 5.2 Internal structure                                                                                                    | 38                                                                                                    |
|             | 5.2.1 DU type                                                                                                    | . 38                                                                                                    |
|             | 5.2.2 EU type                                                                                                    | . 39                                                                                                    |
|             | 5.2.3 Signal interface                                                                                                    | .40                                                                                                    |
|             | 5.3 BRU input switch and fuse selection                                                                                                    | 42                                                                                                    |
|             | 5.4 BRU input reactor selection                                                                                                    | 43                                                                                                    |
|             | 5.5 Unit application                                                                                                    | 44                                                                                                    |
|             | 5.5.1 EMC filter board connection cable removal                                                                                                    | .44                                                                                                    |
|             | 5.5.2 Parallel connection of units                                                                                                    | .44                                                                                                    |
|             | 5.5.3 BRU application example                                                                                                    | .45                                                                                                    |
| 6 Sn        | nart Rectifier Unit - SRU                                                                                                    | 47                                                                                                    |
|             | 6.1 Power specifications                                                                                                    | 47                                                                                                    |
|             | 6.2 Internal structure                                                                                                    | 48                                                                                                    |
|             | 6.2.1 3U, 4U type                                                                                                    | .48                                                                                                    |
|             | 6.2.2 5U, 6U type                                                                                                    | .49                                                                                                    |
|             | 6.2.3 FU type                                                                                                    | .50                                                                                                    |
|             | 6.2.4 GU type                                                                                                    | .51                                                                                                    |
|             | 6.2.5 HU type                                                                                                    | . 52                                                                                                    |
|             | 6.2.0 IU type                                                                                                    | 56                                                                                                    |
|             | 6.4 SPU busher output fuse selection                                                                                                    | 57                                                                                                    |
|             | 6.5 Unit application                                                                                                    | 58                                                                                                    |
|             | 6.5 1 Parallel connection of units                                                                                                    | 58                                                                                                    |
|             | 6.5.2 EMC filter board connection cable removal                                                                                                    | .58                                                                                                    |
|             | 0.5.2 Elite inter bourd connection cubic femo fui international international internat |                                                                                                    |
|             | 6.5.3 SRU application example                                                                                                    | . 60                                                                                                    |
| 7 PV        | 6.5.3 SRU application example<br>VM Rectifier Unit - PRU                                                                                                    | .60<br>61                                                                                                    |
| 7 PV        | 6.5.3 SRU application example<br>VM Rectifier Unit - PRU<br>7 1 Power specifications                                                                                                    | .60<br><b>61</b><br>61                                                                                                    |
| 7 PV        | 6.5.3 SRU application example<br>VM Rectifier Unit - PRU<br>7.1 Power specifications<br>7.2 Internal structure                                                                                                    | .60<br><b>61</b><br>61<br>63                                                                                                    |
| 7 PV        | <ul> <li>6.5.3 SRU application example</li> <li>VM Rectifier Unit - PRU</li> <li>7.1 Power specifications</li></ul>                                                                                                    | .60<br><b>61</b><br>61<br>63<br>.63                                                                                                    |
| 7 PV        | <ul> <li>6.5.3 SRU application example</li></ul>                                                                                                    | .60<br>61<br>63<br>.63                                                                                                    |
| 7 PV        | <ul> <li>6.5.3 SRU application example</li></ul>                                                                                                    | .60<br>61<br>63<br>.63<br>.64<br>.65                                                                                                    |
| 7 PV        | <ul> <li>6.5.3 SRU application example</li></ul>                                                                                                    | .60<br>61<br>63<br>.63<br>.64<br>.65<br>.66                                                                                                    |
| 7 PV        | <ul> <li>6.5.3 SRU application example</li></ul>                                                                                                    | .60<br>61<br>63<br>.63<br>.63<br>.64<br>.65<br>.66                                                                                                    |
| 7 PV        | 6.5.3 SRU application example         VM Rectifier Unit - PRU         7.1 Power specifications         7.2 Internal structure         7.2.1 3U, 4U type         7.2.2 5U, 6U type         7.2.3 FU type         7.2.4 GU type         7.2.5 HU type         7.2.6 IU type                                                                                                    | .60<br>61<br>63<br>.63<br>.64<br>.65<br>.66<br>.67<br>.68                                                                                                    |
| 7 PV        | 6.5.3 SRU application example         VM Rectifier Unit - PRU         7.1 Power specifications         7.2 Internal structure         7.2.1 3U, 4U type         7.2.2 5U, 6U type         7.2.3 FU type         7.2.4 GU type         7.2.5 HU type         7.2.6 IU type         7.2.7 Signal interface                                                                                                    | .60<br>61<br>63<br>.63<br>.63<br>.64<br>.65<br>.66<br>.67<br>.68                                                                                                    |
| 7 PV        | 6.5.3 SRU application example         VM Rectifier Unit - PRU         7.1 Power specifications         7.2 Internal structure         7.2.1 3U, 4U type         7.2.2 5U, 6U type         7.2.3 FU type         7.2.4 GU type         7.2.5 HU type         7.2.6 IU type         7.2.7 Signal interface         7.3 PRU input switch and fuse selection                                                                                                    | .60<br>61<br>63<br>.63<br>.63<br>.64<br>.65<br>.66<br>.67<br>.68<br>.69<br>71                                                                                                    |
| 7 PV        | 6.5.3 SRU application example         VM Rectifier Unit - PRU         7.1 Power specifications         7.2 Internal structure         7.2.1 3U, 4U type         7.2.2 5U, 6U type         7.2.3 FU type         7.2.4 GU type         7.2.5 HU type         7.2.6 IU type         7.2.7 Signal interface         7.3 PRU input switch and fuse selection         7.4 PRU busbar output fuse selection                                                                                                    | .60<br>61<br>63<br>.63<br>.63<br>.64<br>.65<br>.66<br>.67<br>.68<br>.69<br>71<br>72                                                                                                    |
| 7 PV        | 6.5.3 SRU application example         VM Rectifier Unit - PRU         7.1 Power specifications         7.2 Internal structure         7.2.1 3U, 4U type         7.2.2 5U, 6U type         7.2.3 FU type         7.2.4 GU type         7.2.5 HU type         7.2.6 IU type         7.2.7 Signal interface         7.3 PRU input switch and fuse selection         7.4 PRU busbar output fuse selection         7.5 Unit application                                                                                                    | .60<br>61<br>63<br>.63<br>.63<br>.64<br>.65<br>.66<br>.67<br>.68<br>.69<br>71<br>72<br>73                                                                                                    |
| 7 PV        | 6.5.3 SRU application example         VM Rectifier Unit - PRU         7.1 Power specifications.         7.2 Internal structure.         7.2.1 3U, 4U type         7.2.2 5U, 6U type         7.2.3 FU type.         7.2.4 GU type         7.2.5 HU type         7.2.6 IU type         7.2.7 Signal interface         7.3 PRU input switch and fuse selection.         7.4 PRU busbar output fuse selection.         7.5 Unit application         7.5.1 Parallel connection of units.                                                                                                    | .60<br>61<br>63<br>.63<br>.63<br>.64<br>.65<br>.66<br>.67<br>.68<br>.67<br>71<br>72<br>73<br>.73                                                                                                    |
| 7 PV        | 6.5.3 SRU application example <b>VM Rectifier Unit - PRU</b> 7.1 Power specifications         7.2 Internal structure         7.2.1 3U, 4U type         7.2.2 5U, 6U type         7.2.3 FU type         7.2.4 GU type         7.2.5 HU type         7.2.6 IU type         7.2.7 Signal interface         7.3 PRU input switch and fuse selection         7.4 PRU busbar output fuse selection         7.5 Unit application         7.5.1 Parallel connection of units         7.5.2 PRU application example                                                                                                    | .60<br>61<br>63<br>.63<br>.64<br>.65<br>.66<br>.67<br>.68<br>.69<br>71<br>72<br>73<br>.73<br>.74                                                                                                    |
| 7 PV        | 6.5.3 SRU application example <b>VM Rectifier Unit - PRU</b> 7.1 Power specifications.         7.2 Internal structure.         7.2.1 3U, 4U type         7.2.2 5U, 6U type         7.2.3 FU type.         7.2.4 GU type         7.2.5 HU type.         7.2.6 IU type         7.2.7 Signal interface         7.3 PRU input switch and fuse selection.         7.4 PRU busbar output fuse selection.         7.5.1 Parallel connection of units.         7.5.2 PRU application example         7.5.6 Filter interface unit FIU                                                                                                    | .60<br>61<br>63<br>.63<br>.64<br>.65<br>.66<br>.67<br>.68<br>.69<br>71<br>72<br>73<br>.73<br>.74<br>76                                                                                                    |
| 7 PV        | 6.5.3 SRU application example <b>VM Rectifier Unit - PRU</b> 7.1 Power specifications         7.2 Internal structure         7.2.1 3U, 4U type         7.2.2 5U, 6U type         7.2.3 FU type         7.2.4 GU type         7.2.5 HU type         7.2.6 IU type         7.2.7 Signal interface         7.3 PRU input switch and fuse selection         7.4 PRU busbar output fuse selection         7.5.1 Parallel connection of units         7.5.2 PRU application example         7.6 Filter interface unit FIU         7.6.1 Power specifications         7.6 Power specifications                                                                                                    | .60<br><b>61</b><br>63<br>.63<br>.64<br>.65<br>.66<br>.67<br>.73<br>.73<br>.74<br>.76<br>.76                                                                                                    |
| 7 PV        | 6.5.3 SRU application example <b>VM Rectifier Unit - PRU</b> 7.1 Power specifications         7.2 Internal structure         7.2.1 3U, 4U type         7.2.2 5U, 6U type         7.2.3 FU type         7.2.4 GU type         7.2.5 HU type         7.2.6 IU type         7.2.7 Signal interface         7.3 PRU input switch and fuse selection         7.4 PRU busbar output fuse selection         7.5.1 Parallel connection of units         7.5.2 PRU application example         7.6 Filter interface unit FIU         7.6.1 Power specifications         7.6.2 Internal structure         7.6.3 Torming block                                                                                                    | .60<br><b>61</b><br>63<br>.63<br>.64<br>.65<br>.66<br>.67<br>.73<br>.74<br>.76<br>.76<br>.77                                                                                                    |
| 7 PV        | 6.5.3 SRU application example         VM Rectifier Unit - PRU         7.1 Power specifications         7.2 Internal structure         7.2.1 3U, 4U type         7.2.5 U, 6U type         7.2.4 GU type         7.2.5 HU type         7.2.6 IU type         7.2.7 Signal interface         7.3 PRU input switch and fuse selection         7.4 PRU busbar output fuse selection         7.5.1 Parallel connection of units         7.5.2 PRU application example         7.6 Filter interface unit FIU         7.6.1 Power specifications         7.6.2 Internal structure         7.6.3 Terminal block                                                                                                    | .60<br><b>61</b><br>63.63<br>.64<br>.65<br>.66<br>.67<br>.73<br>.74<br>.76<br>.77<br>.79                                                                                                    |
| 7 PV        | 6.5.3 SRU application example         VM Rectifier Unit - PRU         7.1 Power specifications.         7.2 Internal structure         7.2.1 3U, 4U type         7.2.2 5U, 6U type         7.2.3 FU type         7.2.4 GU type         7.2.5 HU type         7.2.6 IU type         7.2.7 Signal interface         7.3 PRU input switch and fuse selection.         7.4 PRU busbar output fuse selection.         7.5.1 Parallel connection of units.         7.5.2 PRU application example         7.6 Filter interface unit FIU         7.6.1 Power specifications         7.6.2 Internal structure         7.6.3 Terminal block.         7.6.4 EMC filter board connection cable removal                                                                                                    | .60<br><b>61</b><br>63.63<br>.64<br>.65<br>.66<br>.67<br>.73<br>.74<br>.76<br>.77<br>.79<br>.80                                                                                                    |
| 7 PV<br>8 M | 6.5.3 SRU application example         VM Rectifier Unit - PRU         7.1 Power specifications.         7.2 Internal structure.         7.2.1 3U, 4U type         7.2.2 5U, 6U type         7.2.3 FU type         7.2.4 GU type         7.2.5 HU type         7.2.6 IU type         7.2.7 Signal interface         7.3 PRU input switch and fuse selection.         7.4 PRU busbar output fuse selection.         7.5 Unit application         7.5.1 Parallel connection of units.         7.5.2 PRU application example         7.6.3 Terminal block.         7.6.4 EMC filter board connection cable removal                                                                                                    | .60<br>61<br>63<br>.63<br>.64<br>.65<br>.66<br>.67<br>.73<br>.73<br>.74<br>.76<br>.77<br>.79<br>.80<br>81                                                                                                    |
| 7 PV<br>8 M | 6.5.3 SRU application example         VM Rectifier Unit - PRU         7.1 Power specifications.         7.2 Internal structure         7.2.1 3U, 4U type         7.2.5 U, 6U type         7.2.4 GU type         7.2.5 HU type         7.2.6 IU type         7.2.7 Signal interface         7.3 PRU input switch and fuse selection.         7.4 PRU busbar output fuse selection.         7.5 Unit application         7.5.1 Parallel connection of units.         7.5.2 PRU application example         7.6 Filter interface unit FIU         7.6.1 Power specifications.         7.6.2 Internal structure         7.6.3 Terminal block.         7.6.4 EMC filter board connection cable removal         8.1 Power specifications.                                                                                                    | .60<br>61<br>63<br>.63<br>.64<br>.65<br>.66<br>.67<br>.72<br>.73<br>.74<br>.76<br>.77<br>.79<br>.80<br>81                                                                                                    |
| 7 PV<br>8 M | 6.5.3 SRU application example         VM Rectifier Unit - PRU         7.1 Power specifications.         7.2 Internal structure         7.2.1 3U, 4U type         7.2.5 U, 6U type         7.2.4 GU type         7.2.5 HU type         7.2.6 IU type         7.2.7 Signal interface         7.3 PRU input switch and fuse selection.         7.4 PRU busbar output fuse selection.         7.5.1 Parallel connection of units.         7.5.2 PRU application example         7.6 Filter interface unit FIU         7.6.1 Power specifications.         7.6.2 Internal structure         7.6.3 Terminal block         7.6.4 EMC filter board connection cable removal         8.1 Power specifications.         8.2 Internal structure.                                                                                                    | .60<br><b>61</b><br>63<br>.63<br>.64<br>.65<br>.66<br>.67<br>.72<br>.73<br>.74<br>.76<br>.77<br>.80<br><b>81</b><br>.83<br>.64<br>.65<br>.68<br>.69<br>.71<br>.72<br>.73<br>.74<br>.75<br>.80<br>.81<br>.83<br>.64<br>.65<br>.65<br>.65<br>.65<br>.65<br>.65<br>.65<br>.65 |
| 7 PV<br>8 M | 6.5.3 SRU application example         VM Rectifier Unit - PRU         7.1 Power specifications         7.2 Internal structure         7.2.1 3U, 4U type         7.2.5 U, 6U type         7.2.4 GU type         7.2.5 HU type         7.2.6 IU type         7.2.7 Signal interface         7.3 PRU input switch and fuse selection         7.4 PRU busbar output fuse selection         7.5.1 Parallel connection of units         7.5.2 PRU application example         7.6 Filter interface unit FIU         7.6.1 Power specifications         7.6.2 Internal structure         7.6.3 Terminal block         7.6.4 EMC filter board connection cable removal         8.1 Power specifications         8.2 Internal structure         8.2 Internal structure         8.2 INTERPRICE                                                                                                    | .60<br>61<br>63<br>.63<br>.64<br>.65<br>.66<br>.67<br>72<br>73<br>.73<br>.74<br>76<br>.77<br>.79<br>.80<br>81<br>83<br>.83<br>.83                                                                                                    |

|                | 8.2.3 FU type                                                                                                    | . 85                                                                                                    |
|----------------|----------------------------------------------------------------------------------------------------|----------------------------------------------------------------------------------------------------|
|                | 8.2.4 GU type                                                                                                    | .86                                                                                                    |
|                | 8.2.5 HU type                                                                                                    | . 87                                                                                                    |
|                | 8.2.6 IU type                                                                                                    | . 88                                                                                                    |
|                | 8.2.7 Signal interface                                                                                                    | . 89                                                                                                    |
|                | 8.3 MDU busbar input fuse selection                                                                                                    | .91                                                                                                    |
|                | 8.4 MDU output reactor selection                                                                                                    | .91                                                                                                    |
|                | Table 8-8                                                                                                    | .92                                                                                                    |
|                | 8.5 Unit application                                                                                                    | .93                                                                                                    |
|                | 8.5.1 Parallel connection of units                                                                                                    | . 93                                                                                                    |
|                | 8.5.2 MDU application example                                                                                                    | . 93                                                                                                    |
| 9 Pov          | ver Brake Unit - PBU                                                                                                    | 95                                                                                                    |
|                | 9 1 Decentralized brake unit                                                                                                    | 95                                                                                                    |
|                | 9.1.1 Power specifications                                                                                                    | .95                                                                                                    |
|                | 9.1.2 Structure and interface                                                                                                    | .95                                                                                                    |
|                | 9.1.3 Installation and wiring.                                                                                                    | .96                                                                                                    |
|                | 9.2 Centralized brake unit                                                                                                    | 100                                                                                                    |
|                | 9.2.1 Power specifications                                                                                                    | 100                                                                                                    |
|                | 9.2.2 Structure and interface                                                                                                    | 101                                                                                                    |
|                | 9.2.3 Control board                                                                                                    | 103                                                                                                    |
| 10 C           | ommon System Composition Examples                                                                                                    | 06                                                                                                    |
|                | 10 1 VEL system control topology                                                                                                    | 106                                                                                                    |
|                | 10.2 Rectifier unit system control topology                                                                                                    | 106                                                                                                    |
|                | 10.3 MDU system control topology                                                                                                    | 107                                                                                                    |
|                | 10.4 Multiplex system control topology                                                                                                    | 107                                                                                                    |
|                | 10.5 Multiplex system composition topology                                                                                                    | 108                                                                                                    |
|                |                                                                                                    | 100                                                                                                    |
| 44 0           |                                                                                                    | 100                                                                                                    |
| 11 C           | ontrol Unit                                                                                                    | 09                                                                                                    |
| 11 C           | ontrol Unit                                                                                                    | 1 <b>09</b><br>109                                                                                                    |
| 11 Co          | ontrol Unit                                                                                                    | 109<br>109<br>109                                                                                                    |
| 11 Co          | ontrol Unit                                                                                                    | 109<br>109<br>109<br>110                                                                                                    |
| 11 Co          | ontrol Unit       1         11.1 Naming rules       1         11.2 Basic functions       1         11.3 Control unit HCU20       1         11.3.1 Interface description       1         11.2 Discription       1                                                                                                    | 109<br>109<br>109<br>110<br>110                                                                                                    |
| 11 C           | ontrol Unit       1         11.1 Naming rules       1         11.2 Basic functions       1         11.3 Control unit HCU20       1         11.3.1 Interface description       1         11.3.2 Meaning of LED lights       1         11.3 2 Meaning of LED lights       1                                                                                                    | 109<br>109<br>110<br>110<br>110<br>118                                                                                                    |
| 11 C           | ontrol Unit       1         11.1 Naming rules       1         11.2 Basic functions       1         11.3 Control unit HCU20       1         11.3.1 Interface description       1         11.3.2 Meaning of LED lights       1         11.3.3 Mechanical data       1         11.4 A Instribution method       1                                                                                                    | 109<br>109<br>110<br>110<br>110<br>118<br>118                                                                                                    |
| 11 C           | introl Unit       1         11.1 Naming rules       1         11.2 Basic functions       1         11.3 Control unit HCU20       1         11.3.1 Interface description       1         11.3.2 Meaning of LED lights       1         11.3.3 Mechanical data       1         11.3.4 Installation method       1         11.5 Liki wiring discord       1                                                                                                    | 109<br>109<br>110<br>110<br>110<br>118<br>118<br>120                                                                                                    |
| 11 C           | ontrol Unit       1         11.1 Naming rules       1         11.2 Basic functions       1         11.3 Control unit HCU20       1         11.3.1 Interface description       1         11.3.2 Meaning of LED lights       1         11.3.4 Installation method       1         11.3.5 Unit wiring diagram       1                                                                                                    | 109<br>109<br>110<br>110<br>110<br>118<br>118<br>120<br>121                                                                                                    |
| 11 Co<br>12 E  | Image: Second Second | 109<br>109<br>110<br>110<br>118<br>118<br>120<br>121<br>123                                                                                                    |
| 11 Co<br>12 E  | introl Unit       1         11.1 Naming rules       1         11.2 Basic functions       1         11.3 Control unit HCU20       1         11.3.1 Interface description       1         11.3.2 Meaning of LED lights       1         11.3.3 Mechanical data       1         11.3.4 Installation method       1         11.3.5 Unit wiring diagram       1         12.1 EIM10       1                                                                                                    | 109<br>109<br>110<br>110<br>118<br>118<br>120<br>121<br>123<br>123                                                                                                    |
| 11 Co<br>12 En | introl Unit       1         11.1 Naming rules       1         11.2 Basic functions       1         11.3 Control unit HCU20       1         11.3.1 Interface description       1         11.3.2 Meaning of LED lights       1         11.3.3 Mechanical data       1         11.3.4 Installation method       1         11.3.5 Unit wiring diagram       1         ncoder Module       1         12.1 EIM10       1         12.1.1 Interface introduction       1                                                                                                    | 109<br>109<br>110<br>110<br>118<br>120<br>121<br>123<br>123<br>123                                                                                                    |
| 11 Co<br>12 E  | introl Unit       1         11.1 Naming rules       1         11.2 Basic functions       1         11.3 Control unit HCU20       1         11.3.1 Interface description       1         11.3.2 Meaning of LED lights       1         11.3.3 Mechanical data       1         11.3.4 Installation method       1         11.3.5 Unit wiring diagram       1         ncoder Module       1         12.1 EIM10       1         12.1.2 Meaning of LED lights       1         12.1.2 Meaning of LED lights       1                                                                                                    | 109<br>109<br>109<br>110<br>110<br>110<br>118<br>120<br>121<br>123<br>123<br>123                                                                                       |
| 11 Co          | introl Unit       1         11.1 Naming rules       1         11.2 Basic functions       1         11.3 Control unit HCU20       1         11.3.1 Interface description       1         11.3.2 Meaning of LED lights       1         11.3.3 Mechanical data       1         11.3.4 Installation method       1         11.3.5 Unit wiring diagram       1         ncoder Module       1         12.1 EIM10       1         12.1.3 Mechanical data       1         12.1.4 Meaning of LED lights       1         12.1.5 Unit wiring diagram       1                                                                                                    | <b>109</b><br>109<br>109<br>110<br>110<br>118<br>120<br>121<br><b>123</b><br>123<br>125<br>126                                                                         |
| 11 Co          | introl Unit       1         11.1 Naming rules       1         11.2 Basic functions       1         11.3 Control unit HCU20       1         11.3.1 Interface description       1         11.3.2 Meaning of LED lights       1         11.3.3 Mechanical data       1         11.3.4 Installation method       1         11.3.5 Unit wiring diagram       1         ncoder Module       1         12.1 EIM10       1         12.1.2 Meaning of LED lights       1         12.1.3 Mechanical data       1         12.1.4 Installation method       1         12.1.4 Installation method       1                                                                                                    | <b>109</b><br>109<br>110<br>110<br>110<br>118<br>118<br>120<br>121<br><b>123</b><br>123<br>125<br>126<br>126                                                           |
| 11 Co          | ontrol Unit       1         11.1 Naming rules       1         11.2 Basic functions       1         11.3 Control unit HCU20       1         11.3.1 Interface description       1         11.3.2 Meaning of LED lights       1         11.3.3 Mechanical data       1         11.3.4 Installation method       1         11.3.5 Unit wiring diagram       1         ncoder Module       1         12.1 EIM10       1         12.1.3 Mechanical data       1         12.1.4 Installation method       1         12.1.5 Unit wiring of LED lights       1         12.1.4 Installation method       1         12.1.5 Mechanical data       1         12.1.6 Unit wiring of LED lights       1         12.1.7 Mechanical data       1         12.1.8 Unit wiring of LED lights       1         12.1.4 Installation method       1         12.2 EIM30       1                                                                                                    | <b>109</b><br>109<br>110<br>110<br>110<br>111<br>120<br>121<br><b>123</b><br>123<br>125<br>126<br>126<br>127                                                           |
| 11 Co          | ontrol Unit       1         11.1 Naming rules       1         11.2 Basic functions       1         11.3 Control unit HCU20       1         11.3 Control unit HCU20       1         11.3.1 Interface description       1         11.3.2 Meaning of LED lights       1         11.3.3 Mechanical data       1         11.3.4 Installation method       1         11.3.5 Unit wiring diagram       1         ncoder Module       1         12.1 EIM10       1         12.1.2 Meaning of LED lights       1         12.1.3 Mechanical data       1         12.1.4 Installation method       1         12.1.5 Unit wiring of LED lights       1         12.1.1 Interface introduction       1         12.1.2 Meaning of LED lights       1         12.1.3 Mechanical data       1         12.2 EIM30       1         12.2 EIM30       1         12.2 Div i       1                                                                                                    | <b>109</b><br>109<br>110<br>110<br>118<br>120<br>121<br><b>123</b><br>123<br>125<br>126<br>126<br>127<br>127                                                           |
| 11 Co          | ontrol Unit       1         11.1 Naming rules       1         11.2 Basic functions       1         11.3 Control unit HCU20       1         11.3.1 Interface description       1         11.3.2 Meaning of LED lights       1         11.3.3 Mechanical data       1         11.3.4 Installation method       1         11.3.5 Unit wiring diagram       1         ncoder Module       1         12.1 EIM10       1         12.1.1 Interface introduction       1         12.1.2 Meaning of LED lights       1         12.1.4 Installation method       1         12.2 EIM30       1         12.2.1 Interface introduction       1         12.2.2 Meaning of LED lights       1         12.3 Mechanical data       1         12.4 Installation method       1         12.2.2 Interface introduction       1         12.2.3 Meaning of LED lights       1         12.2.4 Meaning of LED lights       1         12.2.2 Meaning of LED lights       1         12.2.3 Meaning of LED lights       1         12.2.3 Meaning of LED lights       1         12.3 Meaning of LED lights       1         12.3 Meaning of LED lights       1                                                                                                    | <b>109</b><br>109<br>110<br>110<br>1110<br>1118<br>120<br>121<br><b>123</b><br>123<br>125<br>126<br>126<br>127<br>127<br>127                                           |
| 11 C           | ontrol Unit       1         11.1 Naming rules       1         11.2 Basic functions       1         11.3 Control unit HCU20       1         11.3 Control unit HCU20       1         11.3.1 Interface description       1         11.3.2 Meaning of LED lights       1         11.3.3 Mechanical data       1         11.3.4 Installation method       1         11.3.5 Unit wiring diagram       1         ncoder Module       1         12.1 EIM10       1         12.1.2 Meaning of LED lights       1         12.1.3 Mechanical data       1         12.1.4 Installation method       1         12.1.5 Mechanical data       1         12.1.4 Installation method       1         12.2 EIM30       1         12.2.3 Mechanical data       1         12.2.4 Meaning of LED lights       1         12.2.3 Mechanical data       1         12.2.4 Meaning of LED lights       1         12.2.3 Mechanical data       1         12.2.4 Interface introduction       1         12.2.3 Mechanical data       1         12.2.4 Liston method       1                                                                                                    | <b>109</b><br>109<br>110<br>110<br>1110<br>1118<br>120<br>121<br><b>123</b><br>123<br>125<br>126<br>126<br>127<br>127<br>130<br>130                                    |
| 11 Co          | ontrol Unit       1         11.1 Naming rules       1         11.2 Basic functions       1         11.3 Control unit HCU20       1         11.3.1 Interface description       1         11.3.2 Meaning of LED lights       1         11.3.3 Mechanical data       1         11.3.5 Unit wiring diagram       1         ncoder Module       1         12.1 EIM10       1         12.1.2 Meaning of LED lights       1         12.1.3 Mechanical data       1         12.1.4 Installation method       1         12.1.5 Unit wiring diagram       1         12.1.1 Interface introduction       1         12.1.2 Meaning of LED lights       1         12.1.3 Mechanical data       1         12.1.4 Installation method       1         12.2 EIM30       1         12.2.1 Interface introduction       1         12.2.2 Meaning of LED lights       1         12.2.3 Mechanical data       1         12.2.4 Installation method       1                                                                                                    | <b>109</b><br>109<br>110<br>110<br>110<br>1118<br>118<br>120<br>121<br><b>123</b><br>123<br>123<br>125<br>126<br>127<br>127<br>130<br>130<br>131                       |
| 11 C<br>12 E   | ontrol Unit       1         11.1 Naming rules       1         11.2 Basic functions       1         11.3 Control unit HCU20       1         11.3.1 Interface description       1         11.3.2 Meaning of LED lights       1         11.3.3 Mechanical data       1         11.3.4 Installation method       1         11.3.5 Unit wiring diagram       1         ncoder Module       1         12.1 EIM10       1         12.1.2 Meaning of LED lights       1         12.1.3 Mechanical data       1         12.1.4 Installation method       1         12.1.5 Mechanical data       1         12.1.1 Interface introduction       1         12.2 Meaning of LED lights       1         12.3 Mechanical data       1         12.4 Installation method       1         12.2 EIM30       1         12.2.3 Mechanical data       1         12.2.4 Installation method       1         12.2.4 Installation method       1         12.2.4 Installation method       1         12.2.4 Installation method       1         12.2.4 Installation method       1         12.2.4 Installation method       1         12                                                                                                    | <b>109</b><br>109<br>110<br>110<br>110<br>1118<br>118<br>120<br>121<br><b>123</b><br>123<br>125<br>126<br>127<br>127<br>130<br>130<br>131<br><b>133</b>                |
| 11 C<br>12 E   | ontrol Unit       1         11.1 Naming rules       1         11.2 Basic functions       1         11.3 Control unit HCU20       1         11.3 Control unit HCU20       1         11.3.1 Interface description       1         11.3.2 Meaning of LED lights       1         11.3.3 Mechanical data       1         11.3.4 Installation method       1         11.3.5 Unit wiring diagram       1         ncoder Module       1         12.1 EIM10       1         12.1.2 Meaning of LED lights       1         12.1.3 Mechanical data       1         12.1.4 Installation method       1         12.2 EIM30       1         12.2.2 Meaning of LED lights       1         12.2.3 Mechanical data       1         12.2.4 Installation method       1         12.2.4 Installation method       1         12.2.4 Installation method       1         12.3.1 Operation panel introduction       1                                                                                                    | <b>109</b><br>109<br>110<br>110<br>1110<br>1118<br>118<br>120<br>121<br><b>123</b><br>123<br>123<br>123<br>125<br>126<br>127<br>130<br>130<br>131<br><b>133</b>        |
| 11 C<br>12 E   | ontrol Unit       1         11.1 Naming rules       1         11.2 Basic functions       1         11.3 Control unit HCU20       1         11.3 Control unit HCU20       1         11.3.1 Interface description       1         11.3.2 Meaning of LED lights       1         11.3.3 Mechanical data       1         11.3.4 Installation method       1         11.3.5 Unit wiring diagram       1         ncoder Module       1         12.1 EIM10       1         12.1.2 Meaning of LED lights       1         12.1.3 Mechanical data       1         12.1.4 Installation method       1         12.2 EIM30       1         12.2.1 Interface introduction       1         12.2.2 Meaning of LED lights       1         12.2.3 Mechanical data       1         12.2.4 Installation method       1         12.2.4 Installation method       1         12.1 Operation panel introduction       1         13.1 Operation panel introduction       1                                                                                                    | <b>109</b><br>109<br>110<br>110<br>1110<br>1118<br>118<br>120<br>121<br><b>123</b><br>123<br>123<br>123<br>125<br>126<br>127<br>130<br>130<br>131<br><b>133</b><br>133 |
| 11 C<br>12 E   | ontrol Unit       1         11.1 Naming rules       1         11.2 Basic functions       1         11.3 Control unit HCU20       1         11.3 Control unit HCU20       1         11.3.1 Interface description       1         11.3.2 Meaning of LED lights       1         11.3.4 Installation method       1         11.3.5 Unit wiring diagram       1         ncoder Module       1         12.1 EIM10       1         12.1.2 Meaning of LED lights       1         12.1.3 Mechanical data       1         12.1.4 Installation method       1         12.1.5 Mechanical data       1         12.1.4 Installation method       1         12.2 EIM30       1         12.2.3 Mechanical data       1         12.2.4 Installation method       1         12.2.5 Mechanical data       1         12.2.4 Installation method       1         13.1 Operation panel introduction       1         13.1 Appearance       1         13.1 Appearance       1         13.1 Appearance       1         13.1 Appearance       1                                                                                                    | <b>109</b><br>109<br>110<br>110<br>1110<br>1118<br>118<br>123<br>123<br>123<br>123<br>123<br>123<br>123<br>126<br>126<br>127<br>130<br>131<br>131<br>133<br>133<br>133 |
| 11 C<br>12 E   | ntrol Unit       1       1       1       1         11.1 Naming rules       1       1       1       1       1       1       1       1       1       1       1       1       1       1       1       1       1       1       1       1       1       1       1       1       1       1       1       1       1       1       1       1       1       1       1       1       1       1       1       1       1       1       1       1       1       1       1       1       1       1       1       1       1       1       1       1       1       1       1       1       1       1       1       1       1       1       1       1       1       1       1       1       1       1       1       1       1       1       1       1       1       1       1       1       1       1       1       1       1       1       1       1       1       1       1       1       1       1       1       1       1       1       1       1       1       1       1       1       1       1 <td< td=""><td><b>109</b><br/>109<br/>110<br/>110<br/>1110<br/>1118<br/>118<br/>123<br/>123<br/>123<br/>123<br/>123<br/>123<br/>123<br/>123<br/>123<br/>123</td></td<>                                                                                                    | <b>109</b><br>109<br>110<br>110<br>1110<br>1118<br>118<br>123<br>123<br>123<br>123<br>123<br>123<br>123<br>123<br>123<br>123                                           |

| 13.2 Operation panel installation                                 | 136 |
|-------------------------------------------------------------------|-----|
| 13.2.1 Mounting base (optional)                                   | 136 |
| 13.2.2 Install operation panel                                    | 137 |
| 13.2.3 Remove operation panel                                     | 137 |
| 13.2.4 Connect control unit HCU20                                 | 138 |
| 13.3 Common operation guide                                       | 138 |
| 13.3.1 Menu hierarchy                                             | 138 |
| 13.3.2 Main screen of operation panel                             | 139 |
| 13.3.3 Switch control modes of the operation panel                | 139 |
| 13.3.4 Operation panel password setup                             | 140 |
| 13.3.5 Change system given values via operation panel             | 142 |
| 13.3.6 Change control object of the operation panel               | 142 |
| 13.3.7 View fault/alarm message via operation panel               | 143 |
| 13.3.8 Modify the main screen content of the operation panel      | 144 |
| 13.3.9 Modify VFD parameters through the operation panel          | 145 |
| 13.3.10 Create custom parameters list                             | 146 |
| 13.3.11 View and empty the list of custom parameters              | 148 |
| 13.3.12 View and restore modified parameters                      | 148 |
| 13.3.13 Upload the setup parameters of VFD to the operation panel | 148 |
| 13.3.14 Download parameters to the VFD via the operation panel    | 149 |
| 13.3.15 Copy parameters between VFDs via operation panel          | 149 |
| 13.3.16 Cure VFD parameters through the operation panel           | 150 |
| 13.3.17 View event log via operation panel                        | 151 |
| 13.3.18 View system information through the operation panel       | 151 |
| 14 Optional Card                                                  | 153 |
| 14.1 HVCOM-DP communication card manual                           | 153 |
| 14.1.1 Product description                                        | 153 |
| 14.1.2 Electrical installation                                    | 153 |
| 14.1.3 Quick start operation                                      | 154 |
| Warranty Information                                              | 159 |

# Safety Precautions

This chapter describes the safety precautions to be observed when transporting and storing, installing, and wiring the product. Please read the safety precautions carefully before installing or wiring the product. Safety precautions need to be strictly observed during the operation. Neglecting safety precautions may result in equipment damage and even personal injury or death.

## **1.1** Transport and storage

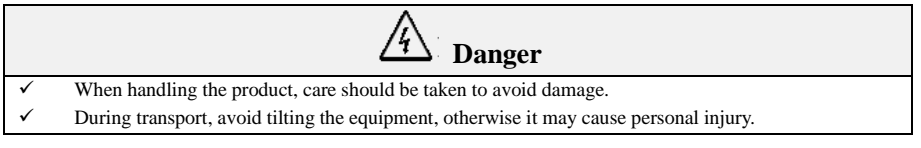

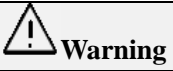

During transport and storage, the product should be protected from physical shocks and vibrations.

# **1.2** Check before unpack

√

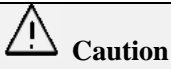

- ✓ The product has undergone strict outgoing inspection and reliable packaging treatment before shipping. However, damage may occur during transportation due to negligence in the process handling, loading and unloading. Please do the following checks immediately after unpacking the product:
- $\checkmark$  The machine is sealed in a plastic bag, and the appearance of the machine parts is intact.
- $\checkmark$  Check the nameplate of the machine and verify that the machine is as ordered.
- $\checkmark$  Check the shipping order and verify that the accompanying accessories in the package are as ordered.
- ✓ If you find any of the above problems, please contact our company or the supplier to solve them quickly.

# **1.3** Machine body warning symbols

The product may have all or part of the following warning signs on the inside and outside of the enclosure, with the following meanings:

| <b>PE symbol:</b> This is the protective earth (PE) terminal, which needs to be reliably grounded to ensure the safety of the operator as well as the equipment. |  |  |  |  |  |
|----------------------------------------------------------------------------------------------------|--|--|--|--|--|
| General warning: This part may pose hazards other than high voltage, users should pay attention.                                                                 |  |  |  |  |  |
| Static warning: This part may be damaged by static discharge.                                                                                                    |  |  |  |  |  |

|                                                                                                    | <b>Hazardous voltage warning:</b> This part may pose a hazard of high voltage, users should pay extra attention.                                                                                                    |
|----------------------------------------------------------------------------------------------------|----------------------------------------------------------------------------------------------------|
| <u>i</u>                                                                                                    | <b>Refer to user manual:</b> Please refer to the corresponding instructions in the user manual before operation.                                                                                                    |
| CAUTION<br>RESK OF FLECTERS SNOCK.<br>ENERGY STORAGE THEO DESCHARGE<br>(THE TO BE SHARDED THEO<br>PEAK 40.2%<br>PEAK 40.2%<br>CAUTION | <b>Safe discharge warning:</b> This part has energy storage components inside, which may pose a high voltage hazard. The user shall wait not less than the time indicated and confirm that the discharge is complete before operating and maintaining the component. |

# **1.4 Installation**

|              | Warning                                                                                                    |
|--------------|----------------------------------------------------------------------------------------------------|
| √            | Please install the product on a flame retardant object and keep it away from combustible materials,             |
|              | otherwise it may cause a fire.                                                                                  |
| √            | Do not install the product in an environment containing explosive gases, otherwise there is a risk of explosion |
|              | Do not install the product in places with direct or strong vibration                                            |
| •            | Do not instan the product in places with direct of strong vioration.                                            |
| $\checkmark$ | When installing, please ensure that the installation environment of the product is well ventilated and          |
|              | $1 \cdots 1 $                                                                                                   |

- heat dissipated. When more than two of the product are placed in the same cabinet, please pay attention to the installation position to ensure heat dissipation effect.
- ✓ When installing and maintaining the product, it is necessary to prevent liquids, dust or debris from entering its inside, as conductive liquids and debris may cause a short circuit, resulting in damage to the equipment.
- ✓ When connecting an external cable to the internal cable of the product, it must be ensured that the installation torque of the cable is correct, as too small a torque may make the contact resistance larger and lead to overheating, while too large a torque may cause fatigue damage to the screw.
- ✓ The power cable terminals connected to the product must conform to national standards. The use of terminals that do not conform to standards or construction that does not conform to quality criteria will cause overheating of the power cable, and fire in serious cases.

# 1.5 Wiring

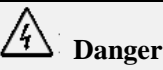

- ✓ The wiring of all peripheral accessories must comply with the instructions in this manual and they shall be wired correctly according to the circuit connection method provided in this manual, otherwise it will result in hazards.
- $\checkmark$  Please make sure the power is off before wiring.
- $\checkmark$  Please ground the product properly according to the standard practice.
- Pay attention to the markings on the output terminals, do not connect the wrong wires, otherwise the equipment may be damaged.
- ✓ It is forbidden to connect the brake resistor directly between the DC bus (DCP/DC+) and (DCN/DC-) terminals, otherwise it will cause a fire.
- ✓ The wire diameter of the conductor must be selected by referring to the recommendations of the manual, otherwise accidents may occur.
- $\checkmark$  Do not open the cover of the product after power up, otherwise there is a risk of electric shock.
- ✓ It is strictly forbidden to touch the product and its peripheral circuit with wet hands after power up, otherwise there is a risk of electric shock.
- It is strictly forbidden to touch any input and output terminals of the product after power up, otherwise

there is a risk of electric shock.

✓ Before testing other external devices such as power cables, remove the cables connecting them to the product to prevent accidental damage.

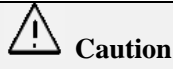

- ✓ It should be confirmed that the voltage level of input power supply is consistent with the rated voltage level of the product.
- ✓ Any part of the product does not need to be tested for voltage withstanding, which has been tested at the factory before shipping, otherwise accidents may occur.
- ✓ It should be ensured that the wiring line complies with the EMC requirements and the national or regional safety standards.
- ✓ It is not recommended to use a contactor on/off method to control the start/stop of the product, otherwise it may cause unpredictable equipment damage.

# **1.6** Operation and commissioning

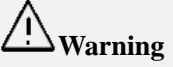

- ✓ It is strictly forbidden to touch the cooling fan and the discharge resistor during operation, otherwise it may cause burns.
- ✓ It is strictly forbidden to detect signals during operation, otherwise it may cause personal injury or equipment damage.
- ✓ During operation, avoid debris falling into the equipment.
- $\checkmark$  Do not cover the ventilation holes of the product while it is in operation.
- $\checkmark$  Do not open the panel of the product while it is in operation.

# **1.7** Maintenance

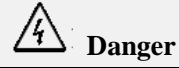

- ✓ Do not perform maintenance operations on the product or the motor while the power is on. After disconnecting the power supply, it is necessary to wait for not less than the discharge time marked on the product and use the internal energy storage of the discharge device below 50µC. Otherwise the residual charge on the capacitor can cause harm to the person.
- ✓ Do not perform maintenance and repair on the product without authorization of the company, as this may result in personal injury or equipment damage.
- ✓ All pluggable plug-ins must be plugged and unplugged when power is off, otherwise the device may be damaged.
- ✓ It is strictly forbidden to leave wires or tools in the machine, otherwise it may cause fire or damage to property.

### **1.8** Other cautions

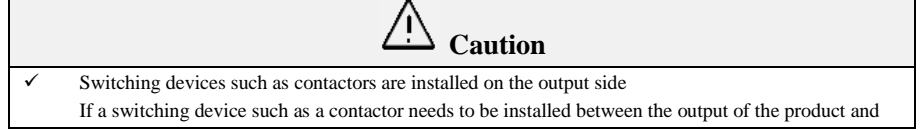

the motor, make sure that the product is turned on and off when there is no output, otherwise it is easy to cause damage to the modules inside the product.

- $\checkmark$  Use beyond the rated voltage value
  - It is not permitted to use the product outside the operating voltage range. If necessary, use the appropriate boost or step-down device for variable voltage.
- ✓ Altitude and derating

In areas where the altitude exceeds 2,000m, it is necessary to derate due to the deterioration of insulation performance caused by lower average temperature and thin air. Please contact our company for technical consultation in this case.

✓ Product disposal

When scrapping the product, please note that the electrolytic capacitors in the main circuit and the electrolytic capacitors on the printed circuit board may explode when they are burned. The front panel and other plastic parts will produce toxic gas when burned. Please dispose of it as industrial waste.

--End of this chapter--

# **2** Product Description

### 2.1 Common application modes

HD2000 series low-voltage engineering type VFD products mainly include the following units: VFU, BRU, SRU, PRU, FIU and MDU. In order to show the basic functions of each unit, the following common application modes are listed.

#### ✓ VFU drive system

The VFU is a two-quadrant rectifier type AC/DC machine with uncontrollable bus voltage and no ability to feed energy back to the grid. If excessive regenerative energy is generated during braking, it must be dissipated by converting into heat through the brake unit and brake resistor, otherwise it will cause the bus voltage to be over-voltage and thus report a fault and protection.

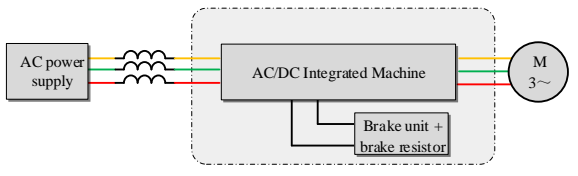

Figure 2-1 VFU system diagram

#### ✓ BRU-MDU drive system

In this system, the BRU rectifies the grid voltage in two quadrants and outputs DC voltage to the MDU unit through busbar, which is inverted into AC voltage to drive the motor. The BRU is internally diode uncontrolled rectifier, the bus voltage is not controllable and not able to feed energy back to the grid. If excessive regenerative energy is generated during braking, it must be dissipated by converting into heat through the brake unit and brake resistor, otherwise it will cause the bus voltage to be over-voltage and thus report a fault.

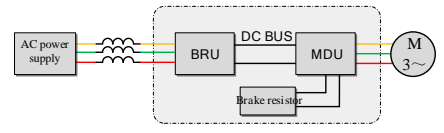

Figure 2-2 BRU-MDU system diagram

#### ✓ SRU-MDU drive system

In this system, the SRU rectifies the grid voltage in four quadrants and outputs DC voltage to the MDU unit through busbar, which is inverted into AC voltage to drive the motor. The SRU can rectify the power supply and can feed energy back to the grid, but the bus voltage is not controllable and is determined by the input grid voltage and load. When a smart rectifier unit is selected, an input reactor matching that rectifier unit must be used.

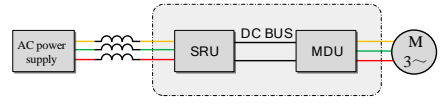

Figure 2-3 SRU-MDU system diagram

#### ✓ PRU-MDU drive system

In this system, the PRU performs four-quadrant PWM rectification of the grid voltage and outputs DC voltage to the MDU unit through busbar, which is inverted to AC voltage to drive the motor. The PRU can rectify the power supply and can feed energy back to the grid. When a PRU is selected, a filter interface unit (FIU) containing an LCL filter that matches the rectifier unit must be used. In contrast to the BRU and SRU, the PRU generates a controlled DC voltage that remains stable within the allowable fluctuation range of the supply voltage. The PRU generates actual current effect close to sine wave on the power side, with small harmonics and high power factor.

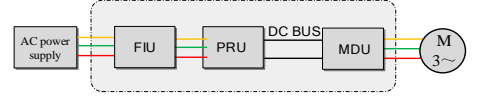

Figure 2-4 PRU-MDU system diagram

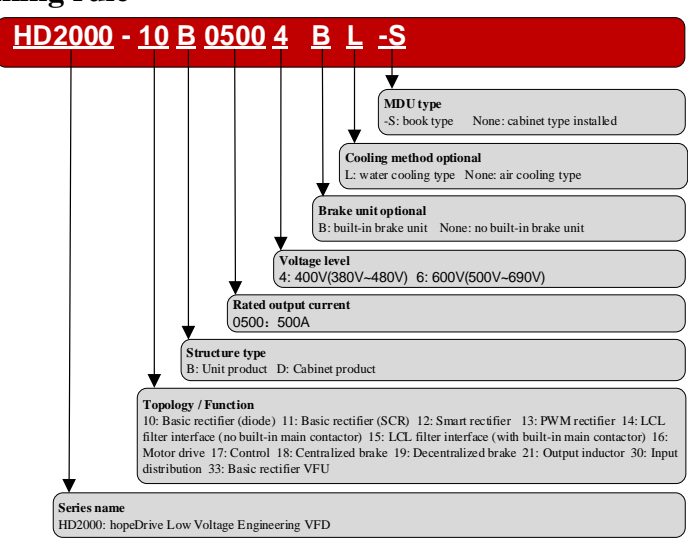

Note: HD2000-S series book-type motor drive unit is not introduced in this document, please refer to "HD2000 Series Book-type Motor Drive Unit User Manual" for details.

### 2.2 Naming rule

# **2.3** Structure and dimensions

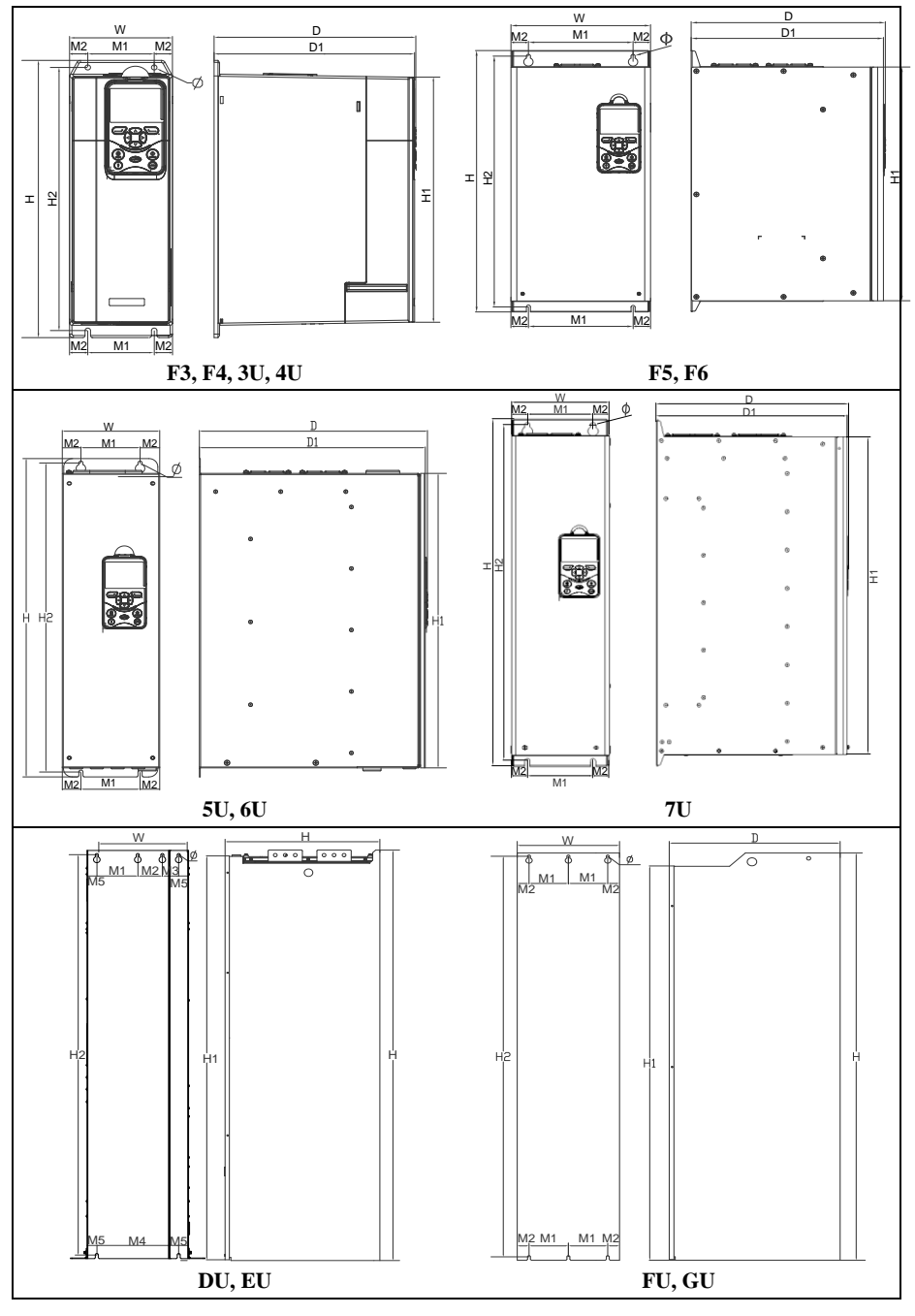

User Manual

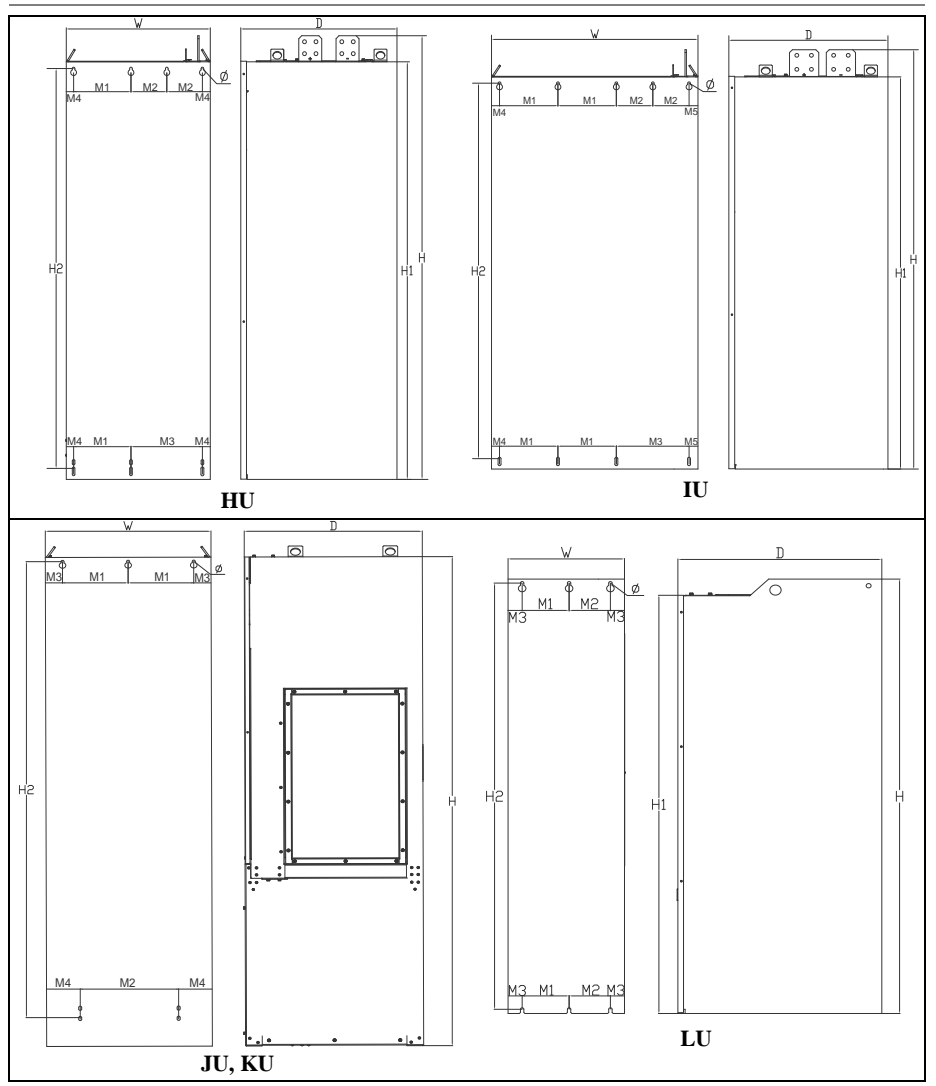

Figure 2-5 HD2000 series structure and installation dimension diagram

| Dimension | Structure dimensions |      |     |      |     | Installation dimensions |     |     |     |     |    |   |
|-----------|----------------------|------|-----|------|-----|-------------------------|-----|-----|-----|-----|----|---|
| code      | W                    | Н    | D   | H1   | D1  | H2                      | M1  | M2  | M3  | M4  | M5 | Ф |
| F3, 3U    | 132                  | 393  | 258 | 348  | 256 | 373                     | 85  | 23  |     |     |    | 7 |
| F4, 4U    | 132                  | 441  | 298 | 394  | 296 | 421                     | 85  | 23  |     |     |    | 7 |
| F5        | 240                  | 501  | 334 | 447  | 331 | 480                     | 180 | 30  |     |     |    | 7 |
| F6        | 295                  | 593  | 386 | 534  | 383 | 570                     | 200 | 47  |     |     |    | 9 |
| 5U        | 140                  | 500  | 335 | 450  | 331 | 480                     | 90  | 25  |     |     |    | 7 |
| 6U        | 165                  | 592  | 385 | 537  | 382 | 563                     | 100 | 32  |     |     |    | 7 |
| 7U        | 180                  | 724  | 407 | 664  | 404 | 700                     | 120 | 30  |     |     |    | 7 |
| DU        | 310                  | 1350 | 405 | 1326 |     | 1323                    | 125 | 75  | 50  | 250 | 30 | 9 |
| EU        | 310                  | 1640 | 543 | 1614 |     | 1600                    | 125 | 50  | 75  | 250 | 30 | 9 |
| FU        | 325                  | 1400 | 405 | 1352 |     | 1376                    | 125 | 38  |     |     |    | 9 |
| GU        | 325                  | 1530 | 543 | 1482 |     | 1506                    | 125 | 38  |     |     |    | 9 |
| HU        | 502                  | 1487 | 545 | 1400 |     | 1341                    | 200 | 125 | 250 | 27  |    | 9 |
| IU        | 707                  | 1487 | 545 | 1400 |     | 1341                    | 200 | 125 | 250 | 27  | 30 | 9 |
| JU        | 505                  | 1575 | 544 |      |     | 1457                    | 200 | 300 | 53  | 103 |    | 9 |
| KU        | 505                  | 1750 | 544 |      |     | 1632                    | 200 | 300 | 53  | 103 |    | 9 |
| LU        | 310                  | 1300 | 543 | 1252 |     | 1276                    | 125 | 110 | 37  |     |    | 9 |

Table 2-1 HD2000 series dimensions table (unit: mm)

# **2.4** Technical specifications

Table 2-2 HD2000 series VFD technical specifications

|             | Input voltage                      | 4: 380V~480V; 6: 500V~690V                                                                            |
|-------------|------------------------------------|----------------------------------------------------------------------------------------------------|
|             | Input frequency                    | (50Hz/60Hz)±6%                                                                                        |
|             | Output voltage                     | Input voltage*1.32 (at full load)                                                                     |
|             | Overload capacity                  | Relative heavy load rated current 150% overload for 60s, maximum current                              |
| BRU         | o verioud cupacity                 | Imax, DC overload for 5s                                                                              |
|             | Working<br>efficiency              | ≤99%                                                                                                  |
|             | Protection<br>function             | Overheat protection, soft start protection, interlock protection, etc.                                |
|             | Input voltage                      | 4: 380V~480V; 6: 500V~690V                                                                            |
|             | Input frequency                    | (50Hz/60Hz), ±6%                                                                                      |
|             | Output voltage                     | Input voltage*1.3 (at full load)                                                                      |
| SRU         | Overload capacity                  | Relative heavy load rated current 150% overload for 60s, maximum current<br>Imax, DC overload for 5s  |
|             | Working<br>efficiency              | ≤98.5%                                                                                                |
|             | Protection<br>function             | Overheat protection, overcurrent protection, IGBT shoot through<br>protection, etc.                   |
|             | Input voltage                      | 4: 380V~480V; 6: 500V~690V                                                                            |
|             | Input frequency                    | (50Hz/60Hz), ±6%                                                                                      |
|             | Output voltage                     | Input voltage*1.5 (rated working condition)                                                           |
|             | Overload canacity                  | Relative heavy load rated current 150% overload for 60s, maximum current                              |
| PRU         | overload capacity                  | Imax, DC overload for 5s                                                                              |
|             | Working<br>efficiency              | ≤98% (including LCL filter unit)                                                                      |
|             | Power factor                       | Adjustable (default setting is 1)                                                                     |
|             | Protection<br>function             | Overheat protection, overcurrent protection, overload protection, IGBT shoot through protection, etc. |
|             | Rated input<br>voltage             | 4: 410Vdc~780Vdc; 6: 550Vdc~1100Vdc                                                                   |
|             | Output voltage                     | 0V ~ rectifier AC input voltage                                                                       |
|             | Output frequency                   | 0Hz~500Hz                                                                                             |
|             | Variable speed range               | V/F: 1:50 OLVC: 1:200 CLVC: 1:1000                                                                    |
| Motor drive | Speed<br>stabilization<br>accuracy | OLVC: 0.2% CLVC: 0.01%                                                                                |
|             | Speed pulsation                    | OLVC: 0.2% CLVC: 0.1%                                                                                 |
|             | Starting torque                    | OLVC: 150% (0.5Hz) CLVC: 200% (0Hz)                                                                   |
|             | Torque control                     | V/F: not supported OLVC: supported CLVC: supported                                                    |
|             | Torque accuracy                    | OLVC: 5% CLVC: 5%                                                                                     |
|             | Torque response<br>time            | OLVC: 5ms CLVC: 5ms                                                                                   |
|             | Revolving speed                    | OLVC: 100ms CLVC: 100ms                                                                               |

|                          | response time                    |                           |
|--------------------------|----------------------------------|---------------------------|
|                          | Dynamic speed<br>drop equivalent | OLVC: 0.5%*s CLVC: 0.3%*s |
| Environmental conditions |                                  | See Table 2-3             |
| Others                   | IP rating                        | IP00, IP20                |
|                          | Anti-vibration performance       | IEC 60721-3-3:2002        |
|                          | Safety level                     | UL 508C-2004              |
|                          | Cooling method                   | Air-cooled                |

# 2.5 Environmental data

Table 2-3 HD2000 Series VFD Environmental Requirements

| Operating environment                | Requirements                                                                                                    | Standard                               | Level   |
|--------------------------------------|----------------------------------------------------------------------------------------------------|----------------------------------------|---------|
| Installation site                    | Indoor, without temperature control                                                                                                    | IEC 61800-2:2016                       |         |
| Pollution<br>level                   | 2                                                                                                    | IEC 606641                             | 2       |
| Ambient<br>temperature               | -15°C~55°C, derating at 40°C and above                                                                                                    | IEC 60721-3-3:2002<br>GB/T 4798.3-2007 | 3K3     |
| Relative<br>humidity                 | 15%~95%, no condensation                                                                                                    | IEC 60146-1-1:2009                     |         |
| Altitude                             | ≥4000m, 1000m or more derating                                                                                                    | IEC 60721-3-3:2002<br>GB/T 4798.3-2007 | 3K3     |
| Vibration<br>conditions              | Vibration shall not exceed the following limits:<br>$2 \text{ Hz} \ge f < 9 \text{ Hz}$ , displacement 3 mm.<br>$9 \text{ Hz} \ge f < 200 \text{ Hz}$ , acceleration 10 m/s <sup>2</sup> . | IEC 60721-3-3:2002<br>GB/T 4798.3-2007 | 3M3/3M5 |
| Chemically<br>active<br>substances   |                                                                                                    | IEC 60721-3-3:2002<br>GB/T 4798.3-2007 | 3C1     |
| Mechanically<br>active<br>substances |                                                                                                    | IEC 60721-3-3:2002<br>GB/T 4798.3-2007 | 381     |
| Biological conditions                |                                                                                                    | IEC 60721-3-3:2002<br>GB/T 4798.3-2007 | 3B1     |
| Storage<br>environment               | Requirements                                                                                                    | Standard                               | Level   |
| Chemically<br>active<br>substances   | 1C2                                                                                                    | IEC 60721-3-1:2018                     | 1C2     |
| Climate                              | 1K22                                                                                                    | IEC 60721-3-1:2018                     | 1K22    |
| Mechanical conditions                | 1M11                                                                                                    |                                        | 1M11    |
| Biological conditions                | 1B1                                                                                                    | IEC 60721-3-1:2018                     | 1B1     |
| Mechanically active                  | 1\$12                                                                                                    | IEC 60721-3-1:2018                     | 1812    |

#### User Manual

| Operating<br>environment             | Requirements                       | Standard           | Level |
|--------------------------------------|------------------------------------|--------------------|-------|
| substances                           |                                    |                    |       |
| Transport<br>environment             | Requirements                       | Standard           | Level |
| Transport<br>method                  | Water, railway, highway, air, etc. | IEC 60721-3-2:2018 |       |
| Chemically<br>active<br>substances   | 2C2                                | IEC 60721-3-2:2018 | 2C2   |
| Climate                              | 2K12                               | IEC 60721-3-2:2018 | 2K12  |
| Mechanical conditions                | 2M5                                | IEC 60721-3-2:2018 | 2M5   |
| Biological conditions                | 2B1                                | IEC 60721-3-2:2018 | 2B1   |
| Mechanically<br>active<br>substances | 285                                | IEC 60721-3-2:2018 | 285   |

Note: For operating environment, of the HD2000 series VFD, the vibration of frame F6 below meets 3M3, and that of above F6 meets 3M5.

--End of this chapter--

# Installation and Wiring

# ▲ Caution

3

The instructions in the installation sections of this chapter are introduced by taking the VFU of FU frame of the HD2000 series VFD.

For installation and wiring of other units, please refer to this chapter and the instructions of other units, and take the specific model as standard.

## **3.1** Installation operations

#### 3.1.1 Prepare installation tools

- ✓ Torque wrench.
- ✓ Complete set of socket wrench, extensions kit.
- ✓ Means of transport such as forklift or crane.
- ✓ Phillips screwdriver for fastening the terminal block wiring.

#### 3.1.2 **Remove the fixing strips**

For easy transportation, 1 fixing strip is installed on each side of the bottom of the VFU to fix the VFU to the pallet. Before installation, please remove the fixing strips as shown in the figure on the right.

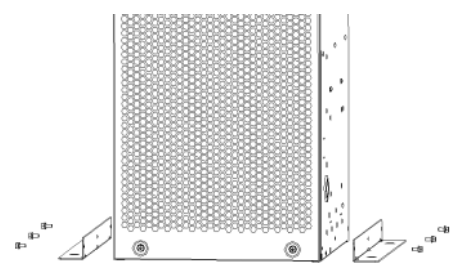

Figure 3-1 Remove the fixing strips

#### 3.1.3 Confirm installation space

The VFU is mounted in a cabinet, and a certain space needs to be reserved around it for wiring, maintenance and heat dissipation.

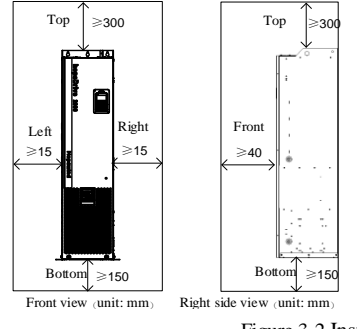

Figure 3-2 Installation space requirements

#### 3.1.4 Move the VFU to the installation position

Lifting holes are reserved on the top of the VFU so that the VFU can be moved by lifting equipment. As shown in the figure below, put the lifting slings in the lifting holes of the top beam, adjust the slings and the center of gravity, to lift the unit.

Caution:

- ✓ Confirm that the lifting device and slings can bear the weight of the VFU before lifting.
- ✓ For lifting operation, please refer to the safety precautions related to lifting.
- ✓ Make sure the installation inclination of the VFU is  $\ge 5\%$ .
- ✓ There are 4 lifting holes at the top of HU type unit, and 4 holes must be lifted at the same time.

#### 3.1.5 Fix the VFU

Fix the VFU to the cabinet or rack through the mounting holes on the back

➢ FU type/GU type:

Same in the number and location of mounting holes;

HU type:

There are 4 mounting holes on the upper part of the back and 3 mounting holes on the lower part of the back.

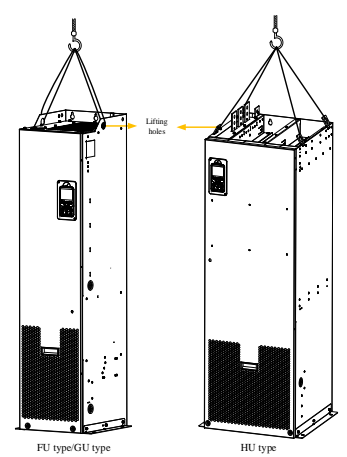

Figure 3-3 Lifting method

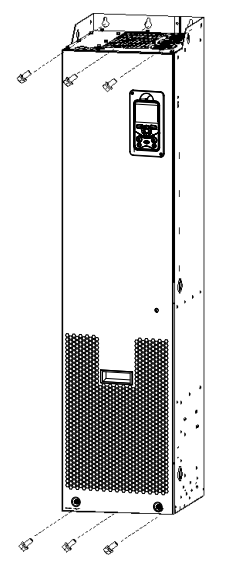

Figure 3-4 Fix the VFU (FU)

# **3.2** Cable connection

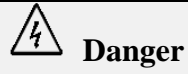

- ✓ Before connecting the grid side cable, make sure that the grid side voltage will not exceed the specified limit of the VFU and confirm the phase sequence of the grid side cable. Before connecting, make sure that there is no voltage on the incoming cable on the grid side, and short the copper busbar to ground when necessary to ensure personal safety.
- ✓ The voltage withstand performance of the power cables used must meet the working voltage requirements of the VFU.
- ✓ The total load capacity of the power cables used must meet the operating current requirements of the VFU.
- ✓ Do not perform any insulation resistance or withstand voltage test on the VFU or the module inside the VFU. This VFU has been fully tested at the factory before shipping, and incorrect withstand voltage test will cause damage to the VFU.
- ✓ Before connecting the machine side cable, you must ensure that the motor has been braked to ensure personal safety!
- ✓ The external terminal connection points cannot be made of aluminum. If they are copper and aluminum connected to each other, special copper and aluminum connectors are required, and do not connect directly!

#### 3.2.1 Power cable selection

When the material of protective conductor is the same as that of phase conductor, the conductivity of shield layer must meet the requirements of IEC 61439-1.

According to GB7251.1-2005, the cross-sectional area of the protective conductor can be selected by referring to the requirements shown in the following table:

| Cross-sectional area of phase<br>conductor S(mm <sup>2</sup> ) | $\label{eq:main_state} \begin{array}{l} \mbox{Minimum cross-sectional area of the} \\ \mbox{corresponding protective conductor $S_p(mm^2)$} \end{array}$ |
|----------------------------------------------------------------|----------------------------------------------------------------------------------------------------|
| S≥16                                                           | S                                                                                                    |
| $16 < S \ge 35$                                                | 16                                                                                                    |
| 35 <s< td=""><td>S/2</td></s<>                                 | S/2                                                                                                    |

Table 3-1 Cross-sectional area of protective conductor

The following diagram shows several ways to connect the grid incoming line. It is recommended that the grid cables be several single-core coaxial shielded cables connected in parallel, and the conductivity of the shield layer must be greater than 1/10 of the conductor conductivity of the cable, and the shield layer must be grounded 360 degrees or grounded as twisted into a bundle, as shown in figures (a)(b) below.

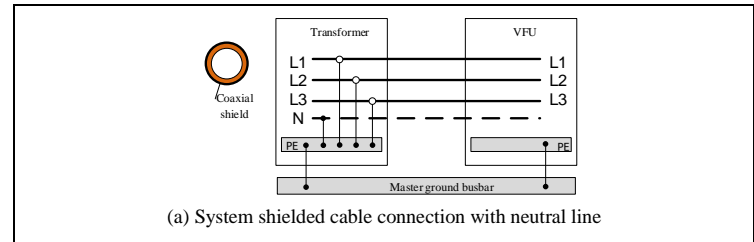

#### User Manual

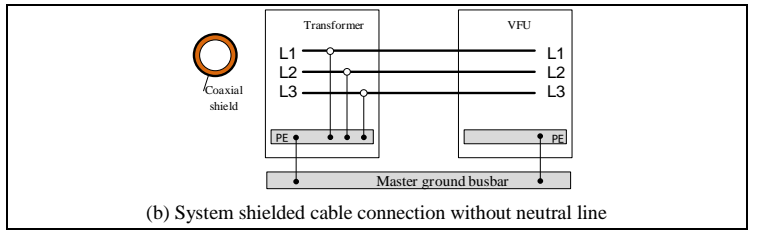

Figure 3-5 Shielded cable connection

#### 3.2.2 Control cable selection

Since the weak control signal is susceptible to external interference, the general control cable should be one with shield layer, and the routing should be in line with the regulation, that is, the control cable should be directly grounded in the VFU. If both ends of the shielded cable are in the same ground conductor and there is no significant voltage drop, you can also ground both ends of the shielded cable directly.

For analog signals, double-shielded twisted pair cable should be used (see figure a below). Double shielded twisted pair cable is also recommended for being the signal cable of pulse encoder. Do not use the same ground conductor for different analog signals. For low-voltage digital signals, a double-shielded cable is recommended, but a single-shielded multi-twisted pair cable can also be used (see figure b below).

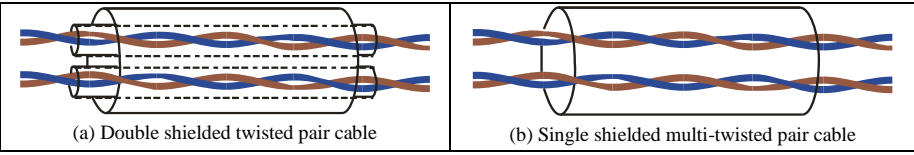

Figure 3-6 Twisted pair cables with shield

The analog signal and digital signal cables should be routed separately, and it is recommended that the signal cable controlled by relay be twisted pair. Unless the 24V and 230V control cables are insulated or insulated sleeves are used between them, the wiring method shown in figure (a) below is prohibited. When the control cable and power cable must be crossed for routing, the cross angle should be 90 degrees. Signal and data cables should be routed as close as possible to grounded surfaces, such as support beams, metal rails, etc.

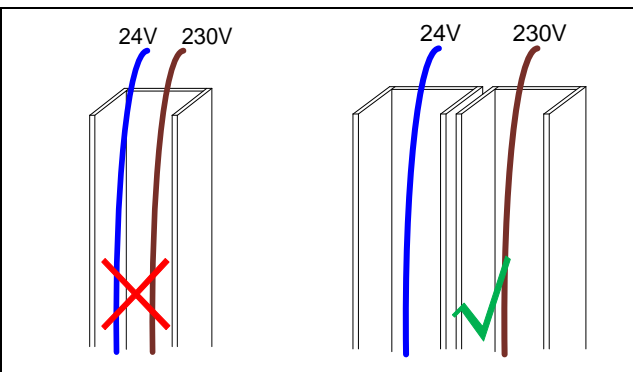

Figure 3-7 24V and 230V cables wiring

#### 3.2.3 Cable connection torque requirements

To ensure the reliability of above connection cables, the tightening torque of all fasteners for the connection cables should meet the requirements of Table 3-1.

|             | Performa           | nce level 4.8             | Perform            |                           |        |
|-------------|--------------------|---------------------------|--------------------|---------------------------|--------|
| Thread size | General connection | High tightness connection | General connection | High tightness connection | Unit   |
| M3          | 6                  | 8                         |                    |                           | kgf.cm |
| M4          | 12                 | 14                        |                    |                           | kgf.cm |
| M5          | 25                 | 30                        |                    |                           | kgf.cm |
| M6          | 50                 | 60                        |                    |                           | kgf.cm |
| M8          |                    |                           | 110                | 150                       | kgf.cm |
| M10         |                    |                           | 300                | 390                       | kgf.cm |
| M12         |                    |                           | 550                | 650                       | kgf.cm |
| M16         |                    |                           | 1600               | 2000                      | kgf.cm |

Table 3-1 List of tightening torque of threaded connections

Note: Inside the VFD of Hopewind, all the bolts of M8, M10, M12 and M16 are level 8.8 Dacromet bolts

#### 3.2.4 Remove the front panel

The front panel needs to be removed before connection. The keyboard on the front panel is connected to the inside via a network cable. After removing the screws on the front panel, the network cable should be unplugged first to avoid it being broken.

The operation method is shown in the figure on the right.

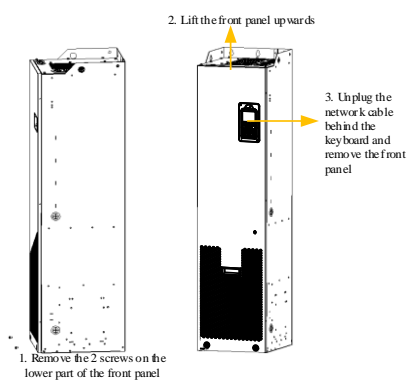

Figure 3-8 Remove the front panel

### 3.2.5 Connect ground conductor

Before doing other conductions, ground the VFU enclosure through the PE connector.

- There are 2 PE connectors on the top of the VFU, located on the top of the panel on both sides, and only one of them needs to be grounded.
- There is a PE copper bar in the lower part of the VFU, and the PE cable can be connected to the PE copper bar by passing it through the bottom hole. The PE copper bar is labeled with a sign .

The locations of the PE connector, PE copper bar and cable pass through hole are shown in the figure. Recommended PE cable cross-sectional area is 120mm<sup>2</sup>, bolt size is M12.

# PEinerfaces only need to connect one PEcopper bar PEcopper bar Connect one PEcopper bar Connector pass through hole

(Bottom View)

#### Figure 3-9 Enclosure grounding and PE grounding

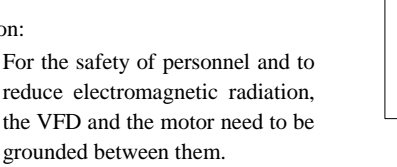

- The diameter of the ground conductor must meet the requirements of safety regulations.
- The ground conductor should be as short as possible and close to the VFD. Remove the insulation paint from the fixed point.
- When installing multiple VFDs, do not connect the VFDs in series, but connect them with only one end grounded, as shown in the figure.

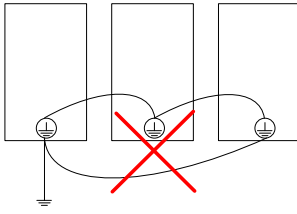

(a) Wrong grounding method

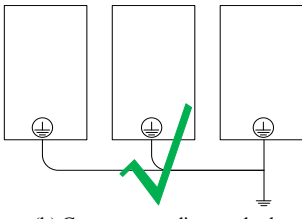

(b) Correct grounding method

Caution: ≻ Fo

#### 3.2.6 Connect the grid side cables

Connect the grid side cables through the 3 cable pass through holes on the top of the VFU in turn to the grid side copper bars L1, L2 and L3 one by one. The locations of the grid side copper bars and cable pass through holes are shown in the figure.

Recommended grid side cable cross-sectional area is 185mm<sup>2</sup>, bolt size is M12.

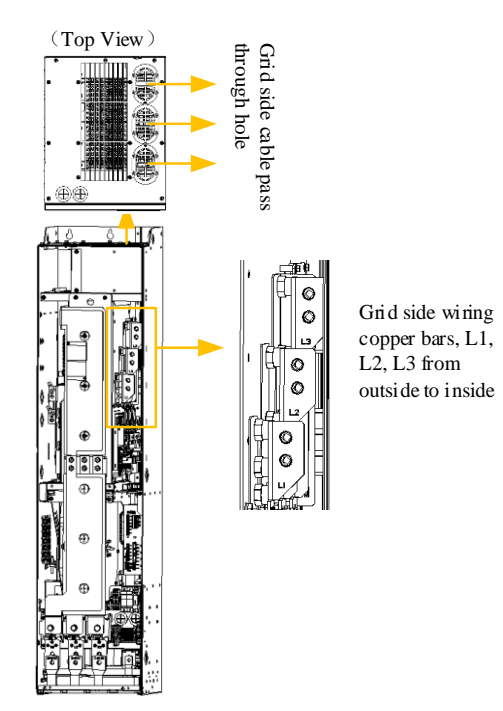

Figure 3-10 Grid side cable connection

#### 3.2.7 Connect the machine side cables

Connect the machine side cables through the 3 cable pass through holes on the bottom of the VFU in turn to the machine side copper bars U, V and W one by one. The locations of the machine side copper bars and cable pass through holes are shown in the figure.

Recommended machine side cable cross-sectional area is 185mm<sup>2</sup>, bolt size is M12.

Note: The machine side cables are connected to the motor via the du/dt reactor.

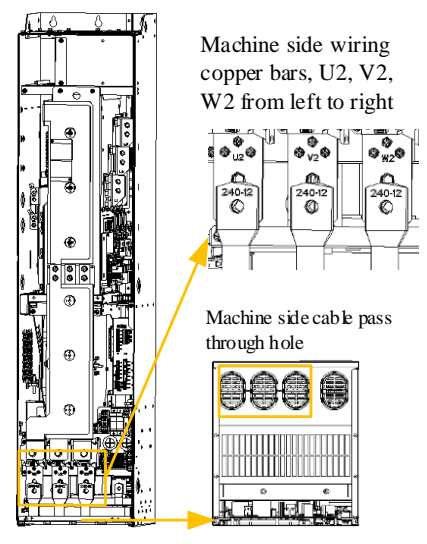

(Bottom View)

Figure 3-11 Machine side cable connection

#### 3.2.8 Connect the brake unit/brake resistor

Brake unit and brake resistor are optional. A position for mounting brake unit is reserved in the VFU. Recommended cable cross-sectional area is 185mm<sup>2</sup>, bolt size is M12.

- When connecting the brake unit, connect the DCP (DC+), DCN (DC-) to the positive and negative copper bars of the brake unit one by one through cables. The cables are routed from inside the VFU.
- When connecting the brake resistor, pass the brake resistor cables through the pass through holes on the left panel and connect them to the brake units RA(R1) and RB(R2) one by one.

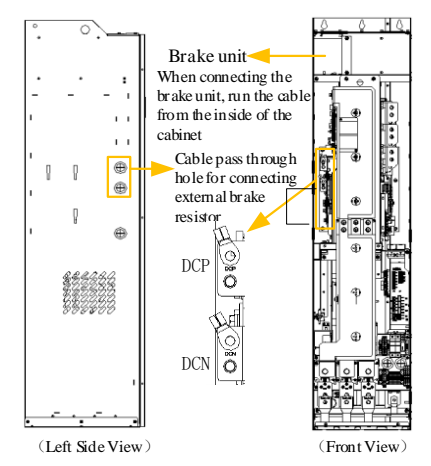

Figure 3-12 Brake unit/brake resistor connection

#### 3.2.9 Connect the control unit

Mount the control unit on the left panel of the VFU by means of wall mounting. The locations of the control unit mounting holes and the cable pass through holes are shown in the figure.

Refer to the sections of application examples of power units for the locations of the power module and control connections.

Note: The Hopewind control unit is HCU20 series. Please refer to "11 Control Unit" and "12 Encoder Module" for instructions related to the control unit and encoder module.

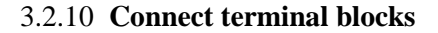

The locations of terminal blocks X1, X2, X3 and X4 are shown in the figure.

Note: The locations of the terminal blocks differ from one another for different models, please refer to the corresponding sections for specific locations and terminal definition.

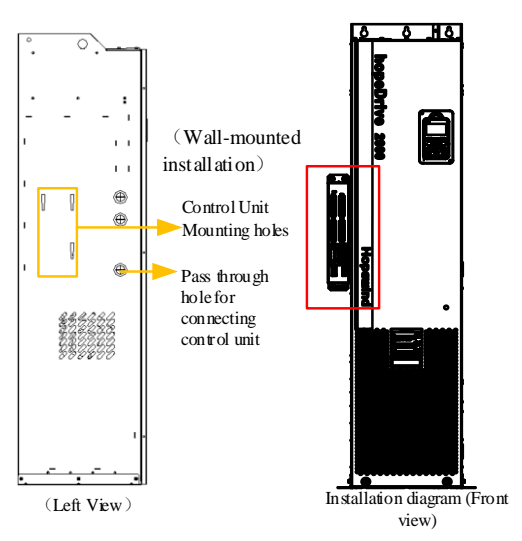

Figure 3-13 Control unit installation

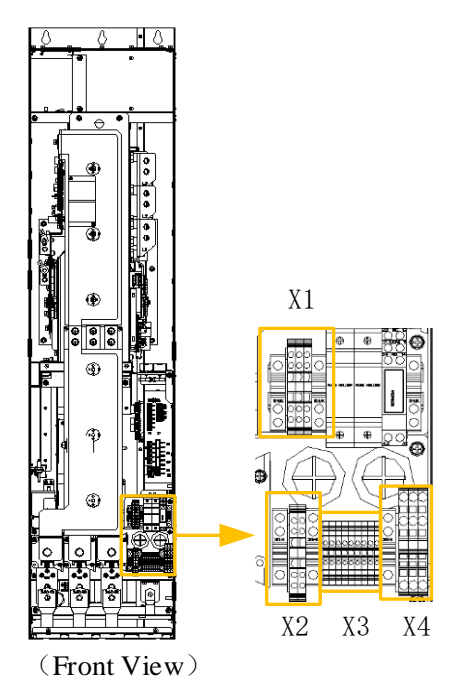

Figure 3-14 Locations of terminal blocks

### 3.2.11 Install the front panel

After all cables are connected, install the front panel. The installation method is shown in the figure.

1. Put the snap on the left side of the front panel into the slot

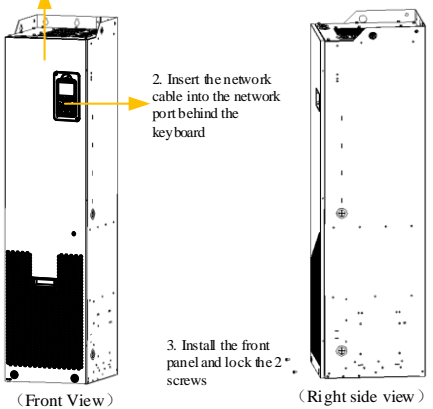

Figure 3-15 Front panel installation diagram

--End of this chapter--

# **4** Variable Frequency Unit - VFU

# 4.1 Power specifications

|                       | Power (kW) |               | AC input ourrant | AC output current(A) |                              |                              |                             | Fromo |  |
|-----------------------|------------|---------------|------------------|----------------------|------------------------------|------------------------------|-----------------------------|-------|--|
| Model                 | Rated      | Heavy<br>load | Rated(A)         | Rated I <sub>N</sub> | Heavy<br>load I <sub>H</sub> | Light<br>load I <sub>L</sub> | Maximum<br>I <sub>max</sub> | type  |  |
| 3-phase AC 400V (380V | ~480V)     | )             | •                |                      |                              |                              |                             |       |  |
| HD2000-33B00174B      | 7.5        | 5.5           | 13.5             | 17                   | 15                           | 16                           | 25                          |       |  |
| HD2000-33B00254B      | 11         | 7.5           | 20               | 25                   | 22                           | 24                           | 36                          | E3    |  |
| HD2000-33B00324B      | 15         | 11            | 27               | 32                   | 28                           | 31                           | 47                          | 15    |  |
| HD2000-33B00384B      | 18.5       | 15            | 33               | 38                   | 34                           | 37                           | 55                          |       |  |
| HD2000-33B00464B      | 22         | 18.5          | 40               | 46                   | 41                           | 45                           | 67                          | E4    |  |
| HD2000-33B00604B      | 30         | 22            | 54               | 60                   | 53                           | 58                           | 87                          | 1.4   |  |
| HD2000-33B00754(B)    | 37         | 30            | 67               | 75                   | 67                           | 73                           | 109                         | E5    |  |
| HD2000-33B00914(B)    | 45         | 37            | 81               | 91                   | 81                           | 88                           | 132                         | 15    |  |
| HD2000-33B01254(B)    | 55         | 45            | 99               | 125                  | 111                          | 121                          | 182                         |       |  |
| HD2000-33B01564(B)    | 75         | 55            | 135              | 156                  | 139                          | 151                          | 227                         | F6    |  |
| HD2000-33B01804(B)    | 90         | 75            | 162              | 180                  | 160                          | 175                          | 262                         |       |  |
| HD2000-33B02104(B)    | 110        | 90            | 198              | 210                  | 187                          | 204                          | 306                         | EU    |  |
| HD2000-33B02604(B)    | 132        | 110           | 238              | 260                  | 231                          | 252                          | 378                         | ru    |  |
| HD2000-33B03104(B)    | 160        | 132           | 289              | 310                  | 276                          | 301                          | 451                         |       |  |
| HD2000-33B03804(B)    | 200        | 160           | 361              | 380                  | 338                          | 369                          | 553                         | GU    |  |
| HD2000-33B04904(B)    | 250        | 200           | 451              | 490                  | 436                          | 475                          | 713                         |       |  |
| HD2000-33B06054(B)    | 315        | 250           | 568              | 605                  | 538                          | 587                          | 880                         |       |  |
| HD2000-33B07454(B)    | 400        | 315           | 722              | 745                  | 663                          | 723                          | 1084                        | HU    |  |
| HD2000-33B08404(B)    | 450        | 400           | 812              | 840                  | 748                          | 815                          | 1222                        |       |  |
| 3-phase AC 600V (500V | ~690V)     | )             | •                |                      |                              |                              |                             |       |  |
| HD2000-33B00636(B)    | 55         | 45            | 57.5             | 63                   | 56                           | 61                           | 92                          |       |  |
| HD2000-33B00866(B)    | 75         | 55            | 78               | 86                   | 77                           | 83                           | 125                         | F6    |  |
| HD2000-33B01016(B)    | 90         | 75            | 94               | 101                  | 89                           | 97                           | 146                         |       |  |
| HD2000-33B01206(B)    | 110        | 90            | 115              | 120                  | 107                          | 116                          | 175                         | FU    |  |
| HD2000-33B01506(B)    | 132        | 110           | 138              | 150                  | 134                          | 146                          | 218                         | 10    |  |
| HD2000-33B01756(B)    | 160        | 132           | 167              | 175                  | 156                          | 170                          | 255                         |       |  |
| HD2000-33B02156(B)    | 200        | 160           | 209              | 215                  | 191                          | 209                          | 313                         | GU    |  |
| HD2000-33B02606(B)    | 250        | 200           | 261              | 260                  | 231                          | 252                          | 378                         | 00    |  |
| HD2000-33B03306(B)    | 315        | 250           | 329              | 330                  | 294                          | 320                          | 480                         |       |  |
| HD2000-33B04106(B)    | 400        | 315           | 418              | 410                  | 365                          | 398                          | 597                         |       |  |
| HD2000-33B04656(B)    | 450        | 400           | 471              | 465                  | 414                          | 451                          | 677                         | HU    |  |
| HD2000-33B05756(B)    | 560        | 450           | 586              | 575                  | 512                          | 558                          | 837                         |       |  |

Note: (1) A model number ending with "B" indicates that the VFD of this model is equipped with a brake unit as standard.

(2) A model number ending with (B) indicates that the VFD of this model can be equipped with a brake unit as optional. For example, the product HD2000-33B00754B has a built-in brake unit; the product HD2000-33B00754 is supplied with no brake unit.

# 4.2 Internal structure

#### 4.2.1 F3, F4 type

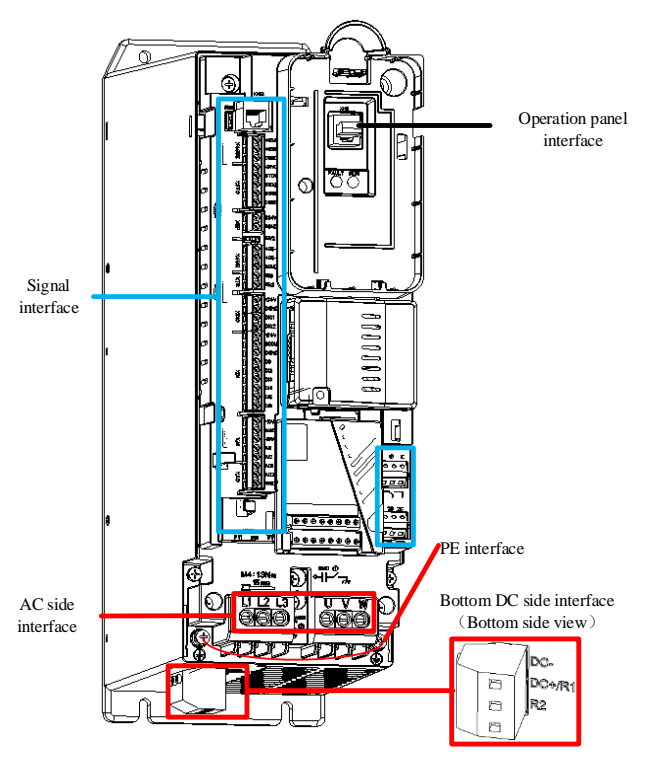

Figure 4-1 F3, F4 type internal structure diagram

| Terminal name                           | Terminal function description                 | Terminal block<br>N*m) | k (torque, | Cable cross-sectional area(mm <sup>2</sup> ) |    |
|-----------------------------------------|-----------------------------------------------|------------------------|------------|----------------------------------------------|----|
|                                         |                                               | F3                     | F4         | F3                                           | F4 |
| DC-, DC+/R1, R2<br>(Bottom of the unit) | DC bus terminals and brake resistor terminals | M4(1.7)                | M4(1.7)    | 6                                            | 16 |
| L1, L2, L3                              | 3-Phase AC input terminals                    | M4(1.3)                | M5(2.0)    | 6                                            | 16 |
| PE                                      | Protective earth terminal                     | M3(0.7)                | M3(0.7)    | See Table 3-1                                |    |
| U, V, W                                 | 3-Phase AC output terminals                   | M4(1.3)                | M5(2.0)    | 6                                            | 16 |

#### 4.2.2 F5, F6 type

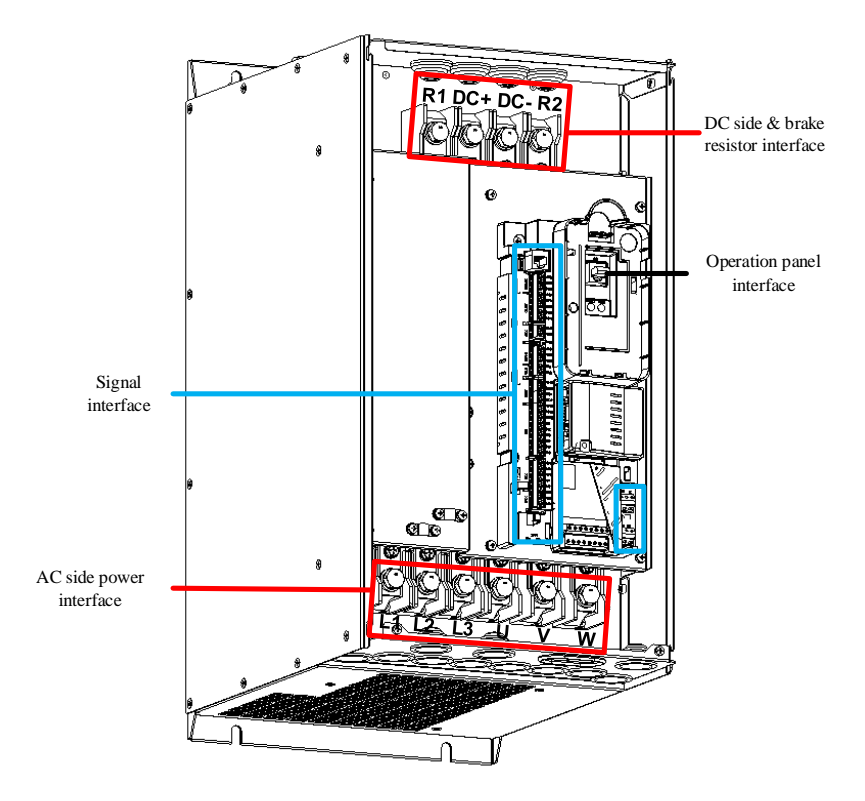

Figure 4-2 F5, F6 type internal structure diagram

| Terminal name                                                      | Terminal function                 | Terminal block ( | (torque, N*m) | Cable cross-sectional area(mm <sup>2</sup> ) |    |
|--------------------------------------------------------------------|-----------------------------------|------------------|---------------|----------------------------------------------|----|
|                                                                    | description                       | F5               | F6            | F5                                           | F6 |
| DC+, DC-                                                           | DC input and output terminals     | M8(4.5)          | M10(4.5)      | 21                                           | 65 |
| R1、R2                                                              | External brake resistor terminals | M8(4.5)          | M10(4.5)      | 8                                            | 21 |
| PE (located on<br>both sides of the<br>AC side power<br>interface) | Protective earth terminal         | M6(4.5)          | M6(4.5)       | See Table 3-                                 | 1  |
| L1, L2, L3                                                         | 3-Phase AC input terminals        | M8(4.5)          | M10(4.5)      | 21                                           | 65 |
| U, V, W                                                            | 3-Phase AC output terminals       | M8(4.5)          | M10(4.5)      | 21                                           | 65 |

## 4.2.3 FU type

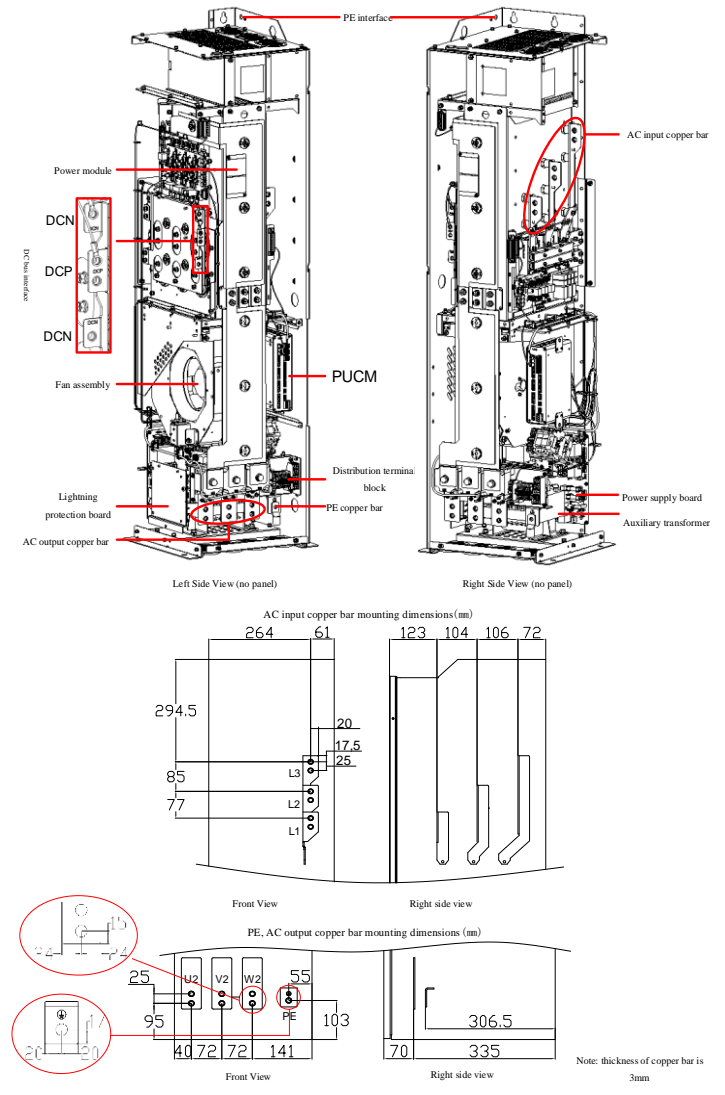

#### Figure 4-3 FU type internal structure diagram

| Terminal name | Terminal function description  | Terminal block (torque, | Cable cross-sectional $arag(mm^2)$ |  |
|---------------|--------------------------------|-------------------------|------------------------------------|--|
|               |                                | IN · III)               | area(mm)                           |  |
| L1, L2, L3    | 3-Phase AC input terminals     | M10(38)                 | 1×240                              |  |
| DCP, DCN      | DC busbar connection terminals | M10(38)                 | 1×240                              |  |
| /             | Brake module interface         | M8(15)                  | 1×25                               |  |
| PE            | Protective earth terminal      | M10(38)                 | 1×240                              |  |
| U2、V2、W2      | 3-Phase AC output terminals    | M10(38)                 | 1×240                              |  |

#### 4.2.4 GU type

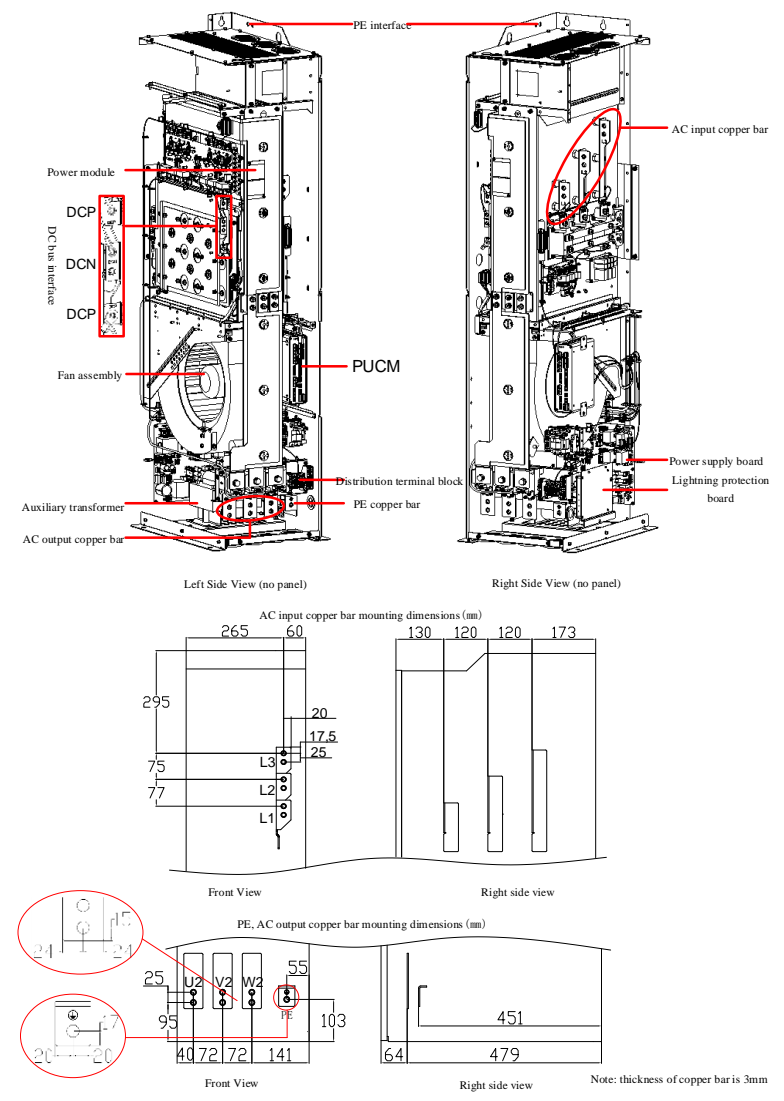

| Figure 4- | 4 GU | type  | internal | structure | diagram |
|-----------|------|-------|----------|-----------|---------|
| - Bare .  |      | cype. |          | Suractare | angrain |

| Terminal name | Terminal function description  | Terminal block<br>(torque, N*m) | Cable cross-sectional area(mm <sup>2</sup> ) |
|---------------|--------------------------------|---------------------------------|----------------------------------------------|
| L1, L2, L3    | 3-Phase AC input terminals     | M10(38)                         | 1×240                                        |
| DCP, DCN      | DC busbar connection terminals | M10(38)                         | 2×185                                        |
| /             | Brake module interface         | M8(15)                          | 1×25                                         |
| PE            | Protective earth terminal      | M10(38)                         | 1×240                                        |
| U2、V2、W2      | 3-Phase AC output terminals    | M10(38)                         | 1×240                                        |

#### User Manual

### 4.2.5 HU type

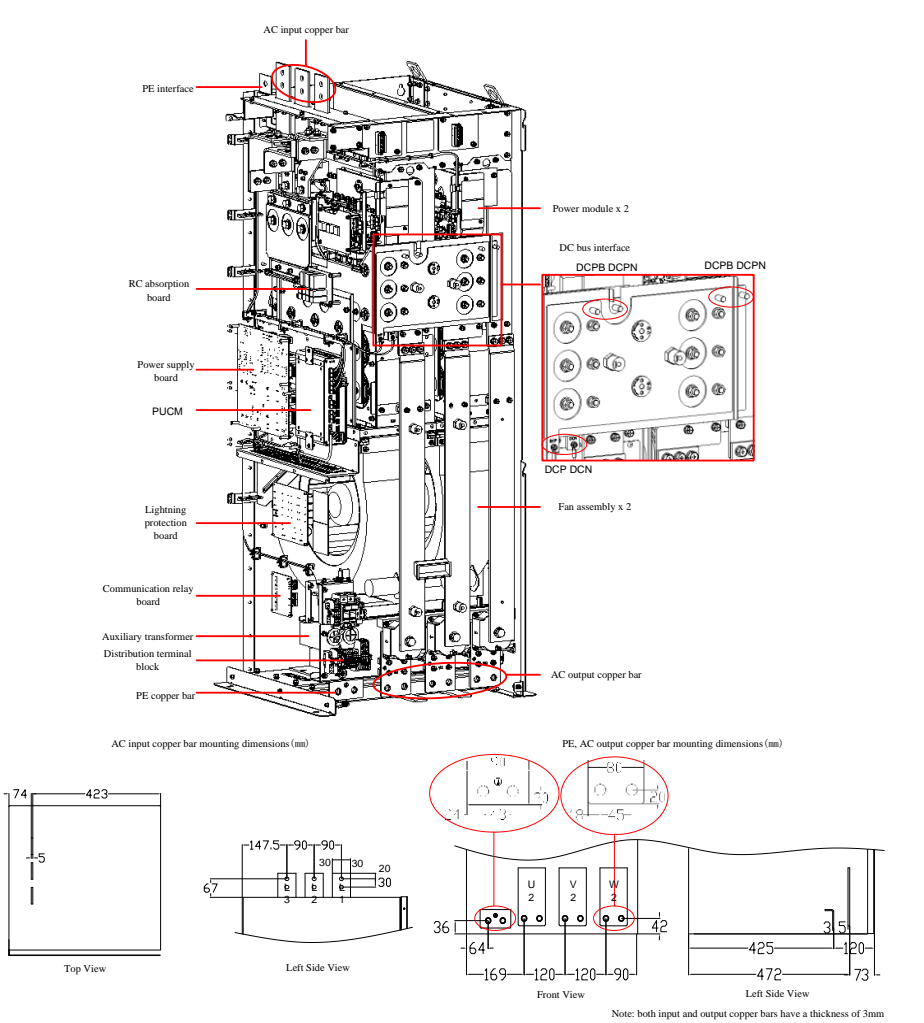

| Figure 4-5  | ΗU  | type | internal | structure | diagram |
|-------------|-----|------|----------|-----------|---------|
| i iguie + 5 | 110 | type | muu      | suucture  | unagram |

| Terminal name | Terminal function description  | Terminal block (torque,<br>N*m) | Cable cross-sectional area(mm <sup>2</sup> ) |
|---------------|--------------------------------|---------------------------------|----------------------------------------------|
| L1, L2, L3    | 3-Phase AC input terminals     | M12(64)                         | 2×240                                        |
| DCP, DCN      | DC busbar connection terminals | M12(64)                         | 4×240                                        |
| DCPB, DCPN    | Brake module interface         | M8(15)                          | 1×25                                         |
| PE            | Protective earth terminal      | M10(38)                         | 1×240                                        |
| U2、V2、W2      | 3-Phase AC output terminals    | M12(64)                         | 2×240                                        |
#### 4.2.6 Signal interface

✓ Size F3~F6 model signal interface definition

| Signal name | I/O | Description                                   |
|-------------|-----|-----------------------------------------------|
| DI1         | Ι   | Reserved                                      |
| DI2         | Ι   | Soft start contactor status feedback          |
| DI3         | Ι   | Main contactor status feedback                |
| DI4         | Ι   | Input reactor over-temperature fault feedback |
| DI5         | Ι   | Reserved                                      |
| DI6         | Ι   | Reserved                                      |
| DI7         | Ι   | Reserved                                      |
| DI8         | Ι   | Reserved                                      |
| XHI2        | Ι   | Keyboard interface                            |
| 1A          | 0   | Soft start, dry contact NC output             |
| 1B          | 0   | Soft start, dry contact common end            |
| 1C          | 0   | Soft start, dry contact NO output             |
| 2A          | 0   | Main contactor start, dry contact NC output   |
| 2B          | 0   | Main contactor start, dry contact common end  |
| 2C          | 0   | Main contactor start, dry contact NO output   |

✓ Size FU∼HU model signal interface definition

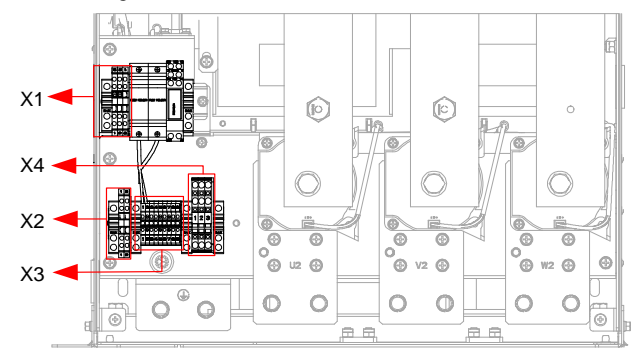

| X1 terminal block | Signal name | Pin | I/O | Description                |
|-------------------|-------------|-----|-----|----------------------------|
|                   | +24V        | 1   | Ι   | Internal +24V power supply |
|                   | +24V        | 2   | I   | Internal +24V power supply |
|                   | GND         | 3   | Ι   | Internal +24V power ground |

| X2 terminal block | Signal name | Pin | I/O | Description     |
|-------------------|-------------|-----|-----|-----------------|
|                   | 220V-L      | 1   | I   | External 220V-L |
|                   | 220V-N      | 2   | I   | External 220V-N |

| X3 terminal block | Signal name | Pin | I/O | Description                                   |
|-------------------|-------------|-----|-----|-----------------------------------------------|
|                   | EP_+24V     | 1   | I   | External 24V power supply "24V" input         |
|                   | EP_GND      | 2   | Ι   | External 24V power supply "GND" input         |
| 123456789         | DI1         | 3   | Ι   | Soft start contactor status feedback          |
|                   | DI2         | 4   | Ι   | Main contactor status feedback                |
|                   | DI3         | 5   | Ι   | Input reactor over-temperature fault feedback |
| 123456789         | KA1         | 6   | 0   | Soft start contactor drive, dry               |
|                   | KA2         | 7   | 0   | contact output                                |
|                   | KB1         | 8   | 0   | Main contactor drive, dry contact             |
|                   | KB2         | 9   | 0   | output                                        |

| X4 terminal block | Signal name | Pin | I/O | Description               |
|-------------------|-------------|-----|-----|---------------------------|
|                   | Ll          | 1   | I   | U-phase voltage detection |
|                   | L2          | 2   | I   | V-phase voltage detection |
|                   | L3          | 3   | Ι   | W-phase voltage detection |

## 4.3 VFU input switch and fuse selection

Table 4-1 380V~480V VFU input switch assembly and fuse selection

| 3-phase AC supply voltage: 380V~480V |                                           |     |                                        |                                                             |                                                                    |  |  |  |
|--------------------------------------|-------------------------------------------|-----|----------------------------------------|-------------------------------------------------------------|--------------------------------------------------------------------|--|--|--|
|                                      |                                           |     | Switchin                               | ng devices                                                  | Input                                                              |  |  |  |
| Unit model                           | 400VAC inputRatedratedpowercurrent(kW)(A) |     | Contactor<br>Recommended<br>parameters | Load<br>disconnector<br>switch<br>Recommended<br>parameters | semiconductor<br>protection fuse (gR)<br>Recommended<br>parameters |  |  |  |
| HD2000-33B00174B                     | 7.5                                       | 17  | 25 A/690V                              | 25 A/690V                                                   | 25 A/690V                                                          |  |  |  |
| HD2000-33B00254B                     | 11                                        | 25  | 32 A/690V                              | 32 A/690V                                                   | 32 A/690V                                                          |  |  |  |
| HD2000-33B00324B                     | 15                                        | 32  | 40 A/690V                              | 40 A/690V                                                   | 40 A/690V                                                          |  |  |  |
| HD2000-33B00384B                     | 18.5                                      | 38  | 50 A/690V                              | 50 A/690V                                                   | 50 A/690V                                                          |  |  |  |
| HD2000-33B00464B                     | 22                                        | 46  | 63 A/690V                              | 63 A/690V                                                   | 63 A/690V                                                          |  |  |  |
| HD2000-33B00604B                     | 30                                        | 60  | 80 A/690V                              | 80 A/690V                                                   | 80 A/690V                                                          |  |  |  |
| HD2000-33B00754(B)                   | 37                                        | 75  | 110 A/690V                             | 110 A/690V                                                  | 110 A/690V                                                         |  |  |  |
| HD2000-33B00914(B)                   | 45                                        | 91  | 125 A/690V                             | 125 A/690V                                                  | 125 A/690V                                                         |  |  |  |
| HD2000-33B01254(B)                   | 55                                        | 125 | 160 A/690V                             | 160 A/690V                                                  | 160 A/690V                                                         |  |  |  |
| HD2000-33B01564(B)                   | 75                                        | 156 | 200 A/690V                             | 200 A/690V                                                  | 200 A/690V                                                         |  |  |  |
| HD2000-33B01804(B)                   | 90                                        | 180 | 250 A/690V                             | 250 A/690V                                                  | 250 A/690V                                                         |  |  |  |
| HD2000-33B02104(B)                   | 110                                       | 210 | 315 A/690V                             | 315 A/690V                                                  | 315 A/690V                                                         |  |  |  |
| HD2000-33B02604(B)                   | 132                                       | 260 | 350 A/690V                             | 350 A/690V                                                  | 350 A/690V                                                         |  |  |  |
| HD2000-33B03104(B)                   | 160                                       | 310 | 400 A/690V                             | 400 A/690V                                                  | 400 A/690V                                                         |  |  |  |
| HD2000-33B03804(B)                   | 200                                       | 380 | 500 A/690V                             | 500 A/690V                                                  | 500 A/690V                                                         |  |  |  |
| HD2000-33B04904(B)                   | 250                                       | 490 | 630 A/690V                             | 630 A/690V                                                  | 630 A/690V                                                         |  |  |  |
| HD2000-33B06054(B)                   | 315                                       | 605 | 800 A/690V                             | 800 A/690V                                                  | 800 A/690V                                                         |  |  |  |
| HD2000-33B07454(B)                   | 400                                       | 745 | 1000 A/690 V                           | 1000 A/690V                                                 | 1000 A/690V                                                        |  |  |  |
| HD2000-33B08404(B)                   | 450                                       | 840 | 1000 A/690V                            | 1000 A/690V                                                 | 4 A/690V                                                           |  |  |  |

Table 4-2 500V~690V VFU input switch assembly and fuse selection

| 3-phase AC supply voltage: 500V~690V |       |          |             |                   |                 |  |  |  |
|--------------------------------------|-------|----------|-------------|-------------------|-----------------|--|--|--|
|                                      |       |          | Switchi     | Switching devices |                 |  |  |  |
|                                      | 400V  | AC input |             | Load              | semiconductor   |  |  |  |
| Unit model                           | Rated | rated    | Contactor   | disconnector      | protection fuse |  |  |  |
| e int model                          | power | current  | Recommended | switch            | (gR)            |  |  |  |
|                                      | (kW)  | (A)      | parameters  | Recommended       | Recommended     |  |  |  |
|                                      |       |          |             | parameters        | parameters      |  |  |  |
| HD2000-33B00636(B)                   | 55    | 63       | 80/690V     | 80/690V           | 80/690V         |  |  |  |
| HD2000-33B00866(B)                   | 75    | 86       | 110/690V    | 110/690V          | 110/690V        |  |  |  |
| HD2000-33B01016(B)                   | 90    | 101      | 125/690V    | 125/690V          | 125/690V        |  |  |  |
| HD2000-33B01206(B)                   | 110   | 120      | 160/690V    | 160/690V          | 160/690V        |  |  |  |
| HD2000-33B01506(B)                   | 132   | 150      | 200/690V    | 200/690V          | 200/690V        |  |  |  |
| HD2000-33B01756(B)                   | 160   | 175      | 225/690V    | 225/690V          | 225/690V        |  |  |  |
| HD2000-33B02156(B)                   | 200   | 215      | 315/690V    | 315/690V          | 315/690V        |  |  |  |
| HD2000-33B02606(B)                   | 250   | 260      | 350/690V    | 350/690V          | 350/690V        |  |  |  |
| HD2000-33B03306(B)                   | 315   | 330      | 450/690V    | 450/690V          | 450/690V        |  |  |  |

User Manual

| 3-phase AC supply voltage: 500V~690V |       |          |             |              |                 |  |  |
|--------------------------------------|-------|----------|-------------|--------------|-----------------|--|--|
| Unit model                           |       |          | Switchi     | ng devices   | Input           |  |  |
|                                      | 400V  | AC input |             | Load         | semiconductor   |  |  |
|                                      | Rated | rated    | Contactor   | disconnector | protection fuse |  |  |
|                                      | power | current  | Recommended | switch       | (gR)            |  |  |
|                                      | (kW)  | (A)      | parameters  | Recommended  | Recommended     |  |  |
|                                      |       |          |             | parameters   | parameters      |  |  |
| HD2000-33B04106(B)                   | 400   | 410      | 500/690V    | 500/690V     | 500/690V        |  |  |
| HD2000-33B04656(B)                   | 450   | 465      | 630/690V    | 630/690V     | 630/690V        |  |  |
| HD2000-33B05756(B)                   | 560   | 575      | 800/690V    | 800/690V     | 800/690V        |  |  |

#### 4.4 VFU input and output reactors selection

The input reactor of the VFU of HD2000 series VFD is selected according to the rated voltage of 400V/690V, and that the reactor voltage drop is 2% of rated voltage at rated current, while the output reactor is selected according to the rated voltage of 400V/690V, and that the reactor voltage drop is 1% of rated voltage at rated current.

| 3-phase AC supply voltage: 380V~480V |                     |                   |                                                 |                                                  |  |  |
|--------------------------------------|---------------------|-------------------|-------------------------------------------------|--------------------------------------------------|--|--|
| Unit model                           | Rated power<br>(kW) | Rated current (A) | Recommended input<br>reactor inductance<br>(mH) | Recommended<br>output reactor<br>inductance (mH) |  |  |
| HD2000-33B00174B                     | 7.5                 | 17                | 0.865                                           | 0.433                                            |  |  |
| HD2000-33B00254B                     | 11                  | 25                | 0.588                                           | 0.294                                            |  |  |
| HD2000-33B00324B                     | 15                  | 32                | 0.460                                           | 0.230                                            |  |  |
| HD2000-33B00384B                     | 18.5                | 38                | 0.387                                           | 0.194                                            |  |  |
| HD2000-33B00464B                     | 22                  | 46                | 0.320                                           | 0.160                                            |  |  |
| HD2000-33B00604B                     | 30                  | 60                | 0.245                                           | 0.123                                            |  |  |
| HD2000-33B00754(B)                   | 37                  | 75                | 0.196                                           | 0.098                                            |  |  |
| HD2000-33B00914(B)                   | 45                  | 91                | 0.162                                           | 0.081                                            |  |  |
| HD2000-33B01254(B)                   | 55                  | 125               | 0.118                                           | 0.059                                            |  |  |
| HD2000-33B01564(B)                   | 75                  | 156               | 0.094                                           | 0.047                                            |  |  |
| HD2000-33B01804(B)                   | 90                  | 180               | 0.082                                           | 0.041                                            |  |  |
| HD2000-33B02104(B)                   | 110                 | 210               | 0.070                                           | 0.035                                            |  |  |
| HD2000-33B02604(B)                   | 132                 | 260               | 0.057                                           | 0.028                                            |  |  |
| HD2000-33B03104(B)                   | 160                 | 310               | 0.047                                           | 0.024                                            |  |  |
| HD2000-33B03804(B)                   | 200                 | 380               | 0.039                                           | 0.019                                            |  |  |
| HD2000-33B04904(B)                   | 250                 | 490               | 0.030                                           | 0.015                                            |  |  |
| HD2000-33B06054(B)                   | 315                 | 605               | 0.024                                           | 0.012                                            |  |  |
| HD2000-33B07454(B)                   | 400                 | 745               | 0.022                                           | 0.011                                            |  |  |
| HD2000-33B08404(B)                   | 450                 | 840               | 0.020                                           | 0.010                                            |  |  |

Table 4-3 380V~480V VFU input/output reactors selection

Table 4-4 500V~690V VFU input/output reactors selection

| 3-phase AC supply voltage: 500V~690V |             |               |                   |             |  |  |  |  |
|--------------------------------------|-------------|---------------|-------------------|-------------|--|--|--|--|
| Unit model                           | Rated power | Rated current | Recommended input | Recommended |  |  |  |  |

| 3-phase AC supply voltage: 500V~690V |      |     |                    |                 |  |  |
|--------------------------------------|------|-----|--------------------|-----------------|--|--|
|                                      | (kW) | (A) | reactor inductance | output reactor  |  |  |
|                                      |      |     | (mH)               | inductance (mH) |  |  |
| HD2000-33B00636(B)                   | 55   | 63  | 0.403              | 0.201           |  |  |
| HD2000-33B00866(B)                   | 75   | 86  | 0.295              | 0.148           |  |  |
| HD2000-33B01016(B)                   | 90   | 101 | 0.251              | 0.126           |  |  |
| HD2000-33B01206(B)                   | 110  | 120 | 0.211              | 0.106           |  |  |
| HD2000-33B01506(B)                   | 132  | 150 | 0.169              | 0.085           |  |  |
| HD2000-33B01756(B)                   | 160  | 175 | 0.145              | 0.072           |  |  |
| HD2000-33B02156(B)                   | 200  | 215 | 0.118              | 0.059           |  |  |
| HD2000-33B02606(B)                   | 250  | 260 | 0.098              | 0.049           |  |  |
| HD2000-33B03306(B)                   | 315  | 330 | 0.077              | 0.038           |  |  |
| HD2000-33B04106(B)                   | 400  | 410 | 0.062              | 0.031           |  |  |
| HD2000-33B04656(B)                   | 450  | 465 | 0.055              | 0.027           |  |  |
| HD2000-33B05756(B)                   | 560  | 575 | 0.044              | 0.022           |  |  |

## 4.5 Unit application

#### 4.5.1 EMC filter use

✓ F3~F6 VFU built-in EMC filter

For F3, F4, F5 and F6 type VFUs, the use of the built-in EMC module is controlled by an EMC screw. If the EMC module is not required, simply unscrew the EMC screw. The specific location of EMC screw is shown in figure below.

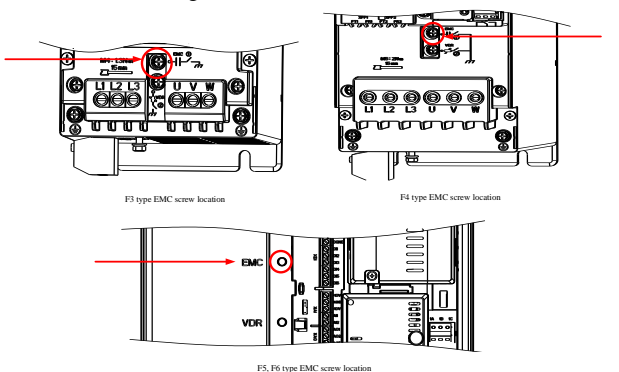

Figure 4-6 F3~F6 VUF EMC screw location

✓ FU type VFU EMC filter board connection cable removal

For the FU type VFU, the circuit board where the EMC filter board cable is located at the lower part of the left side of the unit, so the copper bar and power connector can be removed for easy operation.

The connection cable for the EMC filter board is connected in the B hole and C hole by default. If it is not needed to use an anti-interference module, turn to connect the cable from C hole to A hole.

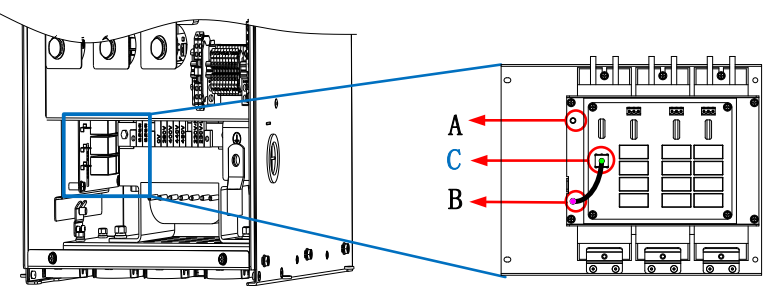

Figure 4-7 FU type EMC filter board connection cable removal

✓ GU type EMC filter board connection cable removal

For the GU type VFU, the circuit board where the EMC filter board cable is located at the lower part of the right side of the unit, so the copper bar and power connector can be removed for easy operation.

The connection cable for the EMC filter board is connected in the B hole and C hole by default. If it is not needed to use an anti-interference module, turn to connect the cable from C hole to A hole.

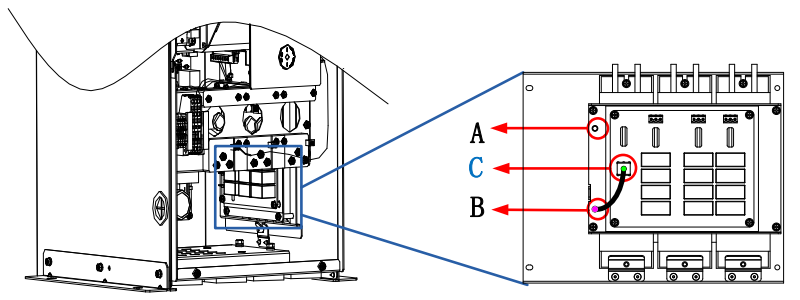

Figure 4-8 GU type EMC filter board connection cable removal

✓ HU type EMC filter board connection cable removal

For the HU type VFU, the circuit board where the EMC filter board cable is located at the lower part of the left side of the unit.

The connection cable for the EMC filter board is connected in the B hole and C hole by default. If it is not needed to use an anti-interference module, turn to connect the cable from C hole to A hole.

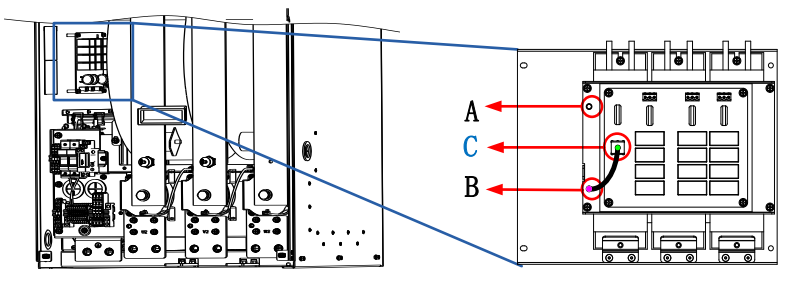

Figure 4-9 HU type EMC filter board connection cable removal

## 4.5.2 VFU application example

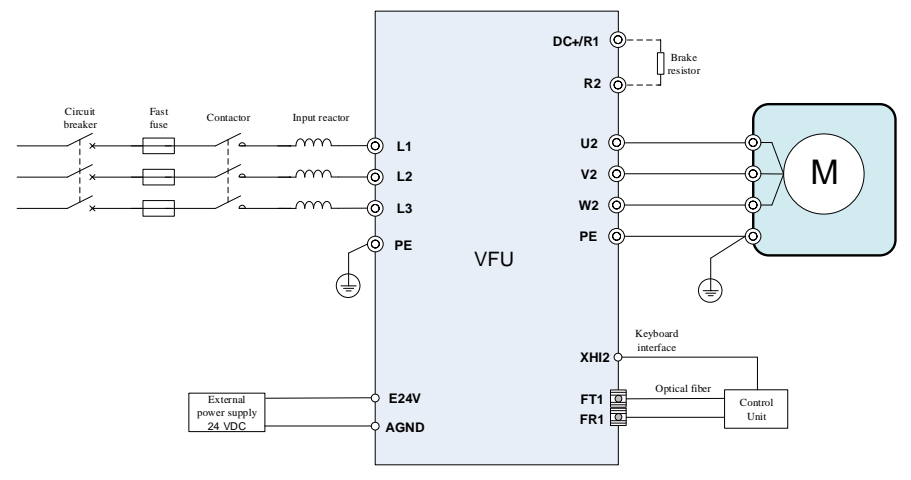

Note: applicable two-quadrant VFU types: 400V 7.5kW~30kW(Size F3 、F4)VFU

Figure 4-10 VFU wiring diagram 1

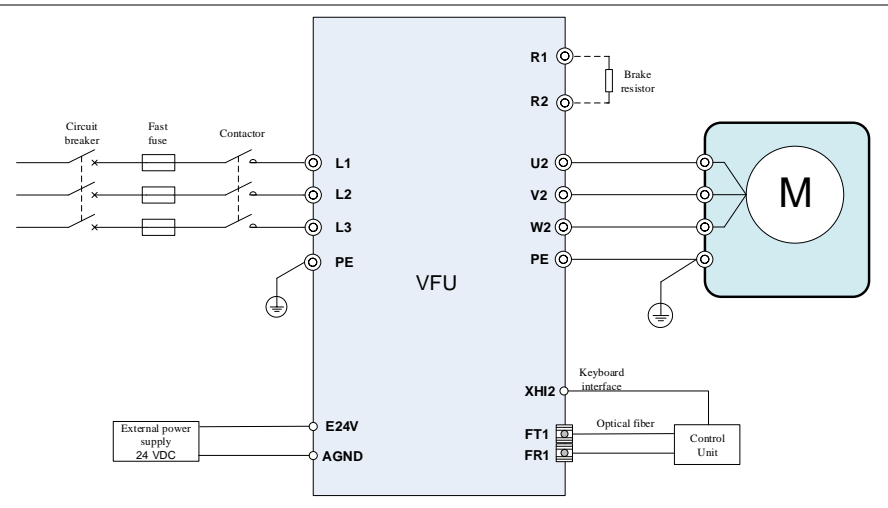

Note: unit comes with built-in AC reactor, applicable two-quadrant VFU types: 400V 37kW~90kW(Size F5、F6)VFU 690V 55kW~90kW(Size F6)VFU

Figure 4-11 VFU wiring diagram 2

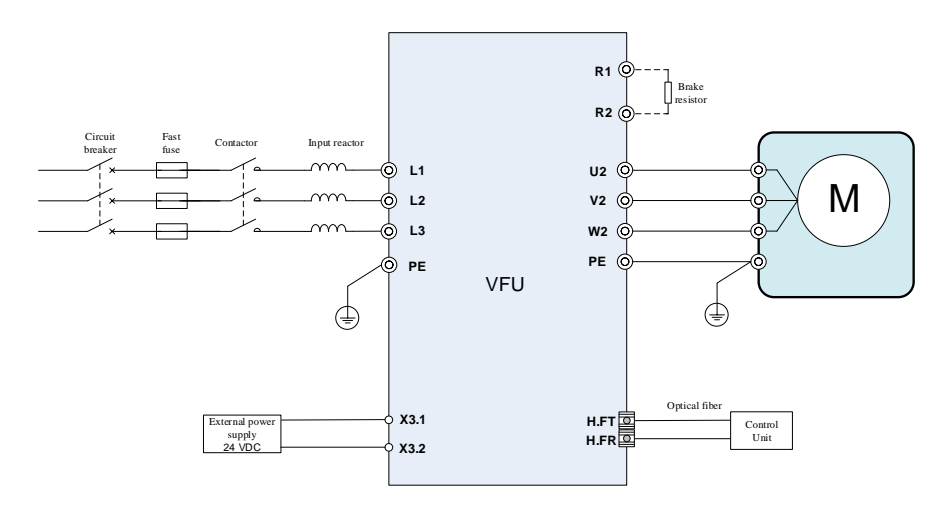

Note: applicable two-quadrant VFU types: 400V 110kW~450kW VFU 690V 110kW~560kW VFU

Figure 4-12 VFU wiring diagram 3

--End of this chapter--

## **5** Basic Rectifier Unit - BRU

#### **5.1** Power specifications

|                                | Rated         | AC input current<br>(A) |                             | DC output current (A)      |                                    |                                | Rated output<br>voltage VDC |           | France |
|--------------------------------|---------------|-------------------------|-----------------------------|----------------------------|------------------------------------|--------------------------------|-----------------------------|-----------|--------|
| Model                          | power<br>(kW) | Rated<br>I <sub>N</sub> | Maximum<br>I <sub>max</sub> | Rated<br>I <sub>N_DC</sub> | Basic<br>load<br>I <sub>H_DC</sub> | Maximum<br>I <sub>MAX_DC</sub> | Partial<br>load             | Full load | type   |
| 3-phase AC 400V (38            | 0V~480V)      |                         |                             |                            |                                    |                                |                             |           |        |
| HD2000-11B01624                | 90            | 162                     | 244                         | 193                        | 151                                | 290                            |                             |           |        |
| HD2000-11B01984                | 110           | 198                     | 298                         | 236                        | 184                                | 354                            |                             |           |        |
| HD2000-11B02384                | 132           | 238                     | 357                         | 283                        | 221                                | 425                            |                             |           |        |
| HD2000-11B02894                | 160           | 289                     | 433                         | 343                        | 268                                | 515                            |                             |           | DU     |
| HD2000-11B03614                | 200           | 361                     | 541                         | 429                        | 335                                | 644                            | 1 25*Vin                    | 1 22*Vin  |        |
| HD2000-11B04514                | 250           | 451                     | 677                         | 536                        | 418                                | 804                            | 1.55 • 111                  | 1.52**    |        |
| HD2000-11B07224                | 400           | 722                     | 1083                        | 858                        | 669                                | 1287                           |                             |           |        |
| HD2000-11B10104                | 560           | 1010                    | 1516                        | 1201                       | 937                                | 1802                           |                             |           | EU     |
| HD2000-11B12814                | 710           | 1281                    | 1922                        | 1523                       | 1188                               | 2285                           |                             |           |        |
| HD2000-10B16244 <sup>(1)</sup> | 900           | 1624                    | 2436                        | 1931                       | 1506                               | 2896                           |                             |           |        |
| 3-phase AC 600V (50            | 0V~690V)      |                         | •                           |                            |                                    |                                |                             | •         |        |
| HD2000-11B00946                | 90            | 94                      | 141                         | 112                        | 87                                 | 168                            |                             |           |        |
| HD2000-11B01156                | 110           | 115                     | 173                         | 137                        | 107                                | 205                            |                             |           |        |
| HD2000-11B01386                | 132           | 138                     | 207                         | 164                        | 128                                | 246                            |                             |           |        |
| HD2000-11B01676                | 160           | 167                     | 251                         | 199                        | 155                                | 298                            |                             |           | DU     |
| HD2000-11B02096                | 200           | 209                     | 314                         | 249                        | 194                                | 373                            |                             |           | DU     |
| HD2000-11B02616                | 250           | 261                     | 392                         | 311                        | 243                                | 466                            | 1.35*Vin                    | 1.32*Vin  |        |
| HD2000-11B03716                | 355           | 371                     | 557                         | 441                        | 344                                | 662                            |                             |           |        |
| HD2000-11B05866                | 560           | 586                     | 879                         | 696                        | 543                                | 1045                           |                             |           |        |
| HD2000-11B09416                | 900           | 941                     | 1412                        | 1119                       | 873                                | 1679                           |                             |           |        |
| HD2000-11B11516                | 1100          | 1151                    | 1726                        | 1368                       | 1067                               | 2052                           |                             |           | EU     |
| HD2000-10B15696 <sup>(2)</sup> | 1500          | 1569                    | 2353                        | 1865                       | 1455                               | 2798                           |                             |           |        |

Note: (1) The 400V/900kW BRU adopts diode rectification method, which requires an additional soft start circuit.

(2) The 690V/1500kW BRU adopts diode rectification method, which requires an additional soft start circuit.

## **5.2** Internal structure

#### 5.2.1 **DU type**

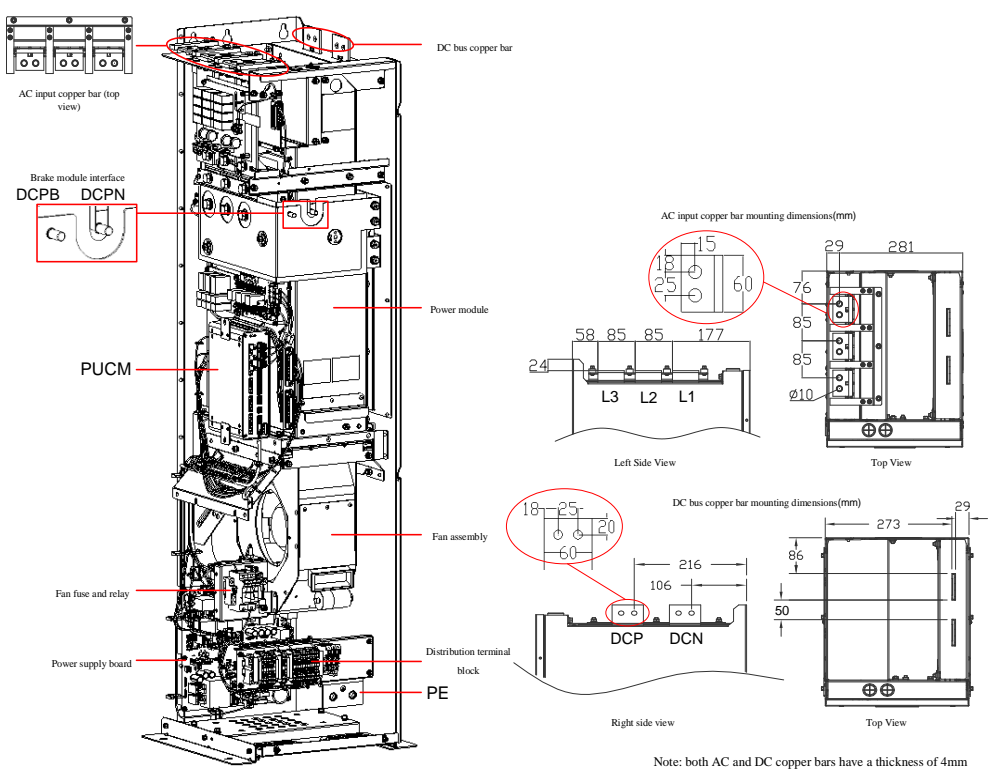

| Terminal function description     | Terminal block (torque, N*m) | Cable cross-sectional area(mm <sup>2</sup> ) |
|-----------------------------------|------------------------------|----------------------------------------------|
| 3-Phase AC input terminals        | M10(38)                      | 1×240                                        |
| Brake module interface DCPB, DCNB | M8(15)                       | 1×25                                         |
| Protective earth terminal         | M10(38)                      | 1×240                                        |
| DC bus output                     | M10(38)                      | 1×240                                        |

#### Figure 5-1 DU type internal structure diagram

#### 5.2.2 EU type

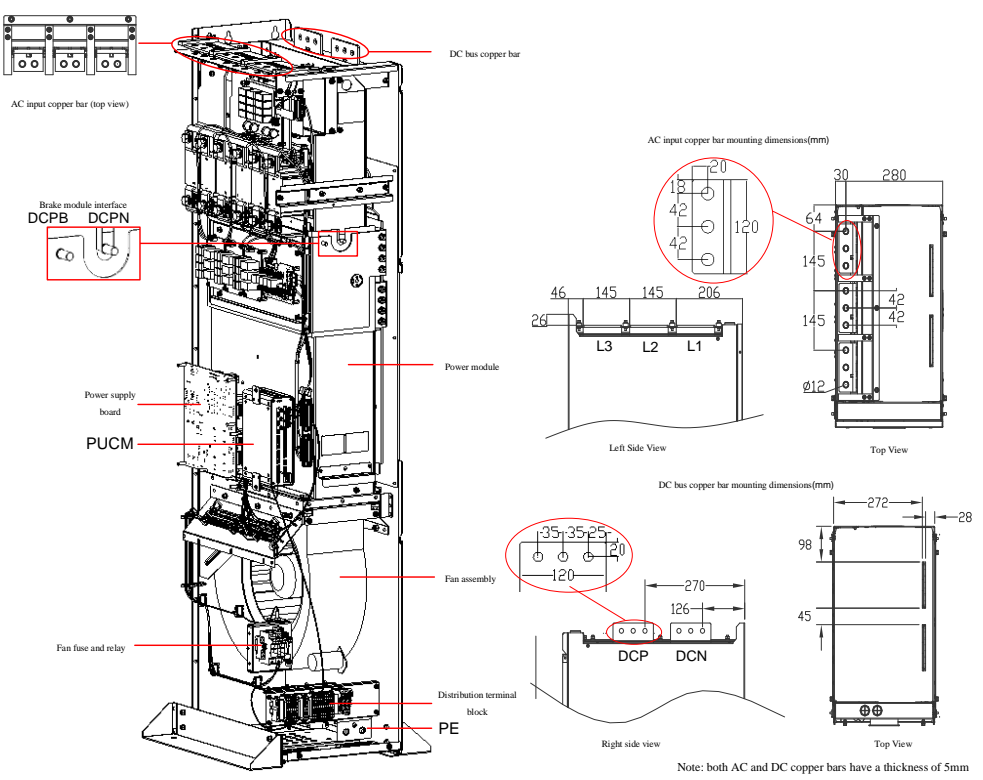

| Terminal function description     | Terminal block (torque, N*m) | Cable cross-sectional area(mm <sup>2</sup> ) |
|-----------------------------------|------------------------------|----------------------------------------------|
| 3-Phase AC input terminals        | M12(64)                      | 6×185                                        |
| Brake module interface DCPB, DCNB | M8(15)                       | 1×25                                         |
| Protective earth terminal         | M10(38)                      | 4×240                                        |
| DC bus output                     | M10(38)                      | 6×185                                        |

| Figure   | 5-2 | EU | type | internal | structure | diagram |
|----------|-----|----|------|----------|-----------|---------|
| 1 iguite | 5 2 | 20 | cype | memu     | Structure | anagram |

#### 5.2.3 Signal interface

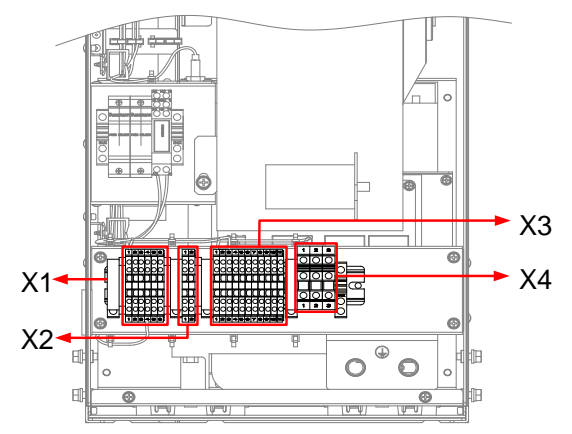

Figure 5-3 DU/EU type terminal block location diagram

| Table5-1 X1 terminal block interface information |
|--------------------------------------------------|
|--------------------------------------------------|

| X1 terminal block | Signal name | Pin | I/O | Description                |
|-------------------|-------------|-----|-----|----------------------------|
|                   | +24V        | 1   | Ι   | Internal +24V power supply |
| 000000            | +24V        | 2   | Ι   | Internal +24V power supply |
|                   | GND         | 3   | Ι   | Internal +24V power ground |
|                   | DO1         | 5   | 0   | Module cooling fan drive   |
| 000000            | DO2         | 6   | 0   | Brake unit enable side     |
|                   | DO3         | 7   | 0   | NC                         |

Table5-2 X2 terminal block interface information

| X2 terminal block | Signal name | Pin | I/O | Description     |
|-------------------|-------------|-----|-----|-----------------|
|                   | 220V-L      | 1   | Ι   | External 220V-L |
|                   | 220V-N      | 2   | Ι   | External 220V-N |

| X3 terminal block                                      | Signal name | Pin | I/O | Description                                              |
|--------------------------------------------------------|-------------|-----|-----|----------------------------------------------------------|
| $ \begin{array}{c ccccccccccccccccccccccccccccccccccc$ | EP_+24V     | 1   | Ι   | External 24V power supply "24V" input                    |
|                                                        | EP_GND      | 2   | Ι   | External 24V power supply "GND" input                    |
|                                                        | DI1         | 3   | Ι   | Auxiliary transformer<br>over-temperature fault feedback |
|                                                        | DI2         | 4   | Ι   | Soft start contactor status feedback                     |
|                                                        | DI3         | 5   | Ι   | Main contactor status feedback                           |
|                                                        | DI4         | 6   | Ι   | Input reactor over-temperature fault feedback            |
|                                                        | DI5         | 7   | Ι   | Brake unit fault feedback                                |
|                                                        | KA1         | 8   | 0   | Soft start contactor drive, dry contact                  |
|                                                        | KA2         | 9   | 0   | output                                                   |
|                                                        | KB1         | 10  | 0   | Main contactor drive, dry contact                        |
|                                                        | KB2         | 11  | 0   | output                                                   |

Table 5-3 X3 terminal block interface information (SCR rectification type)

Table5-4 X3 terminal block interface information (diode rectification type)

| X3 terminal block                                                                                                    | Signal name | Pin | I/O | Description                                              |
|----------------------------------------------------------------------------------------------------|-------------|-----|-----|----------------------------------------------------------|
| 1 2 3 4 5 6 7 8 9 10 11 12   Image: Comparison of the state of the stateo | EP_+24V     | 1   | Ι   | External 24V power supply "24V" input                    |
|                                                                                                    | EP_GND      | 2   | Ι   | External 24V power supply "GND" input                    |
|                                                                                                    | DI1         | 3   | Ι   | Auxiliary transformer<br>over-temperature fault feedback |
| <u> </u>                                                                                                    | DI2         | 4   | Ι   | Soft start contactor status feedback                     |
|                                                                                                    | DI3         | 5   | Ι   | Main contactor status feedback                           |
|                                                                                                    | DI4         | 6   | Ι   | Input reactor over-temperature fault feedback            |
|                                                                                                    | DI5         | 7   | Ι   | Brake unit fault feedback                                |
|                                                                                                    | KA1         | 8   | 0   | Soft start contactor drive, dry contact                  |
|                                                                                                    | KA2         | 9   | 0   | output                                                   |
|                                                                                                    | KA13        | 10  | 0   | Main contactor drive power L input                       |
|                                                                                                    | KB1         | 11  | 0   | Main contactor drive power L output                      |
|                                                                                                    | KB2/KA14    | 12  | 0   | Main contactor drive power L input through NC contacts   |

| Table5-5 X4 terminal block interface information |             |     |     |                           |  |  |  |
|--------------------------------------------------|-------------|-----|-----|---------------------------|--|--|--|
| X4 terminal block                                | Signal name | Pin | I/O | Description               |  |  |  |
|                                                  | L1          | 1   | Ι   | U-phase voltage detection |  |  |  |
|                                                  | L2          | 2   | Ι   | V-phase voltage detection |  |  |  |
|                                                  | L3          | 3   | Ι   | W-phase voltage detection |  |  |  |

## **5.3** BRU input switch and fuse selection

| 3-phase AC supply voltage: 380V~480V |                                |                                     |                                        |                                                             |                                                                    |  |
|--------------------------------------|--------------------------------|-------------------------------------|----------------------------------------|-------------------------------------------------------------|--------------------------------------------------------------------|--|
|                                      |                                |                                     | Switchi                                | ng devices                                                  | AC side input                                                      |  |
| Unit model                           | 400V<br>Rated<br>power<br>(kW) | AC input<br>rated<br>current<br>(A) | Contactor<br>Recommended<br>parameters | Load<br>disconnector<br>switch<br>Recommended<br>parameters | semiconductor<br>protection fuse (gR)<br>Recommended<br>parameters |  |
| HD2000-11B01624                      | 90                             | 162                                 | 200/690V                               | 200/690V                                                    | 200/690V                                                           |  |
| HD2000-11B01984                      | 110                            | 198                                 | 250/690V                               | 250/690V                                                    | 250/690V                                                           |  |
| HD2000-11B02384                      | 132                            | 238                                 | 315/690V                               | 315/690V                                                    | 315/690V                                                           |  |
| HD2000-11B02894                      | 160                            | 289                                 | 350/690V                               | 350/690V                                                    | 350/690V                                                           |  |
| HD2000-11B03614                      | 200                            | 361                                 | 450/690V                               | 450/690V                                                    | 450/690V                                                           |  |
| HD2000-11B04514                      | 250                            | 451                                 | 630/690V                               | 630/690V                                                    | 630/690V                                                           |  |
| HD2000-11B07224                      | 400                            | 722                                 | 1000/690V                              | 1000/690V                                                   | 1000/690V                                                          |  |
| HD2000-11B10104                      | 560                            | 1010                                | 1250/690V                              | 1250/690V                                                   | 1250/690V                                                          |  |
| HD2000-11B12814                      | 710                            | 1281                                | 1600/690V                              | 1600/690V                                                   | 1600/690V                                                          |  |
| HD2000-10B16244                      | 900                            | 1624                                | 2000/690V                              | 2000/690V                                                   | 2000/690V                                                          |  |

Table5-6 380V~480V BRU input switch assembly and fuse selection

Table5-7 500V~690V BRU input switch assembly and fuse selection

| 3-phase AC supply voltage: 500V~690V |                             |                                     |                                        |                                                             |                                                                                         |  |
|--------------------------------------|-----------------------------|-------------------------------------|----------------------------------------|-------------------------------------------------------------|-----------------------------------------------------------------------------------------|--|
|                                      |                             |                                     | Switching device                       | Recommended                                                 |                                                                                         |  |
| Unit model                           | 690V rated<br>power<br>(kW) | AC input<br>rated<br>current<br>(A) | Contactor<br>Recommended<br>parameters | Load<br>disconnector<br>switch<br>Recommended<br>parameters | Recommended<br>parameters for AC<br>side input<br>semiconductor<br>protection fuse (gR) |  |
| HD2000-11B00946                      | 90                          | 94                                  | 125/690V                               | 125/690V                                                    | 125/690V                                                                                |  |
| HD2000-11B01156                      | 110                         | 115                                 | 160/690V                               | 160/690V                                                    | 160/690V                                                                                |  |

| HD2000-11B01386 | 132  | 138  | 200/690V  | 200/690V  | 200/690V  |
|-----------------|------|------|-----------|-----------|-----------|
| HD2000-11B01676 | 160  | 167  | 250/690V  | 250/690V  | 250/690V  |
| HD2000-11B02096 | 200  | 209  | 315/690V  | 315/690V  | 315/690V  |
| HD2000-11B02616 | 250  | 261  | 350/690V  | 350/690V  | 350/690V  |
| HD2000-11B03716 | 355  | 371  | 450/690V  | 450/690V  | 450/690V  |
| HD2000-11B05866 | 560  | 586  | 800/690V  | 800/690V  | 800/690V  |
| HD2000-11B09416 | 900  | 941  | 1250/690V | 1250/690V | 1250/690V |
| HD2000-11B11516 | 1100 | 1151 | 1600/690V | 1600/690V | 1600/690V |
| HD2000-10B15696 | 1500 | 1569 | 2000/690V | 2000/690V | 2000/690V |

#### **5.4 BRU input reactor selection**

The input reactor of the BRU of HD2000 series VFD is selected according to the rated voltage of 400V/690V, and that the reactor voltage drop is 2% of rated voltage at rated current.

| 3-phase AC supply voltage: 380V~480V |                  |                   |                                           |  |  |  |
|--------------------------------------|------------------|-------------------|-------------------------------------------|--|--|--|
| Unit model                           | Rated power (kW) | Rated current (A) | Recommended input reactor inductance (mH) |  |  |  |
| HD2000-11B01624                      | 90               | 162               | 0.091                                     |  |  |  |
| HD2000-11B01984                      | 110              | 198               | 0.074                                     |  |  |  |
| HD2000-11B02384                      | 132              | 238               | 0.062                                     |  |  |  |
| HD2000-11B02894                      | 160              | 289               | 0.051                                     |  |  |  |
| HD2000-11B03614                      | 200              | 361               | 0.041                                     |  |  |  |
| HD2000-11B04514                      | 250              | 451               | 0.033                                     |  |  |  |
| HD2000-11B07224                      | 400              | 722               | 0.020                                     |  |  |  |
| HD2000-11B10104                      | 560              | 1010              | 0.015                                     |  |  |  |
| HD2000-11B12814                      | 710              | 1281              | 0.011                                     |  |  |  |
| HD2000-10B16244                      | 900              | 1624              | 0.009                                     |  |  |  |

Table5-8 380V~480V BRU input reactor selection table

Table5-9 500V~690V BRU input reactor selection table

| 3-phase AC supply voltage: 500V~690V |                  |                   |                                           |  |  |
|--------------------------------------|------------------|-------------------|-------------------------------------------|--|--|
| Unit model                           | Rated power (kW) | Rated current (A) | Recommended input reactor inductance (mH) |  |  |
| HD2000-11B00946                      | 90               | 94                | 0.270                                     |  |  |
| HD2000-11B01156                      | 110              | 115               | 0.221                                     |  |  |
| HD2000-11B01386                      | 132              | 138               | 0.184                                     |  |  |

| 3-phase AC supply voltage: 500V~690V |                  |                   |                                           |  |  |
|--------------------------------------|------------------|-------------------|-------------------------------------------|--|--|
| Unit model                           | Rated power (kW) | Rated current (A) | Recommended input reactor inductance (mH) |  |  |
| HD2000-11B01676                      | 160              | 167               | 0.152                                     |  |  |
| HD2000-11B02096                      | 200              | 209               | 0.121                                     |  |  |
| HD2000-11B02616                      | 250              | 261               | 0.097                                     |  |  |
| HD2000-11B03716                      | 355              | 371               | 0.068                                     |  |  |
| HD2000-11B05866                      | 560              | 586               | 0.043                                     |  |  |
| HD2000-11B09416                      | 900              | 941               | 0.027                                     |  |  |
| HD2000-11B11516                      | 1100             | 1151              | 0.022                                     |  |  |
| HD2000-10B15696                      | 1500             | 1569              | 0.016                                     |  |  |

## **5.5** Unit application

#### 5.5.1 EMC filter board connection cable removal

When the rectifier unit runs on the IT grid, the cable connected on the EMC filter board connection line should be connected from hole C to hole A. The basic anti-interference module integrated inside the device should be deactivated. The connection cable for the EMC filter board is connected in the B hole and C hole by default.

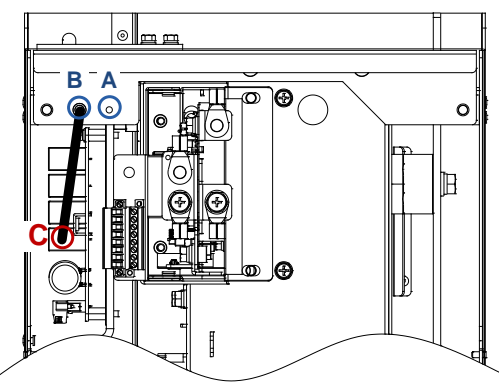

Figure 5-4 BRU EMC filter board connection cable removal

#### 5.5.2 Parallel connection of units

The following must be followed when connecting rectifier units in parallel:

- $\checkmark$  Each rectifier unit should be configured with a separate input reactor at its front.
- ✓ Up to four identical rectifier units can be connected in parallel; the parallel units only need to be controlled by a common control unit.
- ✓ In a multi-channel power supply, power should be supplied to the system from a common input point (i.e., different grids are not allowed).

- The main contactors located upstream of each pre-charge circuit must be switched on simultaneously.
- Each rectifier unit must be pre-charged via its own pre-charge circuit; the contactors of each pre-charge circuit must be switched on simultaneously, which can be operated by monitoring the answer signals of the contactors.

#### Note:

- (1) It is prohibited to connect the units of the same type with different power levels in parallel.
- (2) BRU units can be connected in parallel with the SRU units with the same power level; BRU units cannot be connected in parallel with the PRU units with the same power level.

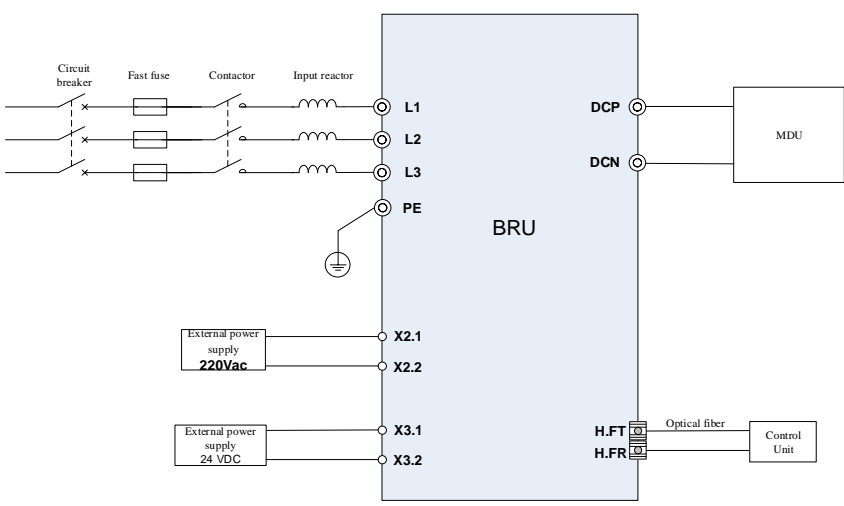

#### 5.5.3 BRU application example

Note: The unit uses thyristor rectification, no need to configure soft start circuit Applicable types:400V 90kW~710kW BRU 690V 90kW~1100kW BRU

Figure 5-5 BRU application example

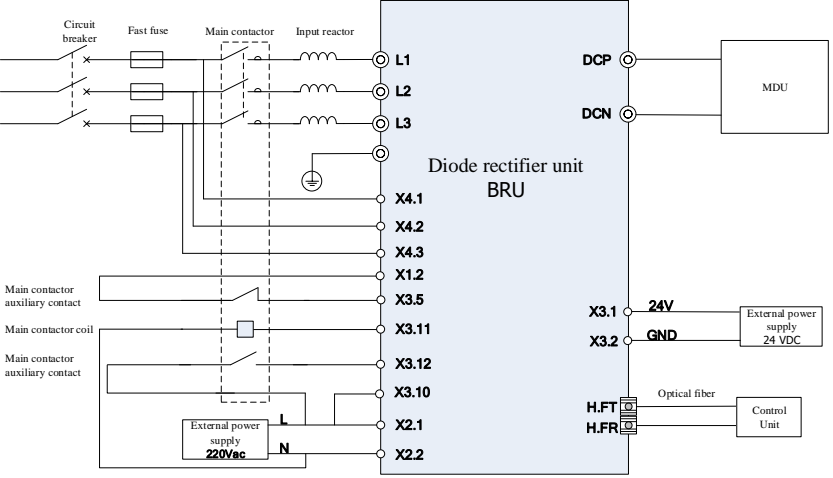

Note: The unit adopts diode rectification and has been internally configured with soft-start contactor and soft-start resistor Applicable types: 400V 900kW BRU 690V 1500kW BRU

Figure 5-6 Diode type BRU application example

--End of this chapter--

# 6 Smart Rectifier Unit - SRU

## **6.1** Power specifications

| Model               | Rated         | AC input current<br>(A) |                  | DC output current (A) |                   |         | Rated output voltage<br>VDC |            | Frame |
|---------------------|---------------|-------------------------|------------------|-----------------------|-------------------|---------|-----------------------------|------------|-------|
| Model               | power<br>(kW) | Rated                   | Maximum          | Rated                 | Basic load        | Maximum | Partial                     | Patad      | type  |
|                     | (K W)         | I <sub>N</sub>          | I <sub>max</sub> | I <sub>N_DC</sub>     | I <sub>H_DC</sub> | Imax_DC | load                        | Kaleu      |       |
| 3-phase AC 400V (38 | 0V~480V)      | )                       |                  |                       |                   |         |                             |            |       |
| HD2000-12B00144     | 7.5           | 14                      | 21               | 16                    | 14                | 24      |                             |            |       |
| HD2000-12B00204     | 11            | 20                      | 30               | 24                    | 21                | 36      |                             |            | 211   |
| HD2000-12B00274     | 15            | 27                      | 41               | 33                    | 29                | 49      |                             |            | 50    |
| HD2000-12B00344     | 18.5          | 34                      | 51               | 40                    | 36                | 60      |                             |            |       |
| HD2000-12B00404     | 22            | 40                      | 60               | 48                    | 42                | 72      |                             |            | 411   |
| HD2000-12B00554     | 30            | 55                      | 82               | 65                    | 58                | 98      |                             |            | 40    |
| HD2000-12B00674     | 37            | 67                      | 101              | 80                    | 71                | 120     |                             |            | 511   |
| HD2000-12B00824     | 45            | 82                      | 123              | 98                    | 87                | 146     |                             |            | 50    |
| HD2000-12B01004     | 55            | 100                     | 150              | 119                   | 106               | 179     |                             |            |       |
| HD2000-12B01374     | 75            | 137                     | 205              | 163                   | 145               | 244     | 1.35*Vin                    | 1 22*Vin   | 6U    |
| HD2000-12B01654     | 90            | 165                     | 246              | 195                   | 174               | 293     |                             | 1.32 VIII  |       |
| HD2000-12B02004     | 110           | 200                     | 301              | 238                   | 212               | 358     |                             |            |       |
| HD2000-12B02414     | 132           | 241                     | 361              | 286                   | 255               | 429     |                             |            | FU    |
| HD2000-12B02924     | 160           | 292                     | 437              | 347                   | 309               | 520     |                             |            |       |
| HD2000-12B03644     | 200           | 364                     | 547              | 433                   | 386               | 650     |                             |            | GU    |
| HD2000-12B04564     | 250           | 456                     | 683              | 542                   | 482               | 813     |                             |            |       |
| HD2000-12B06474     | 355           | 647                     | 970              | 769                   | 685               | 1154    |                             |            |       |
| HD2000-12B09114     | 500           | 911                     | 1367             | 1083                  | 964               | 1625    |                             |            | HU    |
| HD2000-12B11484     | 630           | 1148                    | 1722             | 1365                  | 1215              | 2048    |                             |            | m     |
| HD2000-12B14584     | 800           | 1458                    | 2187             | 1734                  | 1543              | 2600    |                             |            | 10    |
| 3-phase AC 600V (50 | 0V~690V)      | )                       |                  |                       |                   |         |                             |            |       |
| HD2000-12B00586     | 55            | 58                      | 87               | 69                    | 61                | 104     |                             |            |       |
| HD2000-12B00796     | 75            | 79                      | 119              | 94                    | 84                | 141     |                             |            | 6U    |
| HD2000-12B00956     | 90            | 95                      | 143              | 113                   | 101               | 170     |                             |            |       |
| HD2000-12B01166     | 110           | 116                     | 174              | 138                   | 123               | 207     |                             |            |       |
| HD2000-12B01396     | 132           | 139                     | 209              | 166                   | 148               | 249     |                             |            | FU    |
| HD2000-12B01696     | 160           | 169                     | 254              | 201                   | 179               | 301     |                             |            |       |
| HD2000-12B02116     | 200           | 211                     | 317              | 251                   | 224               | 377     | 1 25*Vin                    | 1 22*Vin   |       |
| HD2000-12B02646     | 250           | 264                     | 396              | 314                   | 280               | 471     | 1.55 VIII                   | 1.52 • 111 | GU    |
| HD2000-12B03336     | 315           | 333                     | 499              | 396                   | 352               | 594     |                             |            | 00    |
| HD2000-12B04756     | 450           | 475                     | 713              | 565                   | 503               | 848     |                             |            |       |
| HD2000-12B07506     | 710           | 750                     | 1125             | 892                   | 794               | 1338    |                             |            | HU    |
| HD2000-12B10576     | 1000          | 1057                    | 1585             | 1256                  | 1118              | 1884    |                             |            |       |
| HD2000-12B14796     | 1400          | 1479                    | 2219             | 1759                  | 1565              | 2638    |                             |            | IU    |
| HD2000-12B16906     | 1600          | 1690                    | 2535             | 2009                  | 1788              | 3014    |                             |            |       |

## **6.2** Internal structure

## 6.2.1 **3U, 4U type**

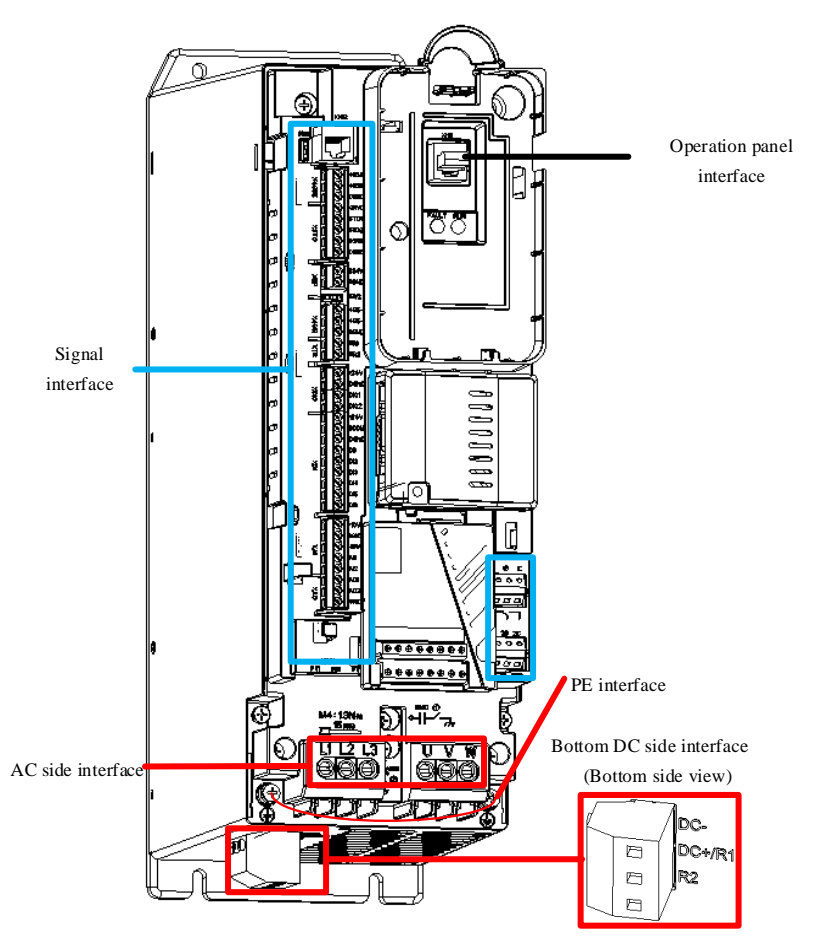

Figure 6-1 3U, 4U type internal structure diagram

| Terminal name                           | Terminal function description | Terminal block (torque,<br>N*m) |         | Cable<br>cross-sectional<br>area(mm <sup>2</sup> ) |     |
|-----------------------------------------|-------------------------------|---------------------------------|---------|----------------------------------------------------|-----|
|                                         |                               | 3U                              | 4U      | 3U                                                 | 4U  |
| DC-, DC+/R1, R2<br>(Bottom of the unit) | DC bus terminals and brake    | M4(1.7)                         | M4(1.7) | 6                                                  | 16  |
| (Bottom of the unit)                    | Tesistor terminais            |                                 |         |                                                    |     |
| L1, L2, L3                              | Not used                      |                                 |         |                                                    |     |
| PE                                      | Protective earth terminal     | M3(0.7)                         | M3(0.7) | See Table                                          | 3-1 |
| U, V, W                                 | 3-Phase AC input terminals    | M4(1.3)                         | M5(2.0) | 6                                                  | 16  |

#### 6.2.2 5U, 6U type

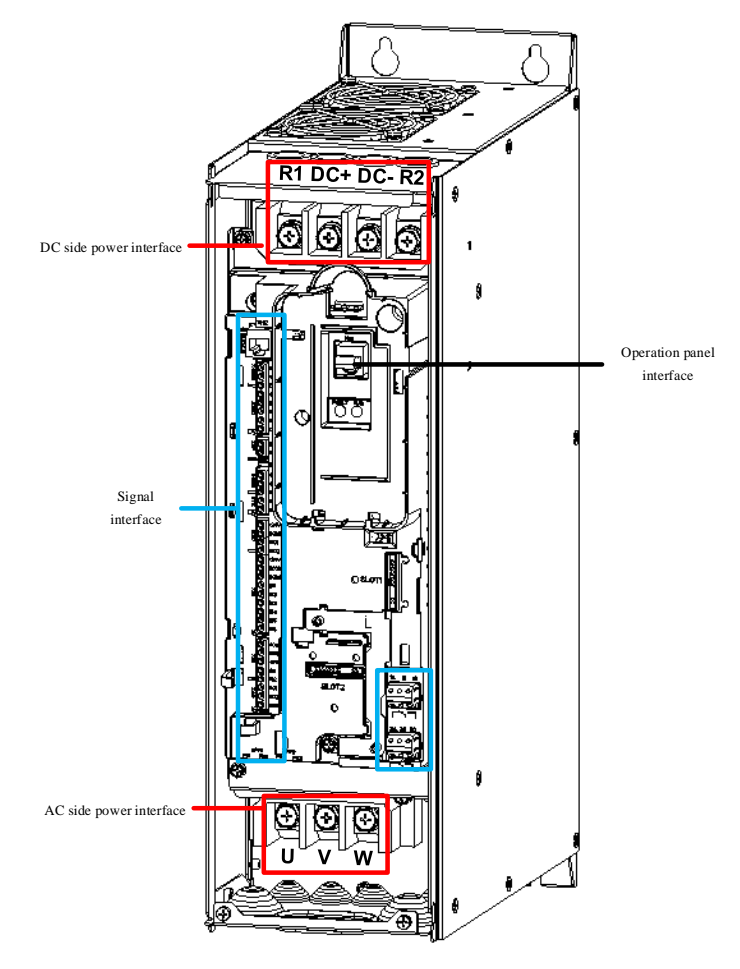

Figure 6-2 5U, 6U type internal structure diagram

| Terminal name                              | Terminal function                 | Terminal block ( | torque, N*m) | Cable cross-sectional area(mm <sup>2</sup> ) |    |
|--------------------------------------------|-----------------------------------|------------------|--------------|----------------------------------------------|----|
|                                            | description                       | 5U               | 6U           | 5U                                           | 6U |
| DC+, DC-                                   | DC output terminals               | M8(4.5)          | M10(4.5)     | 25                                           | 70 |
| R1, R2                                     | External brake resistor terminals | M8(4.5)          | M10(4.5)     | 16                                           | 50 |
| PE (right side of AC side power interface) | Protective earth terminal         | M6(4.5)          | M6(4.5)      | 16                                           | 50 |
| U, V, W                                    | 3-Phase AC input<br>terminals     | M8(4.5)          | M10(4.5)     | 25                                           | 70 |

#### 6.2.3 FU type

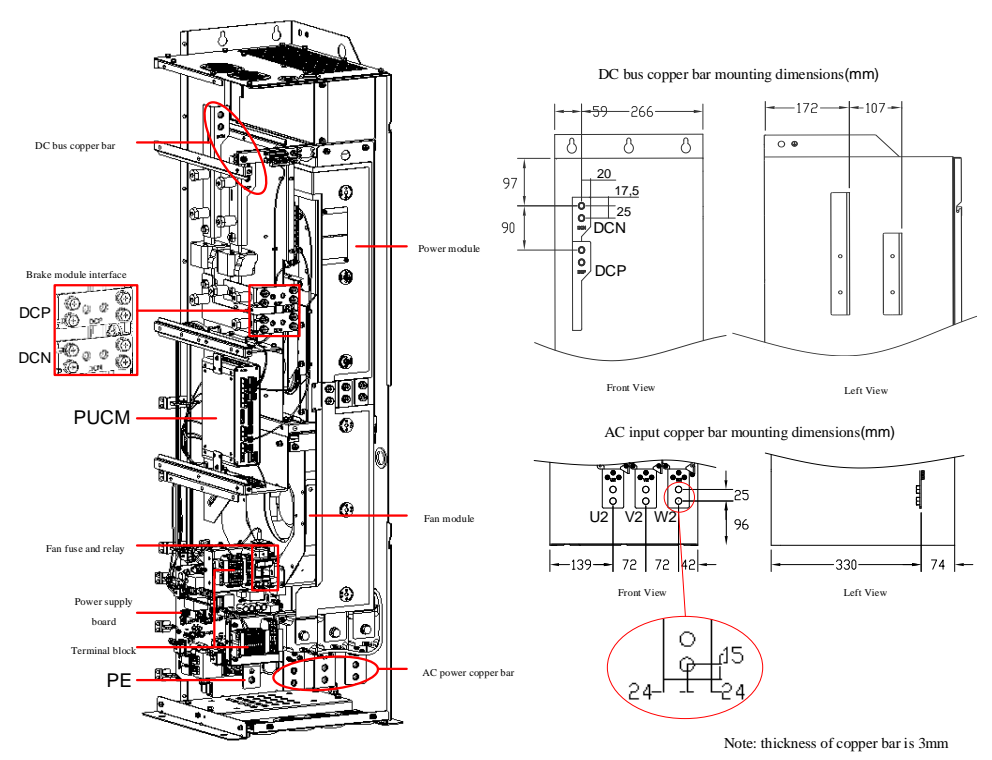

| Terminal name | Terminal function description | Terminal block (torque, N*m) | Cable cross-sectional area(mm <sup>2</sup> ) |
|---------------|-------------------------------|------------------------------|----------------------------------------------|
| U, V, W       | 3-Phase AC input terminals    | M10(38)                      | 1×240                                        |
| DCPB, DCNB    | Brake module interface        | M8(15)                       | 1×25                                         |
| PE            | Protective earth terminal     | M10(38)                      | 1×240                                        |
| DC+, DC-      | DC bus output                 | M10(38)                      | 1×240                                        |

#### 6.2.4 GU type

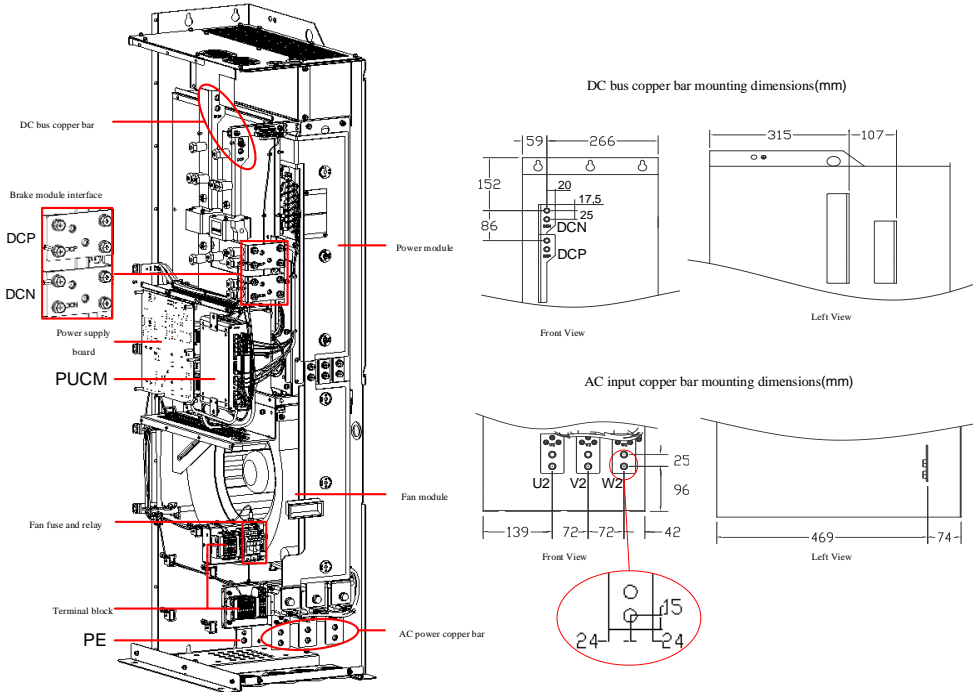

Note: thickness of copper bar is 3mm

| Terminal name | Terminal function description | Terminal block (torque, N*m) | Cable cross-sectional area(mm <sup>2</sup> ) |
|---------------|-------------------------------|------------------------------|----------------------------------------------|
| U, V, W       | 3-Phase AC input terminals    | M10(38)                      | 1×240                                        |
| DCPB, DCNB    | Brake module interface        | M8(15)                       | 1×25                                         |
| PE            | Protective earth terminal     | M10(38)                      | 1×240                                        |
| DC+, DC-      | DC bus output                 | M10(38)                      | 2×185                                        |

| Figure | 6-4 | GU | type | internal | structure | diagram |
|--------|-----|----|------|----------|-----------|---------|
| inguic | 0 - | 00 | type | memai    | suucture  | unagram |

## 6.2.5 HU type

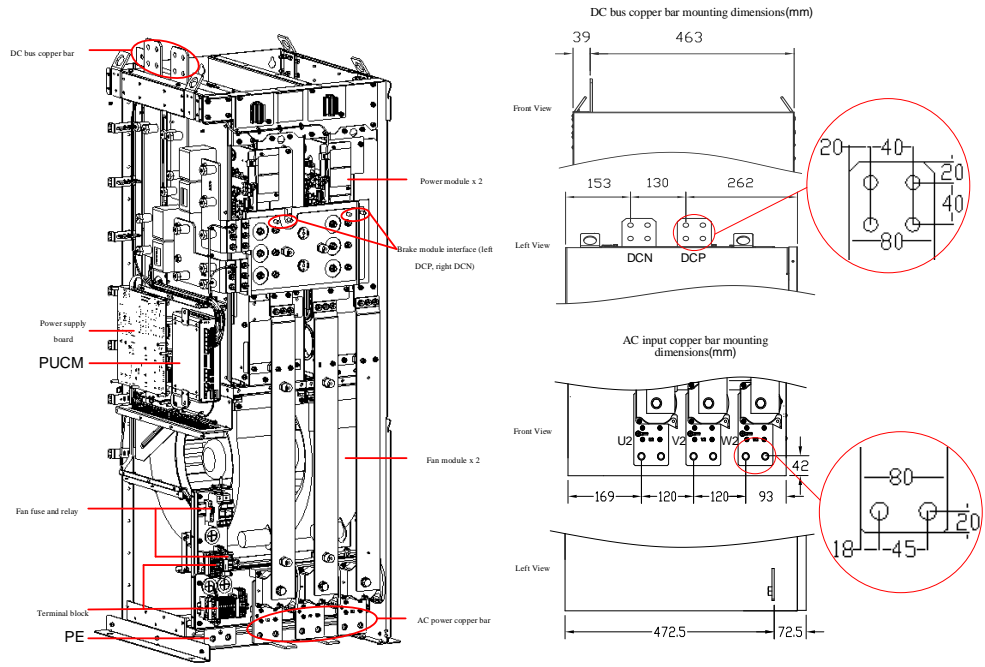

Note: both DC and AC copper bars have a thickness of 5mm

| Terminal name | Terminal function<br>description | Terminal block (torque, N*m) | Cable cross-sectional area(mm <sup>2</sup> ) |
|---------------|----------------------------------|------------------------------|----------------------------------------------|
| U, V, W       | 3-Phase AC input<br>terminals    | M12(64)                      | 2×240                                        |
| DCPB, DCNB    | Brake module interface           | M8(15)                       | 1×25                                         |
| PE            | Protective earth terminal        | M12(64)                      | 1×240                                        |
| DC+, DC-      | DC bus output                    | M12(64)                      | 4×240                                        |

| <b>D'</b> < 5 | * * * * |      |          |           | 1.      |
|---------------|---------|------|----------|-----------|---------|
| Figure 6-5    | HU      | type | internal | structure | diagram |

## 6.2.6 IU type

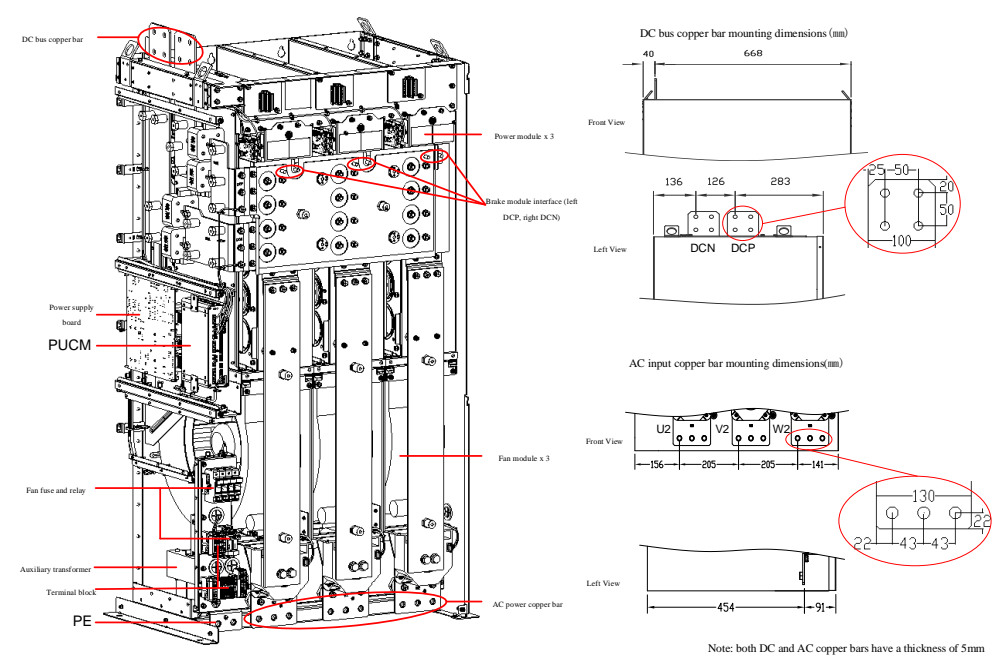

| Figure 6 | -6 IU | type | internal | structure | diagram |
|----------|-------|------|----------|-----------|---------|
|----------|-------|------|----------|-----------|---------|

| Terminal name | Terminal function description | Terminal block (torque, N*m) | Cable cross-sectional area(mm <sup>2</sup> ) |
|---------------|-------------------------------|------------------------------|----------------------------------------------|
| U, V, W       | 3-Phase AC input<br>terminals | M12(64)                      | 2×240                                        |
| DCPB, DCNB    | Brake module interface        | M8(15)                       | 1×25                                         |
| PE            | Protective earth terminal     | M12(64)                      | 1×240                                        |
| DC+, DC-      | DC bus output                 | M12(64)                      | 4×240                                        |

#### Signal interface

✓ Size 3U~6U type signal interface definition

| Signal name | I/O | Description                                   |
|-------------|-----|-----------------------------------------------|
| DI1         | Ι   | Reserved                                      |
| DI2         | Ι   | Soft start contactor status feedback          |
| DI3         | Ι   | Main contactor status feedback                |
| DI4         | Ι   | Input reactor over-temperature fault feedback |
| DI5         | Ι   | Reserved                                      |
| DI6         | Ι   | Reserved                                      |
| DI7         | Ι   | Reserved                                      |
| DI8         | Ι   | Reserved                                      |
| XHI2        | Ι   | Keyboard interface                            |
| 1A          | 0   | Soft start, dry contact NC output             |
| 1B          | 0   | Soft start, dry contact common end            |
| 1C          | 0   | Soft start, dry contact NO output             |
| 2A          | 0   | Main contactor start, dry contact NC output   |
| 2B          | 0   | Main contactor start, dry contact common end  |
| 2C          | 0   | Main contactor start, dry contact NO output   |
| V_A         | Ι   | Grid voltage sampling A-phase input           |
| V_B         | Ι   | Grid voltage sampling B-phase input           |
| V_C         | Ι   | Grid voltage sampling C-phase input           |

✓ Size FU∼IU type signal interface definition

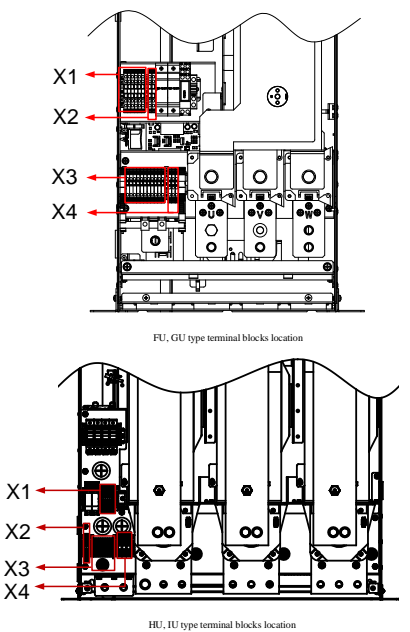

Figure 6-7 Terminal block location diagram

| Table 6-1 X1 terminal block interface information |             |     |     |                            |  |
|---------------------------------------------------|-------------|-----|-----|----------------------------|--|
| X1 terminal block                                 | Signal name | Pin | I/O | Description                |  |
|                                                   | +24V        | 1   | Ι   | Internal +24V power supply |  |
| 000000                                            | +24V        | 2   | Ι   | Internal +24V power supply |  |
|                                                   | GND         | 3   | Ι   | Internal +24V power ground |  |
|                                                   | DO1         | 4   | 0   | Module cooling fan drive   |  |
|                                                   | DO2         | 5   | 0   | Brake unit enable side     |  |
|                                                   | DO3         | 6   | 0   | NC                         |  |

#### Table 6-2 X2 terminal block interface information

| X2 terminal block | Signal name | Pin | I/O | Description     |
|-------------------|-------------|-----|-----|-----------------|
| 000               | 220V-L      | 1   | Ι   | External 220V-L |
|                   | 220V-N      | 2   | Ι   | External 220V-N |

Table 6-3 X3 terminal block interface information

| X3 terminal block       | Signal name | Pin | I/O | Description                                              |
|-------------------------|-------------|-----|-----|----------------------------------------------------------|
|                         | EP_+24V     | 1   | Ι   | External 24V power supply<br>"24V" input                 |
|                         | EP_GND      | 2   | Ι   | External 24V power supply<br>"GND" input                 |
|                         | DI1         | 3   | I   | Auxiliary transformer<br>over-temperature fault feedback |
|                         | DI2         | 4   | Ι   | Soft start contactor status<br>feedback                  |
|                         | DI3         | 5   | Ι   | Main contactor status feedback                           |
|                         | DI4         | 6   | Ι   | LCL unit inductor<br>over-temperature fault feedback     |
| <u> </u>                | DI5         | 7   | Ι   | Brake unit fault feedback                                |
| 1 2 3 4 5 6 7 8 9 10 11 | KA1         | 8   | 0   | Soft start contactor drive, dry                          |
|                         | KA2         | 9   | 0   | contact output                                           |
|                         | KBA         | 10  | 0   | Main contactor drive, dry                                |
|                         | KB2         | 11  | 0   | contact output                                           |

| Table 0-4 A4 terminal block interface information |             |     |     |                                                           |  |
|---------------------------------------------------|-------------|-----|-----|-----------------------------------------------------------|--|
| X4 terminal block                                 | Signal name | Pin | I/O | Description                                               |  |
| 0                                                 | L1          | 1   | Ι   | U-phase voltage detection/soft start power supply X4.1    |  |
|                                                   | L2          | 2   | Ι   | V-phase voltage detection/soft<br>start power supply X4.2 |  |
| 000                                               | L3          | 3   | Ι   | W-phase voltage detection/soft<br>start power supply X4.3 |  |

Table 6-4 X4 terminal block interface information

## 6.3 SRU input reactor selection

The input reactor of the SRU of HD2000 series VFD is selected according to the rated voltage of 400V/690V, and that the reactor voltage drop is 2% of rated voltage at rated current.

| 3-phase AC supply voltage: 380V~480V |                  |                   |                                           |  |  |
|--------------------------------------|------------------|-------------------|-------------------------------------------|--|--|
| Unit model                           | Rated power (kW) | Rated current (A) | Recommended input reactor inductance (mH) |  |  |
| HD2000-12B00144                      | 7.5              | 14                | 2.101                                     |  |  |
| HD2000-12B00204                      | 11               | 20                | 1.471                                     |  |  |
| HD2000-12B00274                      | 15               | 27                | 1.090                                     |  |  |
| HD2000-12B00344                      | 18.5             | 34                | 0.865                                     |  |  |
| HD2000-12B00404                      | 22               | 40                | 0.735                                     |  |  |
| HD2000-12B00554                      | 30               | 55                | 0.535                                     |  |  |
| HD2000-12B00674                      | 37               | 67                | 0.439                                     |  |  |
| HD2000-12B00824                      | 45               | 82                | 0.359                                     |  |  |
| HD2000-12B01004                      | 55               | 100               | 0.294                                     |  |  |
| HD2000-12B01374                      | 75               | 137               | 0.215                                     |  |  |
| HD2000-12B01654                      | 90               | 165               | 0.178                                     |  |  |
| HD2000-12B02004                      | 110              | 200               | 0.147                                     |  |  |
| HD2000-12B02414                      | 132              | 241               | 0.122                                     |  |  |
| HD2000-12B02924                      | 160              | 292               | 0.101                                     |  |  |
| HD2000-12B03644                      | 200              | 364               | 0.081                                     |  |  |
| HD2000-12B04564                      | 250              | 456               | 0.065                                     |  |  |
| HD2000-12B06474                      | 355              | 647               | 0.045                                     |  |  |
| HD2000-12B09114                      | 500              | 911               | 0.032                                     |  |  |
| HD2000-12B11484                      | 630              | 1148              | 0.026                                     |  |  |
| HD2000-12B14584                      | 800              | 1458              | 0.020                                     |  |  |

Table 6-5 380V~480V SRU input reactor selection

Table 6-6 500V~690V SRU input reactor selection

| 3-phase AC supply voltage: 500V~690V |                  |                   |                                           |  |  |
|--------------------------------------|------------------|-------------------|-------------------------------------------|--|--|
| Unit model                           | Rated power (kW) | Rated current (A) | Recommended input reactor inductance (mH) |  |  |
| HD2000-12B00586                      | 55               | 58                | 0.875                                     |  |  |
| HD2000-12B00796                      | 75               | 79                | 0.642                                     |  |  |
| HD2000-12B00966                      | 90               | 96                | 0.529                                     |  |  |
| HD2000-12B01166                      | 110              | 116               | 0.437                                     |  |  |

| HD2000-12B01396 | 132  | 139  | 0.365 |
|-----------------|------|------|-------|
| HD2000-12B01696 | 160  | 169  | 0.300 |
| HD2000-12B02116 | 200  | 211  | 0.241 |
| HD2000-12B02646 | 250  | 264  | 0.192 |
| HD2000-12B03336 | 315  | 333  | 0.152 |
| HD2000-12B04756 | 450  | 475  | 0.107 |
| HD2000-12B07506 | 710  | 750  | 0.068 |
| HD2000-12B10576 | 1000 | 1057 | 0.048 |
| HD2000-12B14796 | 1400 | 1479 | 0.034 |
| HD2000-12B16906 | 1600 | 1690 | 0.030 |
|                 |      |      |       |

#### 6.4 SRU busbar output fuse selection

The Size FU~IU type SRUs of the HD2000 series VFD have built-in DC fuses as standard, so it is not necessary to configure external DC fuses, but the Size 3U~6U type SRUs do not have built-in DC fuses, so external DC fuses are required, the selection of which is shown in the table below:

| 3-phase AC supply voltage: 380V~480V, DC bus voltage: 500V~750V |                  |                             |                                                                               |  |  |
|-----------------------------------------------------------------|------------------|-----------------------------|-------------------------------------------------------------------------------|--|--|
| Unit model                                                      | Rated power (kW) | DC rated output current (A) | Recommended parameters for<br>DC output semiconductor<br>protection fuse (gR) |  |  |
| HD2000-12B00144                                                 | 7.5              | 16                          | 25A/1000V                                                                     |  |  |
| HD2000-12B00204                                                 | 11               | 24                          | 32 A/1000V                                                                    |  |  |
| HD2000-12B00274                                                 | 15               | 33                          | 50 A/1000V                                                                    |  |  |
| HD2000-12B00344                                                 | 18.5             | 40                          | 63 A/1000V                                                                    |  |  |
| HD2000-12B00404                                                 | 22               | 48                          | 80 A/1000V                                                                    |  |  |
| HD2000-12B00554                                                 | 30               | 65                          | 110 A/1000V                                                                   |  |  |
| HD2000-12B00674                                                 | 37               | 80                          | 125 A/1000V                                                                   |  |  |
| HD2000-12B00824                                                 | 45               | 98                          | 160 A/1000V                                                                   |  |  |
| HD2000-12B01004                                                 | 55               | 119                         | 200 A/1000V                                                                   |  |  |
| HD2000-12B01374                                                 | 75               | 163                         | 250 A/1000V                                                                   |  |  |
| HD2000-12B01654                                                 | 90               | 195                         | 315 A/1000V                                                                   |  |  |

Table 6-7 Size 3U~6U 380V~480V SRU external DC fuses selection

Table 6-8 Size 3U~6U 500V~690V SRU external DC fuses selection

| 3-phase AC supply voltage: 500V~690V, DC bus voltage: 700V~1200V |                  |                             |                                                                              |  |
|------------------------------------------------------------------|------------------|-----------------------------|------------------------------------------------------------------------------|--|
| Unit model                                                       | Rated power (kW) | DC rated output current (A) | Recommended parameters for<br>DC input semiconductor<br>protection fuse (gR) |  |
| HD2000-12B00586                                                  | 55               | 69                          | 110A/1000V                                                                   |  |
| HD2000-12B00796                                                  | 75               | 94                          | 160 A/1000V                                                                  |  |
| HD2000-12B00966                                                  | 90               | 113                         | 160 A/1000V                                                                  |  |

## 6.5 Unit application

#### 6.5.1 Parallel connection of units

The following must be followed when connecting rectifier units in parallel:

- $\checkmark$  Each rectifier unit should be configured with a separate input reactor at its front.
- $\checkmark$  Up to four identical rectifier units can be connected in parallel.
- $\checkmark$  The parallel units only need to be controlled by a common control unit.
- ✓ In a multi-channel power supply, power should be supplied to the system from a common input point (i.e., different grids are not allowed).
- $\checkmark$  Each SRU in the parallel units shall be connected in series to an input reactor.
- ✓ The main contactors located upstream of each pre-charge circuit must be switched on simultaneously.
- ✓ Each rectifier unit must be pre-charged via its own pre-charge circuit.
- ✓ The contactors of each pre-charge circuit must be switched on simultaneously, which can be operated by monitoring the answer signals of the contactors.

Note:

(1) It is prohibited to connect the units of the same type with different power levels in parallel.

(2) SRU units can be connected in parallel with BRU units of the same power level.

(3) SRU units cannot be connected in parallel with PRU units of the same power level.

#### 6.5.2 EMC filter board connection cable removal

When the rectifier unit runs on the IT grid, the cable connected on the EMC filter board connection line should be connected from hole C to hole A. The basic anti-interference module integrated inside the device should be deactivated.

 $\checkmark$  FU type EMC filter board connection cable removal

For the FU type rectifier unit, the circuit board where the EMC filter board cable is located at the lower part of the right side of the rectifier unit, so the copper bar and power connector can be removed for easy operation.

The connection cable for the EMC filter board is connected in the B hole and C hole by default. If it is not needed to use an anti-interference module, turn to connect the cable from C hole to A hole.

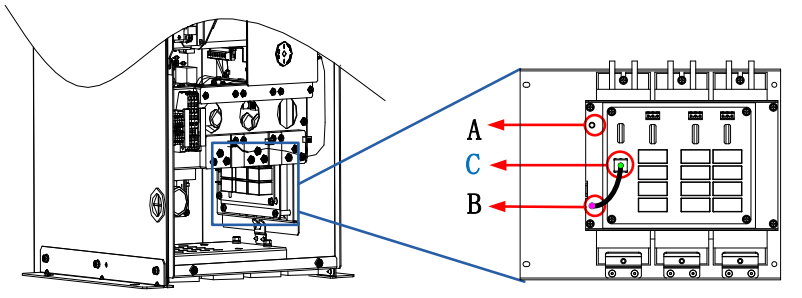

Figure 6-8 FU type EMC filter board connection cable removal

✓ GU type EMC filter board connection cable removal

For the GU type rectifier unit, the copper bar and power connector must be removed before you can see the circuit board (back side) where the EMC filter board cable is located.

The connection cable for the EMC filter board is connected in the B hole and C hole by default. If it is not needed to use an anti-interference module, turn to connect the cable from C hole to A hole.

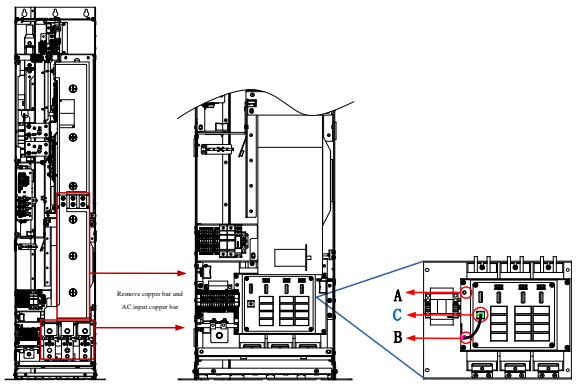

Figure 6-9 GU type EMC filter board connection cable removal

✓ HU/IU type EMC filter board connection cable removal

When using the HU/IU type rectifier units, the copper bar and fan must be removed before you can see the circuit board where the EMC filter board cable is located (left side).

The connection cable for the EMC filter board is connected in the B hole and C hole by default. If it is not needed to use an anti-interference module, turn to connect the cable from C hole to A hole.

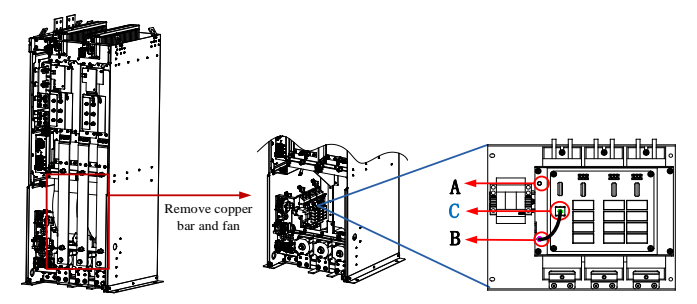

Figure 6-10 HU/IU type EMC filter board connection cable removal

#### 6.5.3 SRU application example

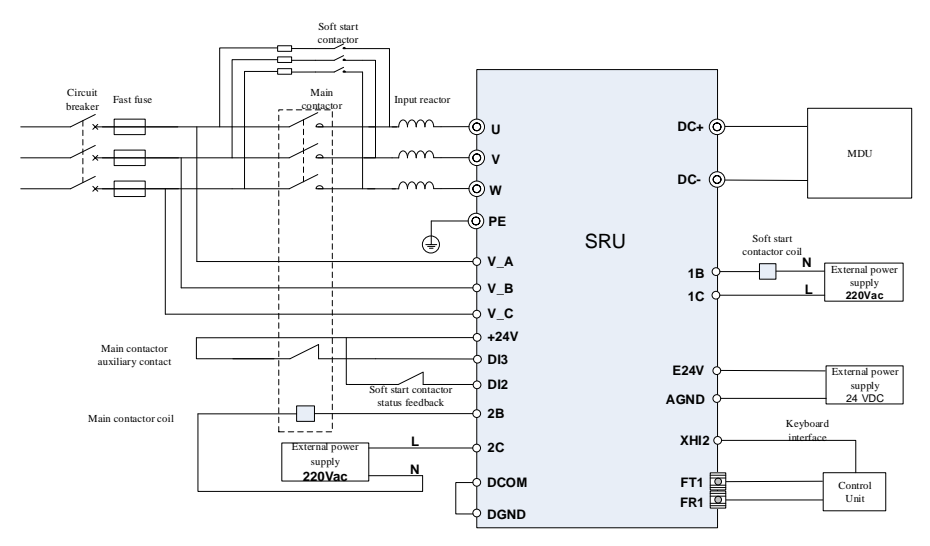

Note: This contact method requires the user to provide soft start contactor and soft start resistor Applicable types: 400V 7.5kW~90kW (3U~6U) SRU 690V 55kW~90kW (6U) SRU

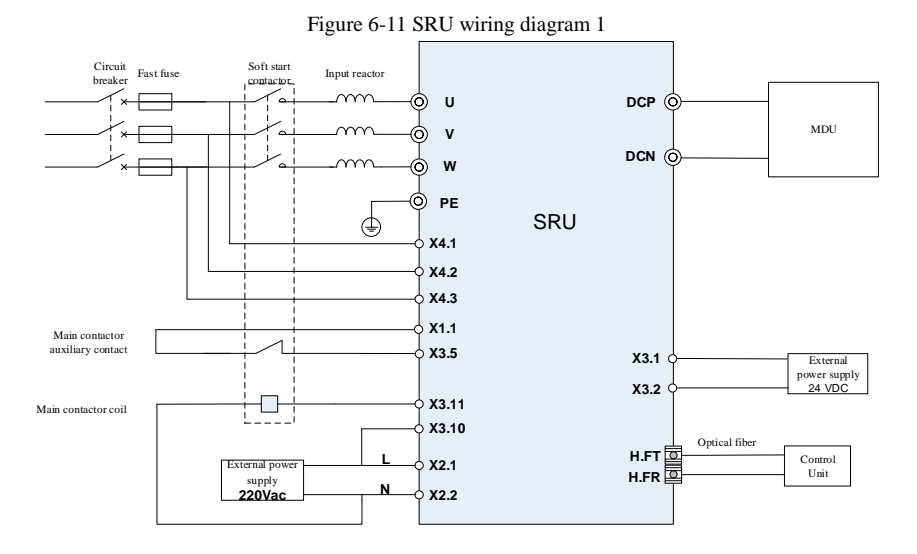

Note: The unit has been internally configured with soft-start contactor and soft-start resistor Applicable types: 400V 110kW~800kW (FU~IU) SRU 690V 110kW~1600kW (FU~IU) SRU

Figure 6-12 SRU wiring diagram 2

--End of this chapter--

# 7 PWM Rectifier Unit - PRU

## 7.1 Power specifications

| M. 1.1                      | Rated<br>power | AC input current<br>(A) |                  | DC output current (A) |                        |         | Rated output<br>voltage VDC |         | Frame |
|-----------------------------|----------------|-------------------------|------------------|-----------------------|------------------------|---------|-----------------------------|---------|-------|
| Widdei                      |                | Rated                   | Maximum          | Rated                 | Basic                  | Maximum | Partial                     | Full    | type  |
|                             | (K VV )        | I <sub>N</sub>          | I <sub>max</sub> | I <sub>N_DC</sub>     | load I <sub>H_DC</sub> | Imax_DC | load                        | load    |       |
| 3-phase AC 400V (380V~480V) |                |                         |                  |                       |                        |         |                             |         |       |
| HD2000-13B00184             | 11             | 18                      | 26               | 20                    | 18                     | 30      |                             |         |       |
| HD2000-13B00244             | 15             | 24                      | 36               | 27                    | 24                     | 40      |                             | 1.5*Vin | 211   |
| HD2000-13B00304             | 18.5           | 30                      | 45               | 33                    | 30                     | 50      |                             |         | 30    |
| HD2000-13B00354             | 22             | 35                      | 53               | 40                    | 35                     | 59      |                             |         |       |
| HD2000-13B00484             | 30             | 48                      | 72               | 54                    | 48                     | 81      |                             |         | 411   |
| HD2000-13B00594             | 37             | 59                      | 89               | 66                    | 59                     | 100     |                             |         | 40    |
| HD2000-13B00724             | 45             | 72                      | 108              | 81                    | 72                     | 121     |                             |         | 5U    |
| HD2000-13B00884             | 55             | 88                      | 132              | 99                    | 88                     | 148     |                             |         |       |
| HD2000-13B01204             | 75             | 120                     | 180              | 135                   | 120                    | 202     |                             |         |       |
| HD2000-13B01444             | 90             | 144                     | 217              | 162                   | 144                    | 242     |                             |         | 6U    |
| HD2000-13B01764             | 110            | 176                     | 265              | 198                   | 176                    | 296     | 1.6*Vin                     |         |       |
| HD2000-13B02124             | 132            | 212                     | 318              | 237                   | 211                    | 356     | 1                           |         | FU    |
| HD2000-13B02574             | 160            | 257                     | 385              | 287                   | 256                    | 431     |                             |         |       |
| HD2000-13B03774             | 235            | 377                     | 565              | 422                   | 376                    | 633     | -                           |         | GU    |
| HD2000-13B04814             | 300            | 481                     | 722              | 539                   | 480                    | 808     |                             |         |       |
| HD2000-13B06094             | 380            | 609                     | 914              | 683                   | 607                    | 1024    |                             |         | HU    |
| HD2000-13B07224             | 450            | 722                     | 1083             | 808                   | 719                    | 1212    |                             |         |       |
| HD2000-13B08024             | 500            | 802                     | 1203             | 898                   | 799                    | 1347    |                             |         |       |
| HD2000-13B10104             | 630            | 1010                    | 1516             | 1132                  | 1007                   | 1697    |                             |         | IU    |
| HD2000-13B12834             | 800            | 1283                    | 1925             | 1437                  | 1279                   | 2156    |                             |         |       |
| HD2000-13B14434             | 900            | 1443                    | 2165             | 1617                  | 1439                   | 2425    |                             |         |       |
| 3-phase AC 600V (50         | 00V~690V       | )                       |                  |                       |                        |         |                             |         |       |
| HD2000-13B00706             | 75             | 70                      | 105              | 78                    | 70                     | 117     |                             |         |       |
| HD2000-13B00846             | 90             | 84                      | 126              | 94                    | 83                     | 141     |                             |         | 6U    |
| HD2000-13B01026             | 110            | 102                     | 153              | 115                   | 102                    | 172     | 1.6*Vin                     | 1.5*Vin |       |
| HD2000-13B01236             | 132            | 123                     | 184              | 137                   | 122                    | 206     |                             |         | FU    |
| HD2000-13B01496             | 160            | 149                     | 223              | 167                   | 148                    | 250     |                             |         |       |
| HD2000-13B01866             | 200            | 186                     | 279              | 208                   | 185                    | 312     |                             |         | GU    |
| HD2000-13B02326             | 250            | 232                     | 349              | 260                   | 232                    | 390     |                             |         |       |
| HD2000-13B02936             | 315            | 293                     | 439              | 328                   | 292                    | 492     |                             |         |       |
| HD2000-13B03726             | 400            | 372                     | 558              | 417                   | 371                    | 625     |                             |         |       |
| HD2000-13B04656             | 500            | 465                     | 697              | 521                   | 463                    | 781     |                             |         | HU    |
| HD2000-13B05756             | 560            | 575                     | 862              | 644                   | 573                    | 966     |                             |         |       |
| HD2000-13B07446             | 800            | 744                     | 1116             | 833                   | 741                    | 1250    |                             |         | пı    |
| HD2000-13B10236             | 1100           | 1023                    | 1534             | 1145                  | 1019                   | 1718    |                             |         | 10    |

| Model           | Rated<br>power<br>(kW) | AC input current<br>(A) |                  | DC output current (A) |                        |         | Rated output<br>voltage VDC |      | Frame |
|-----------------|------------------------|-------------------------|------------------|-----------------------|------------------------|---------|-----------------------------|------|-------|
|                 |                        | Rated                   | Maximum          | Rated                 | Basic                  | Maximum | Partial                     | Full | type  |
|                 |                        | I <sub>N</sub>          | I <sub>max</sub> | I <sub>N_DC</sub>     | load I <sub>H_DC</sub> | Imax_DC | load                        | load |       |
| HD2000-13B13026 | 1400                   | 1302                    | 1952             | 1458                  | 1297                   | 2187    |                             |      |       |
| HD2000-13B14886 | 1600                   | 1488                    | 2231             | 1667                  | 1484                   | 2501    |                             |      |       |

## 7.2 Internal structure

## 7.2.1 3U, 4U type

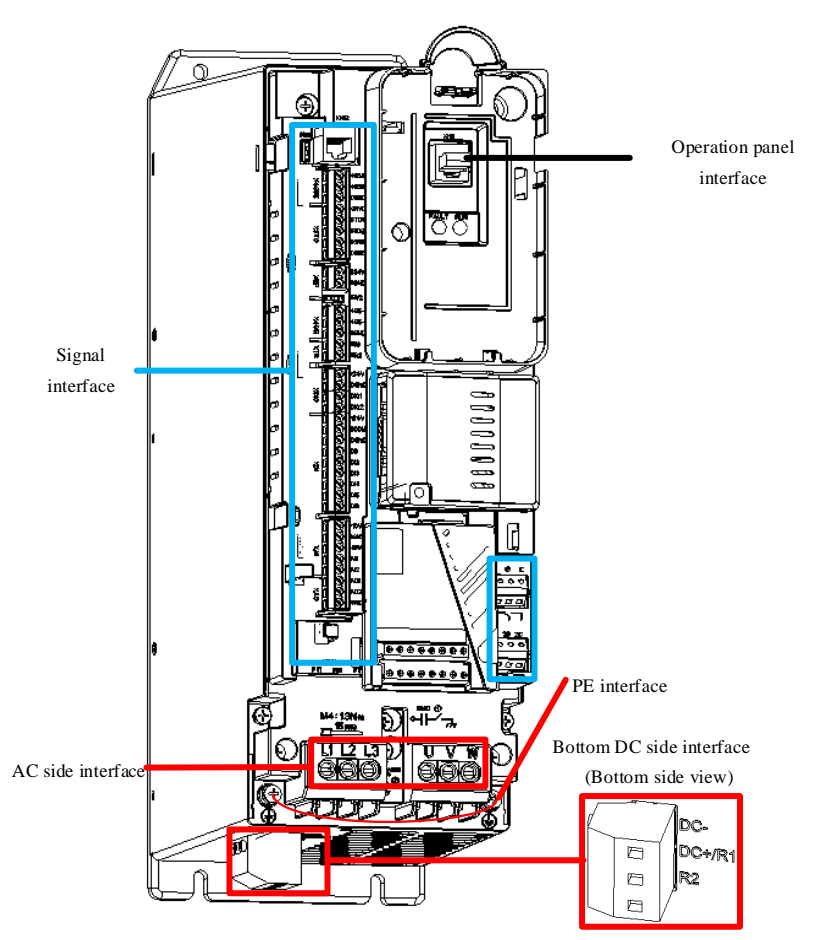

Figure 7-1 3U, 4U type internal structure diagram

| Terminal name                           | Terminal function description                 | Terminal blo<br>N*m) | ck (torque, | Cable cross-sectional area(mm <sup>2</sup> ) |    |
|-----------------------------------------|-----------------------------------------------|----------------------|-------------|----------------------------------------------|----|
|                                         |                                               | 3U                   | 4U          | 3U                                           | 4U |
| DC-, DC+/R1, R2<br>(Bottom of the unit) | DC bus terminals and brake resistor terminals | M4(1.7)              | M4(1.7)     | 6                                            | 16 |
| L1, L2, L3                              | Not used                                      |                      |             |                                              |    |
| PE                                      | Protective earth terminal                     | M3(0.7)              | M3(0.7)     | See Table 3-1                                |    |
| U, V, W                                 | 3-Phase AC input terminals                    | M4(1.3)              | M5(2.0)     | 6                                            | 16 |

## 7.2.2 5U, 6U type

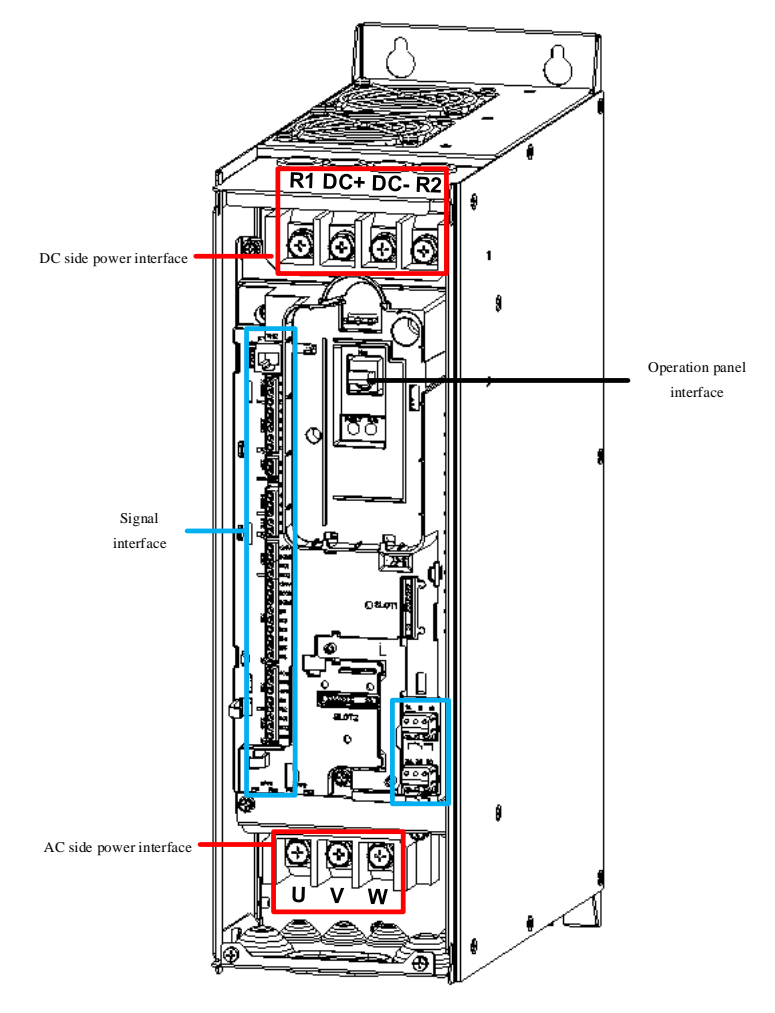

Figure 7-2 5U, 6U type internal structure diagram

| Terminal name                              | Terminal function                 | Terminal block ( | (torque, N*m) | Cable cross-sectional area(mm <sup>2</sup> ) |    |
|--------------------------------------------|-----------------------------------|------------------|---------------|----------------------------------------------|----|
|                                            | description                       | 5U               | 6U            | 5U                                           | 6U |
| DC+, DC-                                   | DC output terminals               | M8(4.5)          | M10(4.5)      | 25                                           | 70 |
| R1, R2                                     | External brake resistor terminals | M8(4.5)          | M10(4.5)      | 16                                           | 50 |
| PE (right side of AC side power interface) | Protective earth terminal         | M6(4.5)          | M6(4.5)       | 16                                           | 50 |
| U, V, W                                    | 3-Phase AC input terminals        | M8(4.5)          | M10(4.5)      | 25                                           | 70 |
## 7.2.3 FU type

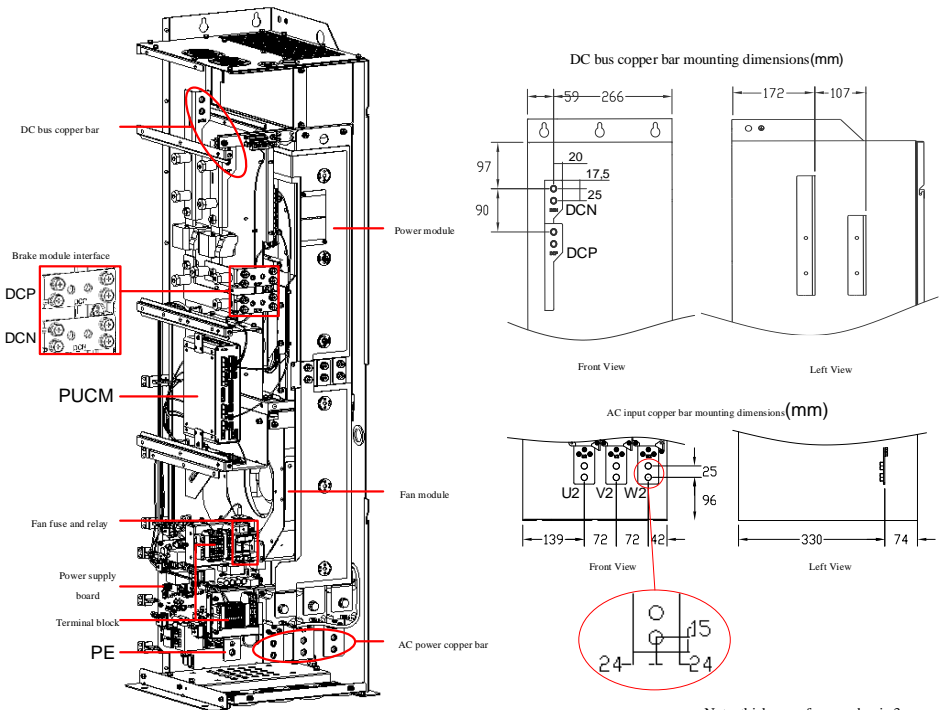

Note: thickness of copper bar is 3mm

| Terminal name | Terminal function description | Terminal block (torque, N*m) | Cable cross-sectional area(mm <sup>2</sup> ) |
|---------------|-------------------------------|------------------------------|----------------------------------------------|
| U, V, W       | 3-Phase AC input terminals    | M10(38)                      | 1×240                                        |
| DCPB, DCNB    | Brake module interface        | M8(15)                       | 1×25                                         |
| PE            | Protective earth terminal     | M10(38)                      | 1×240                                        |
| DCP, DCN      | DC bus output                 | M10(38)                      | 1×240                                        |

| Figure | 7-3 | FU | type | internal | structure | diagram |
|--------|-----|----|------|----------|-----------|---------|
| riguit | 7-5 | 10 | type | muthai   | suucture  | ulagram |

## 7.2.4 GU type

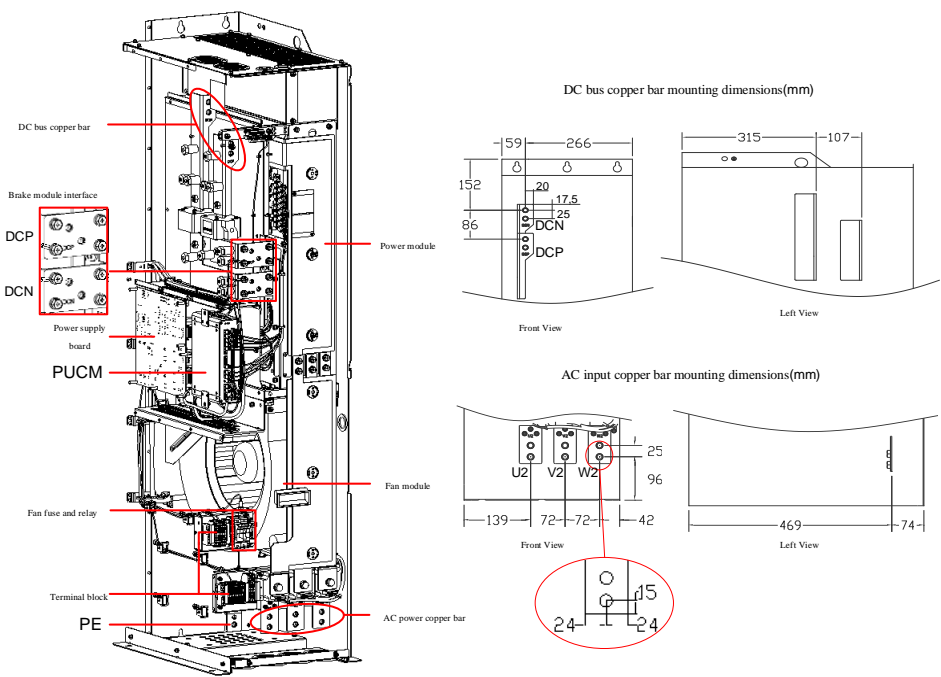

Note: thickness of copper bar is 3mm

| Terminal name | Terminal function description | Terminal block (torque, N*m) | Cable cross-sectional area(mm <sup>2</sup> ) |
|---------------|-------------------------------|------------------------------|----------------------------------------------|
| U, V, W       | 3-Phase AC input terminals    | M10(38)                      | 1×240                                        |
| DCPB, DCNB    | Brake module interface        | M8(15)                       | 1×25                                         |
| PE            | Protective earth terminal     | M10(38)                      | 1×240                                        |
| DCP, DCN      | DC bus output                 | M10(38)                      | 2×185                                        |

| Figure | 7 1 | GU | tuno | internal | structure | diagram |
|--------|-----|----|------|----------|-----------|---------|
| Figure | 7-4 | UU | type | internal | structure | ulagram |

## 7.2.5 HU type

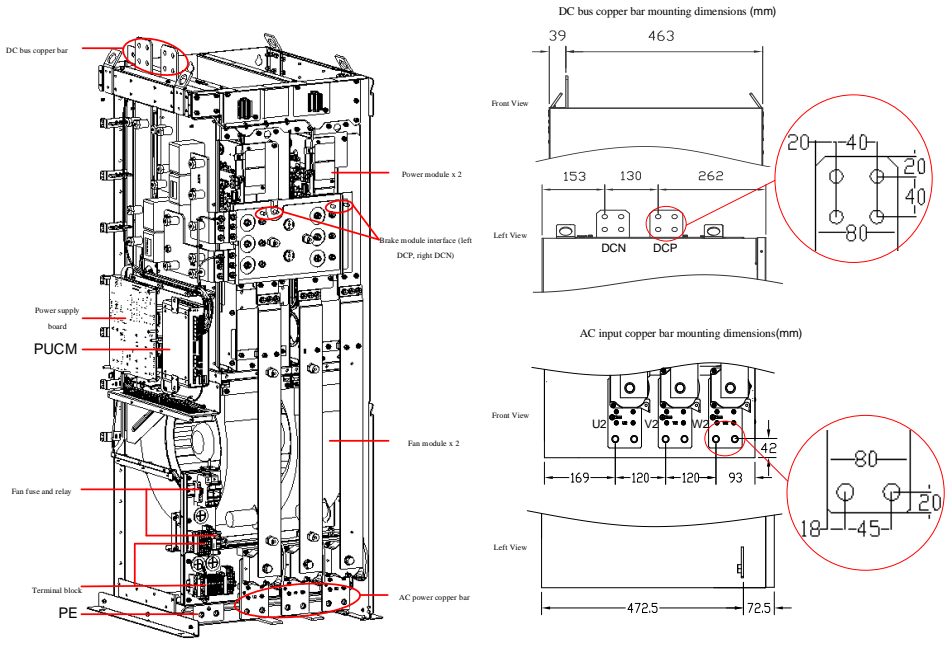

Note: both DC and AC copper bars have a thickness of 5mm

| Figure 7-5 HU type internal structure diagram |                                  |                              |                                              |  |  |  |
|-----------------------------------------------|----------------------------------|------------------------------|----------------------------------------------|--|--|--|
| Terminal name                                 | Terminal function<br>description | Terminal block (torque, N*m) | Cable cross-sectional area(mm <sup>2</sup> ) |  |  |  |
| U, V, W                                       | 3-Phase AC input terminals       | M12(64)                      | 2×240                                        |  |  |  |
| DCPB, DCNB                                    | Brake module interface           | M8(15)                       | 1×25                                         |  |  |  |
| PE                                            | Protective earth terminal        | M12(64)                      | 1×240                                        |  |  |  |
| DCP, DCN                                      | DC bus output                    | M12(64)                      | 4×240                                        |  |  |  |

#### User Manual

## 7.2.6 IU type

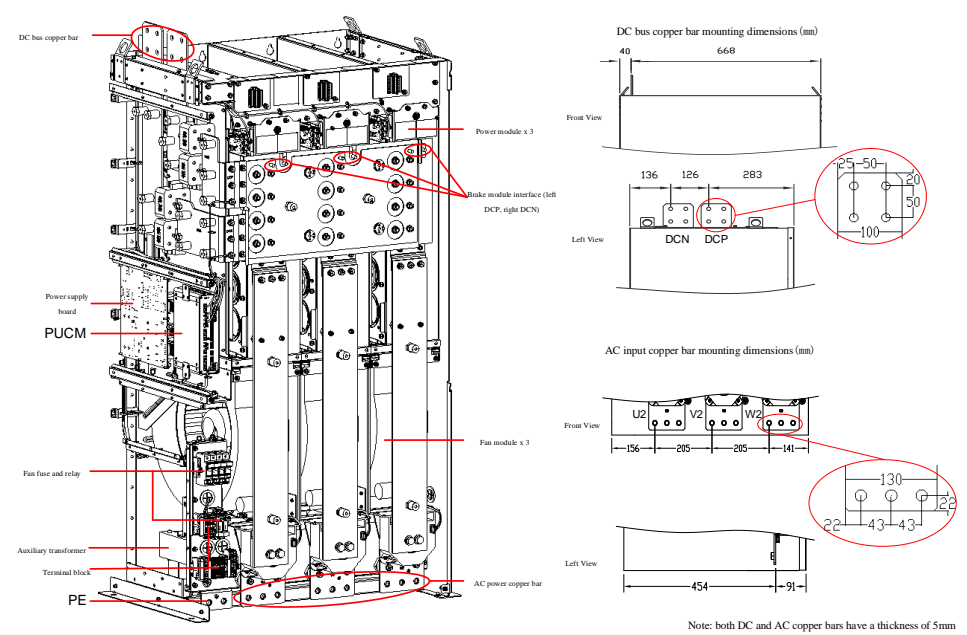

| Figure | 76  | ΠI  | tuno | intornal | atmiatura | diagram  |
|--------|-----|-----|------|----------|-----------|----------|
| riguie | 7-0 | IU. | LVDC | memai    | suuciuie  | ulagiani |
| 0      |     |     |      |          |           |          |

| Terminal name | Terminal function description | Terminal block (torque, N*m) | Cable cross-sectional area(mm <sup>2</sup> ) |
|---------------|-------------------------------|------------------------------|----------------------------------------------|
| U, V, W       | 3-Phase AC input terminals    | M12(64)                      | 2×240                                        |
| DCPB, DCNB    | Brake module interface        | M8(15)                       | 1×25                                         |
| PE            | Protective earth terminal     | M12(64)                      | 1×240                                        |
| DCP, DCN      | DC bus output                 | M12(64)                      | 4×240                                        |

## 7.2.7 Signal interface

✓ Size 3U~6U type signal interface definition

| Signal name | I/O | Description                                   |
|-------------|-----|-----------------------------------------------|
| DI1         | Ι   | Reserved                                      |
| DI2         | Ι   | Soft start contactor status feedback          |
| DI3         | Ι   | Main contactor status feedback                |
| DI4         | Ι   | Input reactor over-temperature fault feedback |
| DI5~DI8     | Ι   | Reserved                                      |
| XHI2        | Ι   | Keyboard interface                            |
| 1A          | 0   | Soft start, dry contact NC output             |
| 1B          | 0   | Soft start, dry contact common end            |
| 1C          | 0   | Soft start, dry contact NO output             |
| 2A          | 0   | Main contactor start, dry contact NC output   |
| 2B          | 0   | Main contactor start, dry contact common end  |
| 2C          | 0   | Main contactor start, dry contact NO output   |
| V_A         | Ι   | Grid voltage sampling A-phase input           |
| V_B         | Ι   | Grid voltage sampling B-phase input           |
| V_C         | Ι   | Grid voltage sampling C-phase input           |

✓ Size FU~IU type signal interface definition

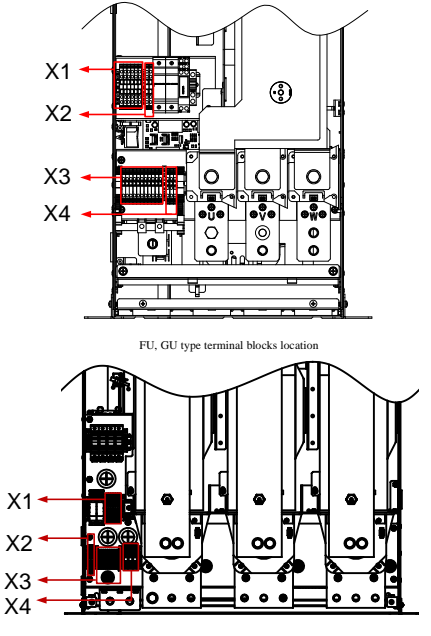

HU, IU type terminal blocks location

Figure 7-7 Terminal block location diagram

#### User Manual

| Table 7-1 X1 terminal block interface information |             |     |     |                            |  |  |
|---------------------------------------------------|-------------|-----|-----|----------------------------|--|--|
| X1 terminal block                                 | Signal name | Pin | I/O | Description                |  |  |
|                                                   | +24V        | 1   | Ι   | Internal +24V power supply |  |  |
| 000000                                            | +24V        | 2   | Ι   | Internal +24V power supply |  |  |
|                                                   | GND         | 3   | Ι   | Internal +24V power ground |  |  |
|                                                   | DO1         | 4   | 0   | Module cooling fan drive   |  |  |
|                                                   | DO2         | 5   | 0   | Brake unit enable side     |  |  |
|                                                   | DO3         | 6   | 0   | NC                         |  |  |

Table 7-1 X1 terminal block interface information

#### Table 7-2 X2 terminal block interface information

| X2 terminal block | Signal name | Pin | I/O | Description     |
|-------------------|-------------|-----|-----|-----------------|
|                   | 220V-L      | 1   | Ι   | External 220V-L |
|                   | 220V-N      | 2   | Ι   | External 220V-N |

Table 7-3 X3 terminal block interface information

| X3 terminal block                                                                                                    | Signal name | Pin | I/O | Description                                                 |
|----------------------------------------------------------------------------------------------------|-------------|-----|-----|-------------------------------------------------------------|
|                                                                                                    | EP_+24V     | 1   | I   | External 24V power supply<br>"24V" input                    |
|                                                                                                    | EP_GND      | 2   | I   | External 24V power supply<br>"GND" input                    |
|                                                                                                    | DII         | 3   | Ι   | Auxiliary transformer<br>over-temperature fault<br>feedback |
| S S S S S S S S S S S S S S S S S S S S S S S S S S S S S S S S S S S S S S S S S S S S S S S S S S S S S S S S S S S S S S S S S S S S S S S S S S S S S S S S S S S S S S S S S S S S S S S S S S S S S S S S S S S S S S S S S S S S S S S S S S S S S S S S S S S S S S S S <td>DI2</td> <td>4</td> <td>I</td> <td>Soft start contactor status<br/>feedback</td> | DI2         | 4   | I   | Soft start contactor status<br>feedback                     |
|                                                                                                    | DI3         | 5   | Ι   | Main contactor status feedback                              |
|                                                                                                    | DI4         | 6   | Ι   | LCL unit inductor<br>over-temperature fault<br>feedback     |
|                                                                                                    | DI5         | 7   | Ι   | Brake unit fault feedback                                   |
|                                                                                                    | KA1         | 8   | 0   | Soft start contactor drive, dry                             |
|                                                                                                    | KA2         | 9   | 0   | contact output                                              |
|                                                                                                    | KBA         | 10  | 0   | Main contactor drive, dry                                   |
|                                                                                                    | KB2         | 11  | 0   | contact output                                              |

Table 7-4 X4 terminal block interface information

| X4 terminal block | Signal name | Pin | I/O | Description                                               |
|-------------------|-------------|-----|-----|-----------------------------------------------------------|
|                   | L1          | 1   | Ι   | U-phase voltage detection/soft start power supply X4.1    |
|                   | L2          | 2   | Ι   | V-phase voltage detection/soft<br>start power supply X4.2 |
|                   | L3          | 3   | Ι   | W-phase voltage detection/soft start power supply X4.3    |

## 7.3 PRU input switch and fuse selection

Table 7-5 380V~480V PRU input switch assembly and fuse selection

| 3-phase AC supply volt | tage: 380V~480        | V                       |                                         |                                                             |                                                                          |  |
|------------------------|-----------------------|-------------------------|-----------------------------------------|-------------------------------------------------------------|--------------------------------------------------------------------------|--|
|                        |                       |                         | Switching devi                          | ces                                                         | Deserves and a                                                           |  |
| Unit model             | 400V rated power (kW) | Rated<br>current<br>(A) | Contactor<br>Recommende<br>d parameters | Load<br>disconnector<br>switch<br>Recommended<br>parameters | parameters for AC<br>side input<br>semiconductor<br>protection fuse (gR) |  |
| HD2000-13B00184        | 11                    | 18                      | 25/690V                                 | 25/690V                                                     | 25/690V                                                                  |  |
| HD2000-13B00244        | 15                    | 24                      | 32/690V                                 | 32/690V                                                     | 32/690V                                                                  |  |
| HD2000-13B00304        | 18.5                  | 30                      | 40/690V                                 | 40/690V                                                     | 40/690V                                                                  |  |
| HD2000-13B00354        | 22                    | 35                      | 50/690V                                 | 50/690V                                                     | 50/690V                                                                  |  |
| HD2000-13B00484        | 30                    | 48                      | 63/690V                                 | 63/690V                                                     | 63/690V                                                                  |  |
| HD2000-13B00594        | 37                    | 59                      | 80/690V                                 | 80/690V                                                     | 80/690V                                                                  |  |
| HD2000-13B00724        | 45                    | 72                      | 110/690V                                | 110/690V                                                    | 110/690V                                                                 |  |
| HD2000-13B00884        | 55                    | 88                      | 125/690V                                | 125/690V                                                    | 125/690V                                                                 |  |
| HD2000-13B01204        | 75                    | 120                     | 160/690V                                | 160/690V                                                    | 160/690V                                                                 |  |
| HD2000-13B01454        | 90                    | 145                     | 200/690V                                | 200/690V                                                    | 200/690V                                                                 |  |
| HD2000-13B01774        | 110                   | 177                     | 250/690V                                | 250/690V                                                    | 250/690V                                                                 |  |
| HD2000-13B02124        | 132                   | 212                     | 250/690V                                | 250/690V                                                    | 250/690V                                                                 |  |
| HD2000-13B02574        | 160                   | 257                     | 315/690V                                | 315/690V                                                    | 315/690V                                                                 |  |
| HD2000-13B03774        | 235                   | 377                     | 400/690V                                | 400/690V                                                    | 400/690V                                                                 |  |
| HD2000-13B04814        | 300                   | 481                     | 630/690V                                | 630/690V                                                    | 630/690V                                                                 |  |
| HD2000-13B06094        | 380                   | 609                     | 800/690V                                | 800/690V                                                    | 800/690V                                                                 |  |
| HD2000-13B07224        | 450                   | 722                     | 1000/690V                               | 1000/690V                                                   | 1000/690V                                                                |  |
| HD2000-13B08024        | 500                   | 802                     | 1000/690V                               | 1000/690V                                                   | 1000/690V                                                                |  |
| HD2000-13B10104        | 630                   | 1010                    | 1250/690V                               | 1250/690V                                                   | 1250/690V                                                                |  |
| HD2000-13B12834        | 800                   | 1283                    | 1600/690V                               | 1600/690V                                                   | 1600/690V                                                                |  |
| HD2000-13B14434        | 900                   | 1443                    | 2100/690V                               | 2100/690V                                                   | 2100/690V                                                                |  |

| Table 7-0 500 v~090 v FKO input switch assembly and fuse selection |                       |                         |                                         |                                                     |                                                                          |  |  |
|--------------------------------------------------------------------|-----------------------|-------------------------|-----------------------------------------|-----------------------------------------------------|--------------------------------------------------------------------------|--|--|
| 3-phase AC supply volta                                            | ge: 500V~690V         | ,                       |                                         |                                                     |                                                                          |  |  |
| Unit model                                                         |                       | Rated<br>current<br>(A) | Switching devic                         | ces<br>Load                                         | Recommended                                                              |  |  |
|                                                                    | 690V rated power (kW) |                         | Contactor<br>Recommende<br>d parameters | disconnector<br>switch<br>Recommended<br>parameters | parameters for AC<br>side input<br>semiconductor<br>protection fuse (gR) |  |  |
| HD2000-13B00706                                                    | 75                    | 70                      | 110/690V                                | 110/690V                                            | 110/690V                                                                 |  |  |
| HD2000-13B00856                                                    | 90                    | 84                      | 110/690V                                | 110/690V                                            | 110/690V                                                                 |  |  |
| HD2000-13B01036                                                    | 110                   | 102                     | 125/690V                                | 125/690V                                            | 125/690V                                                                 |  |  |
| HD2000-13B01236                                                    | 132                   | 123                     | 160/690V                                | 160/690V                                            | 160/690V                                                                 |  |  |
| HD2000-13B01496                                                    | 160                   | 149                     | 200/690V                                | 200/690V                                            | 200/690V                                                                 |  |  |
| HD2000-13B01866                                                    | 200                   | 186                     | 250/690V                                | 250/690V                                            | 250/690V                                                                 |  |  |
| HD2000-13B02326                                                    | 250                   | 232                     | 315/690V                                | 315/690V                                            | 315/690V                                                                 |  |  |
| HD2000-13B02936                                                    | 315                   | 293                     | 400/690V                                | 400/690V                                            | 400/690V                                                                 |  |  |
| HD2000-13B03726                                                    | 400                   | 372                     | 450/690V                                | 450/690V                                            | 450/690V                                                                 |  |  |
| HD2000-13B04656                                                    | 500                   | 465                     | 630/690V                                | 630/690V                                            | 630/690V                                                                 |  |  |
| HD2000-13B05756                                                    | 560                   | 575                     | 800/690V                                | 800/690V                                            | 800/690V                                                                 |  |  |
| HD2000-13B07446                                                    | 800                   | 744                     | 1000/690V                               | 1000/690V                                           | 1000/690V                                                                |  |  |
| HD2000-13B10236                                                    | 1100                  | 1023                    | 1250/690V                               | 1250/690V                                           | 1250/690V                                                                |  |  |
| HD2000-13B13026                                                    | 1400                  | 1302                    | 1600/690V                               | 1600/690V                                           | 1600/690V                                                                |  |  |
| HD2000-13B14886                                                    | 1600                  | 1488                    | 2000/690V                               | 2000/690V                                           | 2000/690V                                                                |  |  |

#### Table 7-6 500V~690V PRU input switch assembly and fuse selection

## 7.4 PRU busbar output fuse selection

The Size FU~IU type PRUs of the HD2000 series VFD have built-in DC fuses as standard, so it is not necessary to configure external DC fuses, but the Size 3U~6U type SRUs do not have built-in DC fuses, so external DC fuses are required, the selection of which is shown in the table below:

| 3-phase AC supply voltage: 380V~480V, DC bus voltage: 500V~750V |                  |                             |                                                                               |  |  |  |  |
|-----------------------------------------------------------------|------------------|-----------------------------|-------------------------------------------------------------------------------|--|--|--|--|
| Unit model                                                      | Rated power (kW) | DC rated output current (A) | Recommended parameters for<br>DC output semiconductor<br>protection fuse (gR) |  |  |  |  |
| HD2000-13B00184                                                 | 11               | 20                          | 32 A/1000V                                                                    |  |  |  |  |
| HD2000-13B00244                                                 | 15               | 27                          | 40 A/1000V                                                                    |  |  |  |  |
| HD2000-13B00304                                                 | 18.5             | 33                          | 50 A/1000V                                                                    |  |  |  |  |
| HD2000-13B00354                                                 | 22               | 40                          | 63 A/1000V                                                                    |  |  |  |  |
| HD2000-13B00484                                                 | 30               | 54                          | 80 A/1000V                                                                    |  |  |  |  |
| HD2000-13B00594                                                 | 37               | 66                          | 110 A/1000V                                                                   |  |  |  |  |
| HD2000-13B00724                                                 | 45               | 81                          | 125 A/1000V                                                                   |  |  |  |  |
| HD2000-13B00884                                                 | 55               | 99                          | 160 A/1000V                                                                   |  |  |  |  |
| HD2000-13B01204                                                 | 75               | 135                         | 200 A/1000V                                                                   |  |  |  |  |
| HD2000-13B01454                                                 | 90               | 162                         | 250 A/1000V                                                                   |  |  |  |  |
| HD2000-13B01774                                                 | 110              | 198                         | 315 A/1000V                                                                   |  |  |  |  |

Table 7-7 Size 3U~6U 380V~480V PRU external DC fuses selection

Table 7-8 Size 3U~6U 500V~690V PRU external DC fuses selection

| 3-phase AC supply voltage: 500V~690V, DC bus voltage: 700V~1200V |                  |                             |                                                                              |  |  |  |  |
|------------------------------------------------------------------|------------------|-----------------------------|------------------------------------------------------------------------------|--|--|--|--|
| Unit model                                                       | Rated power (kW) | DC rated output current (A) | Recommended parameters for<br>DC input semiconductor<br>protection fuse (gR) |  |  |  |  |
| HD2000-13B00706                                                  | 75               | 78                          | 110/1000V                                                                    |  |  |  |  |
| HD2000-13B00856                                                  | 90               | 94                          | 125/1000V                                                                    |  |  |  |  |

## 7.5 Unit application

## 7.5.1 Parallel connection of units

The following must be followed when connecting rectifier units in parallel:

- $\checkmark$  Each rectifier unit should be configured with a separate input reactor at its front.
- ✓ Up to four identical rectifier units can be connected in parallel.
- $\checkmark$  The parallel units only need to be controlled by a common control unit.
- ✓ In a multi-channel power supply, power should be supplied to the system from a common input point (i.e., different grids are not allowed).
- ✓ Each SRU in the parallel units shall be connected in series to an input reactor.
- ✓ The main contactors located upstream of each pre-charge circuit must be switched on simultaneously.
- ✓ Each rectifier unit must be pre-charged via its own pre-charge circuit.
- ✓ The contactors of each pre-charge circuit must be switched on simultaneously, which can be operated by monitoring the answer signals of the contactors.
- Note:
  - (1) It is prohibited to connect the units of the same type with different power levels in parallel.
  - (2) SRU units can be connected in parallel with BRU units of the same power level.
  - (3) SRU units cannot be connected in parallel with PRU units of the same power level.

## 7.5.2 PRU application example

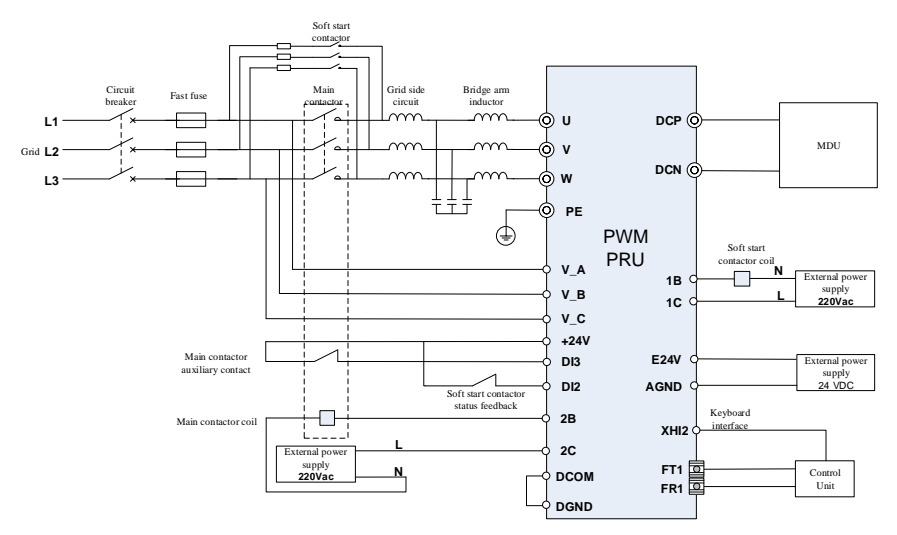

Note: This wiring method requires the user to provide LCL filter, soft start contact and soft start resistor Applicable types: 400V 11kW~110kW (3U~6U) PRU 690V 75kW~90kW (6U) PRU

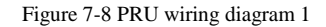

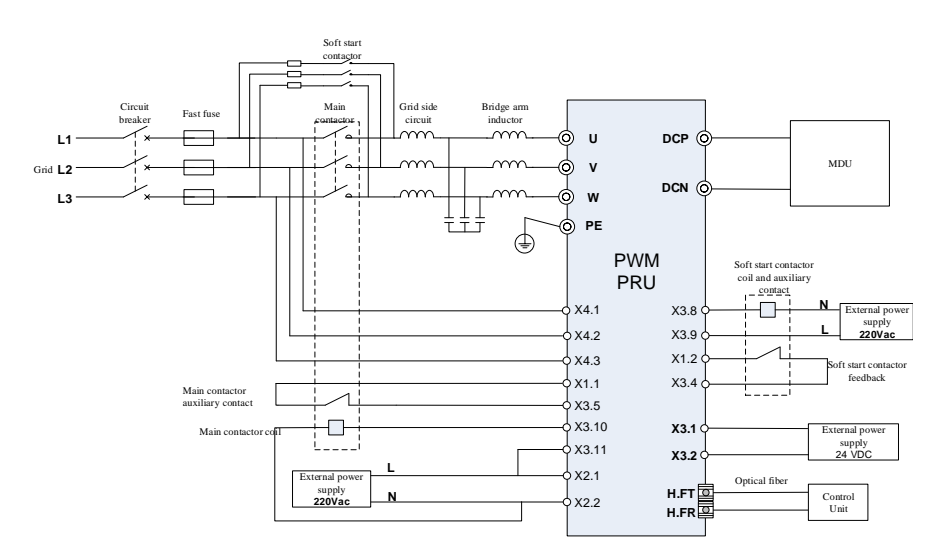

Note: This wiring method requires the user to provide LCL filter, soft start contact and soft start resistor Applicable types:400V 132kW~900kW PRU 690V 110kW~1600kW PRU

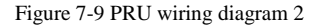

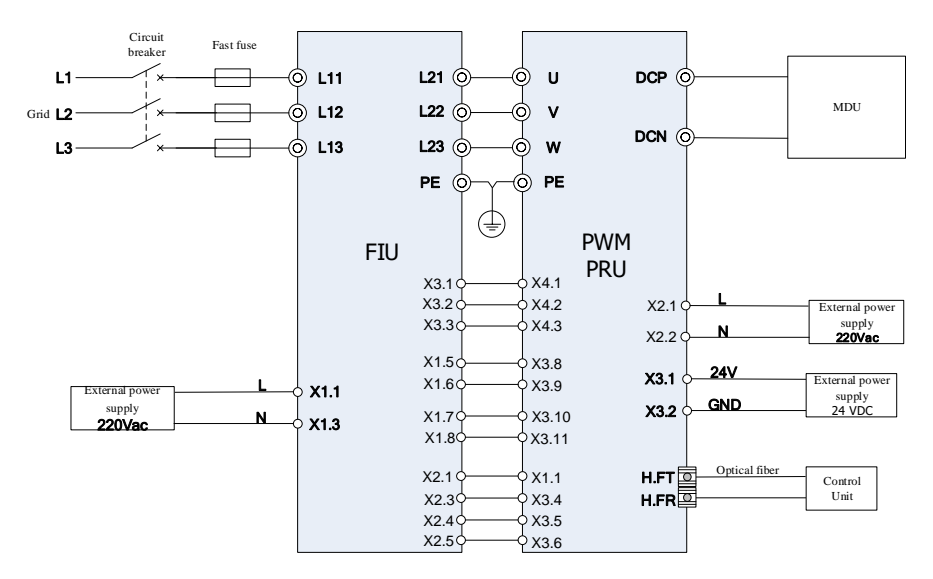

Note: This wiring method needs to be used with the Hopewind filter interface unit (built-in main contactor) Applicable types: 400V 132kW~300kW PRU+FIU 690V 110kW~400kW PRU+FIU

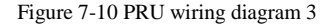

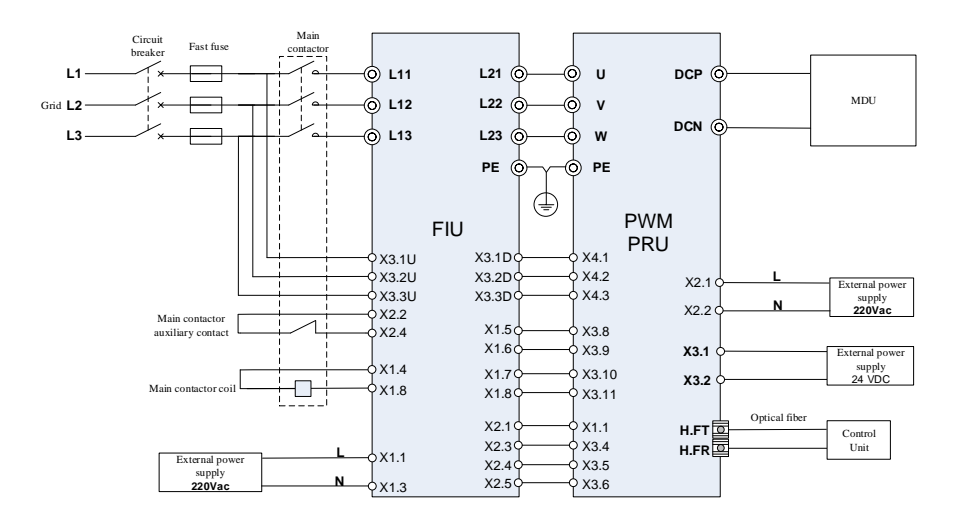

Note: This wiring method needs to be used with the Hopewind filter interface unit (without built-in main contactor) 400V 380kW~900kW PRU+FIU 690V 500kW~1400kW PRU+FIU

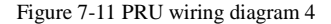

# 7.6 Filter interface unit FIU

## 7.6.1 **Power specifications**

|                                | AC current (A)                                                   |      |                    |            |  |
|--------------------------------|------------------------------------------------------------------|------|--------------------|------------|--|
| Model                          | Rated current I <sub>N</sub> Maximum<br>current I <sub>MAX</sub> |      | Matching PRU model | Frame type |  |
| 3-phase AC 400V (380V-         | ~480V)                                                           |      |                    | •          |  |
| HD2000-15B00184                | 18                                                               | 26   | HD2000-13B00184    |            |  |
| HD2000-15B00244                | 24                                                               | 36   | HD2000-13B00244    |            |  |
| HD2000-15B00304                | 30                                                               | 45   | HD2000-13B00304    |            |  |
| HD2000-15B00354                | 35                                                               | 53   | HD2000-13B00354    |            |  |
| HD2000-15B00484                | 48                                                               | 72   | HD2000-13B00484    |            |  |
| HD2000-15B00594                | 59                                                               | 89   | HD2000-13B00594    |            |  |
| HD2000-15B00724                | 72                                                               | 108  | HD2000-13B00724    |            |  |
| HD2000-15B00884                | 88                                                               | 132  | HD2000-13B00884    |            |  |
| HD2000-15B01204                | 120                                                              | 180  | HD2000-13B01204    |            |  |
| HD2000-15B01444                | 144                                                              | 217  | HD2000-13B01454    |            |  |
| HD2000-15B01764                | 176                                                              | 265  | HD2000-13B01774    |            |  |
| HD2000-15B02124                | 212                                                              | 318  | HD2000-13B02124    | FU         |  |
| HD2000-15B02574                | 257                                                              | 386  | HD2000-13B02574    | 10         |  |
| HD2000-15B03774                | 377                                                              | 566  | HD2000-13B03774    | GU         |  |
| HD2000-15B04814                | 481                                                              | 722  | HD2000-13B04814    | 00         |  |
| HD2000-14B06094 (1)            | 609                                                              | 914  | HD2000-13B06094    |            |  |
| HD2000-14B07224 (1)            | 722                                                              | 1083 | HD2000-13B07224    | JU         |  |
| HD2000-14B08024 (1)            | 802                                                              | 1203 | HD2000-13B08024    |            |  |
| HD2000-14B10104 <sup>(1)</sup> | 1010                                                             | 1515 | HD2000-13B10104    |            |  |
| HD2000-14B12834 (1)            | 1283                                                             | 1925 | HD2000-13B12834    | KU         |  |
| HD2000-14B14434 (1)            | 1443                                                             | 2165 | HD2000-13B14434    |            |  |
| 3-phase AC 600V (500V-         | ~690V)                                                           |      |                    |            |  |
| HD2000-15B00706                | 70                                                               | 105  | HD2000-13B00706    |            |  |
| HD2000-15B00846                | 84                                                               | 126  | HD2000-13B00846    |            |  |
| HD2000-15B01026                | 102                                                              | 153  | HD2000-13B01026    |            |  |
| HD2000-15B01236                | 123                                                              | 184  | HD2000-13B01236    | FU         |  |
| HD2000-15B01496                | 149                                                              | 223  | HD2000-13B01496    | 10         |  |
| HD2000-15B01866                | 186                                                              | 279  | HD2000-13B01866    |            |  |
| HD2000-15B02326                | 232                                                              | 349  | HD2000-13B02326    | GU         |  |
| HD2000-15B02936                | 293                                                              | 439  | HD2000-13B02936    | 00         |  |
| HD2000-15B03726                | 372                                                              | 558  | HD2000-13B03726    |            |  |
| HD2000-14B04656 <sup>(1)</sup> | 465                                                              | 697  | HD2000-13B04656    | ш          |  |
| HD2000-14B05756 <sup>(1)</sup> | 575                                                              | 862  | HD2000-13B05756    |            |  |
| HD2000-14B07446 <sup>(1)</sup> | 744                                                              | 1116 | HD2000-13B07446    |            |  |
| HD2000-14B10236 <sup>(1)</sup> | 1023                                                             | 1534 | HD2000-13B10236    | KU         |  |
| HD2000-14B13026 <sup>(1)</sup> | 1302                                                             | 1952 | HD2000-13B13026    |            |  |
| HD2000-14B14886 <sup>(1)</sup> | 1488                                                             | 2231 | HD2000-13B14886    |            |  |

Note: (1) The marked LCL filter interface unit should be provided with an external bypass contactor. For the selection of the contactor, refer to section 7.3 PRU input switch selection.

(2) The interval time between two soft starts should be longer than 5min. If the interval time is too short, there is a risk of damage to the soft start resistor.

#### 7.6.2 Internal structure

✓ FU/GU type

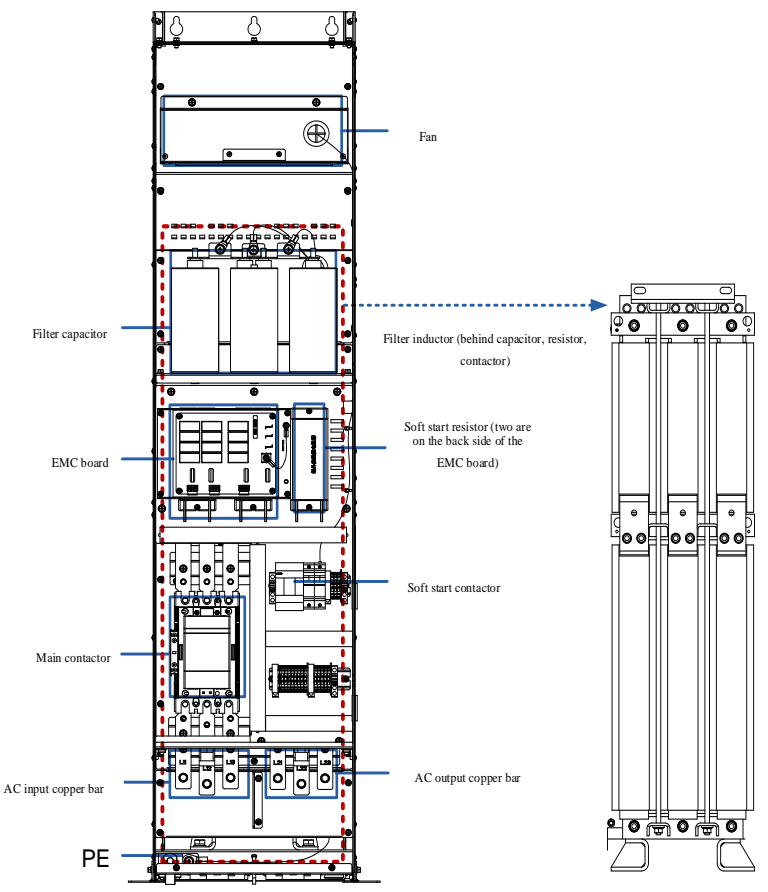

Figure 7-12 FU/GU type internal structure diagram

| Terminal name | Terminal function description | Terminal block ( | torque, N*m) | Cable cross-sectional area(mm <sup>2</sup> ) |       |
|---------------|-------------------------------|------------------|--------------|----------------------------------------------|-------|
|               |                               | FU               | GU           | FU                                           | GU    |
| L11, L12, L13 | 3-Phase AC input terminals    | M10(38)          | M10(38)      | 2×185                                        | 2×185 |
| PE            | Protective earth terminal     | M10(38)          | M10(38)      | 2×185                                        | 2×185 |
| L21, L22, L23 | 3-Phase AC output terminals   | M10(38)          | M10(38)      | 2×185                                        | 2×185 |

#### User Manual

#### ✓ JU/KU type

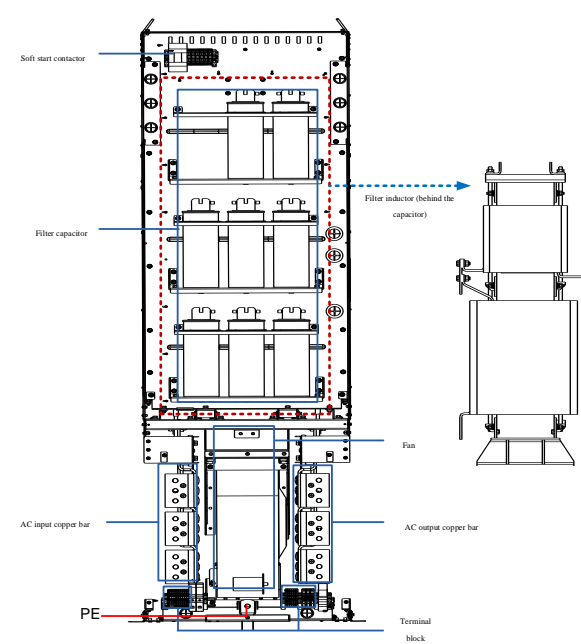

Figure 7-13 JU/KU type internal structure diagram

| Terminal name | Terminal function           | Terminal block ( | (torque, N*m) | Cable cross-sectional area(mm <sup>2</sup> ) |       |
|---------------|-----------------------------|------------------|---------------|----------------------------------------------|-------|
|               | description                 | JU               | KU            | JU                                           | KU    |
| L11, L12, L13 | 3-Phase AC input terminals  | M12(64)          | M12(64)       | 4×240                                        | 6×240 |
| PE            | Protective earth terminal   | M12(64)          | M12(64)       | 2×240                                        | 6×240 |
| L21, L22, L23 | 3-Phase AC output terminals | M12(64)          | M12(64)       | 4×240                                        | 4×240 |

## 7.6.3 Terminal block

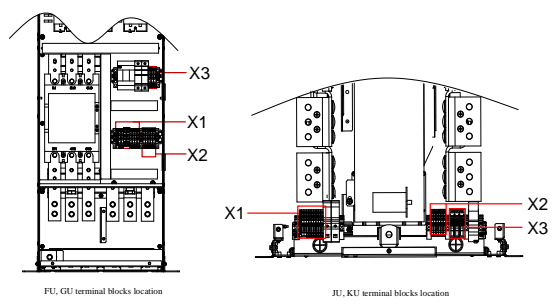

Figure 7-14 Terminal block location diagram

| X1 terminal block | Signal name | Pin | I/O | Description                  |
|-------------------|-------------|-----|-----|------------------------------|
|                   | PE          | PE  | Ι   |                              |
|                   | L           | 1   | Ι   |                              |
|                   | L           | 2   | Ι   | 230VAC input                 |
|                   | N           | 3   | Ι   | 250 VAC input                |
|                   | N           | 4   | Ι   |                              |
|                   | KA1         | 5   | Ι   | Soft start contactor control |
| 000000000         | KA2         | 6   | Ι   | Soft start contactor control |
|                   | KB1         | 7   | Ι   | Main contrator control       |
|                   | KB2         | 8   | Ι   | Wan contactor control        |

Table 7-9 X1 terminal block interface information

Table 7-10 X2 terminal block interface information

| X2 terminal block | Signal name | Pin | I/O | Description                                 |
|-------------------|-------------|-----|-----|---------------------------------------------|
|                   | FBC         | 1   | 0   | Feedback common output                      |
|                   | FBC         | 2   | 0   | Teedback common output                      |
|                   | FB1         | 3   | 0   | Soft start status feedback output           |
|                   | FB2         | 4   | 0   | Main contactor status feedback output       |
|                   | FB3         | 5   | 0   | Inductor overheating status feedback output |

| X3 terminal block | Signal name | Pin | I/O | Description                            |
|-------------------|-------------|-----|-----|----------------------------------------|
|                   | L1          | 1   | 0   |                                        |
|                   | L2          | 2   | 0   | Grid voltage detection output terminal |
|                   | L3          | 3   | 0   |                                        |

## 7.6.4 EMC filter board connection cable removal

The PRU does not include an EMC filter board inside, which is on the matching filter interface unit. When the PRU runs on the IT grid, the cable connected on the EMC filter board connection line of the FIU should be connected from hole C to hole A. The basic anti-interference module integrated inside the device should be deactivated.

✓ FU/GU type EMC filter board connection cable removal

For FU type and GU type FIUs, the EMC filter board is located in the middle of the front side of the unit, above the soft start resistor.

The connection cable for the EMC filter board is connected in the B hole and C hole by default. If it is not needed to use an anti-interference module, turn to connect the cable from C hole to A hole. Figure 7-15 FU/GU type EMC filter board connection cable removal

 $\checkmark$  JU/KU type EMC filter board connection cable removal

For JU type and KU type FIUs, the EMC filter board is located on the lower part of the back side inside the unit, behind the cooling fan.

The connection cable for the EMC filter board is connected in the B hole and C hole by default. If it is not needed to use an anti-interference module, turn to connect the cable from C hole to A hole.

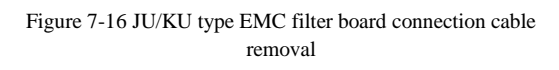

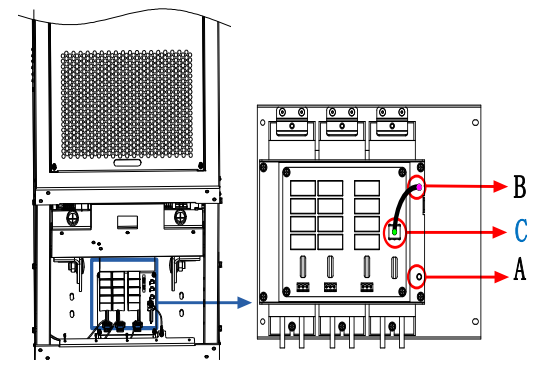

# **8** Motor Drive Unit - MDU

# **8.1** Power specifications

|                       | Power (kW) |       | DC input          | AC output current (A) |                  |            |                  | Enorma |
|-----------------------|------------|-------|-------------------|-----------------------|------------------|------------|------------------|--------|
| Model                 | Deret      | Heavy | current           | Detall                | Heavy            | Light      | Maximum          | Frame  |
|                       | Rated      | load  | Rated $I_{DC}(A)$ | Rated I <sub>N</sub>  | load $I_{\rm H}$ | load $I_L$ | I <sub>max</sub> | type   |
| 3-phase AC 400V (380V | ~480V)     |       |                   |                       |                  |            |                  |        |
| HD2000-16B00174B      | 7.5        | 5.5   | 20                | 17                    | 15               | 16         | 25               |        |
| HD2000-16B00254B      | 11         | 7.5   | 30                | 25                    | 22               | 24         | 36               | 211    |
| HD2000-16B00324B      | 15         | 11    | 38                | 32                    | 28               | 31         | 47               | 30     |
| HD2000-16B00384B      | 18.5       | 15    | 46                | 38                    | 34               | 37         | 55               |        |
| HD2000-16B00464B      | 22         | 18.5  | 55                | 46                    | 41               | 45         | 67               | 411    |
| HD2000-16B00604B      | 30         | 22    | 72                | 60                    | 53               | 58         | 87               | 40     |
| HD2000-16B00754(B)    | 37         | 30    | 90                | 75                    | 67               | 73         | 109              | 511    |
| HD2000-16B00914(B)    | 45         | 37    | 109               | 91                    | 81               | 88         | 132              | -50    |
| HD2000-16B01254(B)    | 55         | 45    | 150               | 125                   | 111              | 121        | 182              |        |
| HD2000-16B01564(B)    | 75         | 55    | 187               | 156                   | 139              | 151        | 227              | 6U     |
| HD2000-16B01804(B)    | 90         | 75    | 216               | 180                   | 160              | 175        | 262              |        |
| HD2000-16B02104(B)    | 110        | 90    | 252               | 210                   | 187              | 204        | 306              | EII    |
| HD2000-16B02604       | 132        | 110   | 312               | 260                   | 231              | 252        | 378              | 1.0    |
| HD2000-16B03104       | 160        | 132   | 372               | 310                   | 276              | 301        | 451              |        |
| HD2000-16B03804       | 200        | 160   | 456               | 380                   | 338              | 369        | 553              | GU     |
| HD2000-16B04904       | 250        | 200   | 588               | 490                   | 436              | 475        | 713              |        |
| HD2000-16B06054       | 315        | 250   | 726               | 605                   | 538              | 587        | 880              |        |
| HD2000-16B07454       | 400        | 315   | 894               | 745                   | 663              | 723        | 1084             | HU     |
| HD2000-16B08404       | 450        | 400   | 1008              | 840                   | 748              | 815        | 1222             |        |
| HD2000-16B09854       | 560        | 450   | 1182              | 985                   | 877              | 955        | 1433             |        |
| HD2000-16B12604       | 710        | 560   | 1512              | 1260                  | 1121             | 1222       | 1833             | IU     |
| HD2000-16B14054       | 800        | 710   | 1686              | 1405                  | 1250             | 1363       | 2044             |        |
| 3-phase AC 600V (500V | ~690V)     | 1     |                   |                       |                  |            |                  |        |
| HD2000-16B00636(B)    | 55         | 45    | 76                | 63                    | 56               | 61         | 92               |        |
| HD2000-16B00866(B)    | 75         | 55    | 103               | 86                    | 77               | 83         | 125              | 6U     |
| HD2000-16B01006(B)    | 90         | 75    | 120               | 100                   | 89               | 97         | 146              |        |
| HD2000-16B01206       | 110        | 90    | 144               | 120                   | 107              | 116        | 175              | FU     |
| HD2000-16B01506       | 132        | 110   | 180               | 150                   | 134              | 146        | 218              | 10     |
| HD2000-16B01756       | 160        | 132   | 210               | 175                   | 156              | 170        | 255              |        |
| HD2000-16B02156       | 200        | 160   | 258               | 215                   | 191              | 209        | 313              | GU     |
| HD2000-16B02606       | 250        | 200   | 312               | 260                   | 231              | 252        | 378              | 00     |
| HD2000-16B03306       | 315        | 250   | 396               | 330                   | 294              | 320        | 480              |        |
| HD2000-16B04106       | 400        | 315   | 492               | 410                   | 365              | 398        | 597              |        |
| HD2000-16B04656       | 450        | 400   | 558               | 465                   | 414              | 451        | 677              | HU     |
| HD2000-16B05756       | 560        | 450   | 690               | 575                   | 512              | 558        | 837              |        |
| HD2000-16B07356       | 710        | 630   | 852               | 710                   | 632              | 689        | 1033             | IU     |

#### User Manual

|                 | Power | (kW)          | DC input                             | AC outpu             | t current (A                 | 4)                           |                             | Frame |
|-----------------|-------|---------------|--------------------------------------|----------------------|------------------------------|------------------------------|-----------------------------|-------|
| Model           | Rated | Heavy<br>load | current<br>Rated I <sub>DC</sub> (A) | Rated I <sub>N</sub> | Heavy<br>load I <sub>H</sub> | Light<br>load I <sub>L</sub> | Maximum<br>I <sub>max</sub> | type  |
| HD2000-16B08106 | 800   | 710           | 972                                  | 810                  | 721                          | 786                          | 1179                        |       |
| HD2000-16B09106 | 900   | 800           | 1092                                 | 910                  | 810                          | 883                          | 1324                        |       |
| HD2000-16B10256 | 1000  | 900           | 1230                                 | 1025                 | 912                          | 994                          | 1491                        |       |
| HD2000-16B12706 | 1200  | 1000          | 1524                                 | 1270                 | 1130                         | 1232                         | 1848                        |       |
| HD2000-16B14826 | 1400  | 1200          | 1778                                 | 1482                 | 1319                         | 1438                         | 2156                        |       |

Note: 400V/30kW and below MDUs are configured with brake units as standard, (B) means optional with brake unit, other models of MDU, according to the actual needs of the site, are separately configured with optional brake units of appropriate capacity and number

## 8.2 Internal structure

## 8.2.1 3U, 4U type

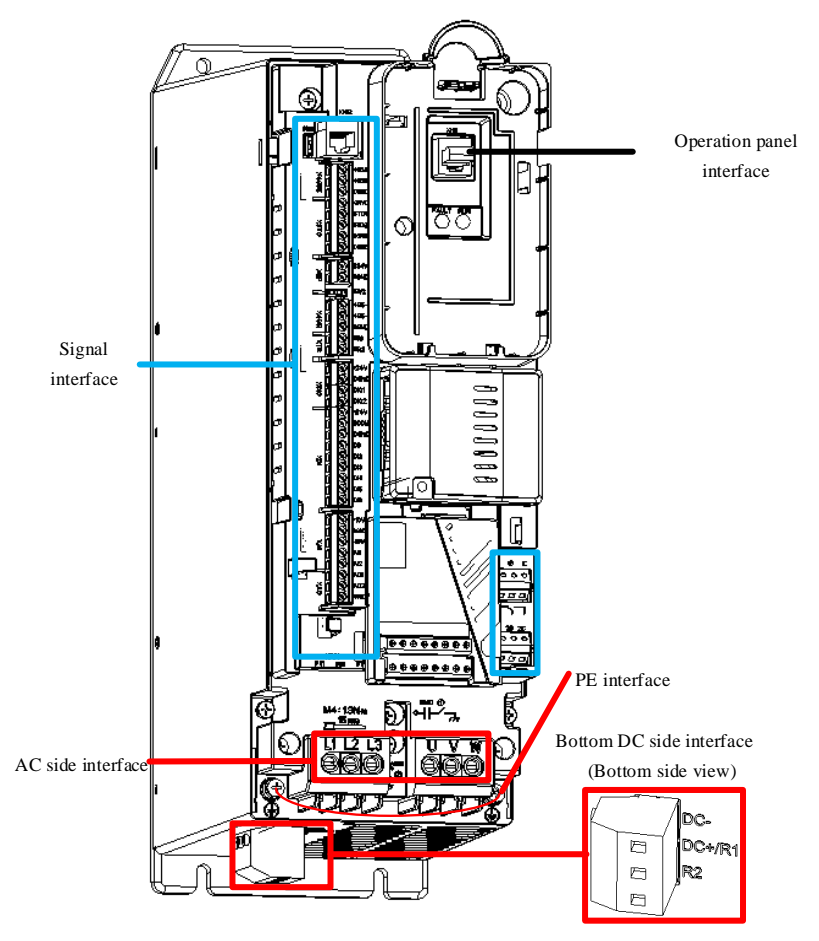

Figure 8-1 3U, 4U type internal structure diagram

| Terminal name                           | Terminal function description                 | Terminal bl<br>N* | ock (torque,<br>m) | Cable cross-sectional area(mm <sup>2</sup> ) |     |
|-----------------------------------------|-----------------------------------------------|-------------------|--------------------|----------------------------------------------|-----|
|                                         |                                               | 3U                | 4U                 | 3U                                           | 4U  |
| DC-, DC+/R1, R2<br>(Bottom of the unit) | DC bus terminals and brake resistor terminals | M4(1.7)           | M4(1.7)            | 6                                            | 16  |
| L1, L2, L3                              | Not used                                      |                   |                    |                                              |     |
| PE                                      | Protective earth terminal                     | M3(0.7)           | M3(0.7)            | See Table 3                                  | 3-1 |
| U, V, W                                 | 3-Phase AC output terminals                   | M4(1.3)           | M5(2.0)            | 6                                            | 16  |

## 8.2.2 5U, 6U type

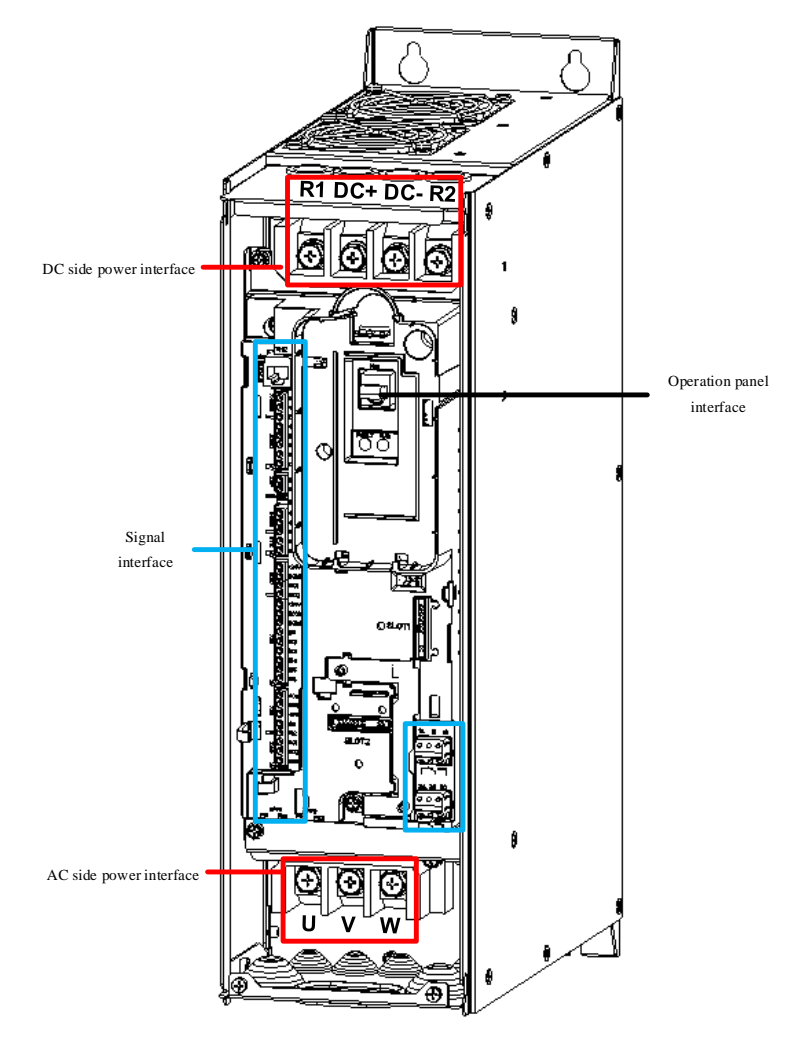

Figure 8-2 5U, 6U type internal structure diagram

| Terminal name                              | Terminal function Terminal        |         | ck (torque, N*m) | Cable cross-sectional area(mm <sup>2</sup> ) |    |
|--------------------------------------------|-----------------------------------|---------|------------------|----------------------------------------------|----|
|                                            | description                       | 5U      | 6U               | 5U                                           | 6U |
| DC+, DC-                                   | DC input terminals                | M8(4.5) | M10(4.5)         | 25                                           | 70 |
| R1、R2                                      | External brake resistor terminals | M8(4.5) | M10(4.5)         | 16                                           | 50 |
| PE (right side of AC side power interface) | Protective earth terminal         | M6(4.5) | M6(4.5)          | 16                                           | 50 |
| U, V, W                                    | 3-Phase AC output terminals       | M8(4.5) | M10(4.5)         | 25                                           | 70 |

## 8.2.3 FU type

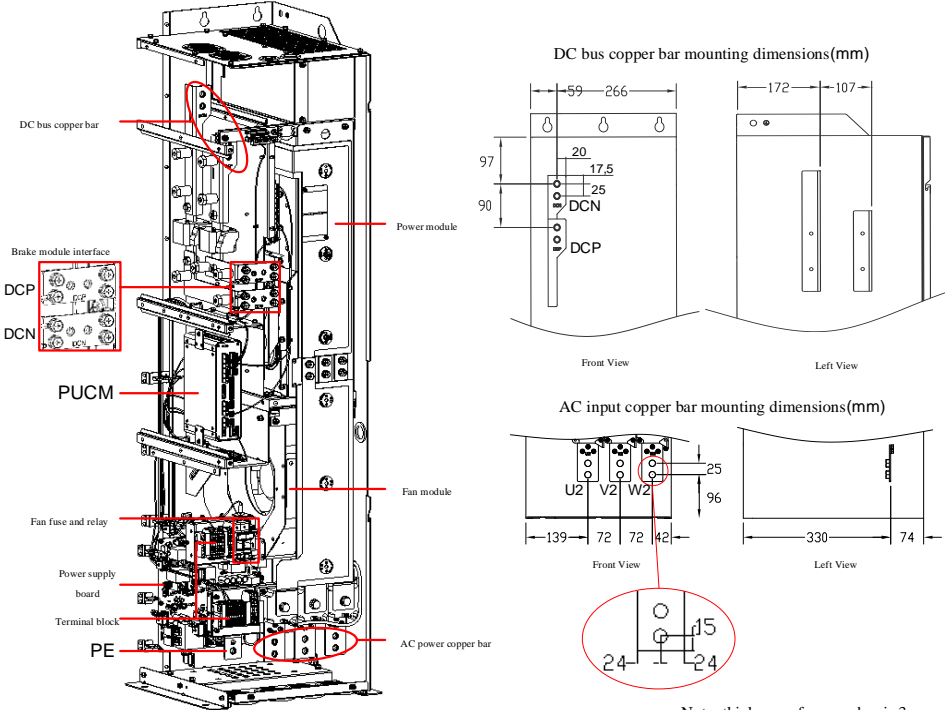

Note: thickness of copper bar is 3mm

| Terminal name | Terminal function description | Terminal block (torque, N*m) | Cable cross-sectional area(mm <sup>2</sup> ) |
|---------------|-------------------------------|------------------------------|----------------------------------------------|
| U, V, W       | 3-Phase AC output terminals   | M10(38)                      | 1×240                                        |
| DCPB, DCNB    | Brake module interface        | M8(15)                       | 1×25                                         |
| PE            | Protective earth terminal     | M10(38)                      | 1×240                                        |
| DCP, DCN      | DC bus input                  | M10(38)                      | 1×240                                        |

Figure 8-3 FU type internal structure diagram

## 8.2.4 GU type

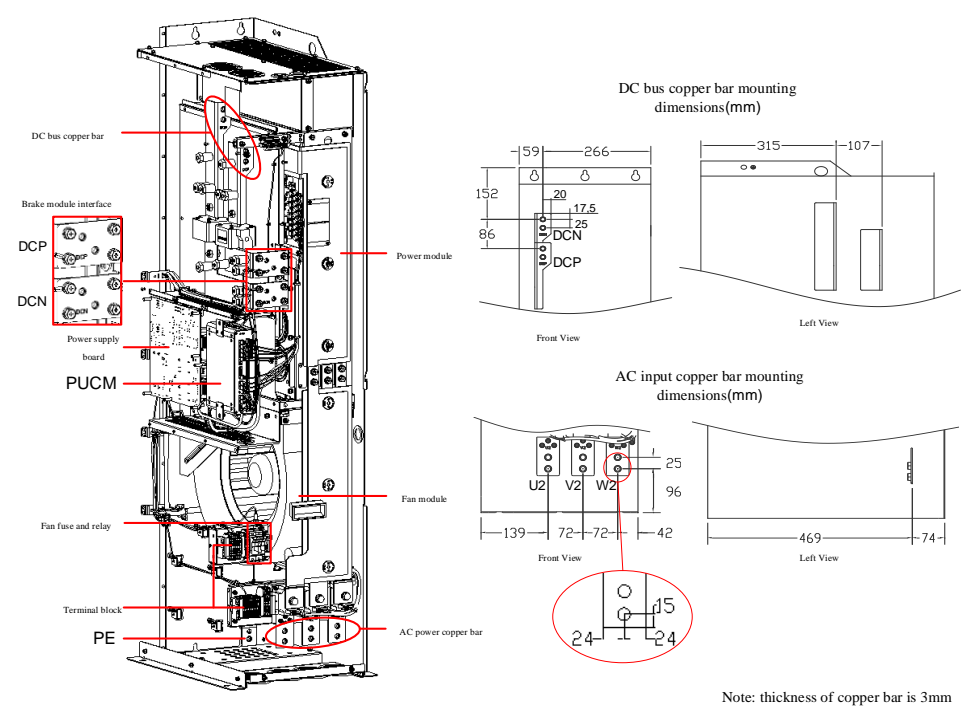

Figure 8-4 GU type internal structure diagram

| Terminal name | Terminal function description | Terminal block (torque, N*m) | Cable cross-sectional area(mm <sup>2</sup> ) |
|---------------|-------------------------------|------------------------------|----------------------------------------------|
| U, V, W       | 3-Phase AC output terminals   | M10(38)                      | 1×240                                        |
| DCPB, DCNB    | Brake module interface        | M8(15)                       | 1×25                                         |
| PE            | Protective earth terminal     | M10(38)                      | 1×240                                        |
| DCP, DCN      | DC bus input                  | M10(38)                      | 2×185                                        |

## 8.2.5 HU type

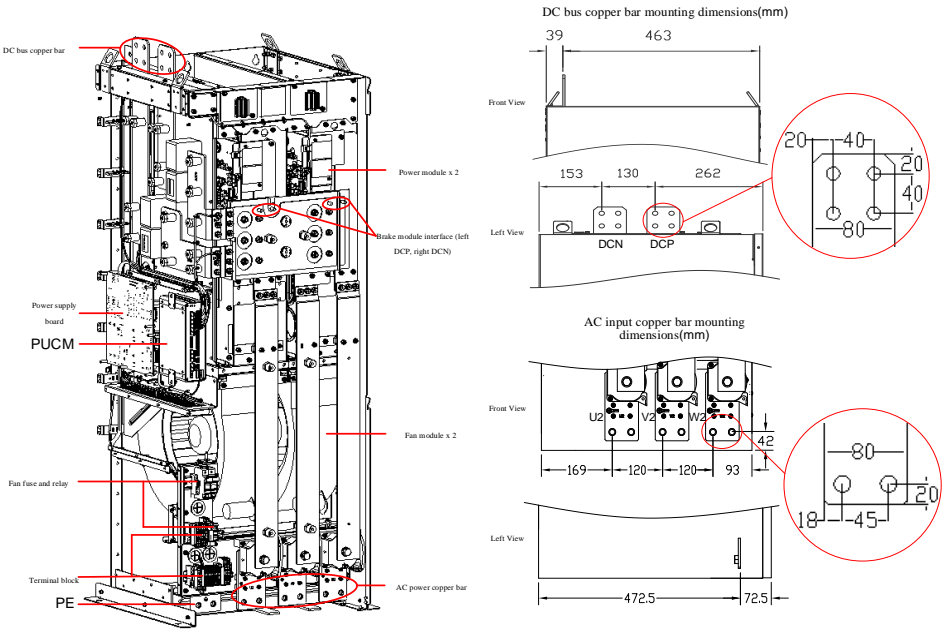

Note: both DC and AC copper bars have a thickness of 5mm

Figure 8-5 HU type internal structure diagram

| Terminal name | Terminal function description | Terminal block (torque, N*m) | Cable cross-sectional area(mm <sup>2</sup> ) |
|---------------|-------------------------------|------------------------------|----------------------------------------------|
| U, V, W       | 3-Phase AC output terminals   | M12(64)                      | 2×240                                        |
| DCPB, DCNB    | Brake module interface        | M8(15)                       | 1×25                                         |
| PE            | Protective earth terminal     | M12(64)                      | 1×240                                        |
| DCP, DCN      | DC bus input                  | M12(64)                      | 4×240                                        |

#### User Manual

## 8.2.6 IU type

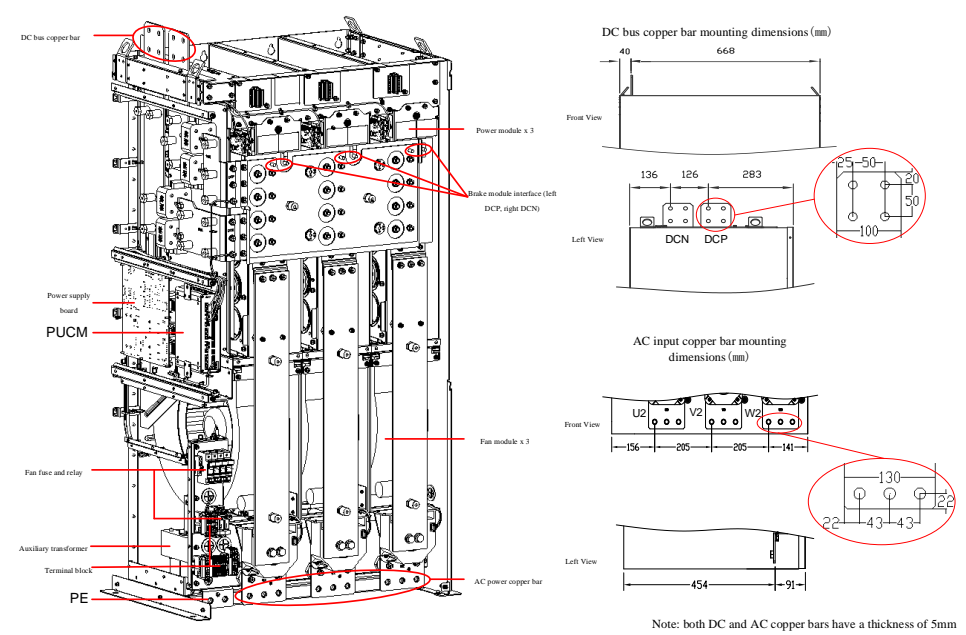

Figure 8-6 IU type internal structure diagram

| Terminal name | Terminal function description | Terminal block (torque, N*m) | Cable cross-sectional area(mm <sup>2</sup> ) |
|---------------|-------------------------------|------------------------------|----------------------------------------------|
| U, V, W       | 3-Phase AC output terminals   | M12(64)                      | 2×240                                        |
| DCPB, DCNB    | Brake module interface        | M8(15)                       | 1×25                                         |
| PE            | Protective earth terminal     | M12(64)                      | 1×240                                        |
| DCP, DCN      | DC bus input                  | M12(64)                      | 4×240                                        |

## 8.2.7 Signal interface

✓ Size 3U~6U type signal interface definition

| Signal name | I/O | Description                               |
|-------------|-----|-------------------------------------------|
| DI1         | Ι   | Reserved                                  |
| DI2         | Ι   | Reserved                                  |
| DI3         | Ι   | Reserved                                  |
| DI4         | Ι   | Reserved                                  |
| DI5         | Ι   | Reserved                                  |
| DI6         | Ι   | Reserved                                  |
| DI7         | Ι   | Reserved                                  |
| DI8         | Ι   | Reserved                                  |
| XHI2        | Ι   | Keyboard interface                        |
| 1A          | 0   | Reserved                                  |
| 1B          | 0   | Reserved                                  |
| 1C          | 0   | Reserved                                  |
| 2A          | 0   | Reserved                                  |
| 2B          | 0   | Reserved                                  |
| 2C          | 0   | Reserved                                  |
| V_A         | Ι   | Motor port voltage sampling U-phase input |
| V_B         | Ι   | Motor port voltage sampling V-phase input |
| V_C         | Ι   | Motor port voltage sampling W-phase input |

✓ Size FU~IU type signal interface definition

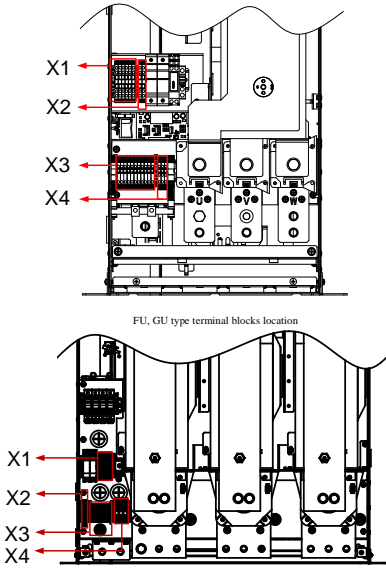

HU, IU type terminal blocks location

#### Figure 8-7 Terminal block location diagram

| X1 terminal block | Signal name | Pin | I/O | Description                |
|-------------------|-------------|-----|-----|----------------------------|
|                   | +24V        | 1   | Ι   | Internal +24V power supply |
| 000000            | +24V        | 2   | Ι   | Internal +24V power supply |
|                   | GND         | 3   | Ι   | Internal +24V power ground |
|                   | DO1         | 4   | 0   | Module cooling fan drive   |
|                   | DO2         | 5   | 0   | Brake unit enable side     |
|                   | DO3         | 6   | 0   | Reserved                   |

Table 8-1 X1 terminal block interface information

Table 8-2 X2 terminal block interface information

| X2 terminal block | Signal name | Pin | I/O | Description     |
|-------------------|-------------|-----|-----|-----------------|
|                   | 220V-L      | 1   | Ι   | External 220V-L |
|                   | 220V-N      | 2   | Ι   | External 220V-N |

| X3 terminal block | Signal name | Pin | I/O | Description                              |
|-------------------|-------------|-----|-----|------------------------------------------|
|                   | EP_+24V     | 1   | Ι   | External 24V power supply<br>"24V" input |
|                   | EP_GND      | 2   | Ι   | External 24V power supply<br>"GND" input |
|                   | DI1         | 3   | Ι   | NC                                       |
|                   | DI2         | 4   | Ι   | NC                                       |
|                   | DI3         | 5   | Ι   | NC                                       |
|                   | DI4         | 6   | Ι   | NC                                       |
|                   | DI5         | 7   | Ι   | NC                                       |
|                   | KA1         | 8   | 0   | NC                                       |
|                   | KA2         | 9   | 0   | NC                                       |
|                   | KBA         | 10  | 0   | NC                                       |
|                   | KB2         | 11  | 0   | ne .                                     |

| X4 terminal block | Signal name | Pin | I/O | Description               |
|-------------------|-------------|-----|-----|---------------------------|
|                   | Ll          | 1   | Ι   | U-phase voltage detection |
|                   | L2          | 2   | Ι   | V-phase voltage detection |
|                   | L3          | 3   | Ι   | W-phase voltage detection |

Table 8-4 X4 terminal block interface information

## 8.3 MDU busbar input fuse selection

The Size FU~IU type MDUs of the HD2000 series VFD have built-in DC fuses as standard, so it is not necessary to configure external DC fuses, but the Size 3U~6U type SRUs do not have built-in DC fuses, so external DC fuses are required, the selection of which is shown in the table below:

| 3-phase AC supply voltage: 380V~480V, DC bus voltage: 500V~750V |                  |                            |                                                                              |  |
|-----------------------------------------------------------------|------------------|----------------------------|------------------------------------------------------------------------------|--|
| Unit model                                                      | Rated power (kW) | DC rated input current (A) | Recommended parameters for<br>DC input semiconductor<br>protection fuse (gR) |  |
| HD2000-16B00174B                                                | 7.5              | 20                         | 32 A/1000V                                                                   |  |
| HD2000-16B00254B                                                | 11               | 30                         | 40 A/1000V                                                                   |  |
| HD2000-16B00324B                                                | 15               | 38                         | 50 A/1000V                                                                   |  |
| HD2000-16B00384B                                                | 18.5             | 46                         | 63 A/1000V                                                                   |  |
| HD2000-16B00464B                                                | 22               | 55                         | 80 A/1000V                                                                   |  |
| HD2000-16B00604B                                                | 30               | 72                         | 110 A/1000V                                                                  |  |
| HD2000-16B00754(B)                                              | 37               | 90                         | 125 A/1000V                                                                  |  |
| HD2000-16B00914(B)                                              | 45               | 109                        | 160 A/1000V                                                                  |  |
| HD2000-16B01254(B)                                              | 55               | 150                        | 200 A/1000V                                                                  |  |
| HD2000-16B01564(B)                                              | 75               | 187                        | 250 A/1000V                                                                  |  |
| HD2000-16B01804(B)                                              | 90               | 216                        | 315 A/1000V                                                                  |  |

Table 8-5 Size 3U~6U 380V~480V MDU external DC fuses selection

Table 8-6 Size 3U~6U 500V~690V MDU external DC fuses selection

| 3-phase AC supply voltage: 500V~690V, DC bus voltage: 700V~1200V |                  |                            |                                                                              |  |
|------------------------------------------------------------------|------------------|----------------------------|------------------------------------------------------------------------------|--|
| Unit model                                                       | Rated power (kW) | DC rated input current (A) | Recommended parameters<br>for DC input semiconductor<br>protection fuse (gR) |  |
| HD2000-16B00636(B)                                               | 55               | 76                         | 110 A/1000V                                                                  |  |
| HD2000-16B00866(B)                                               | 75               | 103                        | 160 A/1000V                                                                  |  |
| HD2000-16B01016(B)                                               | 90               | 120                        | 200 A/1000V                                                                  |  |

## **8.4** MDU output reactor selection

The output reactor of the MDU of HD2000 series VFD is selected according to the rated voltage of 400V/690V, and that the reactor voltage drop is 2% of rated voltage at rated current.

#### User Manual

| 3-phase AC supply voltage: 380V~480V |                  |                   |                                            |
|--------------------------------------|------------------|-------------------|--------------------------------------------|
| Unit model                           | Rated power (kW) | Rated current (A) | Recommended output reactor inductance (mH) |
| HD2000-16B00174B                     | 7.5              | 17                | 0.433                                      |
| HD2000-16B00254B                     | 11               | 25                | 0.294                                      |
| HD2000-16B00324B                     | 15               | 32                | 0.230                                      |
| HD2000-16B00384B                     | 18.5             | 38                | 0.194                                      |
| HD2000-16B00464B                     | 22               | 46                | 0.160                                      |
| HD2000-16B00604B                     | 30               | 60                | 0.123                                      |
| HD2000-16B00754(B)                   | 37               | 75                | 0.098                                      |
| HD2000-16B00914(B)                   | 45               | 91                | 0.081                                      |
| HD2000-16B01254(B)                   | 55               | 107               | 0.069                                      |
| HD2000-16B01564(B)                   | 75               | 146               | 0.050                                      |
| HD2000-16B01804(B)                   | 90               | 176               | 0.042                                      |
| HD2000-16B02104                      | 110              | 210               | 0.035                                      |
| HD2000-16B02604                      | 132              | 260               | 0.028                                      |
| HD2000-16B03104                      | 160              | 310               | 0.024                                      |
| HD2000-16B03804                      | 200              | 380               | 0.019                                      |
| HD2000-16B04904                      | 250              | 490               | 0.015                                      |
| HD2000-16B06054                      | 315              | 605               | 0.012                                      |
| HD2000-16B07454                      | 400              | 745               | 0.010                                      |
| HD2000-16B08404                      | 450              | 840               | 0.009                                      |
| HD2000-16B09854                      | 560              | 985               | 0.007                                      |
| HD2000-16B12604                      | 710              | 1260              | 0.006                                      |
| HD2000-16B14054                      | 800              | 1405              | 0.005                                      |

Table 8-7 380V~480V MDU output reactor selection

#### Table 8-8 500V~690V MDU output reactor selection

| 3-phase AC supply voltage: 500V~690V |                  |                   |                                            |
|--------------------------------------|------------------|-------------------|--------------------------------------------|
| Unit model                           | Rated power (kW) | Rated current (A) | Recommended output reactor inductance (mH) |
| HD2000-16B00636(B)                   | 55               | 63                | 0.201                                      |
| HD2000-16B00866(B)                   | 75               | 86                | 0.148                                      |
| HD2000-16B01016(B)                   | 90               | 101               | 0.126                                      |
| HD2000-16B01206                      | 110              | 120               | 0.106                                      |
| HD2000-16B01506                      | 132              | 150               | 0.085                                      |
| HD2000-16B01756                      | 160              | 175               | 0.072                                      |
| HD2000-16B02156                      | 200              | 215               | 0.059                                      |
| HD2000-16B02606                      | 250              | 260               | 0.049                                      |
| HD2000-16B03306                      | 315              | 330               | 0.038                                      |
| HD2000-16B04106                      | 400              | 410               | 0.031                                      |
| HD2000-16B04656                      | 450              | 465               | 0.027                                      |
| HD2000-16B05756                      | 560              | 575               | 0.022                                      |
| HD2000-16B07356                      | 710              | 735               | 0.017                                      |
| HD2000-16B08106                      | 800              | 810               | 0.016                                      |
| HD2000-16B09106                      | 900              | 910               | 0.014                                      |

| HD2000-16B10256 | 1000 | 1025 | 0.012 |
|-----------------|------|------|-------|
| HD2000-16B12706 | 1200 | 1270 | 0.010 |
| HD2000-16B14886 | 1400 | 1488 | 0.009 |

## 8.5 Unit application

#### 8.5.1 Parallel connection of units

The following must be followed when connecting MDUs in parallel:

- ✓ Up to 4 identical MDUs can be connected in parallel.
- $\checkmark$  The units connected in parallel must be controlled by a common control unit.
- ✓ The power cables of the motors must be of the same length to maintain consistent 3-phase impedance.
- $\checkmark$  The individual motor modules must be powered by a common DC bus.
- ✓ For motors with single winding systems, motor reactors must be used.

Note: Parallel connection of the units with different power levels is prohibited.

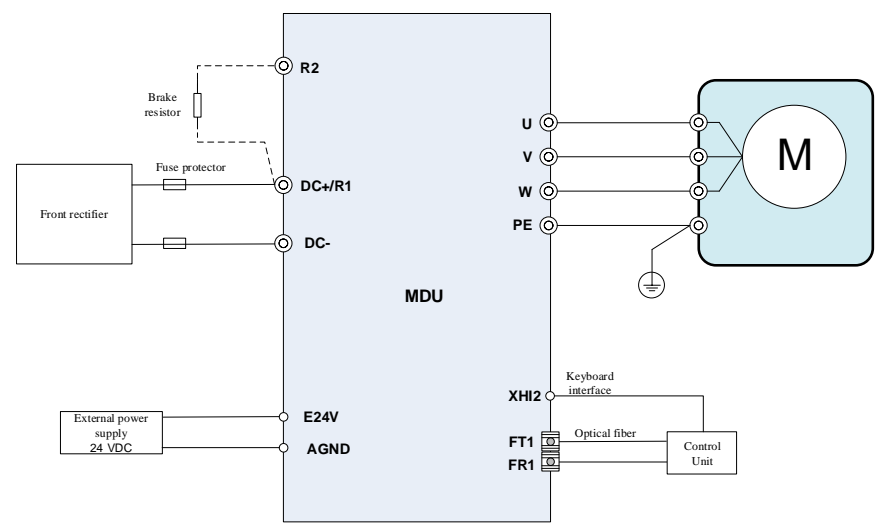

## 8.5.2 MDU application example

Note: MDU without internal busbar fuse, Applicable types: 400V 7.5kW~30kW MDU Size 3U~4U

Figure 8-8 MDU application example 1

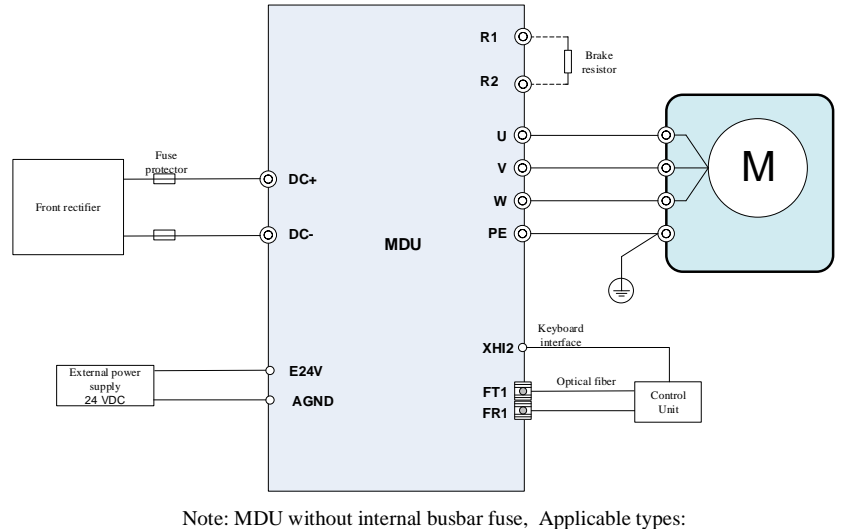

Note: MDU without internal busbar fuse, Applicable types 400V 37kW~90kW MDU Size 5U~6U 690V 55kW~90kW MDU Size 6U

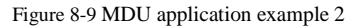

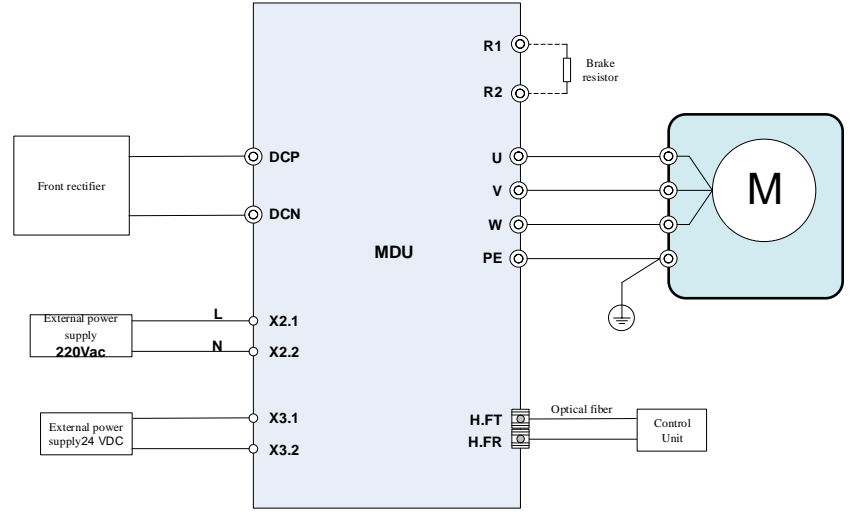

Note: MDU with internal busbar fuse, Applicable types: 400V 110kW~800kW MDU Size FU~IU 690V 110kW~1400kW MDU Size FU~IU

Figure 8-10 MDU application example 3

--End of this chapter--

# **9** Power Brake Unit - PBU

The PBU includes power electronic devices and associated control circuits. The brake unit can run as connected in parallel to other brake units, but each brake unit must be equipped with a separate brake resistor.

## 9.1 Decentralized brake unit

## 9.1.1 Power specifications

| Model                 | Grid<br>voltage<br>(V) | Minimum<br>brake<br>resistance<br>(Ω) | Rated power<br>P <sub>DB</sub><br>(kW) | Peak power P <sub>15</sub><br>(kW) | Brake start<br>voltage<br>(V)                                                                                                    | Brake end<br>voltage<br>(V) |
|-----------------------|------------------------|---------------------------------------|----------------------------------------|------------------------------------|----------------------------------------------------------------------------------------------------|-----------------------------|
| AC input voltage: 380 | V~480V                 |                                       |                                        |                                    |                                                                                                    |                             |
| HD2000 10B01614       | 480                    | 4.8                                   | 25                                     | 125                                | 774                                                                                                    | 735                         |
| 11D2000-19D01014      | 380                    | 4.0                                   | 19                                     | 95                                 | 673                                                                                                    | 639                         |
| HD2000-19B03234       | 480                    | 24                                    | 50                                     | 250                                | 774                                                                                                    | 735                         |
| 11D2000-19D03234      | 380                    | 2.4                                   | 38                                     | 189                                | 95     673       250     774       189     673       125     967       95     841       250     967                                                                                             | 639                         |
| AC input voltage: 500 | V~600V                 |                                       |                                        |                                    |                                                                                                    |                             |
| HD2000 10B01206       | 600                    | 7.5                                   | 25                                     | 125                                | 967                                                                                                    | 919                         |
| 11D2000-19D01290      | 500                    |                                       | 19                                     | 95                                 | 841                                                                                                    | 799                         |
| UD2000 10B02506       | 600                    | 37                                    | 50                                     | 250                                | er P <sub>15</sub> Brake start<br>voltage<br>(V)<br>774<br>673<br>774<br>673<br>774<br>673<br>774<br>673<br>774<br>673<br>841<br>967<br>841<br>967<br>841<br>967<br>841<br>1158<br>1070<br>1158 | 919                         |
| 11D2000-19B02590      | 500                    | 5.7                                   | 38                                     | 189                                |                                                                                                    | 799                         |
| AC input voltage: 660 | V~690V                 |                                       |                                        |                                    |                                                                                                    |                             |
| UD2000 10B01086       | 690                    | 10.7                                  | 25                                     | 125                                | 1158                                                                                                    | 1100                        |
| 1102000-19001080      | 660                    | 10.7                                  | 21                                     | 107                                | 1070                                                                                                    | 1017                        |
| HD2000-19B02166       | 690                    | 5.4                                   | 50                                     | 250                                | 1158                                                                                                    | 1100                        |
| 1102000-19002100      | 660                    | 5.4                                   | 43                                     | 213                                | 1070                                                                                                    | 1017                        |

## 9.1.2 Structure and interface

The side view of the decentralized PBU is as follows:

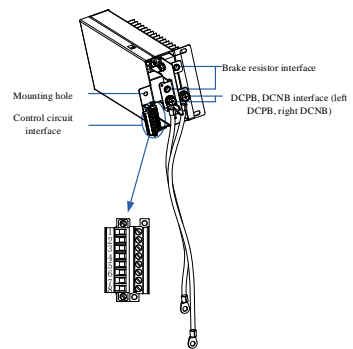

#### User Manual

#### Figure 9-1 Decentralized PBU

#### ✓ Control circuit interface

| Pin | Signal name | Description                               |
|-----|-------------|-------------------------------------------|
| 1   | FB          | Dry contact terminal 1 for fault feedback |
| 2   | FA          | Dry contact terminal 2 for fault feedback |
| 3   | GND         | GND of the power supply                   |
| 4   | MSDO        | DO for master-slave control               |
| 5   | MSDI        | DI for master-slave control               |
| 6   | EN          | Brake enable/control                      |
| 7   | 24V         | Power supply                              |
| 8   | GND         | GND of the power supply                   |

#### ✓ Load interface

| Terminal function description | Terminal block (torque, N*m) | Cable cross-sectional area(mm <sup>2</sup> ) |
|-------------------------------|------------------------------|----------------------------------------------|
| DCPB, DCNB                    | M8 (12)                      | 1×25                                         |
| brake resistor interface      | M8 (12)                      | 1×25                                         |

#### 9.1.3 Installation and wiring

According to the size of the units of the HD2000 series VFD, up to three mounting positions are available for use:

| Rectifier unit or motor drive unit | Number of mounting |
|------------------------------------|--------------------|
| Size                               | positions          |
| DU type                            | 1                  |
| EU type                            | 1                  |
| FU type                            | 1                  |
| GU type                            | 1                  |
| HU type                            | 2                  |
| IU type                            | 3                  |

The decentralized PBU is mounted in a reserved mounting position inside the VFD and is cooled by an internal fan. The brake unit is powered by a 24V power supply in the rectifier unit or drive unit.

If the decentralized PBU is not mounted in a mounting position within the complete VFD, the following requirements must be met:

- ✓ The air flow required for normal heat dissipation from the PBU is required to be not less than 0.1 m3/s.
- ✓ It is necessary to connect any one of the three mounting holes of the PBU to the PE connector at the bottom of the complete VFD.

#### 9.1.3.1 Brake mode setup

The decentralized brake unit has two brake modes:

✓ Self-control mode: The brake unit detects the bus voltage and enables braking when the bus voltage exceeds the threshold value.

✓ Controlled mode: The brake unit does not detect the bus voltage. The PUCM of the rectifier unit or motor drive unit gives the braking signal. After receiving the braking signal, the brake unit enables braking, and its brake start voltage and end voltage are determined by the function code.

The control mode of the brake unit should be set before installing the decentralized brake unit into place. The control mode is set via a dip switch on the brake unit's single board.

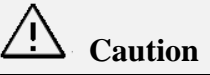

The default dip switch is set as follows:

- ✓ The default settings are "480V" and "self-control mode" for models with grid voltage at 380V~480V AC.
- ✓ The default settings are "690V" and "self-control mode" for models with grid voltage at 500V~690V AC.
- Setup steps
  - 1. Remove the two screws at the bottom of the brake unit. Push the cover of the brake unit along the bottom until the cover is completely removed.

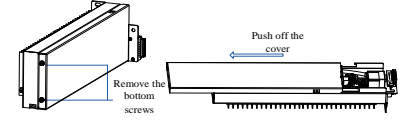

Figure 9-2 Remove the screws and push off the cover

2. Determine the locations of dip switches SW1 and SW2.

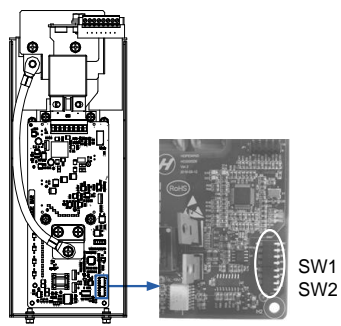

Figure 9-3 Locations of DIP switches

3. Set the control mode according to different working conditions.

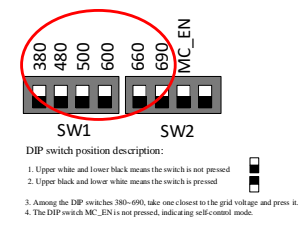

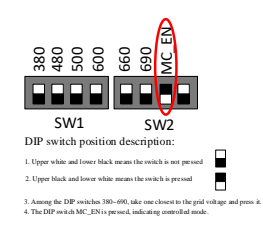

Figure 9-4 Switch settings in self-control mode

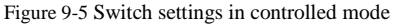

4. Once the setup is complete, put the control unit cover on and screw up the two screws on the bottom.

#### 9.1.3.2 Installation and wiring of single brake unit

Single brake unit is usually installed into FU/GU type rectifier unit/motor drive unit.

- ✓ Installation steps
  - 1. Unscrew the two screws on the lower part of the front door panel and remove the front door panel; remove the slot sealing plate at the brake unit mounting position.
  - 2. Place the brake unit in the mounting position (with the terminal end facing outwards) and push it to the bottom.
  - 3. Fix the brake unit. Fix the connection cable between the brake module and the DC bus.
  - 4. Unplug the terminal from the empty socket and plug it into the control interface of the brake unit as shown in the figure below:

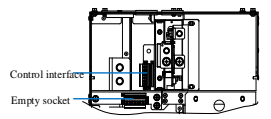

5. Install the front door panel and tighten the two screws on the lower part of the front cover.

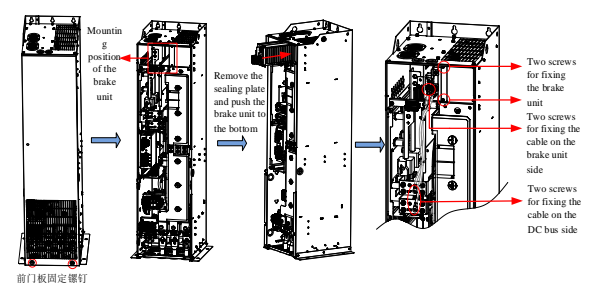

✓ Wiring instructions

When only 1 brake unit is installed in the rectifier unit/motor drive unit:

The system voltage is 400V, the brake unit voltage level is selected at 480V, and the braking mode is self-control mode

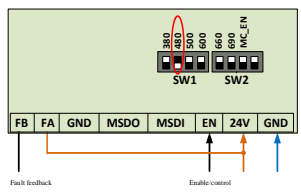

> The system voltage is 400V, the brake unit voltage gear selects 480V, and the braking mode is controlled mode

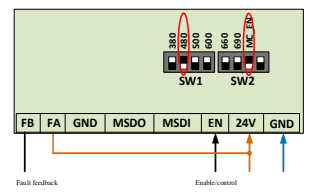

#### 9.1.3.3 Installation and wiring of multiple brake units

The HU/IU type rectifier unit/motor drive unit can be fitted with up to three brake units. The master brake unit is mounted on the far left side.

- ✓ Installation steps
  - 1. Unscrew the two screws on the lower part of the front door panel and remove the front door panel.
  - 2. Unplug the terminal connected to the slot sealing plate in the mounting position, the socket position is shown in the figure below. Remove the sealing plate, put the brake unit into the mounting position (with the terminal block end facing outwards) and push it to the bottom.

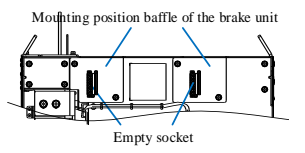

- 3. Fix the brake unit. Fix the connection cable connecting the brake unit to the DC bus.
- 4. Plug the previously unplugged terminals into the control interface of the brake unit in the same order as before.
- 5. Put on the front cover and tighten the two screws on the lower part of the front cover.

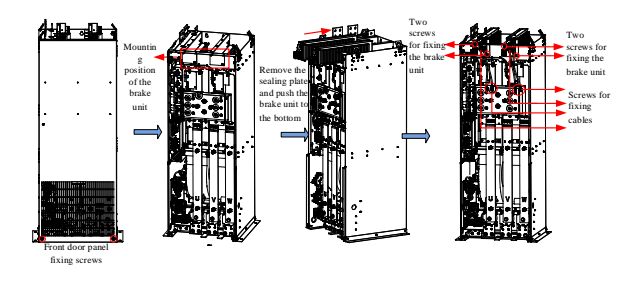

✓ Wiring instructions

When there are  $2 \sim 3$  brake units installed in the unit, it is necessary to connect the brake units in parallel by wiring. The control mode of the brake unit is determined by the master brake unit and the slave brake unit is always in controlled mode, so it is only needed to select the master brake unit operating mode.

For example, if the system voltage is 400V, the brake unit voltage level is 480V, and the braking mode is self-control mode.

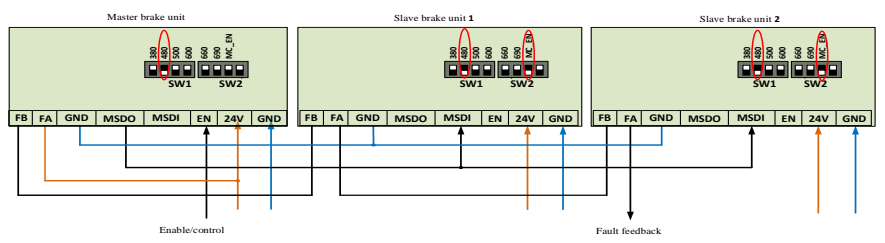

For example, if the system voltage is 400V, the brake unit voltage level is 480V, and the braking mode is controlled mode.

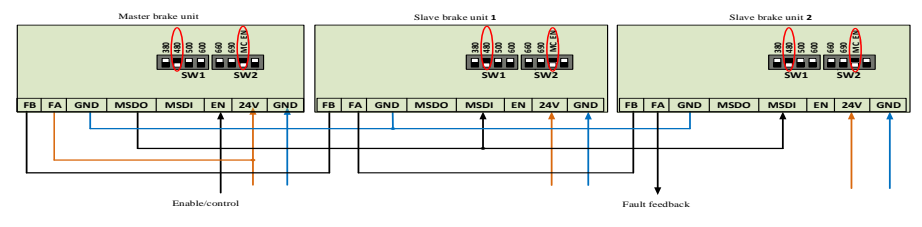

## 9.2 Centralized brake unit

## 9.2.1 **Power specifications**

| Table 0.2  | Controlized | hrolo |    | anadifications | toblo |
|------------|-------------|-------|----|----------------|-------|
| 1 able 9-2 | Centralizeu | DIAKE | um | specifications | table |

| Model                       | Grid<br>voltage<br>(V) | Minimum<br>brake<br>resistance<br>(Ω) | Rated power<br>P <sub>DB</sub><br>(kW) | Peak power P <sub>15</sub><br>(kW) | Brake start<br>voltage<br>(V) | Brake end<br>voltage<br>(V) |
|-----------------------------|------------------------|---------------------------------------|----------------------------------------|------------------------------------|-------------------------------|-----------------------------|
| AC input voltage: 380V~480V |                        |                                       |                                        |                                    |                               |                             |
| HD2000-18B06504             | 480                    | 0.82                                  | 200                                    | 730                                | 774                           | 735                         |
| Model                       | Grid<br>voltage<br>(V) | Minimum<br>brake<br>resistance<br>(Ω) | Rated power<br>P <sub>DB</sub><br>(kW) | Peak power P <sub>15</sub><br>(kW) | Brake start<br>voltage<br>(V) | Brake end<br>voltage<br>(V) |  |
|-----------------------------|------------------------|---------------------------------------|----------------------------------------|------------------------------------|-------------------------------|-----------------------------|--|
|                             | 380                    |                                       | 151                                    | 552                                | 673                           | 639                         |  |
| HD2000 18B12004             | 480                    | 0.43                                  | 370                                    | 1380                               | 774                           | 735                         |  |
| HD2000-18B12004             | 380                    | 0.43                                  | 280                                    | 1043                               | 673                           | 639                         |  |
| AC input voltage: 500V~600V |                        |                                       |                                        |                                    |                               |                             |  |
| HD2000-18B05806             | 600                    | 1.13                                  | 220                                    | 830                                | 967                           | 919                         |  |
|                             | 500                    |                                       | 166                                    | 628                                | 841                           | 799                         |  |
| UD2000 19911006             | 600                    | 0.50                                  | 420                                    | 1580                               | 967                           | 919                         |  |
| HD2000-18B11000             | 500                    | 0.39                                  | 318                                    | 1195                               | 841                           | 799                         |  |
| AC input voltage: 660V~690V |                        |                                       |                                        |                                    |                               |                             |  |
| HD2000-18B05206             | 690                    | 1.46                                  | 240                                    | 920                                | 1158                          | 1100                        |  |
|                             | 660                    | 1.40                                  | 205                                    | 785                                | 1070                          | 1017                        |  |
| HD2000 19910006             | 690                    | 0.70                                  | 460                                    | 1700                               | 1158                          | 1100                        |  |
| HD2000-18B10006 660         | 660                    | 0.79                                  | 393                                    | 1451                               | 1070                          | 1017                        |  |

## 9.2.2 Structure and interface

The centralized PBU size (LU type, W\*H\*D, mm) is 310\*1300\*543. See Figure 2-5 and Table 2-1 for the installation dimensions. Unit internal structure is shown in the figure below:

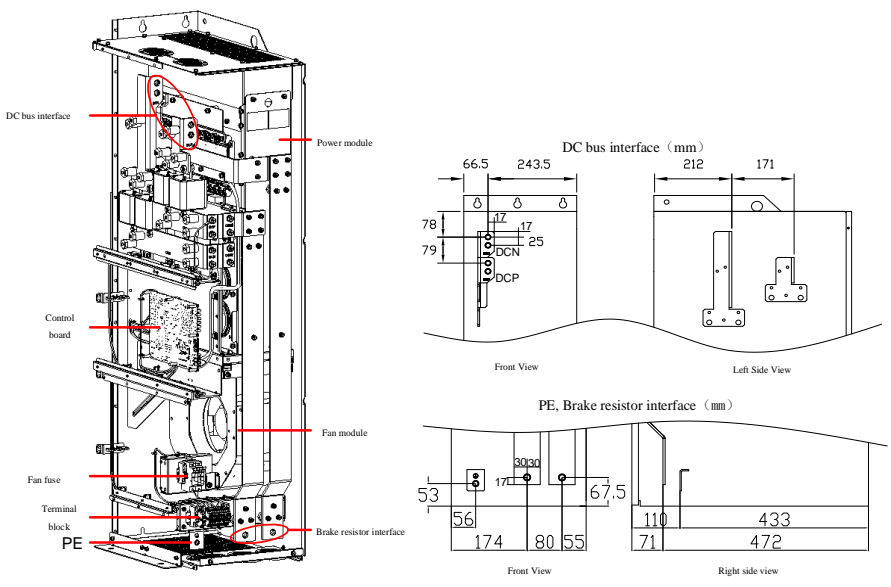

Figure 9-6 Internal structure of centralized brake unit

| Terminal function description | Terminal block (torque, N*m) | Cable cross-sectional area(mm <sup>2</sup> ) |
|-------------------------------|------------------------------|----------------------------------------------|
| DC bus interface DCP, DCN     | M12(64)                      | See Table 9-30                               |

### User Manual

| brake resistor interface | M12(64) | See Table 9-30 |
|--------------------------|---------|----------------|
| PE interface             | M10(38) |                |

✓ DC busbar interface DCP/DCN

The DC bus copper bar is located internally and it is recommended that the brake unit be installed close to the rectifier/inverter unit with the maximum power (as close as possible while meeting the installation spacing requirements) and connected with a flexible copper bar. For cable connection, please refer to the same type of brake resistor cable for the specification of the cable. The DC bus can be connected to the external common DC busbar via a flexible copper bar (cable) (designed by user, please meet the relevant safety requirements). Please determine the length of the flexible copper bar or cable according to the actual within the range required by the specification.

✓ Recommended cable size for brake resistor interface

Table 9-3 Recommended specifications for brake resistor interface

| Model           | Recommended cable cross-sectional area for brake resistor interface (mm <sup>2</sup> ) |  |
|-----------------|----------------------------------------------------------------------------------------|--|
| HD2000-18B06504 | ≤80                                                                                    |  |
| HD2000-18B12004 | ≤180                                                                                   |  |
| HD2000-18B05806 | ≤60                                                                                    |  |
| HD2000-18B11006 | ≤140                                                                                   |  |
| HD2000-18B05206 | ≤50                                                                                    |  |
| HD2000-18B10006 | ≤125                                                                                   |  |

The recommended cable specifications are designed with reference to the rated power  $P_{DB}$  of the centralized brake unit. If the actual average braking power of the customer exceeds this parameter, a corresponding cable of higher specification shall be selected.

✓ Terminal block

Table 9-4 Terminal block interface description

| A A A             |       |                                                                |  |  |
|-------------------|-------|----------------------------------------------------------------|--|--|
| X1 terminal block |       |                                                                |  |  |
|                   | X1-1  | 220V-L input                                                   |  |  |
|                   | X1-2  | 220V-N input                                                   |  |  |
| X2 terminal block |       |                                                                |  |  |
|                   | X2-1  | 24V input                                                      |  |  |
|                   | X2-2  | 24V input ground                                               |  |  |
|                   | X2-3  | +15V output (output capacity 0.25A)                            |  |  |
|                   | X2-4  | +15V output (output capacity 0.25A)                            |  |  |
|                   | X2-5  | Brake resistor over-temperature detection DI                   |  |  |
|                   | X2-6  | Brake unit fault reset DI                                      |  |  |
|                   | X2-7  | Brake unit power-up/normal status indication dry contact relay |  |  |
|                   | ¥2-8  | (220Vac/24Vdc, 500mA)                                          |  |  |
|                   | 112-0 | Normally open when not powered up, normally closed when        |  |  |

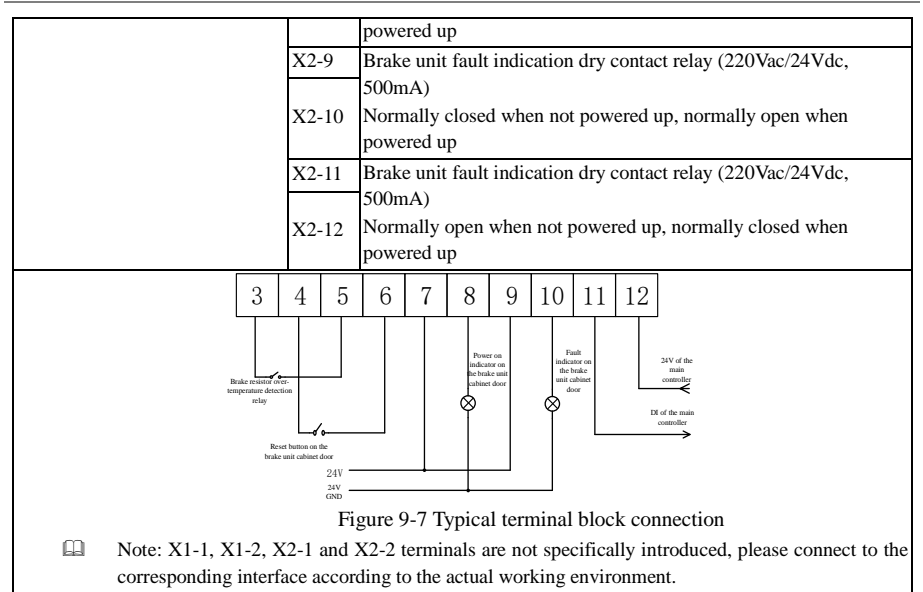

## 9.2.3 Control board

#### ✓ Indicator

|                                                                                            | П | Indicator      | Description                                                                                                    | Fault meaning                                                                                                    |
|--------------------------------------------------------------------------------------------|---|----------------|----------------------------------------------------------------------------------------------------|----------------------------------------------------------------------------------------------------|
| RDY<br>OC                                                                                  |   | RDY<br>(green) | Power on/normal<br>status indicator, the<br>single board has no<br>fault and this<br>indicator lights up<br>when power is on |                                                                                                    |
| OL<br>OH<br>FS                                                                             |   | OC<br>(Red)    | Brake resistor<br>short-circuit indicator,<br>this indicator lights<br>up when there is an<br>IGBT overcurrent<br>fault      | The brake unit determines whether there is a<br>short circuit in the brake resistor by detecting the<br>Vce voltage after the IGBT is turned on.<br>Fault action: blocking pulse<br>Reset mode: reset by turning the unit 24V off |
| V480<br>V600<br>VHL<br>T15<br>T150<br>T270<br>T600<br>REV1<br>REV2<br>REV2<br>REV3<br>PEV4 |   | OT<br>(Red)    | IGBT<br>over-temperature<br>indicator, this<br>indicator lights up<br>when there is an<br>IGBT<br>over-temperature<br>fault  | The brake unit detects the internal NTC of IGBT<br>for temperature protection, the fault has a return<br>difference, and the return temperature is 10°C<br>Fault action: blocking pulse<br>Reset mode: manual reset               |
|                                                                                            |   |                |                                                                                                    | 103                                                                                                    |

### User Manual

| OL<br>(Red) | Brake unit overload<br>indicator, this<br>indicator lights up<br>when the FPGA<br>calculates overload                                | Brake unit overload indicator, the brake unit,<br>through the user-set braking time, determines<br>whether the braking time exceeds the set time in<br>the 600s cycle<br>Fault action: blocking pulse<br>Reset mode: manual reset                                                                                         |
|-------------|----------------------------------------------------------------------------------------------------|----------------------------------------------------------------------------------------------------|
| OH<br>(Red) | over-temperature<br>indicator, this<br>indicator lights up<br>when the brake<br>resistor has<br>over-temperature                     | Determine if the brake resistor is over<br>temperature by detecting the opening/closing of<br>the temperature relay inside the brake resistor<br>Fault action: blocking pulse<br>Reset mode: manual reset                                                                                                    |
| FS<br>(Red) | Single board set fault<br>indicator, this<br>indicator lights up<br>when the dip switch<br>on the single board is<br>set incorrectly | V480/V600/V690, one of these 3 switches must<br>be toggled, toggling no or more than one<br>switches is incorrect setting<br>T15/T150/T270/T600, one of these 4 switches<br>must be toggled, toggling no or more than one<br>switches is incorrect setting<br>Fault action: blocking pulse<br>Reset mode: automatic reset |

### ✓ DIP switch

From top to bottom, there are three DIP switches: brake voltage selector switch, brake time selector switch, and reserve switch.

The first dip switch is used to select the brake voltage. According to the grid voltage, the following settings are usually performed (toggling left means pressing the dip switch, blank means toggling right, and dip switch not pressed)

| Grid voltage |                | DIP swite      | h settings     |                | Brake volta                | age settings             |
|--------------|----------------|----------------|----------------|----------------|----------------------------|--------------------------|
| (V)          | V480           | V600           | V690           | VHL            | Brake start voltage<br>(V) | Brake end voltage<br>(V) |
| 380          | Toggle<br>left |                |                | Toggle<br>left | 673                        | 639                      |
| 480          | Toggle<br>left |                |                |                | 774                        | 735                      |
| 500          |                | Toggle<br>left |                | Toggle<br>left | 841                        | 799                      |
| 600          |                | Toggle<br>left |                |                | 967                        | 919                      |
| 660          |                |                | Toggle<br>left | Toggle<br>left | 1070                       | 1017                     |
| 690          |                |                | Toggle<br>left |                | 1158                       | 1100                     |

 DIP switch
 Description

 T15
 Within the 600s cycle, the braking time must be within 15s. If beyond the set time, a fault message will be given

 T150
 Within the 600s cycle, the braking time must be within 150s. If beyond the set time, a fault message will be given

 T270
 Within the 600s cycle, the braking time must be within 270s. If beyond the set time, a fault message will be given

The second dip switch is used to select braking time. This function is to protect the brake resistor to prevent the brake resistor from being in the braking state for a long time causing overload or overheating.

The third dip switch is a reserved button, which is not recommended to be changed except for special needs.

The brake unit allows continuous braking

| DIP switch | Description                                                                                                    |
|------------|----------------------------------------------------------------------------------------------------|
| REV1       | Function reserved                                                                                                    |
| REV2       | Function reserved                                                                                                    |
| REV3       | Function reserved                                                                                                    |
| REV4       | Used to select the type of temperature relay inside the brake resistor: Toggle right:<br>normally closed; toggle left: normally open.<br>Sometimes there is no temperature relay inside the brake resistor, then just pressing REV4<br>is equivalent to shielding the brake resistor over temperature fault. |

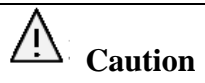

There is also a fan manual control dip switch on the inside of the control board as shown below, which is used to determine whether the fan is damaged or whether 220V is connected. When any one of the 4 buttons of the dip switch is pressed, the fan is set to normal rotation. If the fan does not rotate when the switch is pressed, the 220V power supply may not be connected or the fan device may be damaged. It is not recommended to press this switch under normal operating conditions.

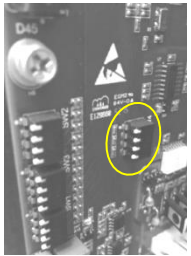

--End of this chapter--

T600

# **10** Common System Composition Examples

# **10.1** VFU system control topology

The VFU system control topology is as shown in the figure below. A control unit can only be connected to one VFU, and the PPLink interface for connecting the control unit to the VFU and the encoder module can be selected from any one of PPLink01~PPLink06.

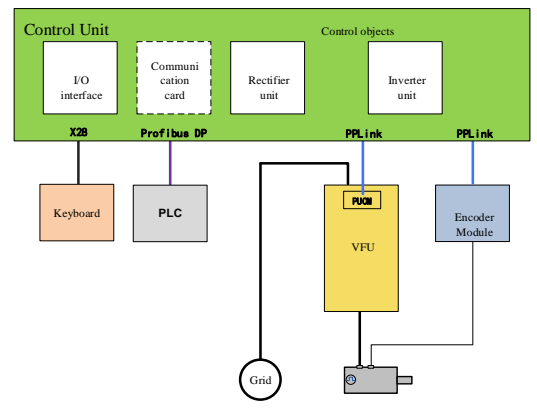

Figure 10-1 Schematic diagram of VFU system control topology topology

# **10.2** Rectifier unit system control topology

The rectifier unit system control topology is as shown in the figure below. The PPLink interface for connecting the control unit to the rectifier unit can be selected from any one of PPLink01~PPLink06.

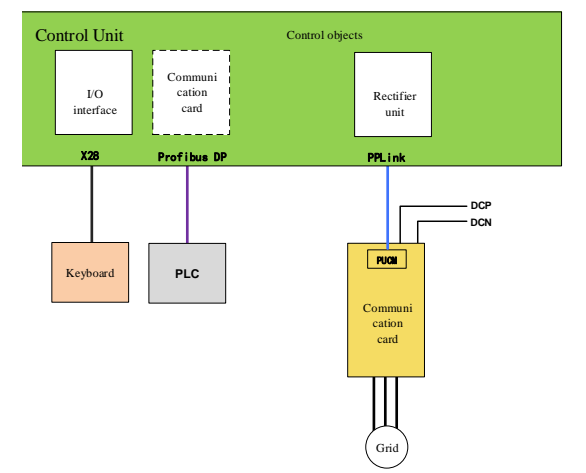

Figure 10-2 Schematic diagram of rectifier unit system control topology

# **10.3** MDU system control topology

The MDU system control topology is as shown in the figure below. The PPLink interface for connecting the control unit to the MDU and encoder module can be selected from any one of PPLink01~PPLink06.

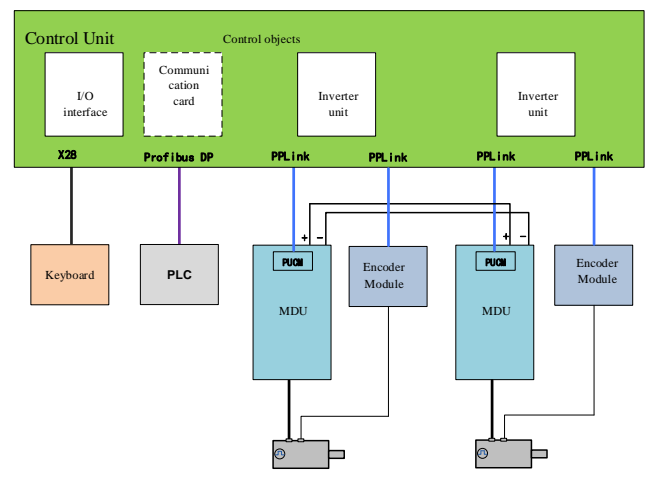

Figure 10-3 Schematic diagram of MDU system control topology

# **10.4** Multiplex system control topology

The multiplex system control topology is as shown in the figure below. The PPLink interface for connecting the control unit to the MDU, rectifier unit and encoder module can be selected from any one of PPLink01~PPLink06.

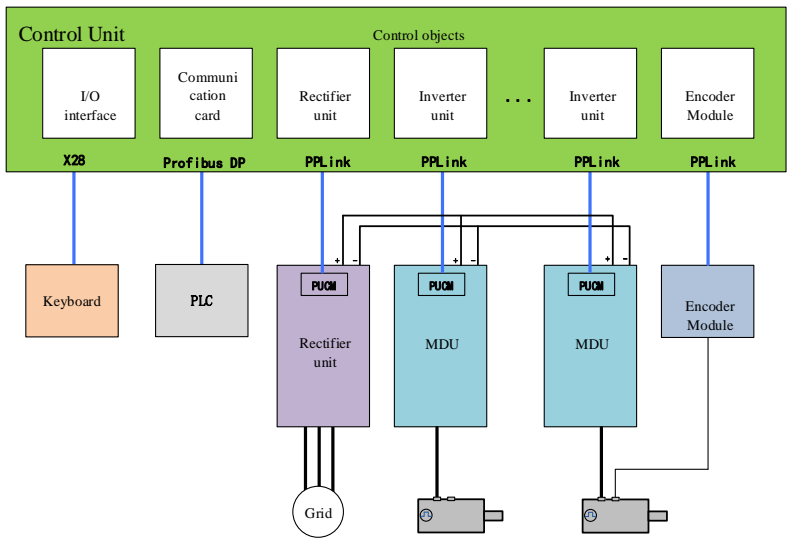

Figure 10-4 Schematic diagram of multiplex system control unit topology

# **10.5** Multiplex system composition topology

The figure below shows the composition of a multiplex system common bus application. Normally, a rectifier unit provides DC bus power, and as needed, multiple motor drive units connected in parallel on the bus to make up the system. One control unit controls up to four motor drive units simultaneously.

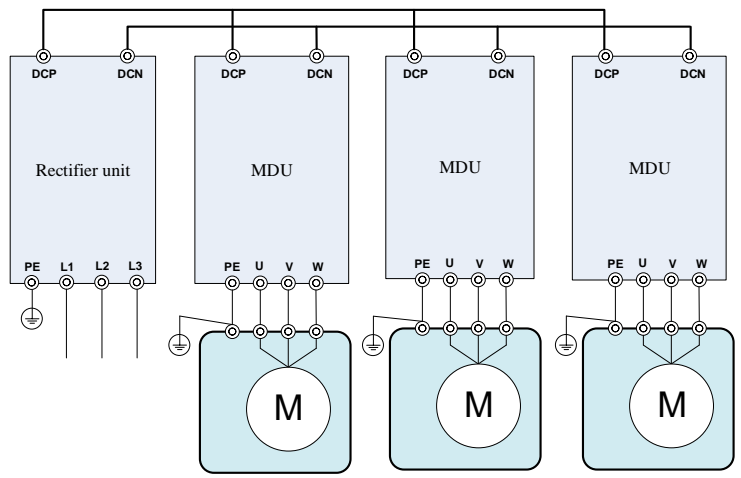

Figure 10-5 Application example of common bus for multiplex system

--End of this chapter--

# **11** Control Unit

# 11.1 Naming rules

The HCU20 control unit naming rules are as follows:

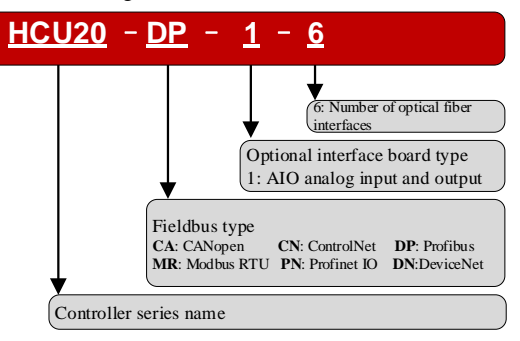

Figure 11-1 HCU20 control unit naming rules

# **11.2** Basic functions

| No. | Function classification | Function meaning                                            |
|-----|-------------------------|-------------------------------------------------------------|
| 1   |                         | Communication with rectifier unit or motor drive unit       |
| 2   |                         | Communication with host computer                            |
| 3   | Communication           | Communication with PC                                       |
| 4   |                         | Communication with operation panel                          |
| 5   |                         | Communication with expansion modules                        |
| 6   | Digital interface       | External digital access, or digital output                  |
| 7   | Analog interface        | External analog access, or analog output                    |
| 8   | Control                 | Control the rectifier and inverter units and interface unit |

# 11.3 Control unit HCU20

### 11.3.1 Interface description

### 11.3.1.1 Interface overview

Table 11-2 HCU20-DP-1-6 interface overview

| Туре                           | QTY  | Bit number                   |
|--------------------------------|------|------------------------------|
| DI interface                   | 10   | X1                           |
| DIO interface                  | 8    | X2                           |
| ProfiBus interface             | 1    | X3                           |
| Power interface                | 1    | X4                           |
| AI interface, AO interface     | 2, 2 | X11                          |
| Relay interface                | 3    | X12                          |
| PPLink optical fiber interface | 6    | x21, x22, x23, x24, x25, x26 |
| Ethernet interface             | 1    | X27                          |
| Keyboard interface             | 1    | X28                          |
| Memory card interface          | 1    | X29                          |
| Can master-slave/485 sync      | 2    | X30, X31                     |

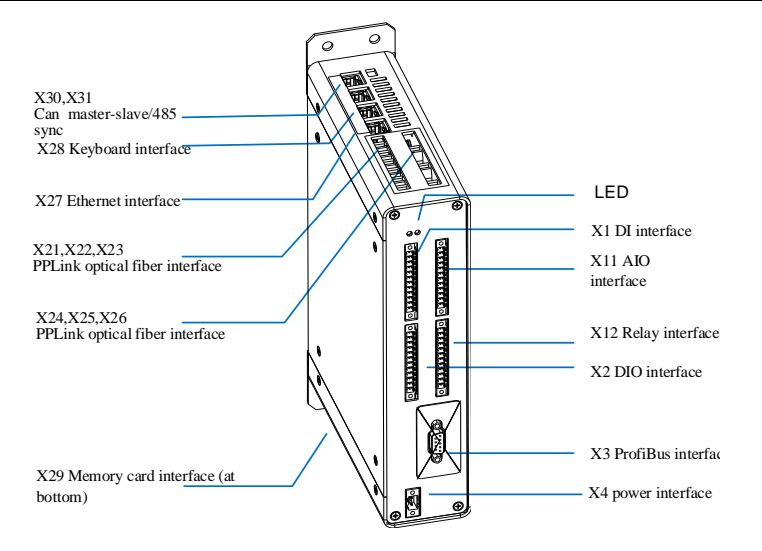

Figure 11-2 HCU20-DP-1-6 interface diagram

# 11.3.1.2 X1 DI interface

| Interface<br>appearance           |            | Pin          | Name                   | Meaning              | Technical data                                           |
|-----------------------------------|------------|--------------|------------------------|----------------------|----------------------------------------------------------|
|                                   | 0          | 1            | DI1                    | Digital input        | Electrical isolation: 50V<br>Input voltage range: 0V~30V |
| 1                                 | โตไ        | 2            | DI2                    | Digital input        | Input current (typical):                                 |
| 2                                 |            | 3            | DI3                    | Digital input        | Input high level: 15V~30V                                |
| 3                                 | )®╢<br>โดน | 4            | DI4                    | Digital input        | Input low level: 0V~5V<br>Input delay time (typical):    |
| 5                                 |            | 5            | DI5                    | Digital input        | 300µs                                                    |
| 6                                 |            | 6            | DI_COM                 | Digital input common |                                                          |
| 7                                 |            | 7            | DI6                    | Digital input        | Electrical isolation: 50V<br>Input voltage range: 0V~30V |
| 8                                 | )®1<br>(@4 | 8            | DI7                    | Digital input        | Input current (typical):                                 |
| 10                                |            | 9            | DI8                    | Digital input        | Input high level: 15V~30V                                |
| 11                                |            | 10           | DI9                    | Digital input        | Input low level: 0V~5V<br>Input delay time (typical):    |
| 12                                |            | 11           | DI10                   | Digital input        | 300µs                                                    |
|                                   | $\bigcirc$ | 12           | DI_COM                 | Digital input common |                                                          |
| Inter                             | face type  | Phoenix terr | mm pitch - with screws |                      |                                                          |
| External<br>cable<br>requirements |            | Cross-sectio | onal area: 0.5~1.      | 5mm                  |                                                          |

Table 11-3 X1 DI interface

## 11.3.1.3 X2 DIO interface

| Interface<br>appearance               | Pin                                               | Name   | Meaning                  | Technical data                                                                                                    |  |  |  |
|---------------------------------------|---------------------------------------------------|--------|--------------------------|----------------------------------------------------------------------------------------------------|--|--|--|
|                                       | 1                                                 | DI_COM | Digital input common     |                                                                                                    |  |  |  |
|                                       | 2                                                 | GND_D  | Common ground            |                                                                                                    |  |  |  |
|                                       | 3                                                 | DIO21  | Digital input and output | Used as DI:<br>DIO2 supports for fast pulse input<br>Input voltage range: 0V~30V<br>Input current (typical): 10mA@24VDC             |  |  |  |
| ์<br>1 โ®มู่ไ                         | 4                                                 | DIO22  | Digital input and output | Input high level: 15V~30V<br>Input low level: 0V~5V<br>Input delay time (typical): 5µs<br>Input frequency (fast): 1Hz~100kHz        |  |  |  |
| 2 @7<br>3 @7<br>4 @7                  | 5                                                 | DIO23  | Digital input and output | Used as DO:<br>DIO1 is a fast pulse output interface<br>Output high level: 22V~24V<br>Load capacity: 500mA (the sum of all DO load  |  |  |  |
| 5 @7<br>6 @7<br>7 @7                  | 6                                                 | DIO24  | Digital input and output | currents cannot exceed 2A)<br>Output delay time (typical): 100µs (normal),<br>5µs (fast).<br>Output frequency (fast): 0.1kHz~100kHz |  |  |  |
| 8 }⊚∦                                 | 7                                                 | GND_D  | Common ground            |                                                                                                    |  |  |  |
| 9 81<br>10 81<br>11 8                 | 8                                                 | DIO25  | Digital input and output | Used as DI:<br>Input voltage range: 0V~30V<br>Input current (typical): 10mA@24VDC                                                   |  |  |  |
| 12 ∭∄<br>○                            | 9                                                 | DIO26  | Digital input and output | Input low level: 15 v~50 v<br>Input low level: 0V~5V<br>Input delay time (typical): 5µs<br>Input frequency (fast): 1Hz~50kHz        |  |  |  |
|                                       | 10                                                | DIO27  | Digital input and output | Used as DO:<br>Output high level: 22V~24V<br>Load capacity: 500mA (the sum of all DO load                                           |  |  |  |
|                                       | 11                                                | DIO28  | Digital input and output | currents cannot exceed 2A)<br>Output delay time (typical): 100µs (normal),<br>5µs (fast).<br>Output frequency (fast): 0.1kHz~100kHz |  |  |  |
|                                       | 12                                                | GND_D  | Common ground            |                                                                                                    |  |  |  |
| Interface<br>type                     | Phoenix terminals with 3.81mm pitch - with screws |        |                          |                                                                                                    |  |  |  |
| External<br>cable<br>requirement<br>s | ent Cross-sectional area: 0.5~1.5mm               |        |                          |                                                                                                    |  |  |  |

### 11.3.1.4 X3 Communication interface

The X3 interface is used to connect to the host computer. The controller uploads the analog and digital signals of the inverter to the host computer for display via the fieldbus supported by the X3 interface, and receives the control commands from the host computer.

| Technical data              | External baud rate: meet the selected communication protocol specifications<br>Internal interface type: SCI<br>Internal baud rate: less than 625kbps |
|-----------------------------|----------------------------------------------------------------------------------------------------|
| Function                    | Host computer communication interface                                                                                                    |
| Interface type              | (depending on the specific module)                                                                                                    |
| External cable requirements | 0.5~1.0mm                                                                                                    |
| Remarks                     | Support for specified communication protocols through optional different modules:<br>Profibus, Profinet, Modbus RTU, CANopen, ControlNet, DeviceNet  |

According to the type of communication protocols supported by the optional different modules, taking HCU20-DP-1-6 Profibus communication as an example, the X3 communication interface is defined in the following table:

Table 11-5 X3 ProfiBus interface

| Interface<br>appearance | Pin        | Name    | Meaning          |
|-------------------------|------------|---------|------------------|
|                         | 1          |         |                  |
| $(\bigcirc)$            | 2          |         |                  |
|                         | 3          | PROFI_B | Data positive    |
| ('° ° )                 | 4          | RTS     | Request to send  |
| 00                      | 5          | GND_D   | Common ground    |
|                         | 6          | +5V     | +5V power supply |
|                         | 7          |         |                  |
|                         | 8          | PROFI_A | Data negative    |
|                         | 9          |         |                  |
| Interface type          | DB9 socket |         |                  |

### ProfiBus

11.3.1.5 X4 power interface

| Table | 11-6 | X4 | power | interface |
|-------|------|----|-------|-----------|

| Interface<br>appearance | Pin | Name | Meaning             | Technical data                                           |
|-------------------------|-----|------|---------------------|----------------------------------------------------------|
|                         | 1   | GND  | Common<br>ground    | Input voltage: 24V DC (-15%~+20%)                        |
| 2                       | 2   | +24V | 24V power<br>supply | Input current: less than 1A<br>Safety requirements: SELV |

### User Manual

| Interface type | Screw phoenix terminal with 5.08mm pitch - with screw |
|----------------|-------------------------------------------------------|
| External cable | 0.5~3.0mm                                             |
| requirements   |                                                       |

# 11.3.1.6 X11 AIO interface

| Interface<br>appearance      | Pin | Name  | Meaning              | Technical data                                                                                                    |
|------------------------------|-----|-------|----------------------|----------------------------------------------------------------------------------------------------|
|                              | 1   | +10V  | +10V power<br>supply | Load capacity: 100mA, accuracy: 1%                                                                                                    |
|                              | 2   | GND_D | Common<br>ground     |                                                                                                    |
|                              | 3   | -10V  | -10V power<br>supply | Load capacity: 100mA, accuracy: 1%                                                                                                    |
|                              | 4   | GND_D | Common<br>ground     |                                                                                                    |
| $\bigcirc$                   | 5   | AI1+  |                      | The input types of AI1 and AI2 are<br>configured via software.<br><b>Voltage type:</b>                                                                                                    |
| 1<br>2 )@\                   | 6   | AI1-  |                      | Input voltage: $-12.5V \rightarrow +12.5V$<br>Input impedance: $14k\Omega$<br>Resolution: $-12bit$                                                                                                    |
| 3 @ 1<br>4 ) @ 1             | 7   | AI2+  | Analog input         | Accuracy: 1%<br>Current type:                                                                                                    |
| 5<br>6<br>7                  | 8   | AI2-  |                      | Input current: -25mA ~ +25mA<br>Input impedance: 100Ω<br>Resolution: 12bit<br>Accuracy: 1%<br>Others: Short circuit protection                                                                                                    |
| 8<br>9<br>10<br>11<br>2<br>0 | 9   | AO1   | Analog output        | The output type of AO1 is configured via software.         Voltage type:         Output voltage: -12.5V ~ +12.5V         Load capacity: 10mA         Resolution:       12bit         Accuracy:       1%         Others:       Overcurrent protection         (20mA)       Current type:         Output current:       -25mA ~ +25mA         Load capacity:       500Ω         Resolution:       12bit         Accuracy:       1% |
|                              | 10  | GND_D | Common<br>ground     |                                                                                                    |
|                              | 11  | AO2   | Analog output        | The output type of AO2 is configured via software.                                                                                                    |

#### Table 11-7 X11 AIO interface

| Interface<br>appearance     | Pin                                               | Name  | Meaning          | Technical data                                                                                                    |  |
|-----------------------------|---------------------------------------------------|-------|------------------|----------------------------------------------------------------------------------------------------|--|
| appentance                  |                                                   |       |                  | Voltage type:<br>Output voltage: -12.5V ~ +12.5V<br>Load capacity: 10mA<br>Resolution: 12bit<br>Accuracy: 1%<br>Others: Overcurrent protection<br>(20mA)<br>Current type:<br>Output current: -25mA ~ 25mA<br>Load capacity: 500Ω |  |
|                             |                                                   |       |                  | Resolution: 12bit<br>Accuracy: 1%                                                                                                    |  |
|                             | 12                                                | GND_D | Common<br>ground |                                                                                                    |  |
| Interface type              | Phoenix terminals with 3.81mm pitch - with screws |       |                  |                                                                                                    |  |
| External cable requirements | 0.5~1.5mm                                         |       |                  |                                                                                                    |  |

## 11.3.1.7 X12 Relay

### Table 11-8 X12 Relay

| Interface<br>appearance |                      | Pin | Name    | Meaning                                         | Technical data                           |
|-------------------------|----------------------|-----|---------|-------------------------------------------------|------------------------------------------|
|                         | $\bigcirc$           | 1   | RO1_NO  | Relay RO1 normally open dry<br>contact output   |                                          |
| 1                       | ∑®∦]                 | 2   | RO1_COM | Relay Common                                    |                                          |
| 2                       |                      | 3   | RO1_NC  | Relay RO1 normally closed dry<br>contact output |                                          |
| 3<br>⊿                  |                      | 4   | NC      |                                                 |                                          |
| 4<br>5                  | <u>ן שו</u><br>ון שו | 5   | RO2_NO  | Relay RO2 normally open dry<br>contact output   | Contact type: Form C                     |
| 6                       |                      | 6   | RO2_COM | Relay Common                                    | Contact load capacity: 2A                |
| 7                       |                      | 7   | RO2_NC  | Relay RO2 normally closed dry<br>contact output | 30V DC<br>Mechanical life: 100 000 times |
| 8<br>Q                  | /®/ <br>Տահ          | 8   | NC      |                                                 | incentancea me. 100,000 ames             |
| 10                      |                      | 9   | RO3_NO  | Relay RO3 normally open dry<br>contact output   |                                          |
| 11                      |                      | 10  | RO3_COM | Relay Common                                    |                                          |
| 12                      |                      | 11  | RO3_NC  | Relay RO3 normally closed dry<br>contact output |                                          |
|                         | $\bigcup$            | 12  | NC      |                                                 |                                          |

User Manual

| Interface type | Phoenix terminals with 3.81mm pitch - with screws |
|----------------|---------------------------------------------------|
| External cable | 0.5~1.5mm                                         |
| requirements   |                                                   |

Note: NC terminal is not allowed to be connected.

## 11.3.1.8 X21~X26 PPLink optical fiber interface

It can be used to connect rectifier module, inverter module, encoder module and interface module.

Table 11-9 X21~X26 PPLink optical fiber interface

| Interface<br>appearance     | Pin         | Name              | Meaning | Technical data              |
|-----------------------------|-------------|-------------------|---------|-----------------------------|
|                             | Blue        | FR                | Input   | Baud rate: 10Mbps           |
|                             | Grey        | FT                | Output  | Communication distance: 50m |
| Interface type              | Optical fib | er port           |         |                             |
| External cable requirements | Φ1mm pla    | stic optical fibe | r       |                             |

### 11.3.1.9 X27 Ethernet interface

For connecting to a PC. On the PC side, the hopeInsight or hopeView software enables parameter configuration, real-time monitoring and fault location of the VFD.

| Interface<br>appearance     | Pin        | Name       | Meaning       | Technical data               |  |  |
|-----------------------------|------------|------------|---------------|------------------------------|--|--|
|                             | 1          | TX+        | Transmit Data | Interface type: Ethernet     |  |  |
|                             | 2          | TX-        | Transmit Data | Baud rate: 10Mbps/100Mbps    |  |  |
| ▏▌╔╧╤┱║╽                    | 3          | RX+        | Receive Data  | Internal interface type: SCI |  |  |
|                             | 4          | NC         |               | Internal baud rate:          |  |  |
| 5                           | 5          | NC         |               | 9600~921600bps,              |  |  |
|                             | 6          | RX-        | Receive Data  | - can be<br>dynamically      |  |  |
|                             | 7          | NC         |               | switched                     |  |  |
|                             | 8          | NC         |               | Communication distance: 50m  |  |  |
| Interface type              | RJ45 socke | t          |               |                              |  |  |
| External cable requirements | 0.5mm stan | dard cable |               |                              |  |  |

Table 11-10 X27 backend debug Ethernet interface

### 11.3.1.10 X28 keyboard interface

| Interface<br>appearance     | Pin                  | Name         | Meaning          | Technical data                 |  |  |
|-----------------------------|----------------------|--------------|------------------|--------------------------------|--|--|
|                             | 1                    | RS422_WIFI_A | Port A of RS422  | RS485 interface connects to    |  |  |
|                             | 2                    | RS485-A      | Port A of RS485  | external keyboard, RS422       |  |  |
|                             | 3                    | GND          | Common ground    | interface connects to keyboard |  |  |
|                             | 4                    | 24V          | 24V power supply | WIFI.                          |  |  |
|                             | 5                    | RS422_WIFI_Y | Port Y of RS422  | Interface type: RS485/RS422    |  |  |
|                             | 6                    | RS422_WIFI_B | Port B of RS422  | Baud rate: less than 250kbps   |  |  |
|                             | 7                    | RS485-B      | Port B of RS485  | Communication distance:        |  |  |
|                             | 8                    | RS422_WIFI_Z | Port Z of RS422  | 300m                           |  |  |
| Interface type              | RJ45 socket          |              |                  |                                |  |  |
| External cable requirements | 0.5mm standard cable |              |                  |                                |  |  |

Table 11-11 X28 keyboard interface

### 11.3.1.11 X29 memory card interface

The memory card is used to save the firmware and parameters.

| Interface appearance | Pin | Name   | Meaning           | Technical data             |
|----------------------|-----|--------|-------------------|----------------------------|
|                      | 1   | TF_D3  | TF card data      |                            |
|                      | 2   | TF_CMD | TF card command   |                            |
|                      | 3   | GND    | Common ground     |                            |
|                      | 4   | 3.3V   | 3.3V power supply | Standard SD card supported |
|                      | 5   | TF_CLK | TF card clock     | Capacity: up to 4G         |
|                      | 6   | GND    | Common ground     | Speed: Class 10            |
|                      | 7   | TF_D0  | TF card data      |                            |
|                      | 8   | TF_D1  | TF card data      |                            |
|                      | 9   | TF_D2  | TF card data      | ]                          |

Table 11-12 X29 memory card interface

### 11.3.1.12 X30, X31 signal terminals

Any one of X30 and X31 is used as an input and the other is used as an output.

Table 11-13 X30, X31 signal terminals

| Interface<br>appearance | Pin | Name      | Meaning                               | Technical data                                                                                  |
|-------------------------|-----|-----------|---------------------------------------|-------------------------------------------------------------------------------------------------|
|                         | 1   | CAN_H     | CAN<br>communication data<br>port     | Interface type: CAN/485<br>Baud rate: less than 1Mbps/16Mbps<br>Communication distance: (at 1M) |
|                         | 2   | CAN_L     | CAN<br>communication data<br>port     | 40m/1200m<br>Default matched resistance: $240\Omega$ ,<br>can be switched to $360\Omega$ in the |
|                         | 3   | SYN_A     | 485 communication<br>data port        | background                                                                                      |
|                         | 4   | GND_ISO_1 | 485 communication<br>isolation ground | (CAN out and 485 sync can be used simultaneously)                                               |

### User Manual

| Interface<br>appearance     | Pin         | Name           | Meaning                                  | Technical data |  |
|-----------------------------|-------------|----------------|------------------------------------------|----------------|--|
|                             | 5           | GND_ISO_2      | CAN<br>communication<br>isolation ground |                |  |
|                             | 6           | SYN_B          | 485 communication<br>data port           |                |  |
|                             | 7           | NC             |                                          |                |  |
|                             | 8           | NC             |                                          |                |  |
| Interface type              | RJ45 socket |                |                                          |                |  |
| External cable requirements | 0.5mm       | standard cable |                                          |                |  |

### 11.3.2 Meaning of LED lights

The running status of HCU20 is indicated by a combination of two LEDs, see "11.3.1.1 Interface Overview" for the exact location.

| Red Light  | Green Light | Meaning                              |
|------------|-------------|--------------------------------------|
| Always on  | Always off  | Controller failure or system failure |
| Blinking   | Blinking    | System upgrade in progress           |
| Always on  | Always on   | System not ready                     |
| Always off | Always on   | System ready                         |
| Always off | Blinking    | System in operation                  |

### 11.3.3 Mechanical data

The mechanical data of the control unit is shown in Table 11-14, and the detailed dimensional drawing is shown in Figure 11-3.

| Maximum external dimensions (W*H*D) | 56mm*280mm*174mm |
|-------------------------------------|------------------|
| Cooling method                      | Natural cooling  |
| Weight                              | ≥2kg             |
| IP rating                           | IP20             |

Table 11-14 Control unit mechanical data

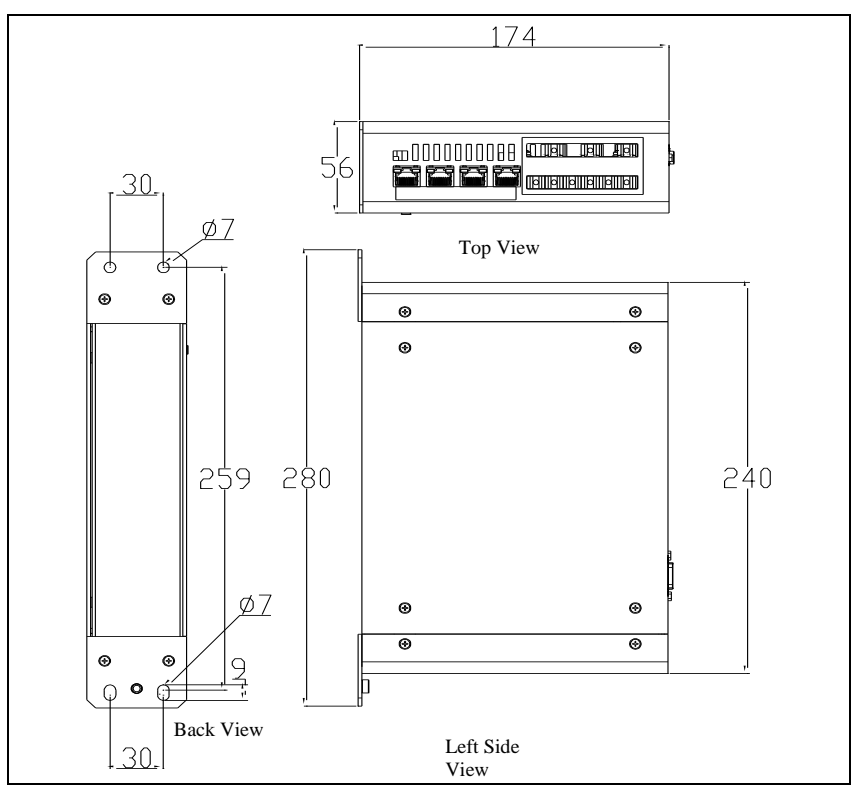

Figure 11-3 Control unit external dimension drawing (unit: mm)

### 11.3.4 Installation method

It must be ensured that the control unit is in the vertical direction and the tilt angle is less than 5 degrees. Two types of installation are available.

Wall-mounted installation uses screws to secure, as shown in Figure 11-4. Side-mounted installation uses snaps to secure, as shown in Figure 11-5.

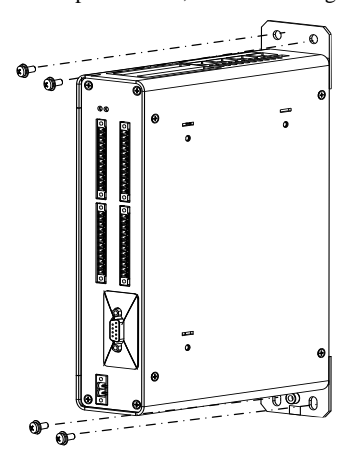

Figure 11-4 Wall-mounted installation

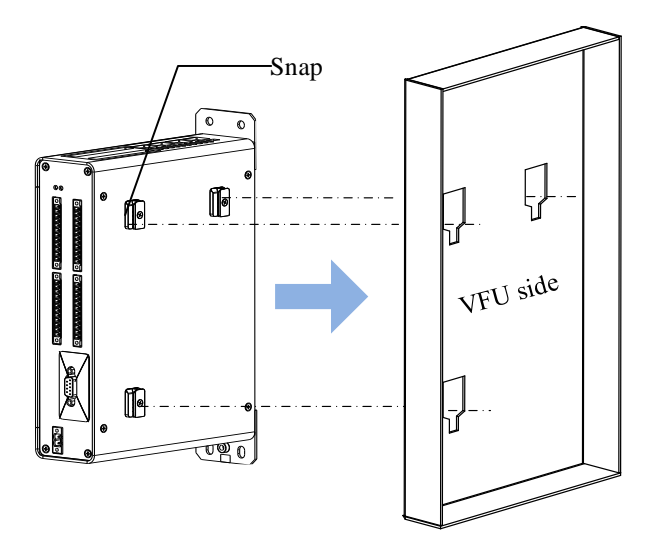

Figure 11-5 Side-mounted installation

### 11.3.5 Unit wiring diagram

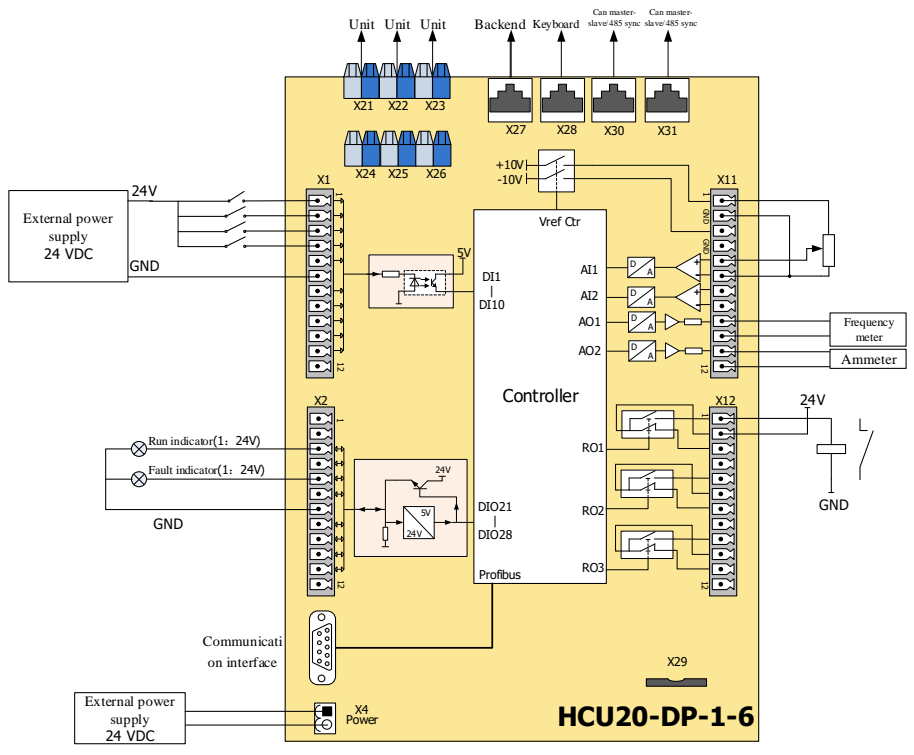

Figure 11-6 HCU20-DP-1-6 wiring diagram

--End of this chapter--

# **12** Encoder Module

# **12.1** EIM10

## 12.1.1 Interface introduction

### **12.1.1.1** Interface overview

| Туре                           | QTY | Bit number |
|--------------------------------|-----|------------|
| Encoder interface              | 1   | X1         |
| Power interface                | 1   | X4         |
| PPLink optical fiber interface | 1   | X5         |

Table 12-1 EIM10 Interface Overview

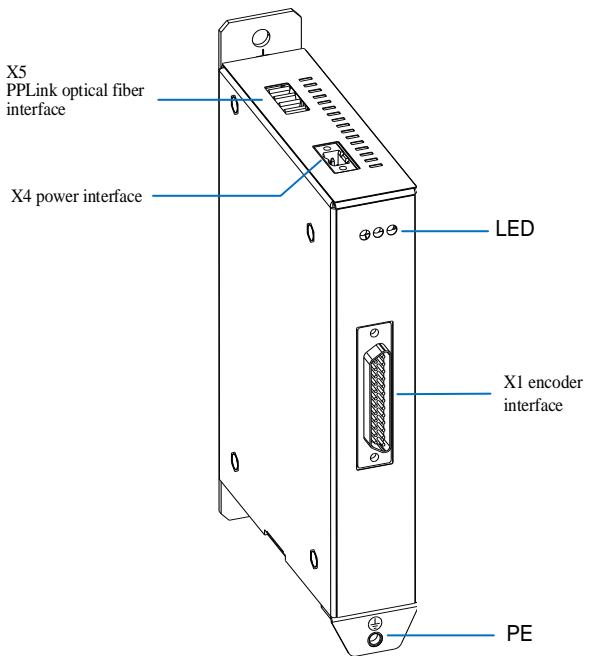

Figure 12-1 EIM10 interface diagram

### 12.1.1.2 X1 encoder interface

The rotary transformer supports 0.5 and 0.25 ratios of transmission and the sine/cosine encoder supports 1VPP, both encoders cannot be used at the same time.

|                             | Pin            | Name                                  | Meaning                                                      | Technical data               |  |
|-----------------------------|----------------|---------------------------------------|--------------------------------------------------------------|------------------------------|--|
|                             | 1              | VCC D5V ECD                           | Encoder power supply                                         | For use with sine and cosine |  |
|                             | 1              | VCC_DJV_LCD                           | Encoder power suppry                                         | encoders and Endat encoder   |  |
|                             | 2              | GND                                   | Ground                                                       |                              |  |
|                             | 3              | S SINA P                              | Rotary transformer signal A+                                 |                              |  |
|                             | -              | 5_511 (11_1                           | (sin+)/incremental signal A+                                 |                              |  |
|                             | 4              | S_SINA_N                              | Rotary transformer signal                                    |                              |  |
|                             | -              |                                       | A-(sin-)/incremental signal A-                               |                              |  |
|                             | 5              | GND                                   | Ground                                                       |                              |  |
|                             | 6              | S_SINB_P                              | Rotary transformer signal B+<br>(cos+)/incremental signal B+ |                              |  |
|                             | 7              | S SINB N                              | Rotary transformer signal                                    |                              |  |
|                             | ·              | 5_51 (5_1)                            | B-(cos-)/incremental signal B-                               |                              |  |
|                             | 8              | GND                                   | Ground                                                       |                              |  |
| (                           |                |                                       |                                                              | 10.8VPP (0.286 ratio)        |  |
|                             | 9              | EXC_P                                 | Rotary transformer excitation+                               | 6.17VPP (0.5 ratio)          |  |
|                             |                |                                       |                                                              | 10kHz excitation             |  |
| 00                          | 10             | RS485_CLK_P                           | Endat interface clock CLK+                                   |                              |  |
|                             | 11             | EXC_N                                 | Rotary transformer excitation-                               |                              |  |
|                             | 12             | RS485_CLK_N                           | Endat interface clock CLK-                                   |                              |  |
|                             | 13             | TEMP_P                                | Motor temperature collection<br>(PT100+/KTY84+/PT1000+)      | -40°C~200°C                  |  |
|                             | SENSE_P        | Signal input for encoder power supply |                                                              |                              |  |
|                             | 15             | RS485_DATA_P                          | Endat interface data+                                        |                              |  |
| 16                          | 16             | SENSE_N                               | Ground signal input for<br>encoder power supply              |                              |  |
|                             | 17             | S_SINR_P                              | Reference signal R+                                          |                              |  |
|                             | 18             | S_SINR_N                              | Reference signal R-                                          |                              |  |
|                             | 19             | S_SINC_P                              | Absolute signal C+                                           |                              |  |
|                             | 20             | S_SINC_N                              | Absolute signal C-                                           |                              |  |
|                             | 21             | S_SIND_P                              | Absolute signal D+                                           |                              |  |
|                             | 22             | S_SIND_N                              | Absolute signal D-                                           |                              |  |
|                             | 23             | RS485_DATA_N                          | Endat interface data-                                        |                              |  |
|                             | 24             | GND                                   | Ground                                                       |                              |  |
|                             | 25             | TEMP_N                                | Motor temperature collection<br>(PT100-/KTY84-/PT1000-)      |                              |  |
| Interface type              | DB25 se        | ocket                                 | 1                                                            | 1                            |  |
| External cable requirements | Standard Cable |                                       |                                                              |                              |  |

Table 12-2 Encoder interface

## 12.1.1.3 X4 power interface

|                |                                                         |      | *           |                                |  |
|----------------|---------------------------------------------------------|------|-------------|--------------------------------|--|
|                | Pin                                                     | Name | Meaning     | Technical data                 |  |
| 0              | 1                                                       | 24V  | Power input | Input voltage: 19~28V DC       |  |
|                |                                                         |      |             | Input current: less than 700mA |  |
|                | 2                                                       | GND  | Power input |                                |  |
| 0              |                                                         |      |             |                                |  |
| Interface type | 2PIN socket with 5.08mm pitch (with fixing screw holes) |      |             |                                |  |
| External cable | Cross-sectional area less than 2.5 mm <sup>2</sup>      |      |             |                                |  |
| requirements   |                                                         |      |             |                                |  |

Table 12-3 X4 power interface

### 12.1.1.4 X5 PPLink optical fiber interface

| Table 12-4 | X5 F | PLink | optical | fiber | interface |
|------------|------|-------|---------|-------|-----------|
| 14010 12 1 |      |       | opnear  |       | meendee   |

|                             | Pin                                                     | Name | Meaning                                     | Technical data              |  |
|-----------------------------|---------------------------------------------------------|------|---------------------------------------------|-----------------------------|--|
|                             | 1                                                       | FT1  | High-speed<br>transmitting<br>optical fiber | Baud rate: 10Mbps           |  |
|                             | 2                                                       | FR1  | High-speed<br>receiving<br>optical fiber    | Communication distance: 50m |  |
| Interface type              | 2PIN socket with 5.08mm pitch (with fixing screw holes) |      |                                             |                             |  |
| External cable requirements | Φ1mm plastic optical fiber                              |      |                                             |                             |  |

## 12.1.2 Meaning of LED lights

The encoder module has three indicators, see the "12.1.1.1 Interface Overview" for their location.

| Name                | Color | Definition                                                |
|---------------------|-------|-----------------------------------------------------------|
|                     |       | Fault indicator                                           |
| Fault               | Red   | On: Module failure                                        |
|                     |       | Off: Module status is normal                              |
|                     |       | Status indicator                                          |
| Status              | Green | Blinking at 0.5Hz: PPLink is communicating                |
|                     |       | Off: No PPLink communication                              |
|                     |       | On: encoder power supply is 5V                            |
| Output power rating | Green | Blinking at 0.5Hz: The power supply of the encoder is 24V |
|                     |       | Off: Module is not powered on                             |

## 12.1.3 Mechanical data

The mechanical data of the encoder module is shown in Table 12-11 and Table 12-5 and the detailed dimensions are shown in the Figure 12-2.0

| Maximum external dimensions (W*H*D) | 35mm*188mm*118mm |
|-------------------------------------|------------------|
| Cooling method                      | Natural cooling  |
| Weight                              | ≥1kg             |
| IP rating                           | IP20             |

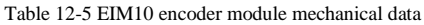

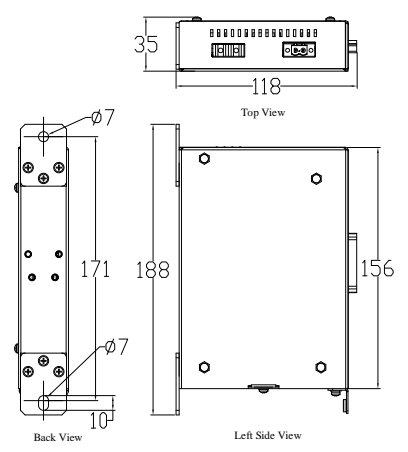

Figure 12-2 EIM10 encoder module external dimensions (unit: mm)

### 12.1.4 Installation method

The encoder module is wall-mounted and secured with screws. It must be ensured that the encoder module is in the vertical direction and the tilt angle is less than 5 degrees.

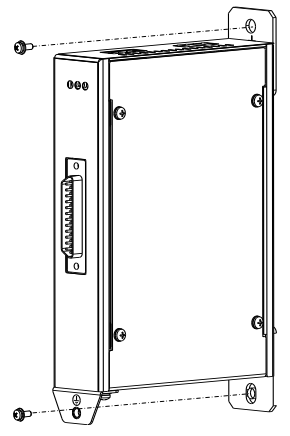

Figure 12-3 Installation of EIM10 encoder module

# 12.2 EIM30

### 12.2.1 Interface introduction

### **12.2.1.1** Interface overview

Table 12-6 EIM30 Interface Overview

| Туре                           | QTY | Bit number               |
|--------------------------------|-----|--------------------------|
| Encoder interface              | 2   | X1, X2+X3 <sup>(1)</sup> |
| Power interface                | 1   | X4                       |
| PPLink optical fiber interface | 1   | X5                       |

Note: (1) Interface X2 is combined with interface X3 to be used as an encoder interface.

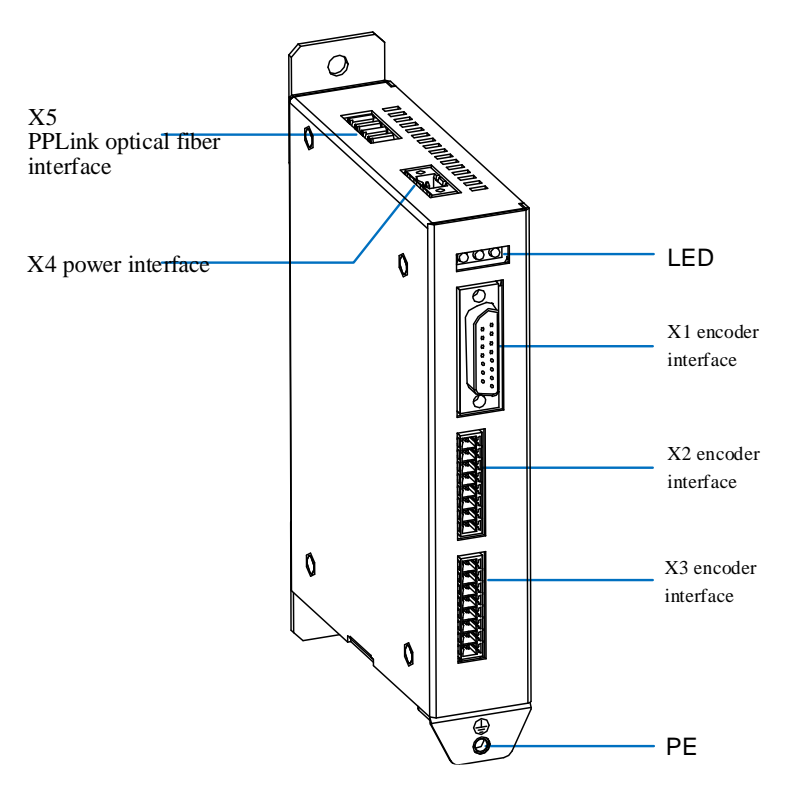

Figure 12-4 EIM30 interface diagram

|                                                                            | Pin         | Name         | Meaning                                         | Technical data                         |
|----------------------------------------------------------------------------|-------------|--------------|-------------------------------------------------|----------------------------------------|
|                                                                            | 1           | TEMP1+       | Positive terminal of 1st sampling resistor      | Support KTY84/PT100/PT1000             |
|                                                                            | 2           | SSI_CLK+     | SSI Clock+                                      |                                        |
|                                                                            | 3           | SSI_CLK-     | SSI Clock-                                      |                                        |
|                                                                            | 4           | VCC_ECD      | Encoder power supply<br>5V/24V                  |                                        |
|                                                                            | 5           | VCC_ECD      | Encoder power supply<br>5V/24V                  |                                        |
|                                                                            | 6           | SENSE+       | Feedback input of the<br>encoder power supply + | Valid only when encoder power<br>is 5V |
| 00                                                                         | 7           | GND          | Encoder power ground                            |                                        |
|                                                                            | 8           | TEMP1-       | Negative terminal of 1st sampling resistor      | Support KTY84/PT100/PT1000             |
| $\left(\begin{array}{c} \circ & \circ \\ \circ & \circ \end{array}\right)$ | 9           | SENSE-       | Feedback input of encoder power supply-         | Valid only when encoder power<br>is 5V |
|                                                                            | 10          | Z+           | Incremental signal Z+                           |                                        |
|                                                                            | 11          | Z-           | Incremental signal Z-                           |                                        |
|                                                                            | 12          | B-           | Incremental signal B-                           |                                        |
|                                                                            | 13          | B+           | Incremental signal B+                           |                                        |
|                                                                            | 14          | A-/SSI_DATA- | Incremental signal A-/SSI data-                 | Multiplex port                         |
|                                                                            | 15          | A+/SSI_DATA+ | Incremental signal A+/SSI data+                 | Multiplex port                         |
| Interface type                                                             | DB15 socket |              |                                                 |                                        |
| External cable requirements                                                | Standard    | l Cable      |                                                 |                                        |

### **12.2.1.2** X1 encoder interface

#### Table 12-7 X1 encoder interface

## 12.2.1.3 X2/X3 encoder interface

Table 12-8 X2/X3 encoder interface

|                | Pin | Name    | Meaning                                      | Technical data                      |
|----------------|-----|---------|----------------------------------------------|-------------------------------------|
| X2             | 1   | A+      | Incremental signal A+                        |                                     |
| 1 5            | 2   | A-      | Incremental signal A-                        |                                     |
| 2              | 3   | B+      | Incremental signal B+                        |                                     |
| 3              | 4   | В-      | Incremental signal B-                        |                                     |
| 4 29 권         | 5   | Z+      | Incremental signal Z+                        |                                     |
| 6              | 6   | Z-      | Incremental signal Z-                        |                                     |
| 7<br>8<br>) 응원 | 7   | SENSE+  | Feedback input of the encoder power supply + | Valid only when encoder power is 5V |
| X3             | 8   | SENSE-  | Feedback input of encoder power supply-      | Valid only when encoder power is 5V |
|                |     |         |                                              |                                     |
|                | 1   | VCC_ECD | Encoder power supply<br>5V/24V               |                                     |

|                       | Pin                                               | Name      | Meaning                                    | Technical data             |
|-----------------------|---------------------------------------------------|-----------|--------------------------------------------|----------------------------|
| 1 5                   | 2                                                 | GND       | Encoder power ground                       |                            |
| 2 87<br>3 87          | 3                                                 | TEMP2-    | Negative terminal of 2nd sampling resistor | Support KTY84/PT100/PT1000 |
| 4<br>5<br>8<br>8<br>7 | 4                                                 | TEMP2+    | Positive terminal of 2nd sampling resistor | Support KTY84/PT100/PT1000 |
| 0 / ⊈<br>7 ) ® ╢      | 5                                                 | SSI_CLK+  | SSI Clock+                                 |                            |
| 8 🖭                   | 6                                                 | SSI_CLK-  | SSI Clock-                                 |                            |
|                       | 7                                                 | SSI_DATA+ | SSI Data+                                  |                            |
|                       | 8                                                 | SSI_DATA- | SSI Data-                                  |                            |
| Interface type        | Spring-loaded terminal blocks with 3.81mm pitch   |           |                                            |                            |
| External cable        | Cross-sectional area less than 1.5mm <sup>2</sup> |           |                                            |                            |
| requirements          |                                                   |           |                                            |                            |

### 12.2.1.4 X4 power interface

|                             | Pin                                                | Name | Meaning             | Technical data                                           |
|-----------------------------|----------------------------------------------------|------|---------------------|----------------------------------------------------------|
|                             | 1                                                  | GND  | Common<br>ground    | Input voltage: 24V DC<br>(-15%~+20%)                     |
|                             | 2                                                  | +24V | 24V power<br>supply | Input current: less than 1A<br>Safety requirements: SELV |
| Interface type              | Screw terminals with 5.08mm pitch                  |      |                     |                                                          |
| External cable requirements | Cross-sectional area less than 2.5 mm <sup>2</sup> |      |                     |                                                          |

| Table 1 | 2-9 | X4 | power | interface |
|---------|-----|----|-------|-----------|
|---------|-----|----|-------|-----------|

### 12.2.1.5 X5 PPLink optical fiber interface

Table 12-10 X5 PPLink optical fiber interface

|                             | Pin                        | Name | Meaning | Technical data              |
|-----------------------------|----------------------------|------|---------|-----------------------------|
| Blue Gree                   | Blue                       | FR   | Input   | Baud rate: 10Mbps           |
|                             | Grey                       | FT   | Output  | Communication distance: 50m |
| Interface type              | Optical fiber port         |      |         |                             |
| External cable requirements | Φ1mm plastic optical fiber |      |         |                             |

## 12.2.2 Meaning of LED lights

The encoder module has three indicators, see the "12.2.1.1 Interface Overview" for their location.

| Name                | Color | Definition                                                |
|---------------------|-------|-----------------------------------------------------------|
|                     |       | Fault indicator                                           |
| Fault               | Red   | On: Module failure                                        |
|                     |       | Off: Module status is normal                              |
|                     |       | Status indicator                                          |
| Status              | Green | Blinking at 0.5Hz: PPLink is communicating                |
|                     |       | Off: No PPLink communication                              |
|                     |       | On: encoder power supply is 5V                            |
| Output power rating | Green | Blinking at 0.5Hz: The power supply of the encoder is 24V |
|                     |       | Off: Module is not powered on                             |

### 12.2.3 Mechanical data

The mechanical data of the encoder module is shown in Table 12-11 and Table 12-5 and the detailed dimensions are shown in the Figure 12-2.0

T. 1.1

| Table 12-11 EIW50 encoder module mechanical data |                  |  |
|--------------------------------------------------|------------------|--|
| rnal dimensions (W*H*D)                          | 34mm*188mm*118mm |  |

| Maximum external dimensions (W*H*D) | 34mm*188mm*118mm |
|-------------------------------------|------------------|
| Cooling method                      | Natural cooling  |
| Weight                              | ≥1kg             |
| IP rating                           | IP20             |

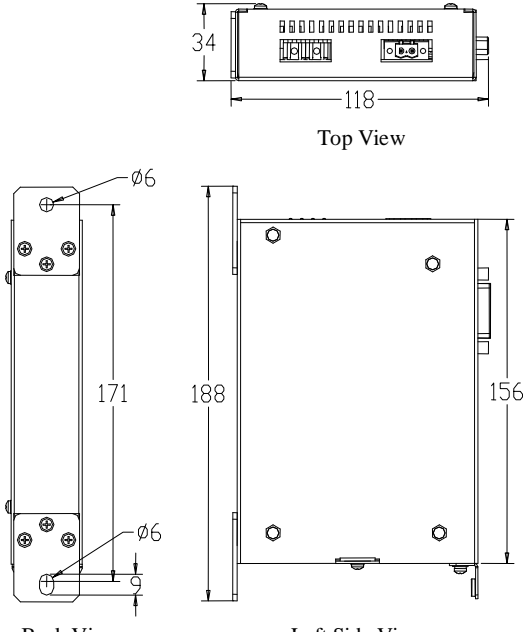

Back View Left Side View

Figure 12-5 EIM30 encoder module external dimensions (unit: mm)

### 12.2.4 Installation method

The encoder module is wall-mounted and secured with screws. It must be ensured that the encoder module is in the vertical direction and the tilt angle is less than 5 degrees.

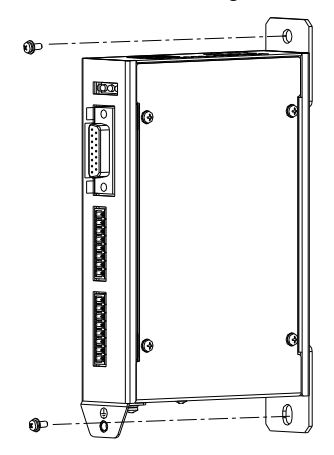

Figure 12-6 Installation of EIM30 encoder module

--End of this chapter--

# **13** Operation Panel

## **13.1** Operation panel introduction

OP10 type LCD operation panel is developed by Hopewind, which can provide human-machine interaction for HD2000 series products.

The operation panel has a built-in intelligent IC and memory unit. A physical connection to the drive product is established via RJ45 network port or Wi-Fi interface. Communication is via ModBus protocol. Wi-Fi module is optional as needed.

Main functions of the operation panel:

- Parameters monitoring, operation status view
- ✓ Parameters setup
- ✓ Fault and alarm view
- ✓ Start, stop, jog
- ✓ All-round control (achieved through the combination of different parameter settings)

### 13.1.1 Appearance

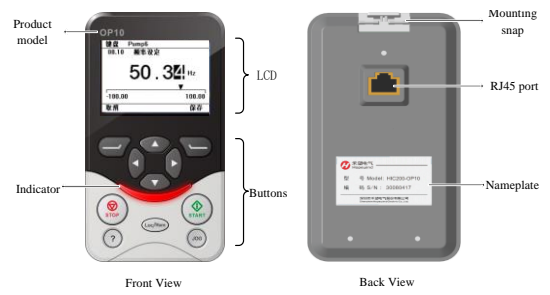

Figure 13-1 Operation panel appearance

# 13.1.2 LCD interface description

| Control objects          |                                                          |                                                                                                    |  |  |  |  |
|--------------------------|----------------------------------------------------------|----------------------------------------------------------------------------------------------------|--|--|--|--|
|                          |                                                          | System status                                                                                                    |  |  |  |  |
|                          |                                                          | Remote Control Unit Stop $0.00$ Hz $\longrightarrow$ Given valu                                                                                                    |  |  |  |  |
| Main edit area           |                                                          | Rectifier unit     0       Bus voltage filter value     V                                                                                                    |  |  |  |  |
|                          |                                                          | Inverter unit 1 0.00<br>Output frequency Hz                                                                                                    |  |  |  |  |
|                          |                                                          | Inverter unit 1 0.00<br>Frequency set value Hz                                                                                                    |  |  |  |  |
|                          | $\underset{\text{value}}{\text{Left button}} \leftarrow$ | Option 1/3 Menu Value                                                                                                    |  |  |  |  |
|                          | Parameter value                                          | Meaning                                                                                                    |  |  |  |  |
|                          | Local                                                    | Indicates that the operation panel has acquired operation control authority.<br>Press the <loc rem=""> button to switch the control mode to "Remote".</loc>                                                                                                    |  |  |  |  |
| Control<br>modes         | Remote                                                   | Indicates that the operation panel has released the operation control<br>authority, and the START, STOP and JOG buttons are disabled in the<br>control of operation; when there is a fault alarm, the reset function of STOP<br>is effective, and the specific execution is decided by the controller. At this<br>time, the operation panel only has functions such as parameters view and<br>modification.<br>Press the <loc rem=""> button to switch the control mode to "Local".</loc> |  |  |  |  |
| Control objects          | (depending on actual application)                        | Indicates the device to which the operation panel is currently connected.<br>For example, system side 1, rectifier unit 1, inverter unit 1, etc. The default<br>is system side 1.                                                                                                    |  |  |  |  |
|                          | Stop                                                     | Indicates that the control object is in the standby state.                                                                                                    |  |  |  |  |
| System<br>status         | Run                                                      | Indicates that the control object is in the running state.<br>Note: When the control object is decelerated, "Run" is still displayed; when<br>the speed is reduced to 0, "Stop" is displayed.                                                                                                    |  |  |  |  |
| Main edit<br>area        | (depending on actual application)                        | Displays the specific edit page for each function. Page turning and parameter adjustment via arrow keys.                                                                                                    |  |  |  |  |
| Left<br>button<br>value  | (depending on actual application)                        | Represents the current meaning of the left functional button.                                                                                                    |  |  |  |  |
| Right<br>button<br>value | (depending on actual application)                        | Represents the current meaning of the right functional button.                                                                                                    |  |  |  |  |

### 13.1.3 Buttons description

|                                                | Left<br>functional<br>button<br>STOP<br>Help button<br>Help button<br>STOP                                                                                                    |  |  |
|------------------------------------------------|----------------------------------------------------------------------------------------------------|--|--|
| Button name                                    | Meaning                                                                                                    |  |  |
| Left functional button                         | "Back" or "Cancel" button, depending on the display of the left button value.                                                                                                    |  |  |
| Right functional button                        | "Confirm" button, depending on the display of the right button value.                                                                                                    |  |  |
| Arrow buttons<br>(top, bottom, left,<br>right) | Used to turn pages and adjust parameter values.                                                                                                    |  |  |
| STOP                                           | When the control mode is "Local" and the system status is "Run", a stop command can<br>be sent to the control object.<br>Reset function: When a fault occurs, regardless of whether it is in the "local" or<br>"remote" mode, a reset command can be sent by pressing the STOP button. The exact<br>execution depends on HCU20.                                                                                                    |  |  |
| START                                          | When the control mode is "Local" and the system status is "Stop", a start command can<br>be sent to the control object.<br>Parameter identification: When the motor parameter identification is valid, press the<br>START button to enter the parameter identification state.                                                                                                    |  |  |
| JOG                                            | When the control mode is "Local", a JOG command can be sent to the control object.                                                                                                    |  |  |
| Loc/Rem                                        | The control mode can be switched between "Local" and "Remote".<br>Local: has operation control authority, START, STOP and JOG buttons are in effect, and<br>the VFD can be controlled to run according to the settings<br>Remote: START, STOP, and JOG buttons are disabled in this mode and are unable to<br>control the VFD operation. When a fault alarm occurs, the reset function of STOP is<br>effective, and the specific execution is decided by the controller. |  |  |
| Help button                                    | Help for displaying the current menu or parameter (current function is reserved).                                                                                                    |  |  |

Note: The validity of some buttons is related to the composition of the drive system and the control objects of the operation panel, please refer to Table 13-1 and 0. Where, × means the operation is invalid, √ means the operation is valid.

Table13-1 Description of buttons validity (when used for multiplex system)

|                | START        | STOP         | Loc/Rem  | JOG          |
|----------------|--------------|--------------|----------|--------------|
| System side    | $\times$     | $\times$     | $\times$ | $\times$     |
| Rectifier unit | $\checkmark$ | $\checkmark$ |          | $\checkmark$ |
| Inverter unit  | $\checkmark$ | $\checkmark$ |          | $\checkmark$ |

### User Manual

| Table13-2 Description of buttons validity (when used for VFU all- |                                                                  |              |              |              |  |
|-------------------------------------------------------------------|------------------------------------------------------------------|--------------|--------------|--------------|--|
|                                                                   | START                                                            | STOP         | Loc/Rem      | JOG          |  |
| System side                                                       | $\times$                                                         | $\times$     | $\times$     | $\times$     |  |
| Rectifier unit                                                    | Depends on system configuration, determined by application layer |              |              |              |  |
| Inverter unit                                                     | $\checkmark$                                                     | $\checkmark$ | $\checkmark$ | $\checkmark$ |  |

### 13.1.4 Indicators description

Table13-3 Indicators Meaning

| Status           | Meaning                                                                   |
|------------------|---------------------------------------------------------------------------|
| Green, always on | All power units or components of the control object are in standby mode   |
| Green, blinking  | At least one power unit or component in the control object is in run mode |
| Red, blinking    | Control object is in alarm state                                          |
| Red, always on   | The control object is in a fault state                                    |

# **13.2** Operation panel installation

## 13.2.1 Mounting base (optional)

### ✓ Relevant information

The base is mainly used to fix the operation panel. The 3 RJ45 network ports configured on the base provide an adapter feature. The base is usually fixed to the drive product housing. Some drive models are shipped with the base already installed, so users do not need to install it separately. The dimensions of the base are as follows:

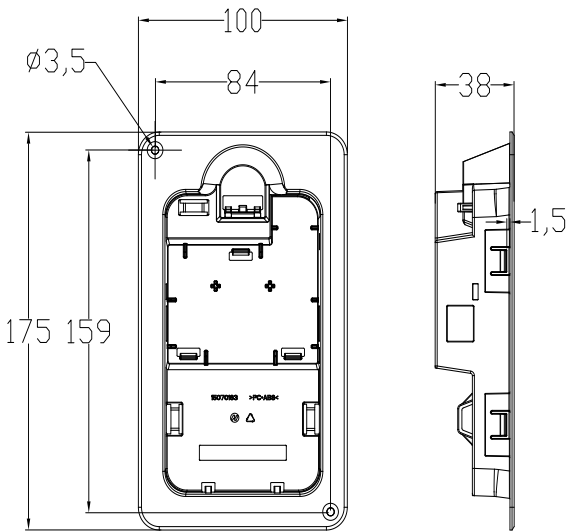

Figure 13-2 Base dimensions (unit: mm)
#### ✓ Operation steps

The base is secured to the drive product housing by screws, as shown below.

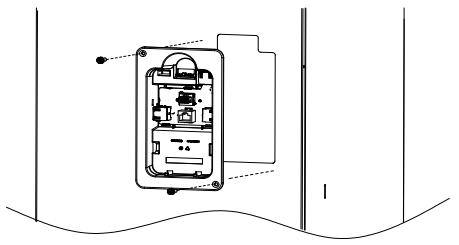

Figure 13-3 Base installation diagram

### 13.2.2 Install operation panel

The operation panel is secured to the base by a snap on the back. When installing, please make sure the RJ45 network port on the back of the panel is in the same direction as the RJ45 network port on the base.

✓ Operation steps

Align the RJ45 network port on the back of the operation panel with the RJ45 network port of the base, and apply an appropriate force to press the operation panel into the base until the snap is secured. The installation diagram is as follows.

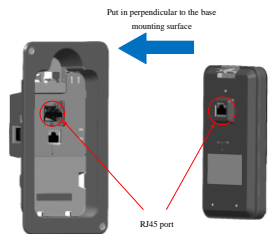

Figure 13-4 Installation diagram

### 13.2.3 Remove operation panel

When removing the panel, simply press the spring pad on the top of the panel until the panel comes loose, then gouge it out horizontally to remove it. The spring pad location is as shown in the figure below.

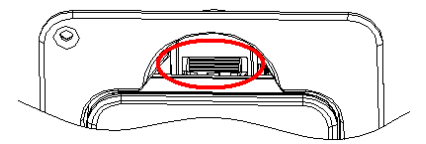

Figure 13-5 Spring pad location

# 13.2.4 Connect control unit HCU20

The base is configured with 3 RJ45 network ports. After the operation panel is secured in the base, connect the X28 keyboard interface of the HCU20 control unit to any RJ45 network port of the base to connect the operation panel to the HCU20 control unit.

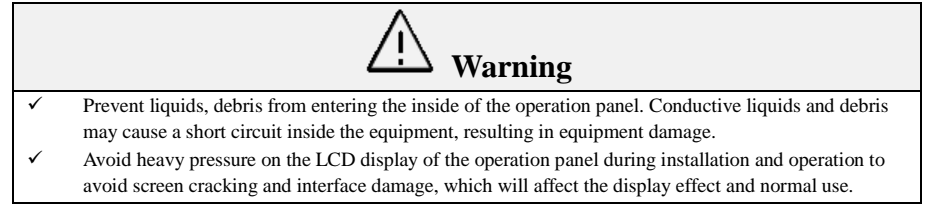

# **13.3** Common operation guide

## 13.3.1 Menu hierarchy

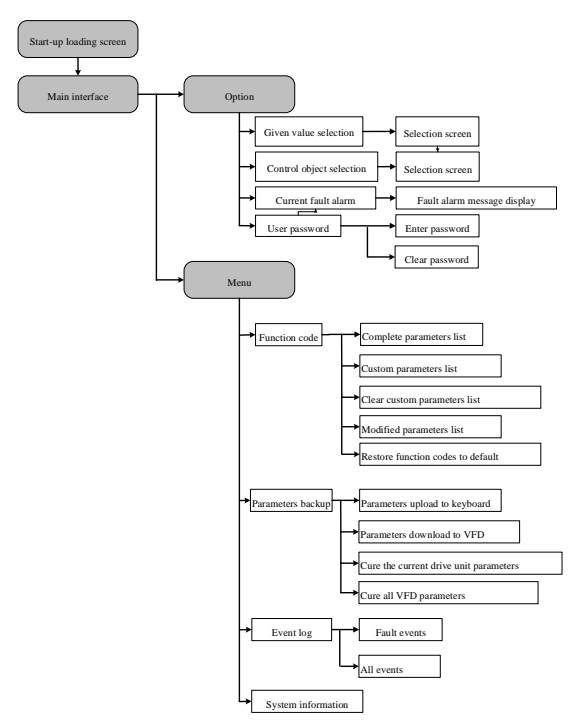

Figure 13-6 Menu hierarchy diagram

## 13.3.2 Main screen of operation panel

After the control unit HCU20 is powered on, the operation panel enters initializing state and enters the main screen after successful connection. The default control object is "System Side 1".

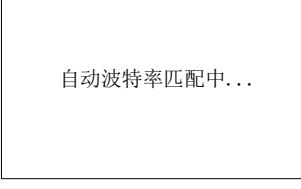

Figure 13-7 Operation panel initialization interface

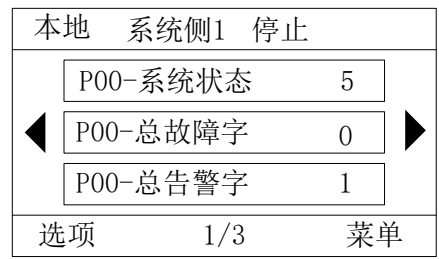

Figure 13-8 Main screen of operation panel

Note:

The display content in the main screen can be customized, please refer to "13.3.8 Modify operation panel main screen".

P00 denotes system side 1;

P04 denotes rectifier unit 1; P05 denotes rectifier unit 2 .....

P08 denotes inverter unit 1; P09 denotes inverter unit 2 .....

## 13.3.3 Switch control modes of the operation panel

The operation panel has 2 control modes: remote and local. When the operation panel is turned on, the default is in "Local" mode. The control mode is switched by the <Loc/Rem> button.

| Local                                                                                                    | Remote                                                                                                    |
|----------------------------------------------------------------------------------------------------|----------------------------------------------------------------------------------------------------|
| has operation control authority, START,<br>STOP and JOG buttons are in effect, and<br>the VFD can be controlled to run<br>according to the settings | START, STOP, and JOG buttons are<br>disabled in this mode and are unable to<br>control the VFD operation.<br>When the user executes "13.3.14<br>Download parameters to VFD through<br>control panel", the control mode<br>automatically switches to "Local". |

Differences between the 2 control modes:

# 13.3.4 Operation panel password setup

#### 13.3.4.1 Set password

The operation panel is not set with a password before shipping. It is recommended that users set a password to prevent illegal operations. The password must be set to 8 digits.

- ✓ Operation steps
- 1. In the main screen, select [Options→User Password→Password Input] in turn to enter the password setup screen.

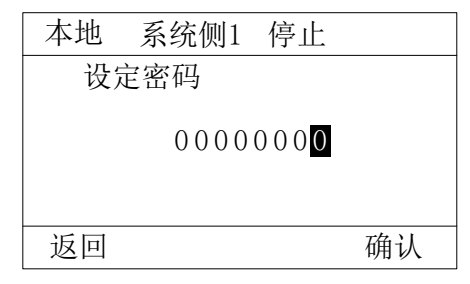

Figure 13-9 Password setup screen

- 2. The value is adjusted by the up and down arrow keys, and the bit number is selected by the left and right arrow keys.
- 3. When setting is completed, press the right functional button to confirm. After the password is saved successfully, the operation panel automatically returns to the main screen.

### 13.3.4.2 Unlock the keyboard

✓ Relevant information

The operations that can be performed in the unlocked state after the password is set for the operation panel:

- $\checkmark$  View the main screen parameters.
- ✓ Change control objects.
- ✓ Unlock the password.
- ✓ Clear the password.

In the unlocked state, a lock prompt will pop up when the operation is restricted.

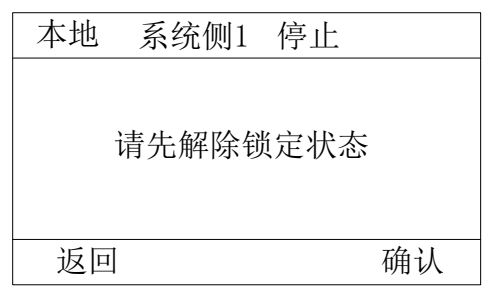

Figure 13-10 Lock prompt

- After the operation panel is unlocked, it will re-enter the locked state when one of the following conditions is met:
  - 1) The operation panel restarts after a power failure.
  - 2) Operation timeout: No operation has been performed within 10 minutes.
- ✓ Operation steps
- 1. In the main screen, select [Options → User Password → Password Entry] in turn to enter the password unlock screen.

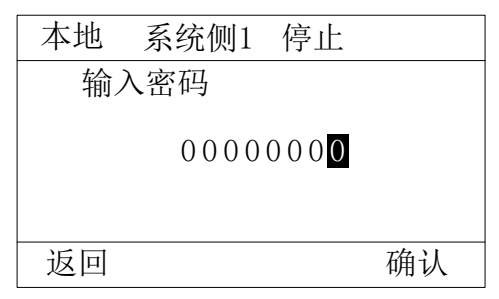

Figure 13-11 Enter a password

2. After entering the correct password, press the right functional button to confirm.

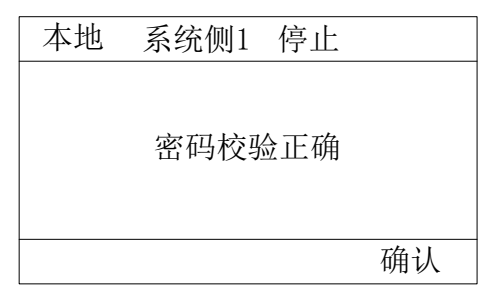

Figure 13-12 Password correct

#### 13.3.4.3 Change password

When the keyboard is unlocked, you can reset the new password, please refer to "13.3.4.1 Set password".

If the keyboard is not unlocked, please unlock the keyboard first, please refer to "13.3.4.2 Unlock the keyboard".

#### 13.3.4.4 Clear password

#### ✓ Relevant information

If the user forgets the password, the current password can be cleared via Supervisor Password. The supervisor password is "12345678".

- ✓ Operation steps
- 1. In the main screen, select [Options→User Password→Clear Password] in turn to enter the clear password screen.
- 2. After entering the supervisor password, press the right functional button to confirm.

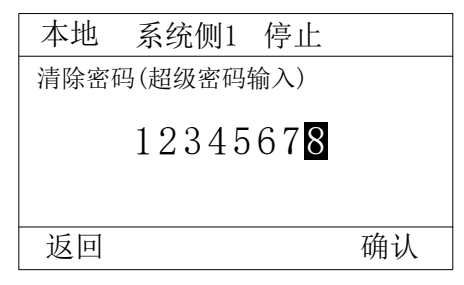

Figure 13-13 Clear password (supervisor password)

# 13.3.5 Change system given values via operation panel

Relevant information

Some of the parameters in the system require a given value as the reference value. Users can make changes as needed.

#### Operation steps

1. In the main screen, select [Options→Given Value Selection] in turn to enter the given value change screen.

| 本地 系      | 统侧1 | 停止   |      |    |
|-----------|-----|------|------|----|
| 当前选择:     | 第1参 | 数    |      |    |
| 1.027.001 | 后台主 | 三给定频 | 「率 H | Z  |
| 2.027.002 | 后台轴 | 甫助给定 | 频率   | Hz |
| 3.027.015 | 主给定 | ミ频率缩 | 放系   | 数  |
|           |     |      |      |    |
| 返回        |     |      | 选择   |    |

Figure 13-14 Given value selection

2. Press the up and down arrow keys to find the desired given value, and then press the right functional button to select it.

## 13.3.6 Change control object of the operation panel

#### ✓ Relevant information

The default control object of the operation panel is "System Side 1". The user can change it as needed.

- ✓ Operation steps
- 1. In the main screen, select [Options→Control Object Selection] in turn to enter the control object change screen.

| 本地  | 系统侧1 | 停止 |    |
|-----|------|----|----|
| 系统侧 | 1    |    |    |
| 整流单 | 元1   |    |    |
| 逆变单 | 元1   |    |    |
|     |      |    |    |
| 返回  |      |    | 选择 |
| 비스  |      |    | 心汗 |

Figure 13-15 Control object change screen

- 2. Press the up and down arrow keys to find the target control object, and then press the right functional button to select it.
- After the control object is successfully changed, the LCD screen displays the information of the new control object. In the figure below, the control object has been changed to "Rectifier Unit 1".

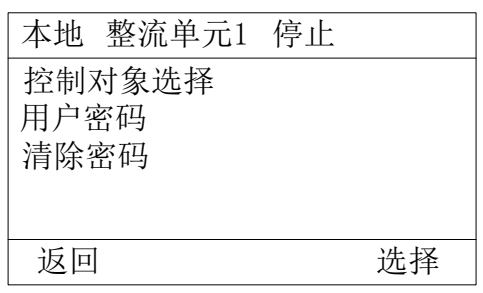

Figure 13-16 Change the control object to "Rectifier Unit 1"

## 13.3.7 View fault/alarm message via operation panel

✓ Relevant information

The operation panel can display real-time fault/alarm message of the control object. For each control object, the operation panel displays up to one fault and alarm. The fault ID starts with F and the alarm ID starts with A. When there are multiple faults and alarms, only the faults and alarms with the smallest ID values are displayed. For the meaning of Fault ID and Alarm ID, please refer to the HD2000 Series Engineering Drive System Parameters Manual.

- ✓ Prerequisites
  - > The operation panel has been properly connected to the HCU20.
  - The operation panel is not set with a password or is unlocked. To unlock, please refer to "13.3.4.2 Unlock the keyboard".
- ✓ Operation steps

In the main screen, select [Menu→Fault Alarm] in turn to enter the fault alarm display page.

| 本地     | 系统侧1 | 停止 |  |
|--------|------|----|--|
| F00-00 | 97   |    |  |
|        |      |    |  |
|        |      |    |  |
|        |      |    |  |
| ्रम्म  |      |    |  |
| 返回     |      |    |  |

Figure 13-17 Fault alarm

**Fault reset:** When a fault occurs, a reset command can be sent by pressing the stop button. The exact execution depends on HCU20.

### 13.3.8 Modify the main screen content of the operation panel

✓ Relevant information

Users can set the parameters that they are more concerned about as the content of the main screen, so that they can easily view them at any time.

- ✓ Prerequisites
  - > The operation panel has been properly connected to the HCU20.
  - > The operation panel is not set with a password or is unlocked. To unlock, please refer to "13.3.4.2 Unlock the keyboard".
- ✓ Operation steps
- 1. In the main screen, select [Menu→Function Code] in turn to enter the parameter group selection screen.

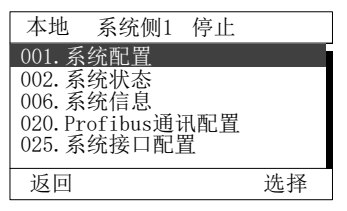

Figure 13-18 Parameter group selection screen

2. Find the target parameters according to the group they belong to.

For example, to set the parameter "001.100 power-on delay time s" as the content in the main screen. As it belongs to the parameter group "001.System configuration", select [001.System configuration  $\rightarrow$  001.100 Power-on delay time s].

| 本地 系统侧1 停止        |    |
|-------------------|----|
| 001.100上电延迟时间 s   |    |
| 001.101源选择 数值0    |    |
| 001.102源选择 数值1    |    |
| 001.103源选择 数值100% | Ď  |
|                   |    |
| 返回                | 选择 |

Figure 13-19 Parameter selection screen

3. Press the right arrow button to enter the replacement screen.

| 本地 系统侧1 停止 | •          |
|------------|------------|
| 请选择要替换的主界面 | <b>回参数</b> |
| 系统状态       |            |
| 总故障字       |            |
| 总告警字       |            |
| 定于AB线电压有效值 | V          |
| 返回         | 选择         |

Figure 13-20 Replacement screen

4. Press the up and down arrow buttons to find the parameter you want to replace and press the right functional button to confirm. The target parameters will be displayed in the main screen.

### 13.3.9 Modify VFD parameters through the operation panel

✓ Relevant information

All controls of the VFD (drive product), such as start, stop, torque adjustment, parameter recognition, etc., can be achieved through a series of parameter settings. For parameter settings, please refer to the HD2000 Series Engineering Drive System Parameters Manual.

- ✓ Prerequisites
  - > The operation panel has been properly connected to the HCU20.
  - The operation panel is not set with a password or is unlocked. To unlock, please refer to "13.3.4.2 Unlock the keyboard".
- ✓ Operation steps
- 1. In the main screen, select [Menu→Function Code] in turn to enter the parameter group selection screen.

| 本地 系统侧1 停止                          |    |
|-------------------------------------|----|
| 001.系统配置<br>002 系统状态                |    |
| 006.系统信息                            |    |
| 020. Prof1bus週讯配置 <br>  025. 系统接口配置 |    |
| 返回                                  | 选择 |

Figure 13-21 Parameter group selection screen

2. Find the parameters to be modified layer by layer by pressing the arrow buttons + right functional button.

| 本地 系统侧1 停止        |    |
|-------------------|----|
| 001.100上电延迟时间 s   |    |
| 001.101源选择 数值0    |    |
| 001.102源选择 数值1    |    |
| 001.103源选择 数值1009 | 6  |
|                   |    |
| 返回                | 选择 |

Figure 13-22 Parameter selection screen

3. Press the right functional button "Select" to enter the parameter edit screen.

| 本地 系统侧1     | 停止                  |
|-------------|---------------------|
| 001.100上电延过 | 巳时间 s               |
| 000000      | 5.00 <mark>0</mark> |
| 0.000       | 30.000              |
| 返回          | 确认                  |

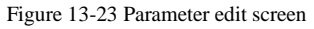

- 4. When the parameter editing is completed, press the right functional button to confirm.
- 5. Repeat steps 2~4 to complete the setting of all parameters.

#### 13.3.10 Create custom parameters list

#### Relevant information

Users can create a custom parameters list according to their needs for easy follow-up queries, modifications and monitoring.

Prerequisites

> The operation panel has been properly connected to the control device.

> The operation panel is not set with a password or is unlocked. To unlock, please refer to "13.3.4.2 Unlock the keyboard".

Operation steps

 In the main screen, select [Menu → Function Code → Complete Parameter List] in turn. Enter the parameter group selection screen.

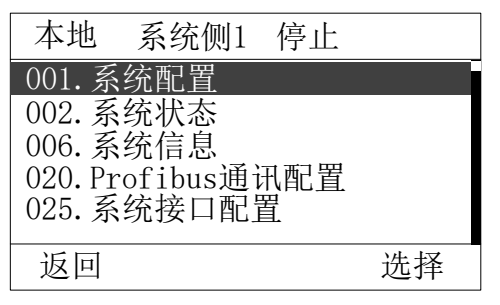

Figure 13-24 Parameter group selection screen

2. Find the target parameter according to the actual need (the black cursor indicates that the parameter is selected).

| 本地 系     | 统侧1 停止    |
|----------|-----------|
| 001.100上 | 电延迟时间 s   |
| 001.101源 | 选择 数值0    |
| 001.102源 | 选择 数值1    |
| 001.103源 | 选择 数值100% |
|          |           |
| 返回       | 选择        |

Figure 13-25 Parameter selection screen

3. Press and hold the left arrow button to enter the add page.

| 本地    | 系统侧1 | 停止 |    |
|-------|------|----|----|
| 01.空白 | 3    |    |    |
| 02.空白 | 1    |    |    |
| 03.空白 | 3    |    |    |
| 04.空白 | E    |    |    |
| 05.空白 | 3    |    |    |
| 返回    |      |    | 选择 |

Figure 13-26 Custom parameter add screen

4. Select a blank entry and press the right functional button to confirm. The target parameters have been added to the custom list.

# 13.3.11 View and empty the list of custom parameters

View steps

In the main screen, select [Menu $\rightarrow$ Function Code $\rightarrow$ Custom Parameter List] in turn to view all the custom list information.

Clear steps

In the main screen, select [Menu $\rightarrow$ Function Code $\rightarrow$ Clear Custom Parameter List] in turn, and follow the prompts to clear all custom list information.

# 13.3.12 View and restore modified parameters

View steps

In the main screen, select [Menu $\rightarrow$ Function Code $\rightarrow$ Modified Parameter List] in turn to view the information of all the parameters that have been changed.

Restore steps

In the main screen, select [Menu  $\rightarrow$  Function Code  $\rightarrow$  Restore Function Code Defaults] in turn, and operate according to the prompts to restore all the parameters that have been modified to factory default values.

# 13.3.13 Upload the setup parameters of VFD to the operation panel

Upload the setup parameters of the VFD to the keyboard for storage.

| Caution                                                                                                    |
|----------------------------------------------------------------------------------------------------|
| Due to the storage space limitation of the operation panel, it currently supports saving parameters of only five   |
| control objects: system side 1, rectifier unit 1, rectifier unit 2, inverter unit 1, and inverter unit 2. When you |
| select another control object to save, the LCD screen will indicate "EEPROM error".                                |

Prerequisites

- > (a) The operation panel has been properly connected to the HCU20.
- The operation panel is not set with a password or is unlocked. To unlock, please refer to "13.3.4.2 Unlock the keyboard".

#### ✓ Operation steps

In the main screen, select [Menu  $\rightarrow$  Parameter Backup  $\rightarrow$  Parameter Upload to Keyboard] in turn. Please wait for the parameters to finish uploading.

Note: Please keep the device powered and communicated properly to avoid data loss and possible device damage.

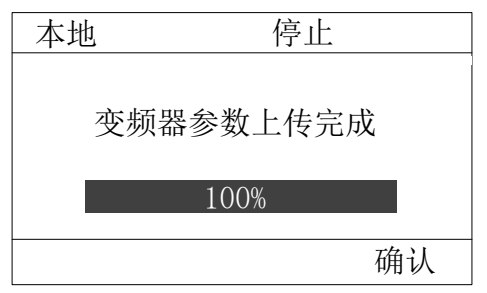

### 13.3.14 Download parameters to the VFD via the operation panel

Relevant information

Download the parameters saved in the EEPROM memory of the operation panel to the VFD.

- ✓ Prerequisites
  - > (a) The operation panel has been properly connected to the HCU20.
  - The operation panel is not set with a password or is unlocked. To unlock, please refer to "13.3.4.2 Unlock the keyboard".
- ✓ Operation steps

In the main screen, select [Menu $\rightarrow$ Parameter Backup $\rightarrow$ Parameter Download to VFD] in turn. Please wait for the parameters to finish downloading.

Note: During the parameter downloading process, please keep the power supply and communication of the equipment normal to avoid data loss and possible equipment damage.

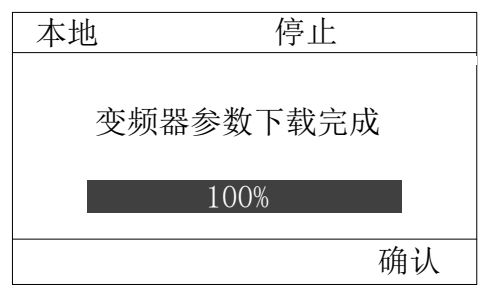

Figure 13-28 Parameter download to VFD completed

## 13.3.15 Copy parameters between VFDs via operation panel

✓ Relevant information

When there are multiple VFDs of the same type that need to set the same parameters, the user only needs to set up one of them (e.g. A), and then copy its parameters to the remaining VFDs (e.g. B, C, etc.) through the operation panel. This section describes copying the parameters of A to B and C.

- ✓ Prerequisites
  - > The operation panel has been properly connected to the HCU20.
  - The operation panel is not set with a password or is unlocked. To unlock, please refer to "13.3.4.2 Unlock the keyboard".
- ✓ Operation steps
- 1. Upload the parameters of VFD A to the operation panel. Refer to "13.3.13 Upload the setup parameters of VFD to the operation panel".
- 2. Connect this operation panel to VFD B.
- 3. Download the parameters to VFD B. Refer to "13.3.13 Upload the setup parameters of VFD to the operation panel".
- 4. Repeat step 2~step 3 to download the parameters to other VFDs.

# 13.3.16 Cure VFD parameters through the operation panel

#### ✓ Relevant information

If the parameters are modified using the operation panel, the new parameter values will be saved in the RAM of the VFD first, and the setting contents will be lost after the VFD is powered off. To avoid losing settings and affecting the use of the product, the settings must be saved and cured after the parameters are modified. There are two ways to save the modified parameters.

Cure only the parameters of the current panel's control object through [Menu  $\rightarrow$  Parameter Backup  $\rightarrow$  Cure Current Control Object Parameters].

All parameters of the control unit associated with the control unit can be cured by [Menu→Parameter backup→Cure All Parameters of VFD].

- ✓ Prerequisites
  - > The operation panel has been properly connected to the HCU20.
  - The operation panel is not set with a password or is unlocked. To unlock, please refer to "13.3.4.2 Unlock the keyboard".
- ✓ Operation steps

The following is an example of "Cure All Parameters of VFD":

1. In the main screen, select [Menu→Parameter Backup→Cure All Parameters of VFD] in turn. Please wait for the parameters curing to be completed. As shown in the figure below.

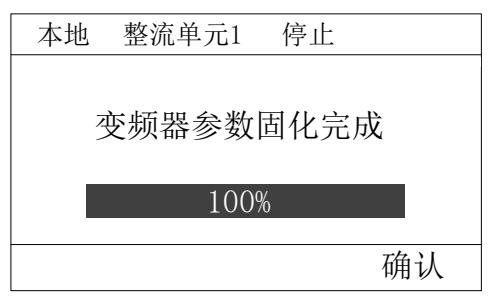

Figure 13-29 Cure VFD parameters

2. If there are inconsistent parameter settings saved in the operation panel, the operation panel will bring up a prompt if the curing operation is performed at this time, as shown in the figure below: Select "OK", the operation panel starts curing parameters.

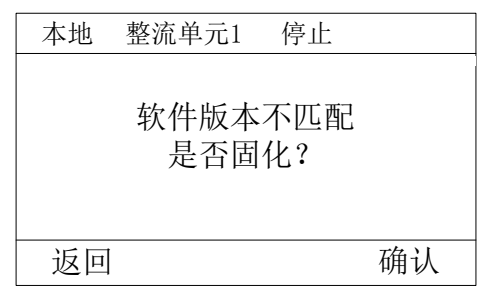

Figure 13-30 Parameter mismatch prompt

Note: Please keep the device powered and communicated properly to avoid data loss and possible device damage.

### 13.3.17 View event log via operation panel

#### Relevant information

The log list of the operation panel can display event information such as fault alarms according to the time period (e.g. the last 10 days) required by the user.

#### Prerequisites

- > The operation panel has been properly connected to the control device.
- The operation panel is not set with a password or is unlocked. To unlock, please refer to "13.3.4.2 Unlock the keyboard".

#### Operation steps

 In the main screen, select [Menu→Event Log] in turn. Select to view the Fault Event Log or All Event Log.

| 本地  | 变频器 | 停止 |    |
|-----|-----|----|----|
| 故障事 | 件   |    |    |
| 所有事 | 件   |    |    |
|     |     |    |    |
|     |     |    |    |
|     |     |    |    |
| 返回  |     |    | 选择 |

Figure 13-31 Event log selection screen

2. Select the time range to view from the pop-up time selection list as required. Wait for a period of time and display the event log in the operation panel after getting the log successfully.

### 13.3.18 View system information through the operation panel

#### Prerequisites

- > The operation panel has been properly connected to the control device.
- The operation panel is not set with a password or is unlocked. To unlock, please refer to "13.3.4.2 Unlock the keyboard".

#### Operation steps

On the main screen, select [Menu→System Information] in turn. Select to view the current version number of each part of the control system.

| 本地     | 变频器 停止            |  |
|--------|-------------------|--|
| 键盘版    | 〔本号: V100.002.001 |  |
| 控制器    | }版本号:V100.102.000 |  |
| FPGA版  | 〔本号: V101.002.000 |  |
| Modbus | s版本号:V100.001.001 |  |
| 字库版    | 〔本号: V100.000.001 |  |
| 返回     |                   |  |

Figure 13-32 System information display screen

--End of this chapter--

# 14.1 HVCOM-DP communication card manual

# 14.1.1 Product description

- HVCOM-DP is a fieldbus-based industrial network system that realizes periodic high-speed data interaction between master and slave stations.
- HVCOM-DP module is an optional ProfiBus communication module for HD2000 series VFD, which is used for ProfiBus-DP network configuration, enabling the HD2000 VFD to be used as a slave node in the ProfiBus-DP network to realize the functions of control, monitoring and diagnosis of the VFD by the DP master station.
- HVCOM-DP modules are installed inside the HCU20 control unit by default and are not shipped and assembled separately. When purchasing, please directly select the HCU20 control unit that supports ProfiBus communication.

# 14.1.2 Electrical installation

The HCU20 control unit X3 interface is a fieldbus communication interface, which can support 6 fieldbus communication protocols depending on the communication option card installed inside. The HVCOM-DP module interface is shown below.

#### 14.1.2.1 Interface definition

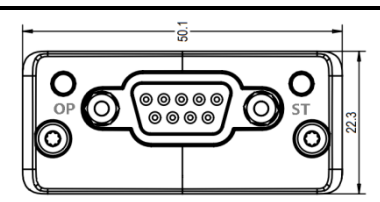

Figure 2-1HVCOM-DP module front view

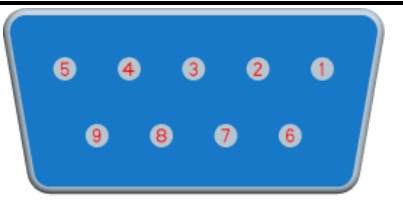

Figure 2-2 D-type female connector pin diagram

| Pin number | Function                            |
|------------|-------------------------------------|
| 1          | NC                                  |
| 2          | NC                                  |
| 3          | Positive data signal line (B) - Red |
| 4          | RTS                                 |
| 5          | Isolation signal ground (GND)       |
| 6          | Isolation +5V power supply          |
| 7          | NC                                  |

8

9

Negative data signal line (A) - Green

NC

#### **14.1.2.2** DP network bus connector

- It is recommended that certified connectors be used:
- These connectors are capable of connecting 2 ProfiBus-DP cables and have 4 built-in terminals in the plug to connect input and output PROFIBUS cables.
- These connectors also feature a shield clamp device that ensures a well-shielded connection and helps maintain the immunity of the ProfiBus-DP network.

#### 14.1.2.3 ProfiBus bus cable

- The ProfiBus-DP cable is the standard cable for Profibus-DP quick connection. The radially symmetrical design of the bus cable enables quick and easy assembly of the bus connector by a stripping tool. Standard bus cables are designed specifically for assembly with solid bare copper conductors, 2-core parallel pairs, and red and green cores. Aluminum foil, bare wire braid double shield, PVC outer sheath, purple appearance.
- ProfiBus-DP is used for high-speed data transfer at the field level and requires the use of specially designed cables to carry high-frequency signals. Poor quality cables will attenuate the signal and may also cause other nodes on the network to fail to recognize the signal.
- A list of cable specifications and licensed manufacturers for the ProfiBus DP network can be found in the website of ProfiBus Nutzerorganisation (PNO) at www.profibus.com.

### 14.1.2.4 ProfiBus-DP network shield connection

The shield of the ProfiBus-DP bus cable should be grounded at the closest point to the VFD. Good grounding enhances the interference immunity of the ProfiBus-DP network.

When laying bus cables, the following should be noted:

- Do not lay directly against and be parallel to the power cable.
- Separate laying of bus cables and power cables in their respective cable trays.
- The shield is grounded with as large a contact surface with ground as possible.

## 14.1.3 Quick start operation

- ✓ Steps for setting VFD parameters in the background (taking the inverter unit as an example)
- 1) Confirm that the HCU20 control unit is internally configured with HVCOM-DP modules, i.e. the product type is HCU20-DP series.
- 2) Power up the HCU20 control unit and VFD, ensure that the background software has communication with the equipment, and open [Parameter Monitoring] [Control Unit].
- 3) Select [20. Fieldbus Module Configuration], then select [S-20.14 Fieldbus Module Reset], set the value to 1, and click [OK].

- 4) Then the "ST" indicator on the HVCOM-DP module of the X3 interface of the HCU20 control unit lights up, proving that the hardware communication between the HVCOM-DP and the VFD has been established.
- 5) Select [S-20.01 Fieldbus communication protocol] to enter and set the communication protocol. After setting up, click [OK].

| S-20.01 | Remarks                  |  |
|---------|--------------------------|--|
| 0       | Module Defaults          |  |
| 1       | ABCC module              |  |
| 2       | Siemens S120             |  |
| 3       | Siemens 6SE70_CBP module |  |
| 4       | Siemens 6SE70_CB1 module |  |
| 5       | Yaskawa SI-P3            |  |
| 6       | Reserved                 |  |
| 7       | ABCC CanOpen module      |  |
| 8       | ABCC ACS800              |  |
| 9       | ABCC ACS880              |  |
| 10      | Siemens MM440            |  |
| 11      | Schneider ATV71          |  |
| 65535   | Custom                   |  |

- 6) Select [S-20.02 Fieldbus communication slave station address] and set it according to the upper computer address. After setting up, click [OK].
- Select [S-20.12 Fieldbus small and large end settings] to set the fieldbus small and large end. After setting up, click [OK].

| S-20.12 | Remarks              |  |
|---------|----------------------|--|
| 0       | 0-LSB-Small end mode |  |
| 1       | 1-MSB-Large end mode |  |

- 8) Select [S-20.20 Fieldbus communication parameter group 1], set to [I-25.01 Fieldbus communication frame format], and click [Set] after setting.
- 9) Return to the complete parameter list, select [Inverter Unit] [25. Fieldbus Interface Configuration] to enter the fieldbus interface configuration parameter list.
- 10) Select [I-25.01 Fieldbus communication frame format] to set the fieldbus communication frame. It is generally set to 65535. After setting up, click [OK].

| I-25.01 | 5.01 Remarks                |  |
|---------|-----------------------------|--|
| 0       | No communication            |  |
| 1       | Output 1word, Input 1word   |  |
| 2       | Output 2words, Input 2words |  |
| 3       | Output 4words, Input 4words |  |

| I-25.01 | Remarks                       |  |
|---------|-------------------------------|--|
| 4       | Output 5words, input 9words   |  |
| 5       | Output 10words, Input 10words |  |
| 65535   | Custom                        |  |

- Select [I-25.03 Fieldbus Send Word Count] to set the number of words (0~16) sent by the fieldbus according to the upper computer. After setting up, click [OK].
- 12) Select [I-25.04 Fieldbus Receive Word Count] and set the number of words (0~16) received by the fieldbus according to the upper computer. After setting up, click [OK].
- 13) Set [I-25.10 Fieldbus Send Parameter 01 Function Code ID] ~ [I-25.25 Fieldbus Send Parameter 16 Function Code ID] in sequence according to the number of words sent by fieldbus set in step [10]. If the actual number of words to be sent is not enough for the number of words set in [I-25.03], just configure the actual number of words to be sent. See Figure 14-1 below for an example.

| 参数ID                  | 名称               | 值                  |
|-----------------------|------------------|--------------------|
| 🕐 l1 - 25.01          | 现场总线通讯帧格式        | 65535 - 自定义模式      |
| 🕐 l1 - 25.03          | 现场总线发送字数         | 6                  |
| 🕐 l1 - 25.04          | 现场总线接收字数         | 6                  |
| 😗 l1 - 25.05          | 现场总线发送参数双字配置     | 00000000000000000  |
| 😗 l1 - 25.06          | 现场总线发送参数标幺配置     | 111111111111111111 |
| 🕐 l1 - 25 <b>.</b> 10 | 现场总线发送参数01 功能码ID | 11 - 22.21         |
| 🕐  1 - 25.11          | 现场总线发送参数02 功能码ID | 11 - 22.42         |
| 🕐 l1 - 25 <b>.</b> 12 | 现场总线发送参数03 功能码ID | 11 - 22.81         |
| 🔘  1 - 25.13          | 现场总线发送参数04 功能码ID | 0%                 |
| 🔘  1 - 25.14          | 现场总线发送参数05 功能码ID | 0%                 |
| 🕐  1 - 25.15          | 现场总线发送参数06 功能码ID | 0%                 |

Figure 14-1 Example of fieldbus send word configuration

14) The fieldbus receive word set in step [11] does not need to be configured separately, and the data sent from the upper computer to the VFD is pushed to the buffer [I-25.101 fieldbus receive word 01] ~ [I-25.116 fieldbus receive word 16], and the VFD references [I-25.101] ~ [I-25.116] for application configuration. See Figure 14-2 below for an example.

| 参数ID |                      | 名称        |                | 值        |
|------|----------------------|-----------|----------------|----------|
|      | 11 - 25.101          | 现场总线接收字01 | 变频器接收          | 1150     |
|      | 11 - 25.102          | 现场总线接收字02 | 到的数据           | 0        |
|      | 11 - 25.103          | 现场总线接收字03 |                | 0        |
|      | 11 - 25.104          | 现场总线接收字04 | 未接收到数<br>据默认为0 | 0        |
|      | 11 - 25.105          | 现场总线接收字05 |                | 0        |
|      | l1 - 25 <b>.</b> 106 | 现场总线接收字06 |                | <u>ر</u> |

Figure 14-2 Example of fieldbus receive word (continued from Figure 14-1)

- 15) After ensuring that the parameters are set correctly, select [System Configuration] [Parameter Curing], select [Cure Current Parameters], and check [Control Unit] [Inverter Unit]. Prompt "Operation successful!" After that, the parameters are cured successfully.
- 16) Execute steps [2] and [3] to reset the HVCOM-DP communication module. If normal communication with the host computer is established, the "OP" indicator on the HVCOM-DP communication module is always on.

--End of this chapter--

# Warranty Information

#### ✓ Quality Assurance

If the product fails within the warranty period, we will repair or replace it with a new one free of charge.

The company has the right not to carry out quality assurance if the following cases occur:

Problems arising when the product is arbitrarily disassembled by the user or not properly maintained.

The whole machine and parts have exceeded the free warranty period.

Exceed the scope of operation and use specified in the relevant international standards.

Problems arising from failure to install and operate the product correctly according to the instructions.

Damage to the product caused by abnormal natural environment.

Damage to the machine caused by the use of non-standard parts or the software not from us.

Damage to the product caused by damage to external equipment.

All accidents caused by the user's own modification or repair of the product.

In case of product failure caused by the above reasons, if the customer requires maintenance service, our service organization will determine that we can provide paid maintenance service. If you need to repair or modify the product, please contact us in advance.

✓ Contact

Shenzhen Hopewind Electric Co., Ltd.

Address: Building 5, Guanlong No.2 Industry Park, Xili Town, Nanshan District, Shenzhen, China

Website:<u>www.hopewind.com</u> E-mail:hopewind@hopewind.com Tel.: +86-(0)755-8602 6786 Fax: +86-(0)755-2651 8311 Hotline: 400-111-7588

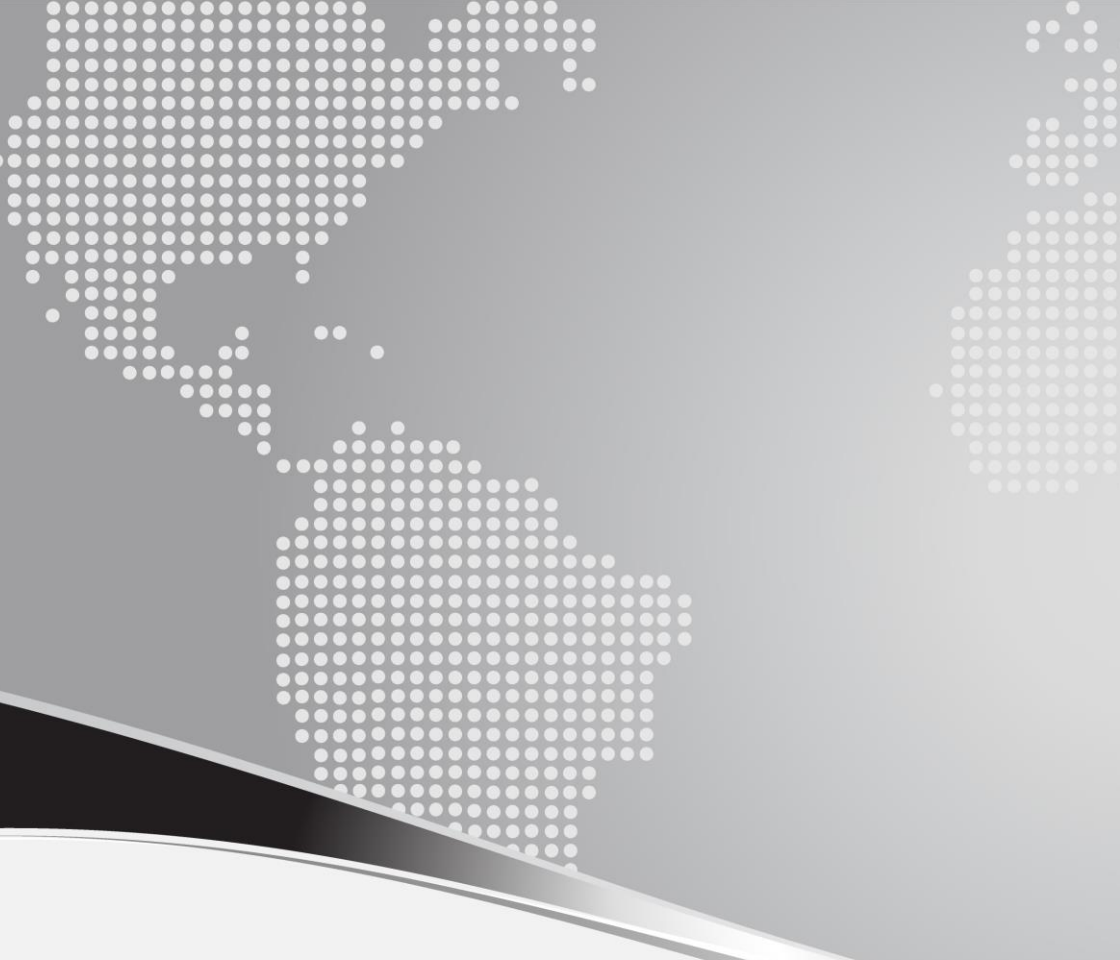

Address: Building 11, Guanlong No. 2 Industrial Park, Xili, Nanshan District, Shenzhen, PR.China

Postcode: 518055

Customer Service Hotline: 400-8828-705

Tel: + 86- (0) 755-86026786 Web Site: www.hopewind.com

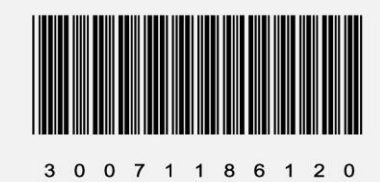

Copyright © 2021 Hopewind All Rights Reserved.